# SIEMENS

# SIMATIC HMI

HMI デバイス TP 177A、TP 177B、OP 177B (WinCC flexible)

操作説明書

まえがき

| 概要                                 | 1  |
|------------------------------------|----|
| 安全対策情報と一般的な注<br>意事項                | 2  |
| 使用計画                               | 3  |
| 取り付けと接続                            | 4  |
| オペレータコントロールと<br><u>表示</u>          | 5  |
| オペレーティングシステム<br><u>のコンフィグレーション</u> | 6  |
| プロジェクトの作成とバッ<br>クアップ               | 7  |
| <u>プロジェクトの操作</u>                   | 8  |
| <u>アラームの操作</u>                     | 9  |
| レシピの操作                             | 10 |
| 保守およびサービス                          | 11 |
| 仕様                                 | 12 |
| 付録                                 | Α  |
| 略語                                 | В  |

#### 安全性に関する基準

本書には、ユーザーの安全性を確保し製品の損傷を防止するうえ守るべき注意事項が記載されています。ユーザ ーの安全性に関する注意事項は、安全警告サインで強調表示されています。このサインは、物的損傷に関する注 意事項には表示されません。

#### <u>/</u> 危険

回避しなければ、直接的な死または重傷に至る危険状態を示します。

#### /∖警告

回避しなければ、死または重傷に至るおそれのある危険な状況を示します。

#### <u>/</u>/注意

回避しなければ、軽度または中度の人身傷害を引き起こすおそれのある危険な状況を示します(安全警告サイン付き)。

#### 注意

回避しなければ、物的損傷を引き起こすおそれのある危険な状況を示します(安全警告サインなし)。

#### 通知

回避しなければ、望ましくない結果や状態が生じ得る状況を示します(安全警告サインなし)。

複数の危険レベルに相当する場合は、通常、最も危険度の高い(番号の低い)事項が表示されることになってい ます。安全警告サイン付きの人身傷害に関する注意事項があれば、物的損傷に関する警告が付加されます。

#### 有資格者

装置/システムのセットアップおよび使用にあたっては必ず本マニュアルを参照してください。機器のインストー ルおよび操作は有資格者のみが行うものとします。有資格者とは、法的な安全規制/規格に準拠してアースの取り 付け、電気回路、設備およびシステムの設定に携わることを承認されている技術者のことをいいます。

#### 使用目的

以下の事項に注意してください。

#### ▲ 警告

本装置およびコンポーネントはカタログまたは技術的な解説に詳述されている用途にのみ使用するものとしま す。また、Siemens 社の承認または推奨するメーカーの装置またはコンポーネントのみを使用してください。 本製品は輸送、据付け、セットアップ、インストールを正しく行い、推奨のとおりに操作および維持した場合 にのみ、正確かつ安全に作動します。

#### 商標

®マークのついた称号はすべて Siemens AG の商標です。本書に記載するその他の称号は商標であり、第三者が 自己の目的において使用した場合、所有者の権利を侵害することになります。

#### 免責事項

本書のハードウェアおよびソフトウェアに関する記述と、実際の製品内容との一致については検証済みです。 し かしなお、本書の記述が実際の製品内容と異なる可能性もあり、完全な一致が保証されているわけではありませ ん。 記載内容については定期的に検証し、訂正が必要な場合は次の版て更新いたします。

Siemens AG Automation and Drives Postfach 48 48 90437 NÜRNBERG DEUTSCHLAND A5E01006677-02 @ 09/2007 Copyright © Siemens AG 2007. 変更する権利を留保

# まえがき

#### この操作説明書の目的

この操作説明書に記載されている情報は、機械工学文書に関して DIN 8418 で定義されてい る必要条件に基づいています。 デバイス、その使用場所、輸送、保管、設置、使用、およ び保守に関する情報を記載します。

これらの操作説明書の対象読者は、以下のとおりです。

- ユーザー
- コミッショニングエンジニア
- サービスエンジニア
- 保守要員

「安全対策情報と一般的な注意事項」のセクションを熟読してください。

WinCC flexible 内蔵のヘルプ、つまり WinCC flexible Information System には、詳細情報が 格納されています。 インフォメーションシステムには、取扱説明、例、参考情報が電子デ ータで含まれています。

#### 基本的知識の必要条件

この操作説明書をご理解いただくためには、オートメーションテクノロジとプロセス通信に 関する一般知識が必要です。

また、このマニュアルを使用するユーザーには、パーソナルコンピュータを使用した経験が あり、Microsoft のオペレーティングシステムに関する知識があるものと想定しています。

#### この操作説明書の適用範囲

これらの操作説明書は、WinCC flexible ソフトウェアパッケージと組み合わせた HMI デバイス TP 177、OP 177B および OP 177B に適用されます。

#### 情報体系の位置付け

この操作説明書は SIMATIC HMI マニュアルの一部です。 以下に、SIMATIC HMI の情報概 観についての概要を示します。

#### ユーザーマニュアル

• "WinCC flexible Micro\_

WinCC flexible Micro エンジニアリングシステムの基本構成について説明します。

"WinCC flexible Compact/Standard/Advanced\_"

WinCC flexible Compact、WinCC flexible Standard、WinCC flexible Advanced エンジニ アリングシステムを使った構成の基本原理を説明します。

- 『WinCC flexible Runtime』
   PC 上でランタイムプロジェクトを調整して操作する方法について説明します。
- "WinCC flexible Migration"
  - 既存の ProTool プロジェクトを WinCC flexible に変換する方法について説明します。
  - WinCC プロジェクトを WinCC flexible に変換する方法について説明します。
  - OP3 から OP 73 へまたは OP7 から OP 77B へなど、HMI デバイスの変更を含め、既存の ProTool プロジェクトを変換する方法について説明します。
  - グラフィックデバイスから Windows CE デバイスへの変更を含め、既存の ProTool プロジェクトを変換する方法について説明します。
- 『通信』
  - 『Communication』の第1部では、HMI デバイスの SIMATIC PLC への接続について 説明しています。
  - 『通信』の第2部では、HMI デバイスとサードパーティのコントローラとの接続について説明します。

#### 操作指示マニュアル

- SIMATIC HMI デバイスの操作説明書。
  - OP 73、OP 77A、OP 77B
  - TP 170micro、TP 170A、TP 170B、OP 170B
  - OP 73micro、TP 177micro
  - TP 177A、TP 177B、OP 177B
  - TP 270、OP 270
  - MP 270B
  - MP 370
- モバイル型 SIMATIC HMI デバイスの操作説明書
  - Mobile Panel 170
  - Mobile Panel 177
- SIMATIC HMI デバイスの操作説明書(コンパクト版)
  - OP 77B
  - Mobile Panel 170
  - Mobile Panel 177

#### 入門書

初めて使用する人の WinCC flexible

サンプルプロジェクトに基づいて、画面、アラーム、レシピの設定、および画面ナビゲ ーションの基礎についてステップバイステップ方式で概説します。

上級ユーザーの WinCC flexible

サンプルプロジェクトに基づいて、ログ、プロジェクトレポート、スクリプト、ユーザ ー管理、多言語プロジェクトの設定、および STEP 7 への統合の基礎について、手順を 追って説明します。

• WinCC flexible のオプション

サンプルプロジェクトに基づいて、WinCC flexible Sm@rtServices、Sm@rtAccess、および OPC Server の各オプションの構成の基礎について、手順を追って説明します。

#### オンラインによる入手

以下のアドレスでは、各種言語で、SIMATIC 製品と SIMATIC システムに関する技術文書を PDF 形式で入手できます。

- ドイツ語のSIMATICガイド技術マニュアルは "<u>http://www.ad.siemens.de/simatic/portal/html\_00/techdoku.htm</u>" にあります。
- 『SIMATIC Guide Technical Documentation』英語版:
   "http://www.ad.siemens.de/simatic/portal/html\_76/techdoku.htm"

#### 表記規則

コンフィグレーションソフトウェアとランタイムソフトウェアは、その名称が以下のように 異なります。

● たとえば、"WinCC flexible 2005"は、コンフィグレーションソフトウェアを表します。

通常は、"WinCC flexible"という名前を使用します。 "WinCC flexible 2005"のようなフル ネームは、コンフィグレーションソフトウェアのバージョンの違いを区別することが必 要な場合に常に使用されます。

"WinCC flexible Runtime"は、HMI デバイスで実行できるランタイムソフトウェアを表します。

この操作説明書を読みやすくするために、以下のようにテキストが強調されています。

| 表記法                       | 適用範囲                                                                                                    |
|---------------------------|----------------------------------------------------------------------------------------------------|
| [画面の追加]                   | <ul> <li>ダイアログ名、タブ、ボタン、メニューコマンドなど、ユーザ<br/>ーインターフェースに表示される用語</li> <li>限界値、タグ値などの必要な入力。</li> <li>パス情報</li> </ul> |
| [ファイル 編集]                 | メニューコマンド、ショートカットメニューコマンドなどのオペ<br>レータアクション。                                                                     |
| <f1>、<alt+p></alt+p></f1> | キーボード操作                                                                                                    |

以下のような注が記載されている場合には、その注に従ってください。

#### 注記

注には、特別な注意を払う必要がある、製品、その取扱い法またはマニュアルの関連部分に 関する重要情報が記載されます。

#### 商標

®記号が指定された名称は、Siemens AG の登録商標です。 このマニュアルで使用されてい るその他の商標または製品名も、登録商標の場合があります。このため、第三者が自分用の 目的で使用すると、所有者の権利を侵害する恐れがあります。

- HMI®
- SIMATIC®
- SIMATIC HMI<sup>®</sup>
- SIMATIC ProTool®
- SIMATIC WinCC®
- SIMATIC WinCC flexible®
- SIMATIC TP 177A®
- SIMATIC TP 177B®
- SIMATIC OP 177B®

#### 代理店と事務所

このマニュアルに記載されている製品について不明な点がありましたら、最寄りの担当 SIEMENS 代理店までご連絡ください。

問い合わせパートナーをこのインターネット URL で見つけることができます。

"http://www.siemens.com/automation/partner"

# トレーニングセンター

オートメーションシステムに習熟してもらうため、Siemens AG では、各種トレーニングコ ースを開設しています。 あなたの地域のトレーニングセンター、またはドイツ D90327 ニ ュルンベルグの中央トレーニングセンターにお問い合わせください。

電話番号: +49 (911) 895-3200

インターネット: "http://www.sitrain.com"

#### テクニカルサポート

すべての A&D 製品のテクニカルサポートを受けることができます。

このウェブサイトにあるサポートリクエストフォームを使用します。 "<u>http://www.siemens.de/automation/support-request</u>"

電話番号: + 49 180 5050 222

FAX 番号: + 49 180 5050 223

テクニカルサポートに関する詳細は、オンライン "<u>http://www.siemens.com/automation/service</u>" でご覧いただけます。

#### インターネット上のサービスとサポート(Service & Support)

サービスおよびサポートに関しては、SIMATIC製品の広範囲な情報をオンライン "<u>http://www.siemens.de/automation/support</u>"で提供しています。

- ニュースレターは、製品の最新情報をお知らせします。
- 弊社 Service & Support の検索エンジンを使用すれば、使用可能なマニュアルすべてにア クセスできます。
- ユーザーおよび専門家によるグローバルな情報交換のためのフォーラム
- 製品の最新情報、FAQ、およびダウンロードサービス。
- 自動制御ドライブシステムのあなたの地域でのお問い合わせ先
- オンサイトサービス、修理、スペアパーツ、その他に関する情報は、弊社の"Service"ペ ージでご覧いただけます。

# 目次

| まえ    | がき                       |          |
|-------|--------------------------|----------|
| 概要    |                          | 15       |
| 1.1   | 製品概要                     | 15       |
| 1.2   | TP 177A HMIデバイスの設計       | 16       |
| 1.3   | TP 177B HMIデバイスの設計       |          |
| 1.4   | OP 177B HMIデバイスの設計       | 20       |
| 1.5   | アクセサリ                    |          |
| 1.6   | その他                      |          |
| 1.7   | HMIソフトウェアの機能範囲           | 23       |
| 1.8   | TP 177Aを使用した通信           | 25       |
| 1.9   | TP 177BおよびOP 177Bを使用した通信 |          |
| 安全    | 対策情報と一般的な注意事項            |          |
| 2.1   | 安全上の情報                   |          |
| 2.2   | 基準と承認                    |          |
| 2.3   | 使用方法についての注記              |          |
| 2.4   | 電磁適合性                    |          |
| 2.5   | 輸送と保管の条件                 |          |
| 使用    | 計画                       |          |
| 3.1   | 取り付け情報                   |          |
| 3.2   | 取り付け位置および固定法             | 41       |
| 3.3   | 設置準備                     | 43       |
| 3.4   | 絶縁テスト、保護クラスおよび保護等級の基準    | 47       |
| 3.5   | 公称電圧                     | 47       |
| 取り    | 付けと接続                    |          |
| 4.1   | 梱包内容の確認                  | 49       |
| 4.2   | HMIデバイスの取り付け             | 49       |
| 4.3   | HMIデバイスの接続               | 51       |
| 4.3.1 | TP 177Aのインターフェース         |          |
| 4.3.2 | 2 TP 177Bのインターフェース       |          |
| 4.3.3 | ) OF TTTDU1 ノメーフェース      | 53<br>54 |
| 4.3.5 | る 電源の接続                  |          |
| 4.3.6 | 6 コントローラの接続              |          |
| 4.3.7 | ′ コンフィグレーションコンピュータの接続    | 61       |

|   | 4.3.8    | プリンタの接続                                   | 63    |
|---|----------|-------------------------------------------|-------|
|   | 4.4      | HMIデバイスの電源投入とテスト                          | 65    |
| 5 | オペレー     | ·タコントロールと表示                               | 67    |
|   | 5.1      | 正面のオペレータコントロール                            | 67    |
|   | 5.2      | TP 177BおよびOP 177Bへのメモリカードの接続              | 69    |
|   | 5.3      | OP 177Bソフトキーのラベリング                        | 71    |
| 6 | オペレー     | ティングシステムのコンフィグレーション                       | 73    |
|   | 6.1      | TP 177Aのオペレーティングシステムのコンフィグレーション           | 73    |
|   | 6.1.1    | 概要                                        | 73    |
|   | 6.1.2    | コントロールパネル                                 | 74    |
|   | 6.1.2.1  | 概要                                        | 74    |
|   | 6.1.2.2  | 画面設定の変更                                   | 76    |
|   | 6.1.2.3  | HMIデバイスに関する情報の表示                          | 78    |
|   | 6.1.2.4  | タッチ画面の較正                                  | 79    |
|   | 6.1.2.5  | ライセンス情報の表示                                | 81    |
|   | 6.1.2.6  | パスワード設定の変更                                | 82    |
|   | 6.1.2.7  | MPI/DPの設定変更                               | 83    |
|   | 6.1.2.8  | スクリーンセーバーの設定                              | 85    |
|   | 6.1.2.9  | データチャンネルのコンフィグレーション                       | 86    |
|   | 62       | TP 177BおよびOP 177Bのオペレーティングシステムのコンフィグレーション | 88    |
|   | 621      |                                           | 00    |
|   | 622      | 滅安                                        | 80    |
|   | 6221     |                                           | 00    |
|   | 6222     | 協会                                        | 00    |
|   | 6223     | 画面キーボードのコンフィグレーション                        | 93    |
|   | 6.2.2.4  | 画面キーボードの文字の繰り返しの設定                        | 94    |
|   | 6.2.2.5  | タッチ画面のダブルクリックの設定                          | 95    |
|   | 6.2.2.6  | メモリカードを使用したバックアップと復元                      | 97    |
|   | 6.2.2.7  | 日付と時刻の設定                                  | 100   |
|   | 6.2.2.8  | レジストリ情報の保存                                | 101   |
|   | 6.2.2.9  | 画面コントラストの変更                               | 103   |
|   | 6.2.2.10 | HMIデバイスに関する情報の表示                          | 104   |
|   | 6.2.2.11 | タッチ画面の較正                                  | 105   |
|   | 6.2.2.12 | パスワード設定の変更                                | 107   |
|   | 6.2.2.13 | プリンタ設定の変更                                 | 108   |
|   | 6.2.2.14 | 地域設定の変更                                   | 110   |
|   | 6.2.2.15 | MPI/PROFIBUS DP設定の変更                      | 112   |
|   | 6.2.2.16 | 遅延時間の設定                                   | 115   |
|   | 6.2.2.17 | スクリーンセーバーの設定                              | 116   |
|   | 6.2.2.18 | システム情報の表示                                 | 117   |
|   | 6.2.2.19 | データチャンネルのコンノイクレーション                       | 119   |
|   | 6.2.2.20 | ネットリーク操作の概要                               | 121   |
|   | 0.2.2.21 | □ⅣIIアハ1 人のアハ1 人名の設定<br>古体体结のお動            | . 123 |
|   | 0.2.2.22 | 単按按続りた剉                                   | 124   |
|   | 0.2.2.23 | イィトノーノマルリタ史ログナンはおの亦可                      | 125   |
|   | 0.Z.Z.Z4 | ロノコノ 旧刊の文史インターラット記字の亦再                    | 120   |
|   | 0.2.2.20 | コンクー ヤイド収圧ツタズ                             | 120   |
| 7 | プロジェ     | クトの作成とバックアップ                              | 131   |
|   | 7.1      | 概要                                        | 131   |
|   | 7.1.1    | 動作モードの設定                                  | 132   |
|   |          |                                           |       |

| 既存プロジェクトの再利用 |  |
|--------------|--|
| データ転送オプション   |  |
| 転送           |  |
| 概要           |  |
| 手動転送の開始      |  |
| 自動転送の開始      |  |
| プロジェクトのテスト   |  |
| バックアップと復元    |  |
| 概要           |  |

目次

|   | 7.2.1          | 概要                                 |              |
|---|----------------|------------------------------------|--------------|
|   | 7.2.2          | 手動転送の開始                            |              |
|   | 7.2.3          | 自動転送の開始                            |              |
|   | 7.2.4          | プロジェクトのテスト                         | 138          |
|   | 73             | バックアップと復元                          | 139          |
|   | 7.3.1          | 概要                                 | 139          |
|   | 7.3.2          | WinCC flexibleを使用したバックアップと復元       |              |
|   | 7.3.3          | ProSaveを使用したバックアップと復元              |              |
|   | 74             | オペレーティングシステムの更新                    | 144          |
|   | 7.4.1          | 概要                                 |              |
|   | 7.4.2          | WinCC flexibleを使用したオペレーティングシステムの更新 |              |
|   | 7.4.3          | ProSaveを使用したオペレーティングシステムの更新        |              |
|   | 75             | インストールオプションと削除オプション                | 147          |
|   | 7.51           | オンハト ルカノンコンと別がカノンコン                | 147<br>147   |
|   | 7.5.2          | WinCC flexibleを使用したオプションのインストールと削除 | 148          |
|   | 7.5.3          | ProSaveを使用したオプションのインストールと削除        |              |
|   | 76             | ライセンスキーの転送とライセンスキーの返送              | 151          |
|   | 7.0            | クイビンスイ の私送ビノイビンスイ の送送              |              |
|   | 7.6.2          | ,                                  |              |
| 8 | プロジュ           | ェクトの操作                             | 155          |
|   | 8 1            | TP 177Aのプロジェクトの操作                  | 155          |
|   | 8.1.1          | 概要                                 |              |
|   | 8.1.2          | プロジェクト言語の設定                        |              |
|   | 8.1.3          | プロジェクト内のエントリとヘルプ                   |              |
|   | 8.1.3.1        | 概要                                 | 157          |
|   | 8.1.3.2        | 数値の入力と編集                           |              |
|   | 8.1.3.3        | 英数値の入力と編集                          |              |
|   | 8.1.3.4        | シンボル値の入力と編集                        |              |
|   | 8.1.3.5        | 日付と時刻の入力と修正                        |              |
|   | 8.1.3.6        | 情報テキストの表示                          |              |
|   | 8.1.4          | プロジェクトセキュリティ                       |              |
|   | 8.1.4.1        | 概要                                 |              |
|   | 8.1.4.2        | ユーザーロクオン                           |              |
|   | 8.1.4.3        | ユーサーロクオノ                           |              |
|   | 8.1.4.4        | ユーサーの作成                            |              |
|   | 8.1.4.5        | ユーリーナーダの作成                         |              |
|   | 0.1.4.0        | ユーリーの削除<br>プロジェクトを用じる              | 1/0          |
|   | 0.1.J<br>8.1.6 | ノロノェノトで同しる                         | ן / 1<br>170 |
|   | 0.1.0          | - I I I ノ ノ I I ノ I ノ V / 1木 I E   |              |

| 8.1.6.1 | 概要                           |  |
|---------|------------------------------|--|
| 8.1.6.2 | [トレンド]ウィンドウの操作               |  |
| 8.2     | TP 177BおよびOP 177B上のプロジェクトの操作 |  |
| 8.2.1   | 概要                           |  |
| 8.2.2   | ダイレクトキー                      |  |
| 8.2.3   | プロジェクト言語の設定                  |  |
| 8.2.4   | プロジェクト内のエントリとヘルプ             |  |
| 8.2.4.1 | 概要                           |  |
| 8.2.4.2 | 数値の入力と編集                     |  |

7.1.2

7.1.3

7.2

|    | 8.2.4.3          | 英数値の入力と編集                                                                         | 180        |
|----|------------------|-----------------------------------------------------------------------------------|------------|
|    | 8.2.4.4          | シンボル値の入力と編集                                                                       | 182        |
|    | 8.2.4.5          | 日付と時刻の入力                                                                          |            |
|    | 8.2.4.6          | 人イッナの使用                                                                           |            |
|    | 0.2.4.7          | スノイメの使用                                                                           |            |
|    | 825              | 情報ノイストの衣小                                                                         | 186        |
|    | 8.2.6            | ゲージの操作                                                                            |            |
|    | 8.2.7            | Sm@rtClientウィンドウの操作                                                               | 188        |
|    | 8.2.8            | 操作トレンド                                                                            | 190        |
|    | 8.2.8.1          | 概要                                                                                | 190        |
|    | 8.2.8.2          | [トレンド]ワインドワの操作                                                                    |            |
|    | 8.2.9<br>8.2.0.1 | ノロンエクトセイュリティ                                                                      |            |
|    | 8292             | 城安                                                                                | 192        |
|    | 8.2.9.3          | ユーザーログオフ                                                                          |            |
|    | 8.2.9.4          | ユーザーの作成                                                                           | 196        |
|    | 8.2.9.5          | ユーザーデータの変更                                                                        | 197        |
|    | 8.2.9.6          | ユーザーの削除                                                                           | 199        |
|    | 8.2.10           | フロジェクトを閉じる                                                                        | 200        |
| 9  | アラーム             | ュの操作                                                                              | 201        |
|    | 9.1              | アラームの操作、TP 177A                                                                   | 201        |
|    | 9.1.1            | 概要                                                                                | 201        |
|    | 9.1.2            | アラームの表示                                                                           | 202        |
|    | 9.1.3            | アラームの確認                                                                           |            |
|    | 9.1.4            | アフームの編集                                                                           |            |
|    | 9.2              | TP 177BおよびOP 177B上のアラームの操作                                                        | 206        |
|    | 9.2.1            | 概要                                                                                |            |
|    | 9.2.2            | ゲフームの表示                                                                           |            |
|    | 9.2.3<br>9.2.4   | アラームの唯認アラームの編集                                                                    | 210<br>211 |
| 10 | م مسارحہ ا       | 、<br>、<br>場<br>た<br>…<br>…<br>…<br>…<br>…<br>…<br>…<br>…<br>…<br>…<br>…<br>…<br>… | 212        |
| 10 |                  |                                                                                   |            |
|    | 10.1             | ペ安                                                                                |            |
|    | 10.2             | レシピの構造                                                                            | 214        |
|    | 10.3             | プロジェクトのレシピ                                                                        | 216        |
|    | 10.4             | レシピの表示                                                                            | 218        |
|    | 10.5             | HMI デバイスと PLC のレシピ値                                                               | 221        |
|    | 10.6             | 拡張[レシピ]ウィンドウの操作                                                                   | 222        |
|    | 10.6.1           | 概要                                                                                | 222        |
|    | 10.6.2           | レシピデータレコードの作成                                                                     | 224        |
|    | 10.6.3           | レシピデータレコードの編集                                                                     | 225        |
|    | 10.6.4           | レンビデータレコードを削除<br>TD 477DおとびOD 477Dのタグの日期ル                                         |            |
|    | 10.0.5           |                                                                                   |            |
|    | 10.0.0           | PICへのレシピデータレコードの転送                                                                |            |
|    | 40.7             |                                                                                   |            |
|    | 10.7             | 间 勿[レンヒ] ノ1 ノ ト ノ 切 保 作                                                           |            |
|    | 10.7.1           | <sup>196</sup> 9                                                                  |            |
|    | 10.7.3           | レシピデータ レコードの編集                                                                    |            |
|    | 10.7.4           | レシピデータ レコードの削除                                                                    |            |
|    |                  |                                                                                   |            |

TP 177A、TP 177B、OP 177B (WinCC flexible) 操作説明書, 09/2007, A5E01006677-02

|    | 10.7.5<br>10.7.6                             | PLC からのレシピデータ レコードの読み取り<br>PLC へのレシピデータ レコードの転送                                       | 236 |
|----|----------------------------------------------|---------------------------------------------------------------------------------------|-----|
|    | 10.7.0                                       | TP 177BおよびOP 177Bのレシピデータレコードのエクスポート                                                   | 238 |
|    | 10.9                                         | TP 177BおよびOP 177Bのレシピデータレコードのインポート                                                    | 239 |
| 11 | 保守お。                                         | よびサービス                                                                                |     |
|    | 11.1<br>11.1.1<br>11.1.2<br>11.1.3           | 保守およびサービス<br>TP 177AおよびTP 177B上の画面のCleaning Screen<br>保護膜<br>TP 177AおよびTP 177B上の保護カバー |     |
|    | 11.1.0                                       | サービスと補修部品                                                                             |     |
| 12 | →→→□                                         |                                                                                       | 249 |
|    | 12.1                                         | TP 177AおよびTP 177Bの寸法付き図面                                                              |     |
|    | 12.2                                         | TP 177Bの寸法付き図面                                                                        |     |
|    | 12.3                                         | TP 177Aの仕様                                                                            |     |
|    | 12.4                                         | TP 177Bの仕様                                                                            |     |
|    | 12.5                                         | OP 177Bの仕様                                                                            |     |
|    | 12.6<br>12.6.1<br>12.6.2<br>12.6.3<br>12.6.4 | インターフェースの説明<br>電源<br>RS 422/RS 485 (IF 1B)<br>USB<br>RJ45                             |     |
| Α  | 付録                                           |                                                                                       |     |
|    | A.1                                          | ESDガイドライン                                                                             |     |
|    | A.2                                          | システムアラーム                                                                              |     |
| в  | 略語                                           |                                                                                       |     |
|    | 用語                                           |                                                                                       | 287 |
|    | 索引                                           |                                                                                       | 293 |
|    |                                              |                                                                                       |     |

# 1.1 製品概要

#### タッチパネル TP 177A、TP 177B および OP 177B の拡張アプリケーション

177 シリーズのパネルは、よく知られた 170 HMI デバイスの開発においてよりいっそうの 高度化を意味しています。 新製品の TP 177A、TP 177B および OP 177B の各パネルは、 さらに効率的なテキストあるいはグラフィックベースのプロジェクトを使用して、マシンお よびプラントの中級レベルの HMI タスクを平易なものにできます。 アジアおよびキリル文 字セットのプロジェクトを、通常どおりに構築できます。 TP 177A の縦型取り付け能力お よび TP 177B の不揮発性メモリアラームバッファにより、新しいアプリケーションの可能 性がもたらされます。 さらに、TP 177B および OP 177B では、型により異なりますが、 PROFIBUS および PROFINET の接続用インターフェースを提供しています。

OP 177B には追加機能があります。 フラットキーボードに加えて、今後は幅広く使用でき るタッチ画面を使って操作できます。 ファンクションキーを、特定の画面のシステムキー に組み込むことができます。

TP 177A、TP 177B および OP 177B パネルには、速いコミッショニング時間、大きなユー ザーメモリ、優れたパフォーマンスといった利点があり、WinCC flexible を基にしたプロジ ェクト用に最適化されています。

1.2 TP 177A HMI デバイスの設計

# 1.2 TP 177A HMI デバイスの設計

# HMI デバイスの図面

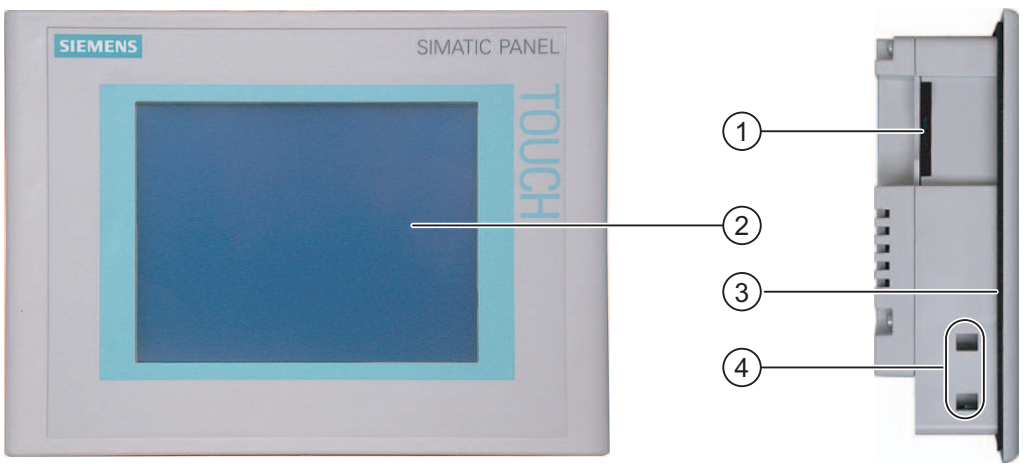

# 図 1-1 正面図と側面図

- ① 構造関連の開口部 メモリカード用スロットではありません。
- ② ディスプレイ/タッチ画面
- ③ シールの取り付け
- ④ クランプ用へこみ

## 概要 1.2 TP 177A HMI デバイスの設計

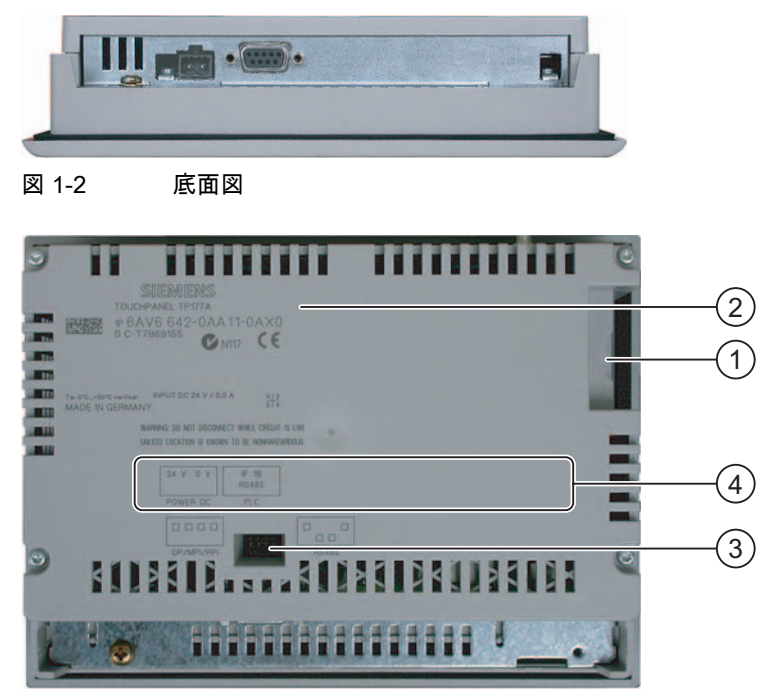

#### 図 1-3 背面図

- ① 組み立て関連の開口部。メモリカードのスロットではありません。
- ② 定格ラベル
- ③ DIP スイッチ
- ④ インターフェース名

1.3 TP 177B HMI デバイスの設計

# 1.3 TP 177B HMI デバイスの設計

# HMI デバイスの図面

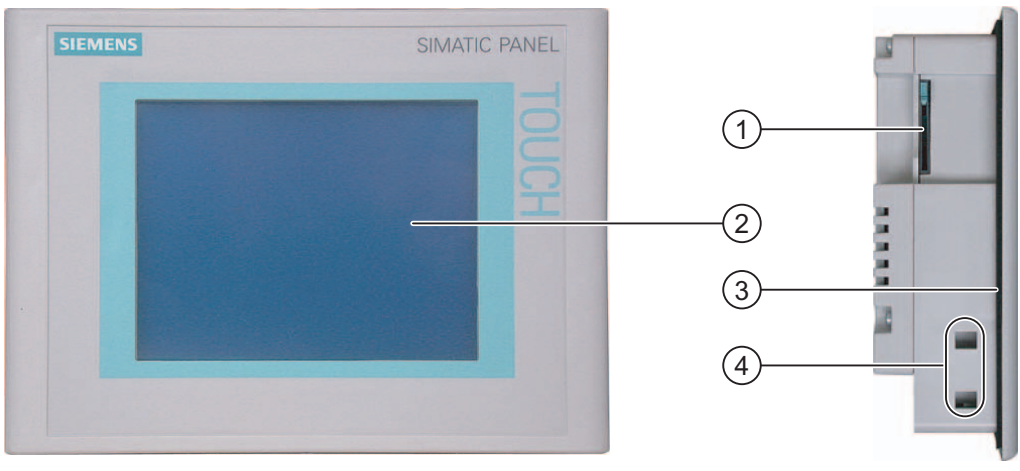

# 図 1-4 正面図と側面図

- ① マルチメディアカードのスロット
- ② ディスプレイ/タッチ画面
- ③ シールの取り付け
- ④ クランプ用へこみ

## 概要 1.3 TP 177B HMI デバイスの設計

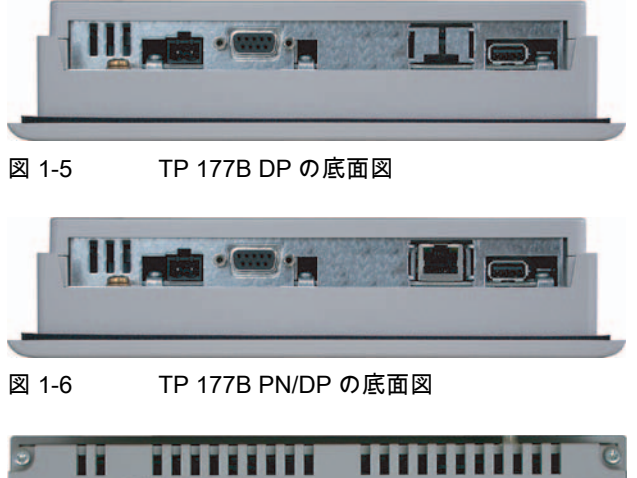

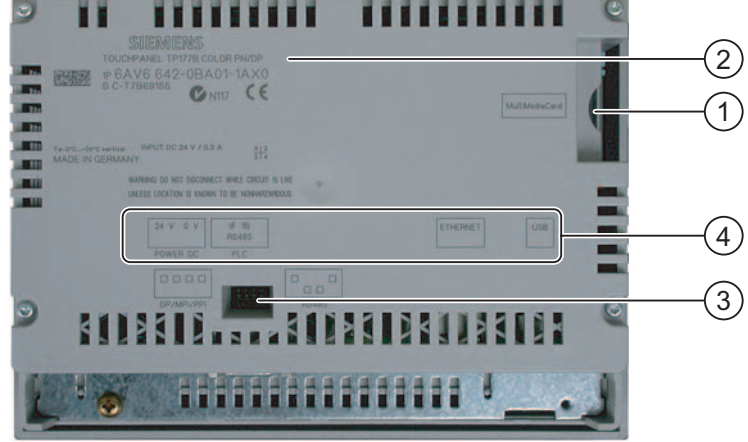

図 1-7 背面図

- ① マルチメディアカードのスロット
- ② 定格ラベル
- ③ DIP スイッチ
- ④ インターフェース名

1.4 OP 177B HMI デバイスの設計

# 1.4 OP 177B HMI デバイスの設計

# HMI デバイスの図面

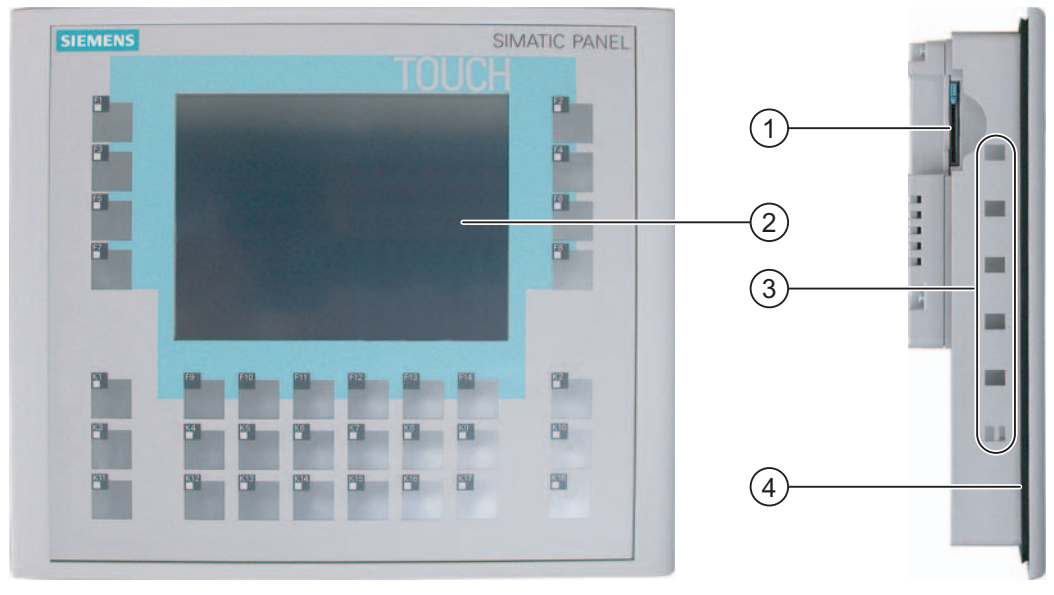

# 図 1-8 正面図と側面図

- ① マルチメディアカードのスロット
- ② ディスプレイ/タッチ画面
- ③ クランプ取り付け用へこみ
- ④ シールの取り付け

## 概要 1.4 OP 177B HMI デバイスの設計

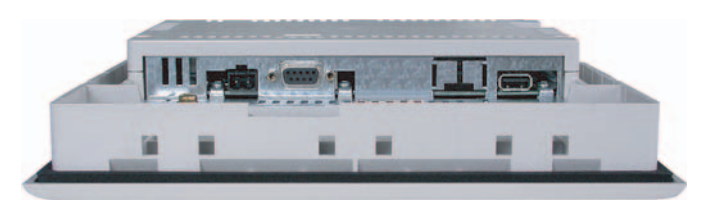

#### 図 1-9 OP 177B DP の底面図

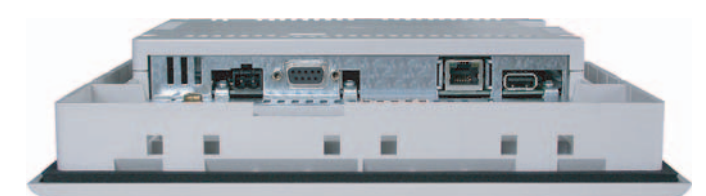

図 1-10 OP 177B PN/DP の底面図

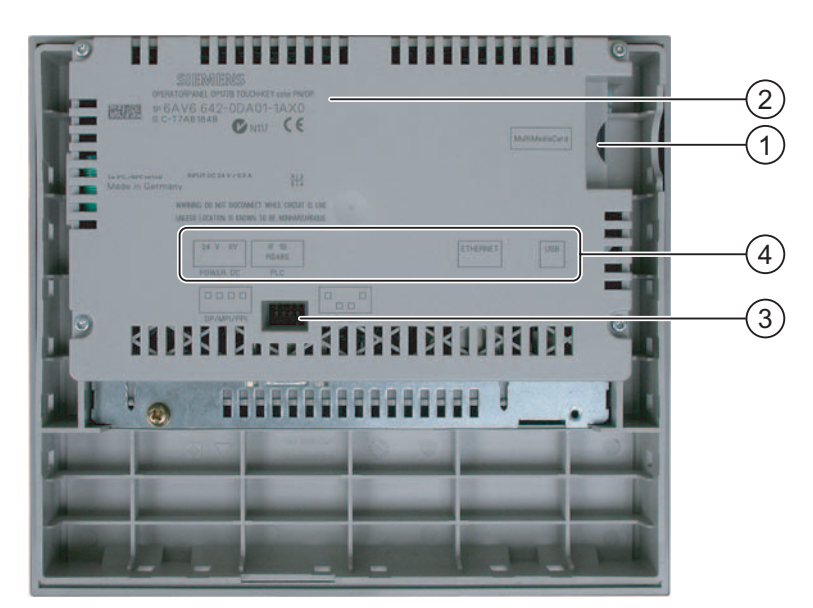

図 1-11 背面図;ハイメンズ

- ① マルチメディアカードのスロット
- ② 定格ラベル
- ③ DIL スイッチ
- ④ インターフェース名

1.5 アクセサリ

# 1.5 アクセサリ

アクセサリキット

アクセサリキットには、以下のものが収容されています。

- 電源用ターミナルブロック1つ
- TP 177A および TP 177B 取り付け用クランプ 4 つ
- OP 177B 取り付け用クランプ6つ

添付マニュアルがアクセサリキットに同梱されています。

1.6 その他

#### RS-422-RS-232 アダプタ

このアダプタは、RS-232 インターフェースのない HMI デバイスで必要です。 SIMATIC S5 コントローラおよび他の製造業者のコントローラを接続する場合は、このアダプタが必要で す。 RS-422-RS-232 アダプタは、RS 422 インターフェースに接続し、入力信号を RS-232 信号に変換します。

このアダプタは、HMI デバイスの製品パッケージには同梱されていないので、注文番号 6AV6 671-8XE00-0AX0 で別途注文する必要があります。

#### RS-485-RS-232 アダプタ

このアダプタは、RS-232 インターフェースのない HMI デバイスで必要です。 RS-485-RS-232 アダプタは、RS 485 インターフェースに接続し、入力信号を RS-232 信号 に変換します。 出荷時設定へのリセットを実行してオペレーティングシステムを更新する には、RS-485-RS-232 アダプタが必要です。 PPI-PC アダプタを使用して、転送を実行で きます。

このアダプタは、HMI デバイスの製品パッケージには同梱されていないので、注文番号 6ES7 901-3CB30-0XA0 で別途注文する必要があります。

## RS-485-RS-422 アングルアダプタ

9 ピン RS-485/RS-422 アングルアダプタを使用して、PROFIBUS 信号を変換します。 狭い 空間に取り付ける場合、特に TP 177A を水平位置に設置する場合に必要になります。 この アダプタを使用する場合、取り付け用の深さがさらに必要です。

このアダプタは、HMI デバイスの製品パッケージには同梱されていないので、注文番号 6AV6 671-8XD00-0AX0 で別途注文する必要があります。

#### 保護フォイル

HMI デバイス用の保護フォイルは、注文番号 6AV6 671-2XC00-0AX0 でご注文いただけます。

概要 <u>1.7 HMI ソフトウェアの機能範囲</u>

#### 保護カバーセット;ホゴカバーセット

TP 177A および TP 177B HMI デバイス用の保護カバーセットは、注文番号 6AV6 574-1AE00-4AX0 でご注文いただけます。

# 1.7 HMI ソフトウェアの機能範囲

#### 一般

以下の表に、TP 177A、TP 177B、OP 177B 対応プロジェクトに組み込むことができるオブ ジェクトを記載します。

#### 注記

指定された値は、各オブジェクトの最大値です。 最大値のオブジェクトを同時に複数使用 すると、作動中のプロジェクトで問題が発生することがあります。

#### アラーム

表 1-1 アラームの機能範囲

| オブジェクト   | 仕様                         | TP 177A        | TP 177B                    | OP 177B |
|----------|----------------------------|----------------|----------------------------|---------|
| アラーム     | ディスクリートアラーム数               | 1000           | 2000                       |         |
|          | アナログアラーム数                  | 20             | 50                         |         |
|          | アラームテキストの長さ                |                | 80 文字                      |         |
|          | 各アラーム内のタグ数                 |                | 最大 8 個                     |         |
|          | 表示                         | [              | アラーム]ウィンドウ.<br>[アラーム]ウィンドウ | ,<br>7  |
|          | 単一エラーアラームの確認               |                | 可能                         |         |
|          | 複数エラーアラームの同時確認<br>(グループ確認) | 可能 確認グループ 16 1 |                            | プ 16 個  |
|          | アラームの編集                    |                | 可能                         |         |
|          | アラームインジケータ                 |                | 可能                         |         |
| アラームバッファ | メモリの特性                     | 揮発性            | 不揮発                        | 皆性      |
|          | アラームバッファ容量                 |                | アラーム 256 個                 |         |
|          | 同時にキューに入れられるアラームイベ<br>ント数  | ムイベ 最大 64 個    |                            |         |
|          | アラームの表示                    | 可能             |                            |         |
|          | アラームバッファの削除                | 可能             |                            |         |
|          | 1 行ずつアラームを印刷する             |                |                            |         |

1.7 HMI ソフトウェアの機能範囲

# タグ、値、リスト、および計算ファンクション

表 1-2 タグ、値、リストおよび計算の機能範囲

| オブジェクト     | 仕様    | TP 177A | TP 177B | OP 177B |
|------------|-------|---------|---------|---------|
| タグ         | 数     | 500     | 1000    |         |
| 制限値のモニタリング | 入力/出力 |         |         |         |
| 線形スケーリング   | 入力/出力 | 可能      |         |         |
| テキストリスト    | 数     | 300     |         |         |

## 画面

#### 表 1-3 画面の機能範囲

| オブジェクト | 仕様                         | TP 177A | TP 177B | OP 177B |
|--------|----------------------------|---------|---------|---------|
| 画面     | 数                          | 250     | 50      | 00      |
|        | 各画面のフィールド数                 | 30      | 5       | 0       |
|        | 各画面のタグ数                    | 30      | 5       | 0       |
|        | 各画面の複合オブジェクト(たとえ<br>ば、バー)数 |         | 5       |         |
|        | テンプレート                     |         | 可能      |         |

#### レシピ

指定された値は、最大値で、相加的に使用することはできません。 たとえば、TP 177A 用 に 20 レコード、20 エントリの入ったレシピを 5 つ作成できます。

#### 表 1-4 レシピの機能範囲

| オブジェクト | 仕様            | TP 177A | TP 177B | OP 177B |
|--------|---------------|---------|---------|---------|
| レシピ    | 数             | 10      | 100     |         |
|        | レシピごとのデータレコード | 20      | 200     |         |
|        | レシピごとのエントリ    | 50      | 200     |         |
|        | レシピ画面         | 不可      | 可       | 能       |

## 情報テキスト

表 1-5 情報テキストの機能範囲

| オブジェクト | 仕様                             | TP 177A | TP 177B | OP 177B |
|--------|--------------------------------|---------|---------|---------|
| 情報テキスト | 長さ(文字数)                        |         | 320     |         |
|        | アラームの場合                        |         | 可能      |         |
|        | 画面の場合                          |         | 可能      |         |
|        | 画面オブジェクト(たとえば、IO フ<br>ィールド)の場合 |         | 可能      |         |

# その他のファンクション

表 1-6 追加機能の範囲

| オブジェクト           | 仕様                 | TP 177A | TP 177B | OP 177B |
|------------------|--------------------|---------|---------|---------|
| モニタ設定            | タッチスクリーンのキャリブレーション |         | 可能      |         |
|                  | コントラスト設定           |         | 可能      |         |
| スクリーンセーバー        | -                  | 可能      |         |         |
| 言語切り替え           | 言語の数               | 5 16    |         |         |
| グラフィックオブジェ<br>クト | ベクトルおよびピクセルグラフィック  |         | 可能      |         |
| [トレンド]ウィンドウ      | 数                  | 25      | 50      |         |
| ウィンドウごとのトレ<br>ンド | 数                  | 4       | 8       |         |
| タスクプランナ          | タスクの数              | -       | 10      |         |
| テキストオブジェクト       | 数                  | 1000    | 2500    | )       |
| セキュリティ           | ユーザー数              | 100     | 50      |         |

# 1.8 TP 177A を使用した通信

#### 接続数

| 相互接続                | TP 177A    |  |
|---------------------|------------|--|
| MPI/PROFIBUS DP 用の数 | 同じバス上に 4 つ |  |

# Siemens コントローラ

次の表に、使用可能な Siemens コントローラおよびプロトコルまたはプロファイルを示し ます。

| コントローラ             | プロトコル/プロファイル             | TP 177A |
|--------------------|--------------------------|---------|
| SIMATIC S7-200     | PPI                      | 可能      |
|                    | MPI <sup>1)</sup>        | 可能      |
| SIMATIC S7-300/400 | MPI                      | 可能      |
|                    | 最大 1.5Mbps の PROFIBUS DP | 可能      |
|                    | 最大 12Mbps の PROFIBUS DP  | 不可      |

1) 9.6 キロボーのボーレートが必要な場合には、WinCC flexible の"DP"プロファイルを使用します。

1.9 TP 177B および OP 177B を使用した通信

# 1.9 TP 177B および OP 177B を使用した通信

# 接続数

| 相互接続              | TP 177B OP 177B |   |
|-------------------|-----------------|---|
| ポイントツーポイント接続使用時の数 |                 | 1 |
| バス接続使用時の数         | 同じバス上に 4 つ      |   |

# Siemens コントローラ

次の表に、使用可能な Siemens コントローラ、およびプロトコルまたはプロファイルを示します。

| コントローラ          | プロトコル/プロファイル            | TP 177B | TP 177B | OP 177B | OP 177B |
|-----------------|-------------------------|---------|---------|---------|---------|
|                 |                         | DP      | PN/DP   | DP      | PN/DP   |
| SIMATIC S7-     | MPI                     | 可能      | 可能      | 可能      | 可能      |
| 300/400         | 最大 12Mbps の PROFIBUS DP | 可能      | 可能      | 可能      | 可能      |
|                 | PROFINET                | 不可      | 可能      | 不可      | 可能      |
| SIMATIC S5      | 最大 12Mbps の PROFIBUS DP | 可能      | 可能      | 可能      | 可能      |
| SIMATIC S7-200  | PPI                     | 可能      | 可能      | 可能      | 可能      |
|                 | MPI                     | 可能      | 可能      | 可能      | 可能      |
|                 | PROFIBUS DP CPU 215     | 可能      | 可能      | 可能      | 可能      |
|                 | PROFIBUS DP 標準          | 可能      | 可能      | 可能      | 可能      |
| SIMATIC 500/505 | NITP                    | 可能 1)   | 可能 1)   | 可能      | 可能      |
|                 | 最大 12Mbps の PROFIBUS DP | 可能      | 可能      | 可能      | 可能      |

1) PROFINET IO をロックする必要があります。

# サードパーティノコントローラ

次の表に、使用可能な他の製造業者のコントローラおよびプロトコルまたはプロファイルを 示します。

| コントローラ                                    | プロトコル                                                                  |
|-------------------------------------------|------------------------------------------------------------------------|
| Allen-Bradley                             | <ul> <li>DF1 <sup>1) 3) 4) 6)</sup></li> <li>DH+DF1 ゲートウェイ経由</li></ul> |
| SLC500、SLC501、SLC502、SLC503、SLC504、       | (KF2 モジュール) <sup>2) 3) 4) 6)</sup> <li>DF1 ゲートウェイ経由 DH485</li>         |
| SLC505、MicroLogix の PLC シリーズ              | (KF3 モジュール経由) <sup>3) 4) 6)</sup> <li>DH485</li>                       |
| Allen-Bradley                             | • DF1 <sup>4) 6)</sup>                                                 |
| PLC シリーズ PLC 5/11、PLC 5/20、PLC 5/30、PLC   | <ul> <li>DH+DF1 ゲートウェイ経由</li></ul>                                     |
| 5/40、PLC 5/40L、PLC5/60、PLC 5/60L、PLC 5/80 | (KF2 モジュール) <sup>3) 4) 6)</sup>                                        |

| コントローラ                                                                      | プロトコル                                    |  |
|-----------------------------------------------------------------------------|------------------------------------------|--|
| Allen Bradley                                                               | • Ethernet/IP <sup>5)</sup>              |  |
| PLC シリーズ ControlLogix 5500 および                                              |                                          |  |
| CompactLogix 5300                                                           |                                          |  |
| GE Fanuc Automation                                                         | SNP <sup>4) 6)</sup>                     |  |
| 90-30、90-70、90-Micro の PLC シリース                                             |                                          |  |
| LG Industrial Systems (Lucky Goldstar)/IMO<br>GLOFA-GM/G4、G6、G7M の PLC シリーズ | 専用通信 <sup>4) 6)</sup>                    |  |
| Mitsubishi Electric                                                         | FX <sup>4) 6)</sup>                      |  |
| MELSEC FX、MELSEC FX0 の PLC シリーズ                                             |                                          |  |
|                                                                             | プロトコル 4 <sup>4) 6)</sup>                 |  |
| Madiana (Ostarsidar Autorestica)                                            |                                          |  |
|                                                                             |                                          |  |
| TSX Compact                                                                 | • Modbus RTU 3) 4) 0)                    |  |
| PLC シリーズ Quantum、Momentum、Premium、Micro                                     | • Modbus TCP/IP (Ethernet) <sup>5)</sup> |  |
| Ethernet ブリッジ経由 PLC シリーズ Compact および 984                                    |                                          |  |
| OMRON                                                                       | Hostlink/Multilink (SYSMAC Way) 4) 6)    |  |
| SYSMAC C, SYSMAC CV, SYSMAC CS1,                                            |                                          |  |
| SYSMAC alpha、CP の PLC シリース                                                  |                                          |  |
| Telemecanique                                                               | Uni-Telway <sup>4) 6)</sup>              |  |
| PLC シリーズ:                                                                   |                                          |  |
| • P47 411 使用の TSX 7                                                         |                                          |  |
| <ul> <li>P47/67/87/107 420 使用の TSX 7</li> </ul>                             |                                          |  |
| <ul> <li>P47/67/87/107,425 使用の TSX 7</li> </ul>                             |                                          |  |
| ● 上記の TSX 7 CPU を使用した TSX SCM 21.6 モジュ<br>ール                                |                                          |  |
| • SCG 1161 モジュール使用の TSX 17                                                  |                                          |  |
| • TSX 37 (Micro)                                                            |                                          |  |
| TSX 57 (Premium)                                                            |                                          |  |

1) コントローラ SLC503、SLC504、SLC505、MicroLogix に適用

- 2) DF1 経由コントローラ SLC504 に適用。
- 3) コンバータ RS 422-RS 232 6AV6 671-8XE00-0AX0(オプション)使用の場合のみ
- 4) PROFINET IO をロックする必要があります。
- 5) TP 177B DP および OP 177B DP には承認されていません。
- 6) [転送設定]の[チャネル 1]下の[リモートコントロール]チェックボックスを無効にします。

1.9 TP 177B および OP 177B を使用した通信

2

# 安全対策情報と一般的な注意事項

# 2.1 安全上の情報

#### キャビネット上での作業

# <u>/!</u>】警告 オープン型装置

HMI デバイスはオープン型装置です。 つまり、HMI デバイスはキュービクルあるいはキャ ビネット内にのみ取り付けることができ、フロントパネルからの操作が可能です。

HMI デバイスの取り付けられたキュービクル、あるいはキャビットへのアクセスは、キー またはツールを介してのみ可能です、また指示を受けているか権限を有する作業者だけが 行うようにしてください。

#### 危険、高電圧

キャビネットを開くと、高電圧部品が露出されます。 これらの高電圧部品と接触すると致 命的人身事故になる恐れがあります。

キャビネットの電源をオフにしてから、キャビネットを開きます。

## 危險區域

在危險區域操作 HMI 裝置時, 需注意下列警告。

# 小警告

#### **Explosion Hazard**

Do not disconnect while circuit is live unless area is known to be non-hazardous. Substitution of components may impair suitability for Class I, Division 2 or Zone 2.

# 高周波放射

通知

#### 意図しない動作状況

例えば携帯電話などからの高周波放射は、望ましくない動作状態を引起す恐れがありま す。 2.2 基準と承認

# 2.2 基準と承認

#### 有効な承認

| <u>/</u> 注意                   |
|-------------------------------|
| 有効な承認                         |
| 有効な認証に関する情報の概要を以下に示します。       |
| HMI 自体の認証はリヤパネル上のラベルに示されています。 |

#### CE 認証

# CE

オートメーションシステムは、以下の EU directive の一般必要条件と安全関連の必要条件に 対応しています。また、オートメーションシステムは、欧州連合の公報で出版されたプログ ラマブルロジックコントローラ対応統一欧州標準(EN)にも準拠しています。

- 89/336/EEC『Electromagnetic Compatibility』(EMC 指令)
- 94/9/EC 『Equipment and Protective Systems for Use in Explosive Atmospheres』 (爆発保護)

## EC の適合性宣言

以下の住所の各責任当局で、EC 適合宣言をいつでも入手できます。

Siemens Aktiengesellschaft Automation & Drives A&D AS RD ST PLC PO Box 1963 D-92209 Amberg、ドイツ

UL 認定

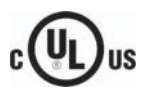

# 損害保険者研究所、適応規格

- UL 508 ( 『Industrial Control Equipment』)
- CSA C22.2 No. 142 ( Process Control Equipment )

または

2.2 基準と承認

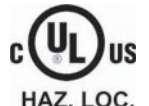

# 損害保険者研究所、適応規格

- UL 508 ( <sup>C</sup>Industrial Control Equipment<sub>2</sub> )
- CSA C22.2 No. 142 ( Process Control Equipment\_)
- UL 1604 ( "Hazardous Location.")
- CSA -213 ( "Hazardous Location\_)

#### 承認領域

- Class I、Division 2、Group A、B、C、D または
- Class I、Zone 2、Group IIC または
- non-hazardous locations

FM 承認

FM APPROVED

Factory Mutual Research (FM) 適応規格

<sup>®</sup>Approval Standard Class Number 3611、3600、3810』 •

## 承認領域

- Class I、Division 2、Group A、B、C、D T4
- Class I、Zone 2、Group IIC T4

Ex 認証

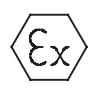

EN 50021 に準拠(潜在的に爆発性の雰囲気のための電気器具;保護の種類"n")

- II 3 G/D EEx nA II T4
- IP65
- 04 ATEX 1297X

# オーストラリア用のラベル

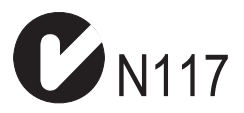

HMI デバイスは、AS/NZS 2064 (Class A)標準に規定されている必要条件に対応しています。

#### 安全対策情報と一般的な注意事項

2.3 使用方法についての注記

#### IEC 61131

HMI デバイスは次の必要条件と規準に対応しています。IEC 61131-2 標準『Programmable Logic Controllers』の Part 2 「Operating resource requirements and tests」

# 2.3 使用方法についての注記

#### 工業環境での使用

HMI デバイスは、工業用途向けに設計されています。 次の規格に準拠しています。

- EN 61000-6-4 におけるノイズ放射レベルに関する要求事項: 2001
- EN 61000-6-2 における雑音余裕度の要求事項: 2001

## 住宅地域内での使用

HMI デバイスが住宅地で使用される場合、無線周波数妨害電波の放射に関する EN 55011 の 制限クラス B に準拠することを確認してください。

ノイズ放射抑制に関するリミットクラス B を取得するための措置には、以下の事項が含ま れます。

- 接地したスイッチギヤキャビネットへの HMI デバイスの取り付け
- 電源ラインにフィルタ使用

住宅地で HMI デバイスを使用する場合は、個別に受入れ検査をする必要があります。

#### 爆発性雰囲気での使用、ゾーン2および22

| 爆発の危険                                                               |
|---------------------------------------------------------------------|
| 爆発の可能性のあるゾーン2の雰囲気では、そのような環境での使用が承認および認可さ<br>れた場合のみ、HMI デバイスを操作できます。 |
|                                                                     |

- II 3 G/D EEx nA II
- IP65
- 04 ATEX 1297X

2.3 使用方法についての注記

警告

#### 人身事故や対物事故が発生する恐れがあります。

爆発性雰囲気内でシステムの実行中に HMI デバイスから電気プラグを引き抜くと、人 身事故や対物事故が発生する恐れがあります。

爆発性雰囲気内では、常に HMI デバイスの電源を切断してから、コネクタを引き抜き ます。

#### 爆発性雰囲気ゾーン 2 および 22

爆発性雰囲気は、ゾーンによって分類されます。 各ゾーンは、爆発性雰囲気の有無の可能 性に応じて分類されます。

| ゾーン   | 爆発の危険                              | 例                                                                           |
|-------|------------------------------------|-----------------------------------------------------------------------------|
| 2     | 爆発性のガスを含む雰囲気がめっ<br>たに発生せず、発生しても一時的 | 遮蔽された室内の、フラットガスケットを使<br>用したフランジパイプ周辺エリア                                     |
| 22    | 爆発性の粉塵を含む雰囲気がめっ<br>たに発生せず、発生しても一時的 | -                                                                           |
| 安全ゾーン | 不可                                 | <ul> <li>ゾーン 2 の外</li> <li>ゾーン 22 の外</li> <li>分散 IO 用の標準アプリケーション</li> </ul> |

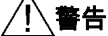

#### 保護等級の遵守

HMI デバイスは、スイッチギヤキャビネットの中または金属製筐体内に取り付ける必要が あります。 筐体には、最低 IP54 の保護(EN 60529 に準拠)を確保する必要があります。 HMI デバイスを設置する場所の周囲条件に合わせた処置を行ってください。 筐体は、製造 メーカーのゾーン 2 宣言(EN 50021 準拠)があるものでなければなりません。

ゾーン2および22の爆発性雰囲気内での作業に対する特別条件

- 作動状態で、ケーブル表面またはこの筐体のケーブル入口の温度が 70℃ を超えるか、 またはケーブルの分岐点の温度が 80℃ を超える場合、ケーブルの温度仕様は測定され た実際の温度に適合していることが必要です。
- ケーブルの入り口は、必要な IP クラスの保護に適合していなくてはなりません。
- HMI デバイスに接続されるすべての周辺デバイスは、爆発保護タイプ EEx nA または EEx nC に認可されている必要があります。
- 定格電圧よりも 40%以上大きな過渡過電圧の発生を防止する対策を、取る必要があります。
- 垂直方向の大気温度範囲 0°~50°
- これらの取り付け条件で、HMI デバイスは、カテゴリ 3G の温度クラス T4 の要件および カテゴリ 3D の表面最高温度 60℃ の要件を、満たしているでことが必要です。

安全対策情報と一般的な注意事項

2.3 使用方法についての注記

- 損傷した場合、HMI デバイスは即座にスイッチを切って、交換すること。 考えられる損傷
  - 個々の保護膜の亀裂あるいは剥離
  - 表示ウィンドウエリアの亀裂
- スイッチギヤキャビネット/筐体を開いた時に、目につきやすい内側の部分に、次の警告のラベルを取り付ける必要があります。

警告 コントロールキャビネット/ケースは、 短時間しか開くことができません(グラフィック診断など)。 その間にスイッチを押したり、モジュールを引き抜いたり差し込んだり、 いずれかの電線(コネクタ)を切断することはできません。 爆発の危険がないことに気付いている場合は、 この警告を考慮する必要はありません。

# 認可された HMI デバイスのリスト

承認された HMI デバイスのリストを、下記のウェブサイトでご覧いただけます。

"http://www.siemens.de/automation/supporte"

記事 ID 13702947の下に。

#### 追加情報

製品パッケージに同梱されている、補助資料『ゾーン 2 および 22 の爆発性雰囲気での HMI デバイス』も合わせてご覧ください。

#### 保守

不具合のある HMI デバイスは製造メーカーへ戻し、修理しなくてはなりません。 メーカー でしか修理できません。

メーカー所在地:

Siemens AG A&D Werner-von-Siemens-Straße 50 92224 Amberg Germany

#### 承認

#### 注記

II 3 G EEx nA II T4 承認を受けた HMI デバイスは、デバイスカテゴリ 3 の SIMATIC システムでだけ使用できます。

2.4 電磁適合性

# 2.4 電磁適合性

はじめに

HMI デバイスは、欧州国内市場の EMC 指令およびその他の必要要件に適合しています。

#### EMC に適合した HMI デバイスの取り付け

EMC に準拠して HMI デバイスを取り付け、干渉防止ケーブルを使用することで、問題なく 作動させることができます。 『干渉のない PLC の取り付け指令』と『PROFIBUS ネットワ ーク』マニュアルも、HMI デバイスの取り付けに適用されます。

#### パルス型妨害

以下の表に、パルス型妨害に関するモジュールの EMC 特性を記載します。 HMI デバイスは、 基本的な前提条件として、電気装置の取り付けに関する仕様と指令を満たす必要があります。

パルス型妨害 テスト法 テスト強度対応 静雷放雷 空中放電: 8 kV 3 IEC 61000-4-2 準拠 接触放電: 6 kV 2 KV 電源ケーブル バーストパルス 3 2 KV 信号ケーブル> 30 m (高速過渡電圧妨害) IEC 61000-4-4 に準拠 1 KV 信号ケーブル< 30 m IEC 61000-4-5 準拠の高出力サージパルス、必要な外部保護回路(マニュアル『プログラマブルコン トローラ S7 300、取り付け』の、「落雷と過電圧保護」の章を参照)。 非対称結合 2 kV 電源ケーブル 3 直流電圧、保護エレメント付き 2-KV 信号/データケーブル、30 m 以上、 必要に応じて、保護エレメント付き • 非対称結合 1 kV 電源ケーブル 3 直流電圧、保護エレメント付き 1-KV 信号ケーブル、30 m 以上、 必要に応じて、保護エレメント付き

表 2-1 パルス型妨害

## 2.4 電磁適合性

#### 正弦波の妨害雑音

下表に、正弦波の妨害雑音に関する、モジュールの EMC 特性を示します。 HMI デバイスは、 基本的な前提条件として、電気装置の取り付けに関する仕様と指令を満たす必要があります。

表 2-2 正弦波の妨害雑音

| 正弦波の妨害雑音                                                | テスト値                                                                                                    | テスト強度対応 |
|---------------------------------------------------------|----------------------------------------------------------------------------------------------------|---------|
| 無線周波妨害(電磁場)                                             |                                                                                                    | 3       |
| ● IEC 61000-4-3 準拠                                      |                                                                                                    |         |
| ● IEC 61000-4-3 準拠                                      | 1kHz での 80%振幅変調、<br>80MHz~1GHz の範囲で 10V/m、<br>1.4GHz~2GHz の範囲で 3V/m、<br>2GHz~2.7GHz の範囲で 1V/m<br>900 MHz 時、50%パルス変調で 10 V/m<br>1.89 GHz 時、50%パルス変調で 10 V/m |         |
| ケーブルおよびケーブル<br>シールドにかかる、<br>IEC 61000-4-6 準拠の無<br>線外乱電流 | 9 kHz~80 MHz の範囲内で、1 kHz の 80%振幅変調<br>で 10 V/m のテスト電圧                                                                                                    | 3       |

## 無線妨害の放射

電磁妨害の放射、10m 離れて測定して、EN 55011、 制限クラス A、グループ 1 準拠:

| 30 ~ 230 MHz   | 40 dB (V/m)未満、擬似ピーク     |
|----------------|-------------------------|
| 230 ~ 1000 MHz | <br>47 dB (V/m)未満、擬似ピーク |

#### その他の対策

公共配電線に HMI デバイスを接続する前に、HMI デバイスが 55022 の制限クラス B に適合 していることを確認します。
2.5 輸送と保管の条件

# 2.5 輸送と保管の条件

### 輸送および保管の機械的および気候的な条件

HMI デバイスの運搬および保管の条件は IEC 61131-2 準拠の必要事項を超えています。オリジナル梱包での HMI デバイスの運搬および保管に適合する特性は以下のとおりです。

気候条件は、以下の標準に準拠します。

- 保管の場合には、IEC 60721-3-3、Class 3K7
- 輸送の場合には、IEC 60721-3-2、Class 2K4

機械的必要条件は EC 60721-3-2、クラス 2M2 準拠しています。

表 2-3 輸送と保管の条件

| 条件のタイプ                 | 許容範囲                                        |
|------------------------|---------------------------------------------|
| 落下テスト(輸送用パッケージの形で)     | 1 m 以下                                      |
| 温度                     | –20°C ~ +60°C                               |
| 大気圧:                   | 1080~660 hPa、<br>-1000~3500 m の高所対応         |
| 相対湿度                   | 10%~90%、結露なし                                |
| 正弦波振動、IEC 60068-2-6 準拠 | 5 ~ 9 Hz: 3.5 mm<br>9 Hz ~ 150 Hz: 9.8 m/s² |
| 衝擊、IEC 60068-2-29 準拠   | 250 m/s²、6 ms、衝擊回数 1000 回                   |

### 通知

低温で HMI デバイスを輸送した場合、または HMI デバイスが極端な温度変化にさらされ ていた場合には、その HMI デバイス上またはデバイス内に結露が発生していないことを確 認します。

HMI デバイスは、動作開始前、室温状態に置かれている必要があります。 暖機を目的として、HMI デバイスを直接ヒーターからの放熱にさらさないこと。 結露が発生した場合、約4 時間ほど HMI デバイスが完全に乾くまで待ってからスイッチをオンにします。

HMI デバイスを支障なく安全に運転するには、適切な運搬、保管、据付け、取付け、および 慎重な運転と保守が必要です。

これらの指定に従わない場合、HMI デバイスへの保証は無効になります。

安全対策情報と一般的な注意事項

2.5 輸送と保管の条件

# 使用計画

### 3.1 取り付け情報

### 機械的使用条件と気候的使用条件

HMI デバイスは、耐候性の高い常設場所に設置するようなっています。 使用の条件は DIN IEC 60721-3-3 の必要事項に準拠しています。

- クラス 3M3 (機械的必要条件)
- クラス 3K3 (気候的必要条件)

### 追加対策を講じた使用

HMIデバイスの使用に追加対策が必要な用途例には、以下のものが挙げられます。

- 電離放射線の放射程度が高い場所。
- 以下のような状況に起因して、限界動作条件が発生した場所。
  - 腐食性蒸気、ガス、油、または化学薬品
  - 強度の電界または磁界
- 以下に示す特殊な監視を必要とするプラント:
  - エレベータシステム
  - 特に危険な室内のシステム

### 機械的周囲条件

正弦波振動に関する以下の表に、HMI デバイスの機械的環境条件を指定します。

表 3-1 機械的周囲条件

| 周波数範囲<br>単位: Hz | 定常的          | 断続的         |
|-----------------|--------------|-------------|
| 10 ≦ f ≦ 58     | 振幅 0.0375 mm | 振幅 0.075 mm |
| 58 ≦ f ≦ 150    | 定加速度 0.5 g:  | 定加速度 1 g:   |

### 振動の減少

HMI デバイスが受ける衝撃や振動が大きくなる場合、適切な対策を講じて、この加速度また は振幅を減らす必要があります。

HMI デバイスを振動吸収材料(緩衝取り付け金属など)に取り付けることをお勧めします。

使用計画

3.1 取り付け情報

## 機械的周囲条件テスト

以下の表に、機械的周囲条件テストのタイプと範囲に関する情報を記載します。

表 3-2 機械的周囲条件のチェック

| チェックの内容                          | テスト標準              | 備考                                     |
|----------------------------------|--------------------|----------------------------------------|
| 振動 振動テスト、IEC<br>60068、パート 2-6 準拠 |                    | 振動のタイプ:<br>周波数の変化率: 1 octave/minute.   |
|                                  | (正弦波)              | 10 ≦ f ≦ 58、<br>定振幅 0.075 mm           |
|                                  |                    | 58 ≦ f ≦ 150、<br>定加速度 1 g              |
|                                  |                    | 振動持続期間:<br>互いに垂直な3本の軸で、軸ごとに 10 周波数サイクル |
| 衝撃                               | 衝撃テスト、IEC          | 衝撃のタイプ half sine                       |
|                                  | 60068、Part 2–29 準拠 | Shock intensity:<br>最大値 15 g、時間 11 ミリ秒 |
|                                  |                    | 衝撃の方向:<br>互いに垂直な3本の各軸で、軸の±方向で衝撃を3回     |

### 周囲の気候条件

以下の気候環境状態下で、HMI デバイスを使用できます。

### 表 3-3 周囲の気候条件

| 周囲条件                | 許容範囲                               | 備考                                            |  |
|---------------------|------------------------------------|-----------------------------------------------|--|
| 温度                  |                                    | 「取り付け位置および固定のタイプ」セクショ                         |  |
| ● 垂直設置              | 0°C ~ 50°C                         | ンを参照してくたさい。                                   |  |
| <ul> <li></li></ul> | 0°C ~ 40°C                         |                                               |  |
| 相対湿度                | 10% ~ 90%                          | 結露なし、相対湿度に対応、ストレスクラス<br>2(IEC 61131、パート 2 準拠) |  |
| 大気圧:                | 1080 ~ 795 hPa                     | <br>-1000~2000 m の高度に対応                       |  |
| 汚染濃度                | SO₂: 0.5 ppm 未満<br>相対湿度 60%未満、結露なし | 以下をチェックします。 10 ppm、4 日                        |  |
|                     | H₂S: 0.1 ppm 未満<br>相対湿度 60%未満、結露なし | 以下をチェックします。 1 ppm、4 日                         |  |

*使用計画* <u>3.2 取り付け位置および固定法</u>

# 3.2 取り付け位置および固定法

### 取り付け位置

HMI デバイスはラック、キャビネット、制御盤、コンソールに取り付けて使用します。 こ れ以降、これらのすべての設置対象を表すのに一般的に"キャビネット"と記述します。

HMI デバイスは自冷式で、静止したキャビネット内の垂直または傾斜設置が認められています。

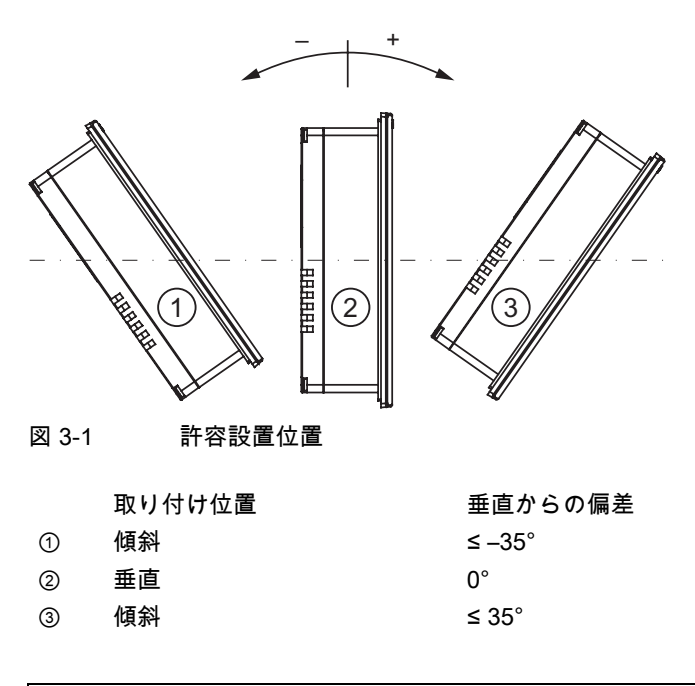

### 注意

### 許容されない周囲温度

周囲温度が最高許容温度を超えた場合、補助換気なしで HMI デバイスを運転しないで下さ い。. HMI デバイスが損傷し、認証および保証が無効になります。 使用計画

3.2 取り付け位置および固定法

### TP 177A、TP 177B および OP 177B の水平取り付け

水平に取り付ける場合、ケーブル取入口が底になります。

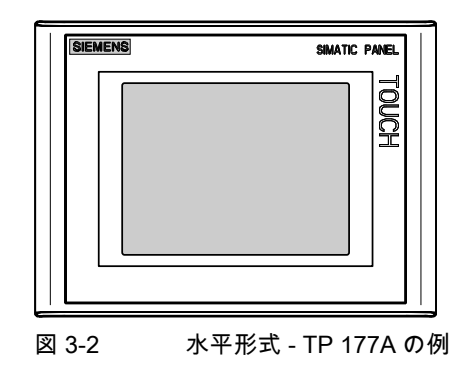

TP 177A の垂直取り付け

垂直に取り付ける場合、ケーブルインレットが右になります。

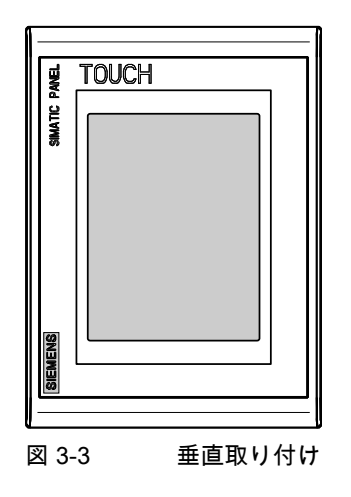

固定

デバイス取り付け用のプラスティッククランプが添付されています。 HMI デバイス上のへ こみに取り付けクランプを引っ掛けます。 この結果、HMI デバイスの各全体寸法を超えま せん。

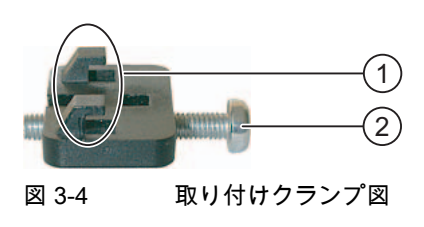

① フック

(2) 溝付きねじ

### 3.3 設置準備

### HMI デバイスの設置場所の選定

設置場所を選定する際は下記を考慮します。

- 直射日光を避けて HMI デバイスの位置を決めます。
- 人間工学的にオペレータが使いやすい場所を選び、適切な高さに HMI デバイスの位置を 決めます。
- 取り付けによってエア出入口が遮られないようにします。
- HMI デバイスの設置時には、許容設置位置に準拠します。

### 保護等級

保護等級は、取り付けカットアウトにおいて以下が守られている場合にのみ保障されます。

- IP65の保護等級の取り付けカットアウトの材料厚み: 2~6 mm
- NEMA 4X/NEMA 12 の保護等級の取り付けカットアウトの材料厚み: 3~6 mm
- 取り付け用の切込み平面からの許容偏差: 0.5 mm 以下
   取り付ける HMI デバイスのためにこの条件が満たされている必要があります。
- シールのエリア内の許容表面粗さ: 120 µm 以下 (Rz 120)

使用計画

3.3 設置準備

### 取り付けカットアウトの寸法

次の図に、必要な取り付けカットアウトを示します。

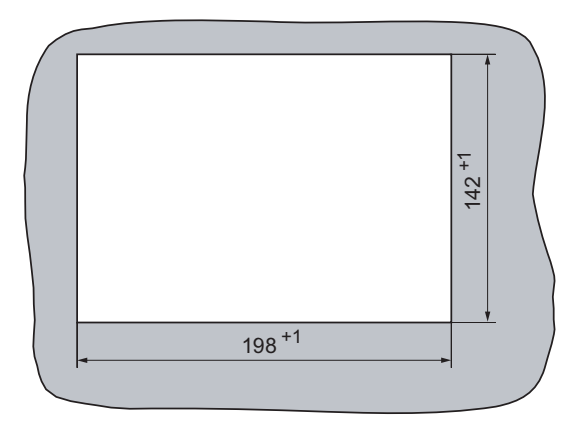

図 3-5 水平形式の TP 177A および TP 177B の取り付けカットアウト

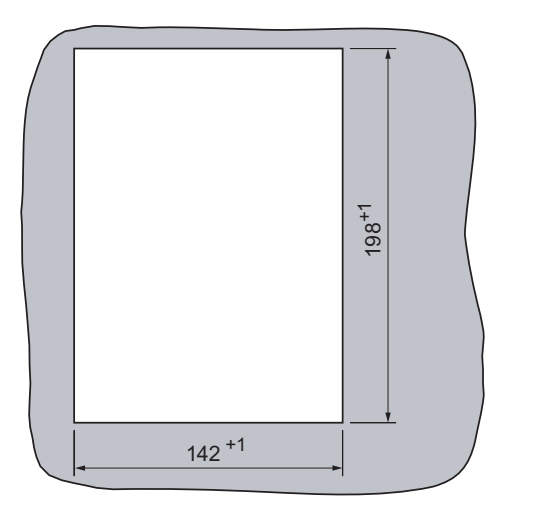

図 3-6 水平形式の TP 177A の取り付けカットアウト

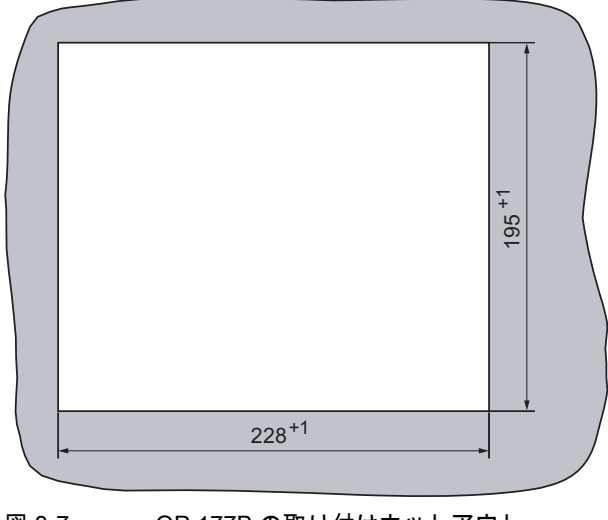

図 3-7 OP 177B の取り付けカットアウト

### クリアランスの維持

自己通気を確実にするために HMI デバイスの周辺に以下のクリアランスが必要です。

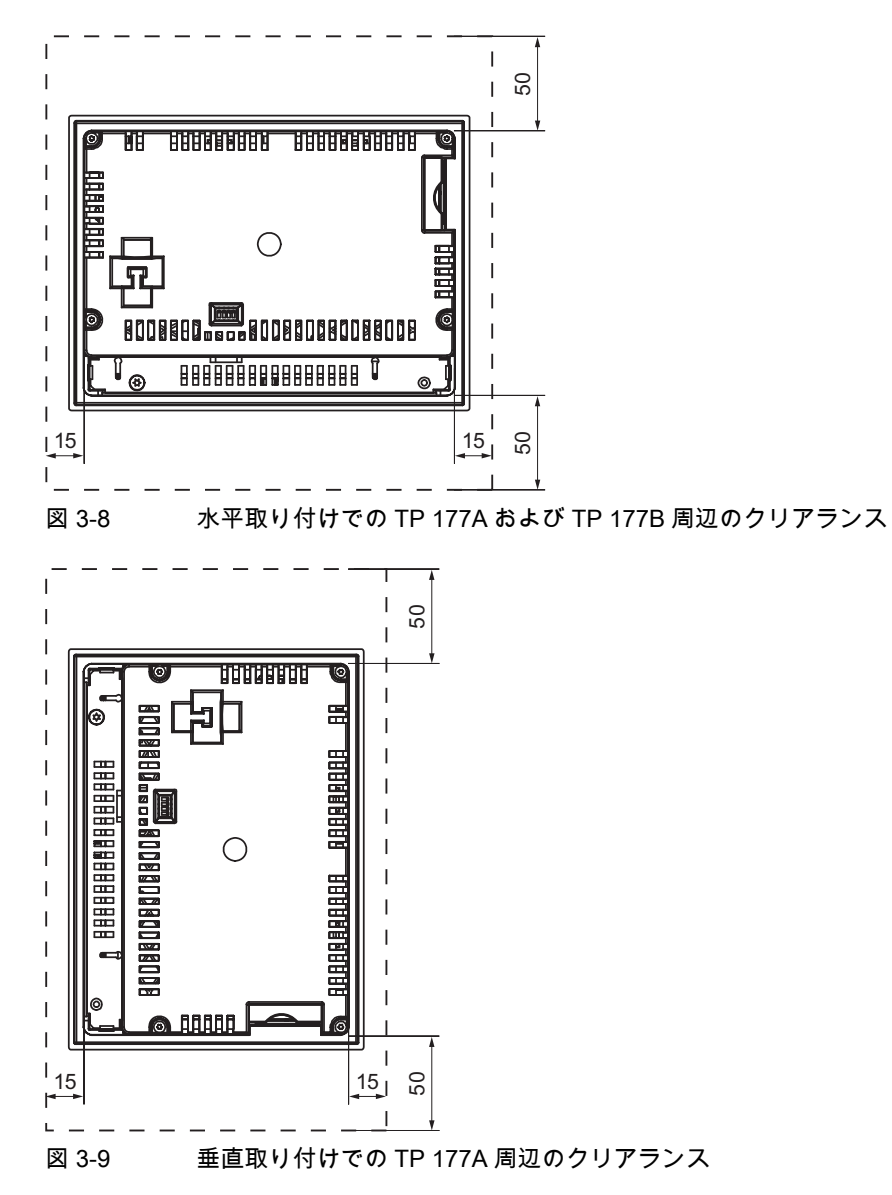

3.3 設置準備

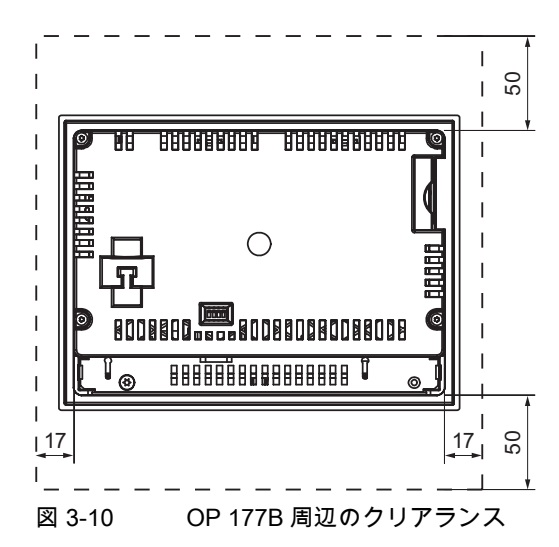

背後に、少なくとも 10 mmのクリアランスが必要です。

#### 通知

デバイスをキャビネット、あるいは特に密閉された容器内に取り付ける場合は、最高周囲 温度を超えていないことを確認してください。

使用計画

3.4 絶縁テスト、保護クラスおよび保護等級の基準

# 3.4 絶縁テスト、保護クラスおよび保護等級の基準

### テスト電圧

絶縁抵抗は、IEC 61131-2 に準拠して、以下のテスト電圧の型式テストで実証されます。

表 3-4 テスト電圧

| 他の回路または接地への公称電圧が Ueの回路 | テスト電圧    |
|------------------------|----------|
| 50 V 未満                | 500 V DC |

#### 保護クラス

IEC 60536 準拠の保護クラス I、つまりプロファイルレールへの等電位ボンディング導線が 必要です。

### 異物や水からの保護

| IEC 60529 準拠の保護等級 | 説明                                              |  |
|-------------------|-------------------------------------------------|--|
| 前面                | 取り付け時                                           |  |
|                   | • IP65                                          |  |
|                   | ● NEMA 4X/NEMA 12(室内使用のみ)                       |  |
| Rear              | IP20                                            |  |
|                   | 標準的な指で触るテストに対して保護されていま<br>す。 水の侵入に対応した保護はありません。 |  |

前面の保護等級は、設置シールを取り付けカットアウトに完全に接触して配置している場合 にだけ保証されます。

### 3.5 公称電圧

下記の表は、許容定格供給電圧と関連する許容範囲の詳細を示します。

表 3-5 許容公称電圧

| 定格電圧    | 許容誤差範囲                       |
|---------|------------------------------|
| +24 VDC | 20.4 V ~ 28.8 V (-15%, +20%) |

| 使用計画 |
|------|
|------|

3.5 公称電圧

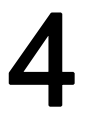

# 取り付けと接続

### 4.1 梱包内容の確認

梱包内容をチェックして、輸送による損傷がないかどうか外観検査し、付属品がすべて揃っ ているかどうか調べます。

#### 通知

輸送中に損傷を受けた部品は取り付けないでください。 部品が損傷を受けている場合に は、担当の Siemens 代理店にご連絡ください。

付属の文書を安全な場所に保管してください。 このマニュアルは、HMI デバイスに関する 情報が載っているため、今後コミッショニングを実行する際に必要になります。

# 4.2 HMI デバイスの取り付け

#### 必要条件

すべての梱包用部品と保護用ラッピングを HMI デバイスから取り外すこと。

設置にはアクセサリキットから取り付けクランプが必要です。 設置シールが HMI デバイス に適用可能である必要があります。 設置シールが損傷を受けている場合、交換シールを発 注します。 設置シールは関連サービスパックの一部です。

#### 取り付け

通知

HMIデバイスを設置する場合には、このマニュアルの指示に常に従ってください。

4.2 HMI デバイスの取り付け

以下のように実行します。

- HMI デバイス上に設置シールが取り付けられていることをチェックします。
   設置シールを裏返しに取り付けないでください。 取り付けカットアウトの漏れの原因となることがあります。
- 2. 正面から取り付けカットアウトに HMI デバイスを挿入します。
- 3. 取り付けクランプを HMI デバイスのへこみに挿入します。

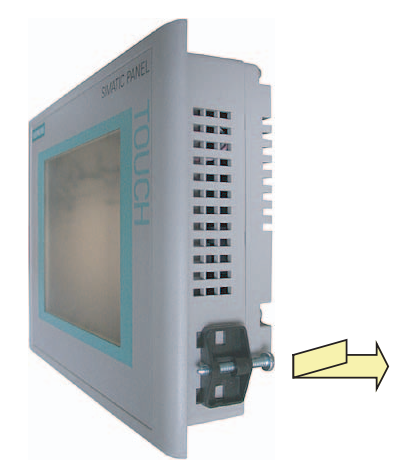

図 4-1 TP 177A の例のように、取り付けクランプを HMI デバイスに挿入します。

4. プラスドライバで取り付けクランプを堅く締めます。

許容トルクは、0.15 Nm です。

すべての取り付けクランプで、ステップ3から4を繰り返します。

### 通知

正面の、設置シールの嵌め合いをチェックします。 設置シールが、HMI デバイスから突き 出てはいけません。

|設置シールが HMI デバイスから突き出ている場合は、ステップ 1~4 を繰り返します。

### OP 177B へのクランプの取り付け

OP 177B で IP65 または NEMA 4 の保護等級が必要な場合、取り付けクランプは以下のよう

① IP65 および NEMA 4 の保護等級でさらに必要な取り付けクランプ

### 下記も参照

アクセサリ (ページ 22)

# 4.3 HMI デバイスの接続

### 必要条件

- HMI デバイスは本取扱説明書の記載内容に従って取り付けなければなりません。
- 標準シールドケーブルを常に使用すること。
   詳細については、『SIMATIC HMI Catalog ST 80』を参照してください。

### 接続順序

以下の順序で HMI デバイスを接続します。

- 1. 等電位ボンディング
- 2. 電源

電源投入テストを行って、正しい極性で電源が接続されていることを確認します。

3. 必要に応じて、コントローラ/コンフィグレーションコンピュータ

<u>取り付けと接続</u> 4.3 HMI デバイスの接続

### 通知

### 接続順序

HMI デバイスを接続する場合は、正しい順序に常に従ってください。 記述されている 順序で HMI デバイスを接続しないと、HMI デバイスが損傷を受ける可能性がありま す。

### ケーブルの接続

ケーブルの接続時に、接続ピンを曲げないよう注意してください。 ねじでコネクタを固定 します。

インターフェースのピン割り付けについては、仕様を参照してください。

### 下記も参照

安全上の情報 (ページ 29)

### 4.3.1 TP 177Aのインターフェース

次の図は TP 177A HMI デバイスのインターフェースを示しています。

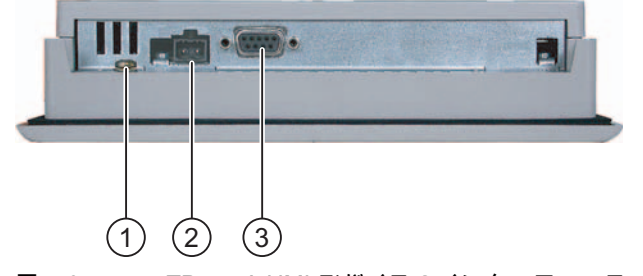

図 4-3 TP 177A HMI デバイスのインターフェース

- ① 等電位ボンディングのシャシー端子
- ② 電源コネクタ
- ③ RS 422/485 インターフェース(IF 1B)

### 下記も参照

電源 (ページ 254)

RS 422/RS 485 (IF 1B) (ページ 254)

### 4.3.2 TP 177Bのインターフェース

次の図は TP 177B HMI デバイスのインターフェースを示しています。

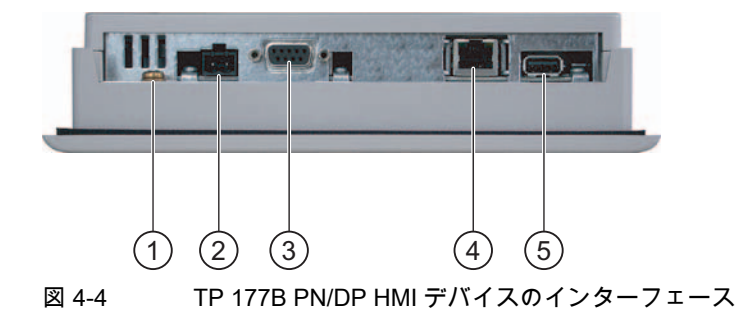

- ① 等電位ボンディングのシャシー端子
- ② 電源コネクタ
- ③ RS 422/RS 485 インターフェース(IF 1B)
- ④ PROFINET 接続(TP 177B PN/DP に適用)
- ⑤ USB 接続

### 下記も参照

電源 (ページ 254) RS 422/RS 485 (IF 1B) (ページ 254) USB (ページ 255) RJ45 (ページ 255)

### 4.3.3 OP 177Bのインターフェース

次の図は OP 177B HMI デバイスのインターフェースを示しています。

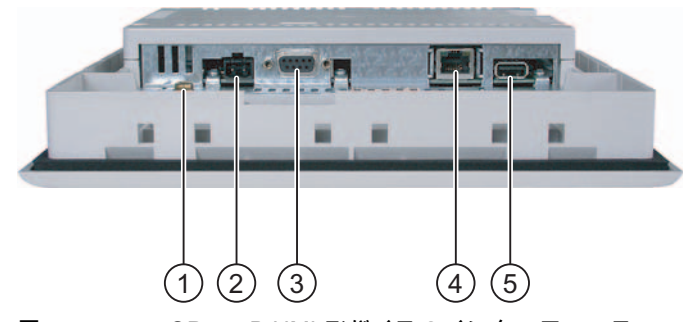

図 4-5 OP 177B HMI デバイスのインターフェース

- ① 等電位ボンディングのシャシー端子
- ② 電源コネクタ
- ③ RS -485/RS -422 インターフェース(IF 1B)
- ④ PROFINET 接続(OP 177B PN/DP に適用)
- ⑤ USB 接続

取り付けと接続

4.3 HMI デバイスの接続

### 下記も参照

電源 (ページ 254) RS 422/RS 485 (IF 1B) (ページ 254) USB (ページ 255) RJ45 (ページ 255)

### 4.3.4 等電位ボンディング回路の接続

#### 電位差

空間的に離れているシステム部品間の電位差により、高い均等化電流がデータケーブルに流 れて、インターフェースが破壊されることがあります。 ケーブルのシールドが両端で接続 され、別々のシステム部品で接地されている場合、このような状況となることがあります。

システムを別々の電源に接続すると、電位差が発生することがあります。

#### 等電位ボンディングの一般必要条件

電子システムの関連コンポーネントを問題なく動作させるには、等電位ボンディングを使用 して電位差を減らす必要があります。 等電位ボンディング回路を取り付ける場合は、以下 に注意してください。

- 等電位ボンディング導線のインピーダンスが低下するか、断面積が大きくなると、等電 位ボンディングの効果が高くなります。
- シールド付きデータ線を使用して2つのシステム部品を互いに接続し、両端でシールドを接地/保護導線に接続する場合には、追加敷設した電位ボンディングケーブルのインピーダンスが、シールドインピーダンスの10%を超えてはいけません。
- 選択した等電位ボンディング導線の断面積では、最大均等化電流を処理できる必要があります。2つのキャビネット間で等電位ボンディングの結果を最適にするには、導線の断面積を最低で16mm<sup>2</sup>にします。
- 銅または亜鉛メッキ鋼製の等電位ボンディング導線を使用します。等電位ボンディング 導線と接地/保護導線の間の接触面を大きくして、腐食から保護します。
- 適切なケーブルクランプを使用し、等電位バスバー付近で同一平面になるように、HMI デバイスのデータケーブルのシールドを接続します。
- 等電位ボンディング導線とデータケーブル間の最低間隔を保って、この2つを平行に通します。以下の配線図を参照してください。

#### 通知

#### 等電位ボンディング導線

ケーブルシールドは等電位ボンディングに適していません。 所定の等電位ボンディン グ導線を常に使用してください。 等電位ボンディングに使用する導線の最小断面積 は 16 mm<sup>2</sup>です。 MPI ネットワークと PROFIBUS DP ネットワークを設置する場合 は、十分な断面積のケーブルを常に使用します。断面積が不足していると、インターフ ェースモジュールが損傷を受けたり破損したりすることがあります。 配線図

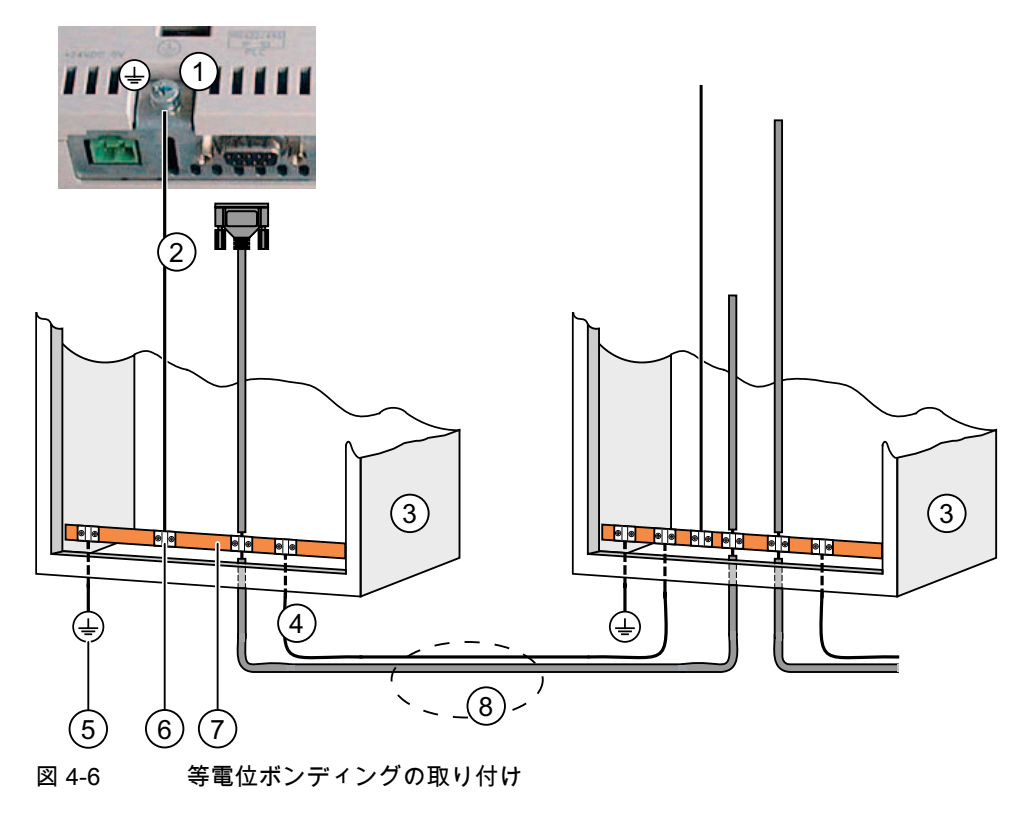

- ① HMI デバイスのシャシー端子(例)
- (2) 等電位ボンディング導線の断面積: 4 mm/s<sup>2</sup>
- ③ キャビネット
- ④ 等電位ボンディング導線の断面積: 最低 16 mm<sup>2</sup>
- ⑤ 接地接続
- ⑥ ケーブルクリップ
- ⑦ 電圧バス
- ⑧ 等電位ボンディング導線とデータケーブルの平行配線

### 下記も参照

電磁適合性 (ページ 35)

4.3 HMI デバイスの接続

### 4.3.5 電源の接続

### 配線図

以下の図に、HMI デバイスと電源間の接続を図示します。

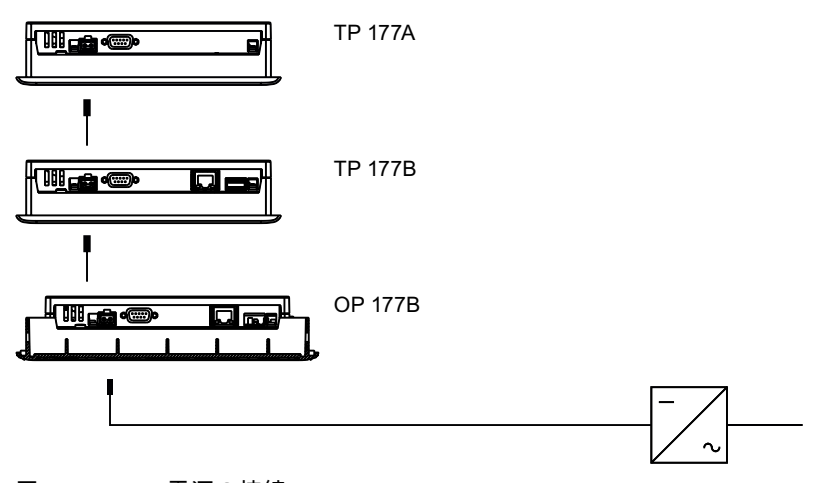

図 4-7 電源の接続

### 接続時の注意

電源端子ブロックはアセンブリキットに含まれており、最大断面積が 1.5 mm<sup>2</sup>の導線用に 設計されています。

### 下記も参照

TP 177Aのインターフェース (ページ 52) TP 177Bのインターフェース (ページ 53) OP 177Bのインターフェース (ページ 53)

### 端子ブロックの接続

### 通知 損傷

端子ブロックが接続されている場合は、ねじを締めるとき、ねじ回しによる圧力により、 HMIデバイスソケットが損傷することがあります。

常に端子ブロックを取り外して配線してください。

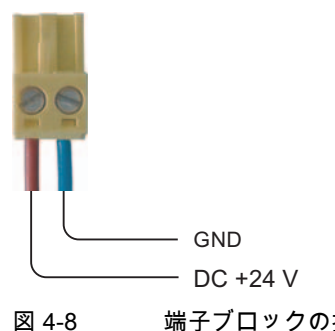

端子ブロックの接続

上の図のように、電源ケーブルを端子ブロックに接続します。 ケーブルが逆になっていな いことを確認します。 HMI デバイス背面のピン配列を示すラベルを参照してください。

#### 極性反転保護

HMIには、極性反転保護回路が搭載されています。

### 電源の接続

| 注意                                                                                                    |
|----------------------------------------------------------------------------------------------------|
| 電源                                                                                                    |
| 電源の絶縁が安全であることを確認します。 IEC 364-4-41 または HD 384.04.41<br>(VDE 0100、Part 410)に準拠した電源モジュール以外使用しないでください。       |
| SELV (Safety Extra Low Voltage)および PELV (Protective Extra Low Voltage)の各標準に準<br>拠した電源モジュール以外は使用しないでください。 |
| HMI デバイスの誤動作を防ぐために、電源は規定範囲内でなければなりません。                                                                   |
| 等電位ボンディング                                                                                                |
| 等電位ボンディングの中央接続ポイントにある GND 導体にに 24V DC 電圧を接続しま<br>す。 これにより、HMI デバイスの GND 電源供給が確実となります。                    |

### 下記も参照

TP 177Aのインターフェース (ページ 52) TP 177Bのインターフェース (ページ 53) OP 177Bのインターフェース (ページ 53) 取り付けと接続

4.3 HMI デバイスの接続

### 4.3.6 コントローラの接続

### 配線図

以下の図に、HMI デバイスとコントローラ間の接続を示します。

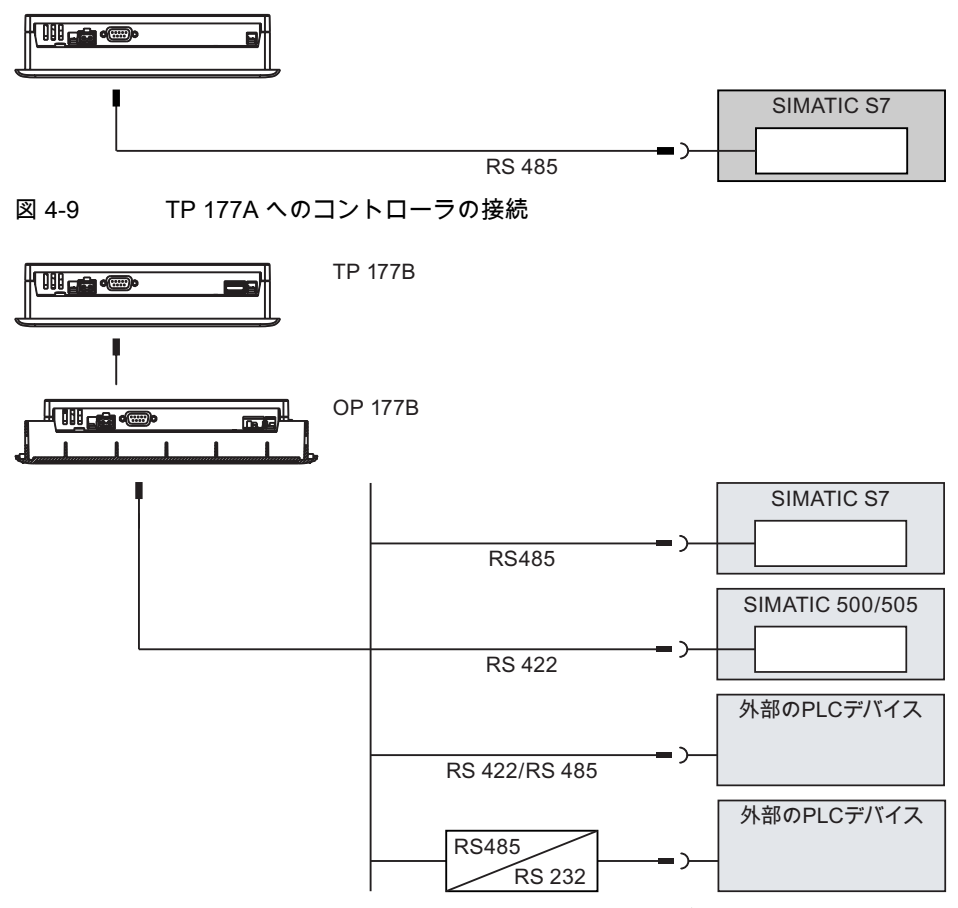

図 4-10 TP 177B または OP 177B へのコントローラの接続

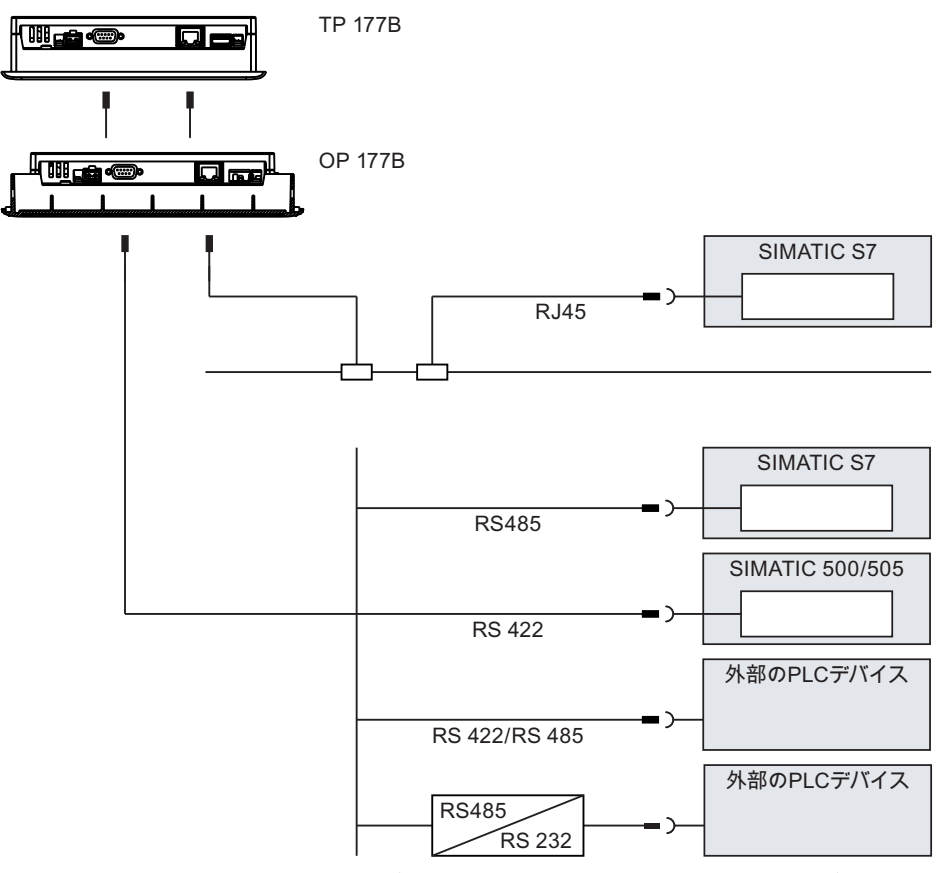

図 4-11 TP 177B PN/DP および OP 177A PN/DP へのコントローラの接続

#### 通知

#### ライン

SIMATIC S7 コントローラとの接続には、認可されたケーブルを必ず使用してください。 ポイントツーポイント接続を使用する場合は、Ethernet 接続のクロスケーブルを使用しま す。

この接続には、標準ケーブルを使用できます。 詳細については、 『SIMATIC HMI Catalog ST 80』を参照してください。

### PROFINET の接続

HMI デバイスの PROFINET 接続には、以下の制限を適用します。

HMI デバイスは、パブリック Ethernet ネットワークへの切り替えまたはこれに匹敵する装 置なしでは接続しないでください。

### 取り付けと接続

4.3 HMI デバイスの接続

#### RS-485 インターフェースのコンフィグレーション

RS -485 インターフェースのコンフグレーション用 DIP スイッチは、HMI デバイス背面に あります。

DIP スイッチは、出荷時に、SIMATIC S7 コントローラとの通信用に設定されています。

#### 注記

HMI デバイス背面の DIP スイッチ設定図を参照してください。

次の表に、DIP スイッチの設定を示します。 RTS 信号により、送信方向と受信方向が内部 で切り替わります。

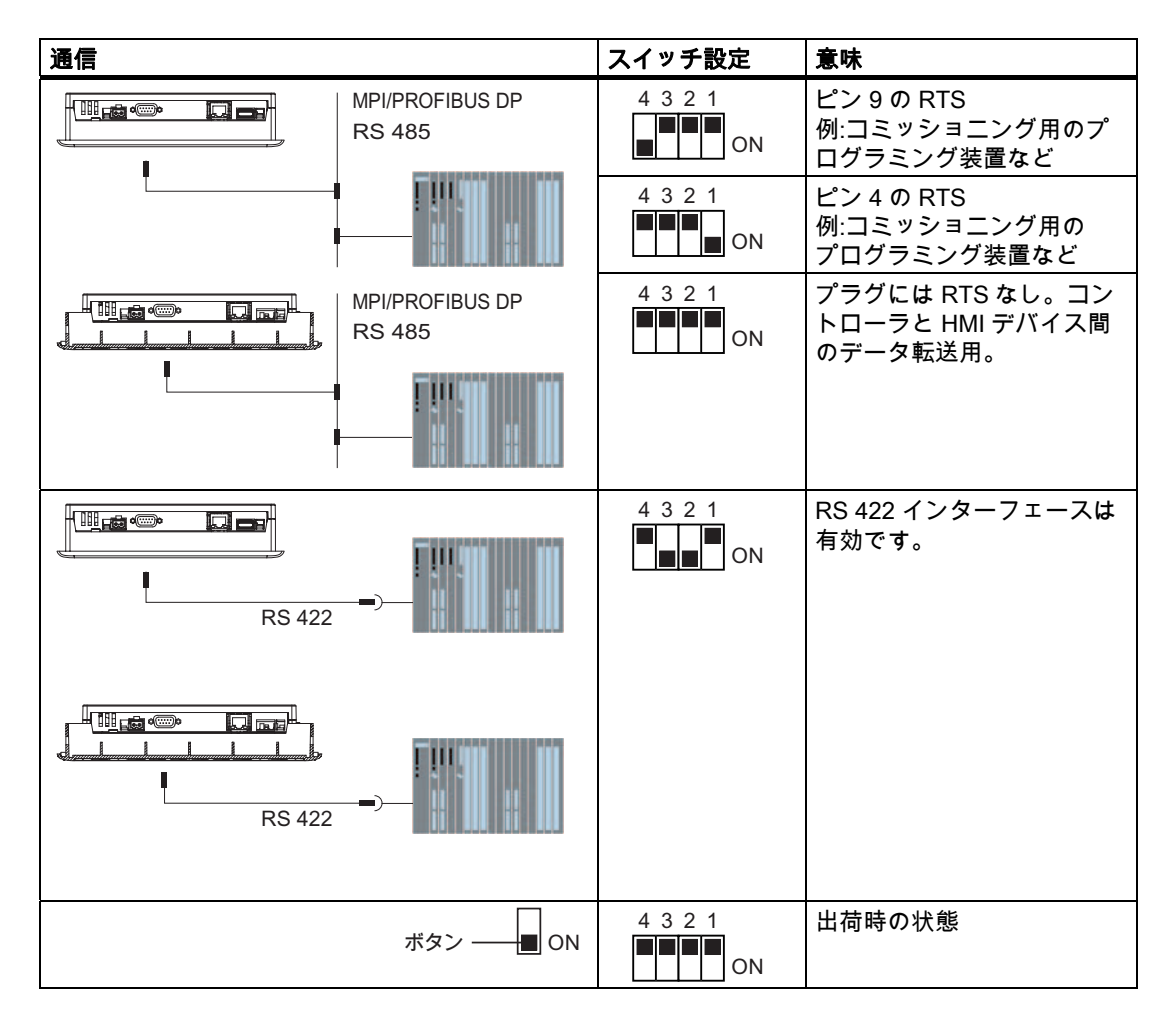

### 下記も参照

TP 177Aのインターフェース (ページ 52) TP 177Bのインターフェース (ページ 53) OP 177Bのインターフェース (ページ 53)

### 4.3.7 コンフィグレーションコンピュータの接続

#### 配線図

以下の図に、イメージ、プロジェクト、および他のプロジェクトデータの転送に対応した、 HMI デバイスとコンフィグレーションコンピュータ間の接続を記載します。

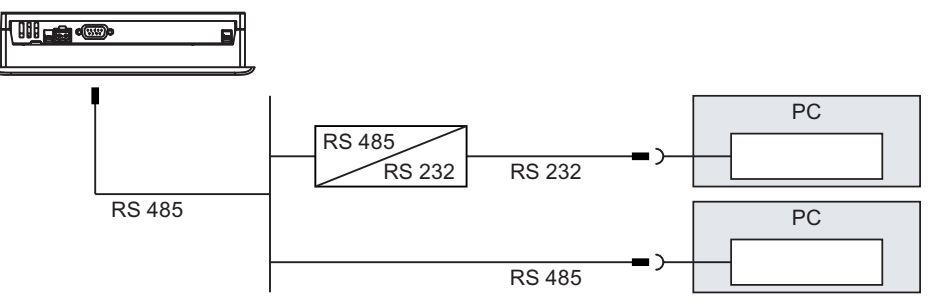

図 4-12 コンフィグレーションコンピュータの TP 177A への接続

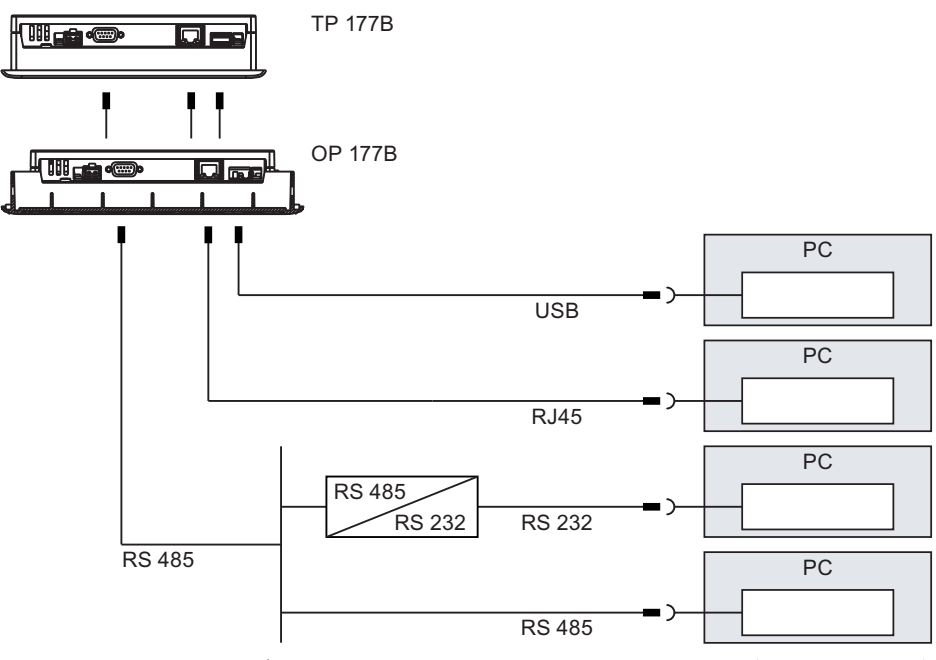

図 4-13 コンフィグレーションコンピュータへの TP 177B および OP 177B の接続

Ethernet のポイントツーポイント接続にはクロスケーブルを使用する必要があります。 インターフェースについては、技術データを参照してください。 RS-485 から RS-232 へ変換する場合、注文番号 6ES7 901-3CB30-0XA0 の RS-485-RS-232 アダプタを Siemens AG に注文してください。

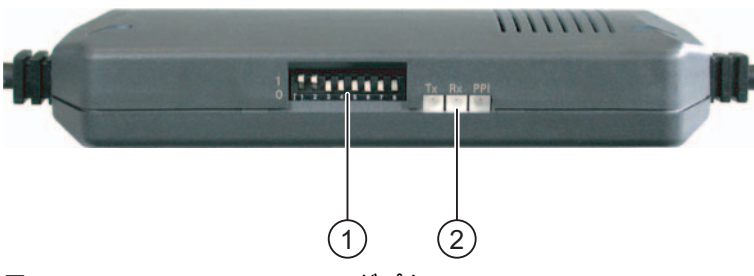

図 4-14 RS-485-RS-232 アダプタ

- ① DIP スイッチ
- ② LED

以下のように RS-485-RS-232 アダプタに DIP スイッチをセットします。

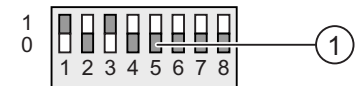

図 4-15 RS-485-RS-232 アダプタへの DIP スイッチのセット

① DIP スイッチ

DIP スイッチを以下のようにセットします。

 DIP スイッチ1~3は、WinCC flexible でコンフィグレーションしたビットレートに一致 するようにセットする必要があります。

以下のビットレートをセットできます。

| ビットレート(Kbps) | DIP スイッチ 1 | DIP スイッチ2 | DIP スイッチ3 |
|--------------|------------|-----------|-----------|
| 115,2        | 1          | 1         | 0         |
| 57,6         | 1          | 1         | 1         |
| 38,4         | 0          | 0         | 0         |
| 19,2         | 0          | 0         | 1         |
| 9,6          | 0          | 1         | 0         |
| 4,8          | 0          | 1         | 1         |
| 2,4          | 1          | 0         | 0         |
| 1,2          | 1          | 0         | 1         |

1.2 Kbps は数値でセットします。

• DIP スイッチ 4~8 は"0"にセットします。

### 接続時の注意

### 通知

### USB ホストツーホストケーブル

WinCC flexible パッケージに含まれている USB ホストアダプタのドライバのみを使用します。 アダプタキットに含まれているドライバは使用しないでください。

オペレーティングシステムの更新

HMI デバイスに HMI デバイス画像が現れない、または HMI デバイス画像が壊れている場合、HMI デバイスの RS 485 インターフェースまたは RS-422-RS-232 アダプタ経由で、 オペレーティングシステムのみを更新することができます。

### 下記も参照

TP 177Aのインターフェース (ページ 52) TP 177Bのインターフェース (ページ 53) OP 177Bのインターフェース (ページ 53)

### 4.3.8 プリンタの接続

### 配線図

プリンタを周辺装置として接続することができます。

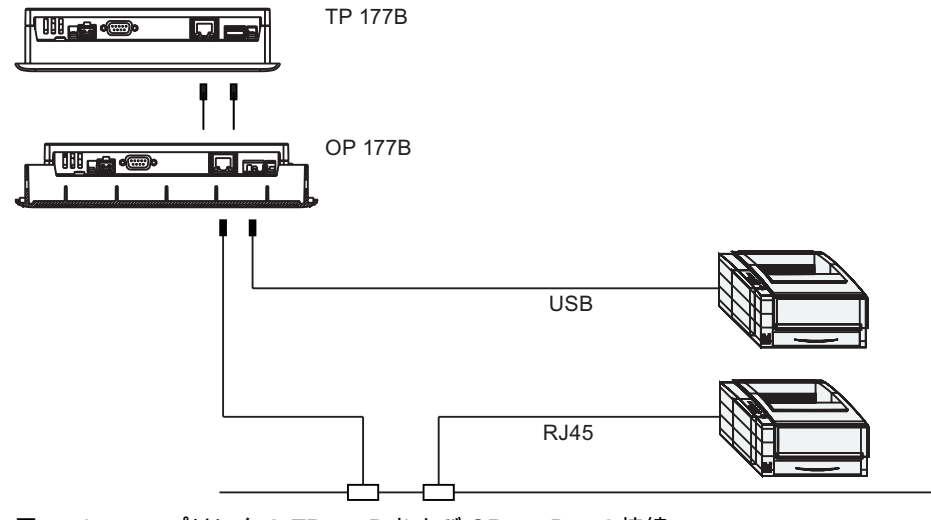

図 4-16 プリンタの TP 177B および OP 177B への接続

取り付けと接続

4.3 HMI デバイスの接続

### 接続時の注意

#### 通知

HMI デバイスとプリンタ間には、二終端接地金属編組遮蔽付きケーブルのみを使用してください。

ポイントツーポイント結合の Ethernet 接続にはクロスケーブルを使用します。

プロジェクトで使用されている ASCII 文字セットも設定する必要のあるプリンタもありま す。

Siemens AG によって承認されているプリンタは、SIMATIC HMI カタログ ST 80、セクション 2 に記載されています。現在承認されているプリンタの一覧は、インタネットのサービスとサポート(Service & Support)サイトに掲載されています。

### 通知

ポートの公称負荷

USB ポートの負荷については、仕様に定められた値に準拠してください。 指定されてい る以上の負荷がかかると、接続されているデバイスの機能障害につながることがありま す。

#### 注記

周辺装置のマニュアル類

また、接続前にプリンタに同梱されているマニュアル類を参照してください。

### 下記も参照

TP 177Bのインターフェース (ページ 53) OP 177Bのインターフェース (ページ 53)

<u>取り付けと接続</u> 4.4 HMI デバイスの電源投入とテスト

# 4.4 HMI デバイスの電源投入とテスト

### 手順

以下のように実行します。

- 1. HMI デバイスに端子ブロックを差し込みます。
- 2. 電源をオンにします。

電源投入後、ディスプレイが点灯します。 起動中は進捗状況バーが表示されます。

HMI デバイスが起動しない場合、端子ブロック上のワイヤが逆になっている可能性があります。 接続したワイヤをチェックし、必要に応じて接続を変更します。 オペレーティングシステムが起動すると、ローダーが開きます。

| Loader |                  |  |  |  |
|--------|------------------|--|--|--|
|        | Transfer         |  |  |  |
|        | Start            |  |  |  |
|        | Control<br>Panel |  |  |  |
|        | Taskbar          |  |  |  |

図 4-17 ローダーの表示(TP 177B の例)

データチャンネルが設定されていないため、初回スタートアップ中に HMI デバイスは自動的に"転送"モードを中止します。

デバイスにプロジェクトがまだロードされていない場合、次のスタートアップ中に HMI デバイスは自動的に"転送"モードに切り替わります。 以下のダイアログが表示されます。

| Transfer           |        |  |  |
|--------------------|--------|--|--|
| Connecting to host |        |  |  |
|                    | Cancel |  |  |

図 4-18 [転送]ダイアログ

3. [キャンセル]ボタンにタッチすると、転送が停止します。

4.4 HMI デバイスの電源投入とテスト

### 結果

ローダーが再び表示されます。

#### 注記

システムを再起動すると、プロジェクトは HMI デバイスにすでにロードされています。 シ ステムは"転送"モードをスキップして、プロジェクトをスタートします。

関連オペレータ制御オブジェクトを使用し、プロジェクトを閉じます。

この操作の詳細については、ご使用のプラントマニュアルを参照してください。

### ファンクションテスト

コミッショニングの後にファンクションテストを実行します。 以下の状態のいずれかが示 された場合、HMI デバイスは完全に動作します。

- [転送]ダイアログボックスが表示される。
- ローダーが開きます。
- プロジェクトが開始される。

### HMI デバイスのスイッチオフ

HMIデバイスのスイッチオフには以下のオプションがあります。

- 電源をオフにする。
- HMI デバイスから端子ブロックを切断する。

5

# オペレータコントロールと表示

# 5.1 正面のオペレータコントロール

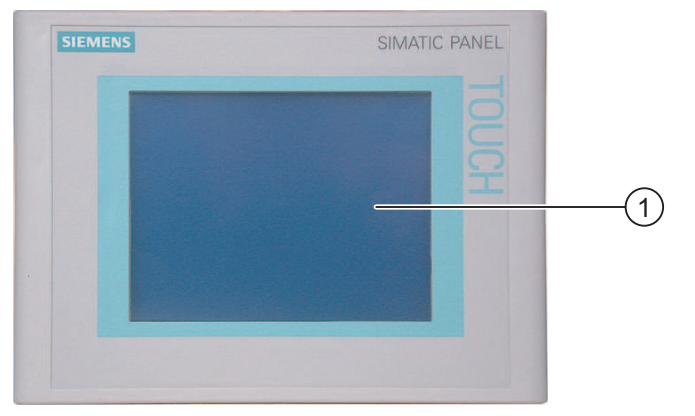

図 5-1 TP 177A および TP 177B 上のオペレータコントロール

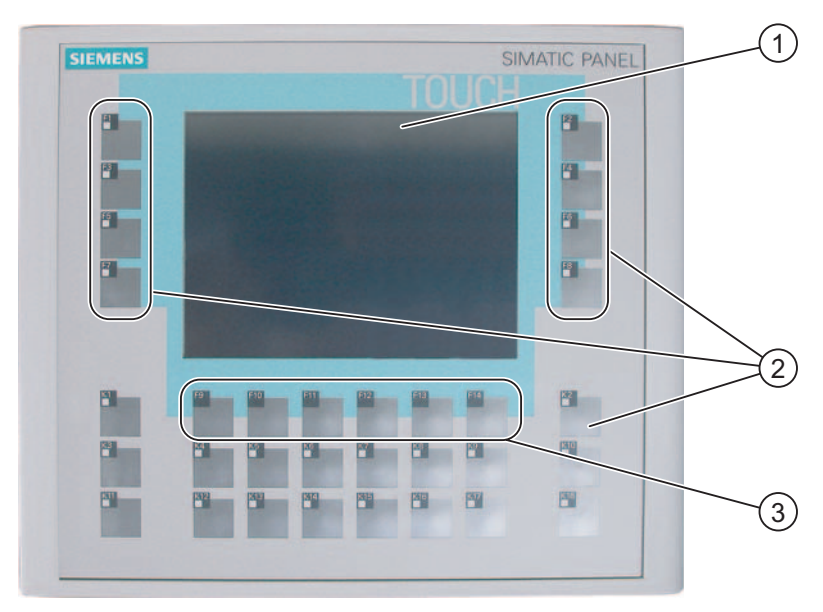

図 5-2 OP 177B 上のオペレータコントロール

- タッチ画面で表示
- ② LED 付きのソフトキー
- ③ LED なしのソフトキー

5.1 正面のオペレータコントロール

HMI デバイスの標準入力装置はタッチ画面です。オペレータ入力で必要となるすべてのオペレータ制御オブジェクトは、HMI が起動すると、タッチ画面に表示されます。

#### 通知

#### 意図しないアクション

必ずディスプレー上の1つのオペレータコントロールだけにタッチします。 一度に2つ以 上のオペレータコントロールにタッチしないでください。2つ以上タッチしてしまうと、 意図しないアクションを引き起こすことがあります。

#### タッチ画面への損傷

タッチ画面を押す時に、鋭利なものや先の尖ったものを使用したり、過剰な圧力をかけた りすると、寿命が大幅に短縮されたり、完全に故障したりすることがあります。

指かタッチペンを使用して HMI タッチ画面を操作してください。

ソフトキーF1~F14 および K1~K18 を使用して、OP 177B に情報を入力することもできます。

ソフトキーに割り付けられた機能は、コンフィグレーション時に定義されます。 ソフトキーは、プロジェクトを開くまでは何の機能もありません。

### 通知

#### キーボードへの損傷

HMI デバイスキーを操作する場合には、指以外使用しないでください。 硬い器具でキーを押すと、キーメカニズムの耐用寿命が著しく短くなります。

### 下記も参照

TP 177A HMIデバイスの設計 (ページ 16) TP 177B HMIデバイスの設計 (ページ 18) OP 177B HMIデバイスの設計 (ページ 20)

5.2 TP 177B および OP 177B へのメモリカードの接続

# 5.2 TP 177B および OP 177B へのメモリカードの接続

### 手順-メモリカードの挿入

以下のように実行します。

1. カードリーダースロットにメモリカードを挿入します。

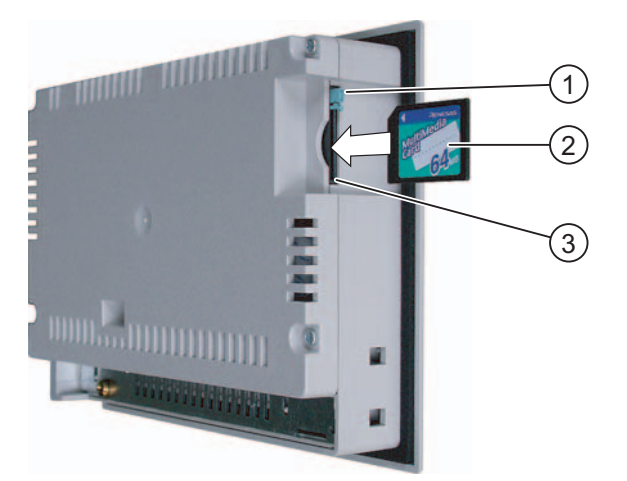

図 5-3 メモリカードの挿入(TP 177B の例)

- 1 メモリカードインターロック
- 2 マルチメディアカード
- 3 メモリカードスロット

メモリカードは図に示す方法でなければ挿入できません。メモリカードを挿入する際は注意 すること。 カードインターロックが掛かっているときに、メモリカードをメモリカードス ロットに正しく挿入します。

### 通知

### データの消失

初回使用でメモリカードをフォーマットするように HMI デバイスから要求された場合、メ モリカードデータのバックアップコピーを PC に保存する必要があります。 マルチメディアカード SIMATIC S7 コントローラのマルチメディアカードは使用できません。 5.2 TP 177B および OP 177B へのメモリカードの接続

データの消失防止のために、次の手順を実行してください。

- 1. <ESC>を押して、フォーマッティングをキャンセルします。
- 2. 重要なデータのバックアップコピーを PC に保存します。
- 3. HMI デバイスでメモリカードのフォーマットを行います。
- 4. PC からメモリカードにバックアップデータを復元します。

これにより、メモリカードから HMI デバイスにバックアップデータを転送できます。

どのような状況でも、ランタイム中は、メモリカードを挿入および取り外すことができます。 たとえばアクティブバックアップファンクションまたはレシピ転送などで、アプリケーショ ンがメモリカードのデータにアクセスしている間は、メモリカードを挿入したり取り外した りしないでください。

手順-メモリカードの取り出し

### 通知

#### データの消失

HMI デバイスがメモリカードのデータにアクセスしている間にメモリカードの取り外しを 試みると、メモリカードのすべてのデータは失われます。

データにアクセスしている間は、メモリカードを取り外さないようにします。 画面上の対 応するアラームに注意してください。

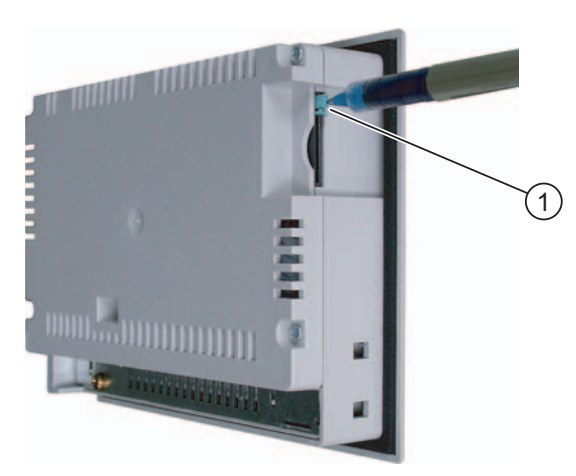

図 5-4 メモリカードの取り出し(TP 177B の例)

① 取り出しボタン

以下のように実行します。

取り出しメカニズムを押します。
 これでメモリカードをスロットから取り出します。

通知

無理に取り出さないでください。取り出し装置を損傷することがあります。

2. 保護ケース内にメモリカードを保管します。

オペレータコントロールと表示 5.3 OP 177B ソフトキーのラベリング

5.3 OP 177B ソフトキーのラベリング

### ソフトキーのラベリング

使用するプロジェクトの必要に応じてソフトキーをラベリングします。 ラベルを使用して 行います。

### ラベルの印刷

[Documents|<Language>|Slides|Labering strips\_OP 177B.doc]にあるインストール CD 2"WinCC flexible"にラベルのテンプレートがあります。 このテンプレートはさまざまな 言語にフォーマットされています。 <Language>とは、使用するそれぞれの言語を意味して います。

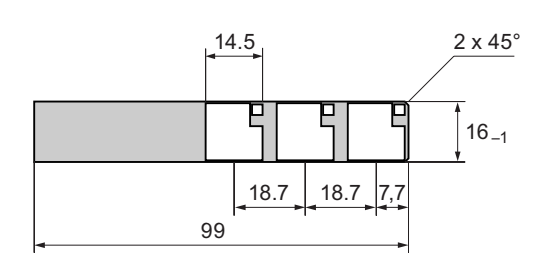

このファイルにある情報を順守してください。

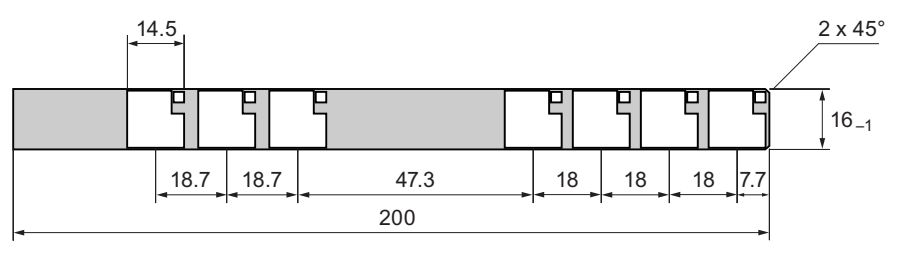

図 5-5 ラベルの寸法

印刷可能で書き込み可能なフォイルであればラベルとして使用できます。 ソフトキーの LED が見えるように透明なフォイルを使用します。 ラベルの厚みは 0.15mm 以下とします。 紙をラベルとして使用してはいけません。 オペレータコントロールと表示

5.3 OP 177B ソフトキーのラベリング

### 手順

以下のように実行します。

テンプレートを編集して印刷します。
 空白のテンプレートを印刷して、これらに手でラベリングすることもできます。

### 通知

ソフトキーにラベルを付ける場合には、キーボードに書き込まないでください。

2. 取り付けスプレーを使用してラベルにスプレーします。

取り付けスプレーを吹き付けることにより、文字に耐水性を持たせて汚れないようにして、プリンタインクがキーボードシートに流れないようにします。

3. ラベルの裁断

必ず、上に示した図に従ってコーナーを切断します。 こうすれば、ガイド内に容易に滑 り込ませることができます。

- 4. 古いラベルは必ず取り外します。
- 5. ガイド内にラベルを滑り込ませます。

### 注記

印刷したラベルが乾くまで挿入するのを待ってください。

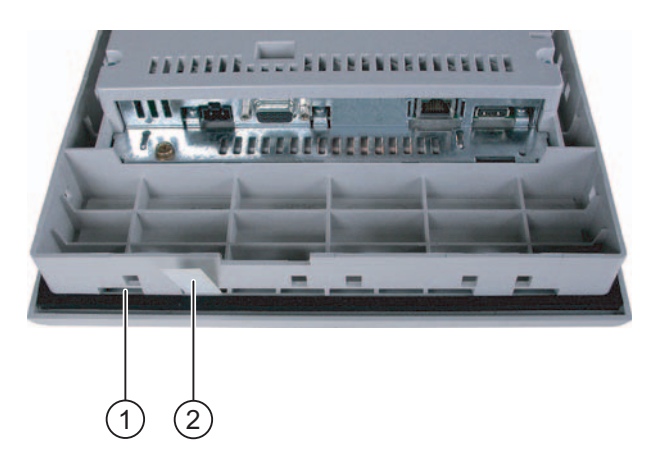

図 5-6 ラベルの挿入

- ① ガイド
- ② ラベル
- 6. ラベルの端が止まるまでラベルをガイド内に滑り込ませます。

ラベルは、ガイドからおよそ3cm 突き出ます。 テンプレートの寸法を選択して、ラベリングをソフトキーフィールドの後ろに正しく配置します。 インターロックはラベルに必要ありません。

HMI デバイスの取り付け時には、取り付けカットアウトと HMI デバイス間でラベルがつぶ れていないことを確かめます。
# 6.1 TP 177A のオペレーティングシステムのコンフィグレーション

## 6.1.1 概要

## ローダー

次の図はローダーです。 HMI デバイスが起動すると、直ちに表示されます。

| Loader |               |  |
|--------|---------------|--|
|        | Transfer      |  |
|        | Start         |  |
|        |               |  |
|        | Control Panel |  |

図 6-1 HMI デバイスローダー

ローダーのボタンには次のファンクションがあります。

- HMI デバイスを"転送"モードに設定するには、"転送"ボタンを使用します。
- [スタート]ボタンを押して、HMI デバイスに保存されているプロジェクトを開きます。
- [コントールパネル]を押して、HMI デバイスのコントロールパネルを開きます。

コントロールパネルは、転送設定などのさまざまな設定を設定するために使用します。 プロジェクトを閉じたときにも、ローダーは表示されます。

6.1 TP 177A のオペレーティングシステムのコンフィグレーション

# コントロールパネルのパスワード保護

コントロールパネルを未許可アクセスから保護できます。 パスワードを入力しない場合、 [コントロールパネル]の設定を表示することはできますが、設定の編集は一切できません。 設定へのアクセスが拒否されるため、不慮の誤動作を防止し、プラントやマシンのセキュリ ティが上がります。

#### 通知

コントロールパネルのパスワードが使用できなくなった場合は、オペレーティングシステ ムを更新しない限り、コントロールパネルの設定を変更できません。 オペレーティングシステムを更新すると、HMI デバイスのすべてのデータは上書きされま す。

# 下記も参照

HMIデバイスの電源投入とテスト (ページ 65) パスワード設定の変更 (ページ 82) データチャンネルのコンフィグレーション (ページ 86)

# 6.1.2 コントロールパネル

# 6.1.2.1 概要

# HMI デバイスのコントロールパネル

HMI デバイスの[コントロールパネル]を使用して、次の HMI デバイスの設定を変更できます。

- 画面設定
- 転送設定

## コントロールパネルを開く

HMI デバイスの[ローダー]で[コントロールパネル]を開きます。

[ローダー]を開くためのオプションは以下の通りです。

- ローダーは HMI デバイス起動後、直ぐに表示されます。
- ランタイム中:

設定されている場合は、関連オペレータ制御オブジェクトにタッチしてプロジェクトを 停止します。 ローダーが開きます。 この操作の詳細については、ご使用のプラントマニ ュアルを参照してください。 ローダーの[コントロールパネル]ボタンを押して HMI デバイスの[コントロールパネル]を開きます。

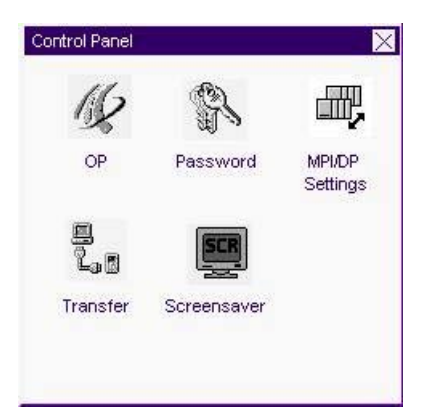

図 6-2 HMI デバイスのコントロールパネル

| OP         | 画面設定の変更、HMI デバイスの表示情報、タッチ画面の較正 |
|------------|--------------------------------|
| パスワード      | コントロールパネル用パスワード保護の設定           |
| MPI/DP の設定 | MPI/DP の設定変更                   |
| スクリーンセーバー  | スクリーンセーバーのコンフィグレーション           |
| 転送         | 転送設定の変更、データチャンネルのコンフィグレーション    |

## 手順

[コントロールパネル]の設定を変更するには、以下の手順に従います。

- [コントロールパネル]の設定を変更する前に、プロジェクトを終了すること。 プロジェクトで提供される関連オペレータ制御オブジェクトを使用します。
- 2. 上記の手順で[コントロールパネル]を開きます。
- コントロールパネルの対応するアイコンをダブルクリックして、必要なダイアログを開きます。
- 4. 設定を変更するには、それぞれの入力フィールドまたはチェックボックスにタッチします。必要に応じて、表示される画面キーボードを使用してください。未許可アクセスからコントロールパネルが保護されている場合は、必要なパスワードを入力します。ダイアログで HMI デバイスの設定を変更します。
- 5. × またはOKを押して、ダイアログを閉じます。
- 6. × またはOKを押して、ダイアログを閉じます。
- 7. ローダーを使用してプロジェクトを起動します。

# 6.1.2.2 画面設定の変更

# 必要条件

[OP] アイコンを使用して[OP プロパティ]ダイアログを開いていること。

# 手順

以下のように実行します。

1. [OP プロパティ]ダイアログの[表示]タブを選択します。

| OP Properties OK 🗙           |     |
|------------------------------|-----|
| Display Device Touch License | _1) |
| Contrast                     |     |
| UP DOWN                      | 2   |
| Orientation                  | 3   |
| OPortrait                    |     |
| Startup Delay                |     |
| Delay time: 3 sec            | 9   |

図 6-3 [OP プロパティ]ダイアログ、[表示]タブ

- ① コントラストを強くするボタン
- ② コントラストを弱くするボタン
- 画面方向の設定
- ④ HMI デバイス起動時の遅延時間の入力フィールド
- [コントラスト]グループには、[上へ]ボタンと[下へ]ボタンがあります。 画面のコントラ ストを調整するには、次のように操作します。
  - [上へ]ボタンを押して画面のコントラストを強くする。
  - [下へ]ボタンを押して画面のコントラストを弱くする。
- [方向]グループには、[横方向]ボタンと[縦方向]ボタンがあります。 画面の方向を調整す るには、次のように操作します。
  - HMI デバイス画面を横方向に設定するには、[横方向]チェックボックスを設定する。
  - HMI デバイス画面を縦方向に設定するには、[縦方向]チェックボックスを設定する。

- 6.1 TP 177A のオペレーティングシステムのコンフィグレーション
- [起動遅延]グループには[遅延時間]入力フィールドが含まれています。これを使用すると、 HMI デバイス起動時の遅延を調整できます。 遅延は、ローダーの表示からプロジェクト の起動までに経過する、秒単位の間隔です。

値"0"に設定すると、プロジェクトは直ちに起動します。 この場合は、HMI デバイスをオ ンに切り替えた後でローダーを呼び出すことができなくなります。 この状況に対処する には、Close project ファンクション付きでオペレータ制御オブジェクトを設定する必要 があります。

有効値範囲は 0~60 秒です。

5. OKを使用し、ダイアログを閉じてエントリを保存します。 エントリを破棄するには、 ×を押します。

#### 結果

これで HMI デバイスの画面設定が変更されました。

## 画面方向の設定

コンフィグレーションエンジニアは、プロジェクトを作成するときに画面方向を決めます。 HMI デバイスにプロジェクトを転送するときには、画面が自動的に適切な方向に設定されま す。

#### 通知

HMI デバイス上にプロジェクトがある場合は、画面の方向を変更しないでください。

例えば縦方向に設置された HMI デバイスでプロジェクトなしでローダーを操作する必要が ある場合、[コントロールパネル]の画面の方向を変更できます。

6.1 TP 177A のオペレーティングシステムのコンフィグレーション

# 6.1.2.3 HMIデバイスに関する情報の表示

## 必要条件

"OP" ダアイコンを使用して[OP プロパティ]ダイアログを開いていること。

# 手順

以下のように実行します。

1. [OP プロパティ]ダイアログを開いて[デバイス]タブを選択します。

| OP Properties                                                  | ок 🗙                                                      |                                 |
|----------------------------------------------------------------|-----------------------------------------------------------|---------------------------------|
| Display Device                                                 | Touch License                                             |                                 |
| Device<br>Flashsize<br>Bootloader<br>Bootl. Rel. Date<br>Image | TP 177A<br>4 MB<br>1.2<br>1970-01-01<br>01.02.00.00_01.01 | (1)<br>(2)<br>(3)<br>(4)<br>(5) |

図 6-4 [OP プロパティ]ダイアログ、[デバイス]タブ(例)

- ① HMI デバイス名
- ② HMI デバイスイメージとプロジェクトが保存されているフラッシュメモリのサイズ
- ③ ブートローダーのバージョン
- ④ ブートローダーリリース日付
- ⑤ HMI デバイスイメージのバージョン
- 2. [デバイス]タブを使用して、特定の HMI デバイスの情報を表示します。 入力オプション はありません。

A&D テクニカルサポートに問い合わせる場合は、この情報が必要です。

3. 情報が必要なくなったら、×かのKを使用してダイアログを閉じます。

#### 注記

内部フラッシュメモリのサイズは、プロジェクトの使用可能なプログラムメモリに対応 しているわけではありません。

# 6.1.2.4 タッチ画面の較正

はじめに

取り付け位置および見る角度によっては、HMI デバイスを操作する際に視差が生じることが あります。 その結果として操作エラーの発生を防止するには、起動段階かランタイム中に タッチ画面を再度較正します。

# 必要条件

"OP" ダアイコンを使用して[OP プロパティ]ダイアログを開いていること。

## 手順

以下のように実行します。

1. [OP プロパティ]ダイアログを開いて[タッチ]タブを選択します。

| OP Proper | ties OK >                                                                                                 | </th |
|-----------|----------------------------------------------------------------------------------------------------|------|
| Display   | Device Touch License                                                                                      |      |
|           | If your device is not<br>responding properly to your<br>taps, you may need to<br>recalibrate your screen. | (1)  |
|           | To start, tap Recalibrate.                                                                                |      |
|           | Recalibrate                                                                                               | 2    |

- 図 6-5 [OP プロパティ]ダイアログ、[タッチ]タブ
- HMI デバイスがタッチに正確に反応しない場合は、タッチ画面を較正する必要があります。
- ② タッチ画面を較正するボタン

2. [再較正]ボタンを押します。

以下のダイアログが表示されます。

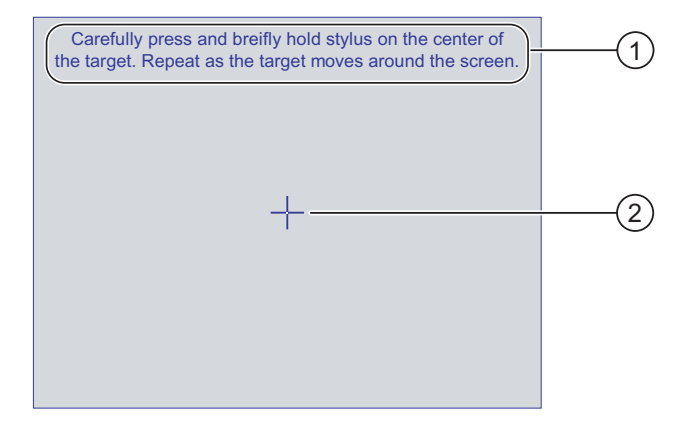

- キャリブレーション十字線の中心を注意して押します。 タッチ画面上をキャリブレーション十字線が移動する限り、このプロセスを繰り返します。
- ② キャリブレーション十字線
- 3. キャリブレーション十字線を少しの間押します。

+字線はさらに4つの位置に表示されます。 それぞれの位置の十字線の中心にタッチします。 キャリブレーション十字線の中心にタッチしないと、この手順が繰り返されます。 すべての位置のキャリブレーション十字線にタッチすると、以下のダイアログが表示さ

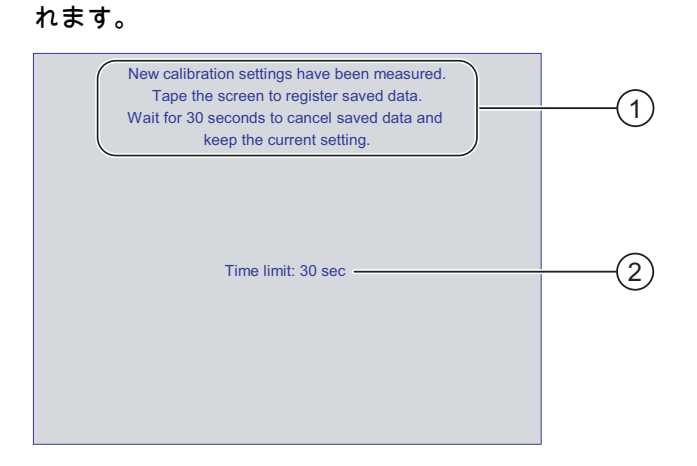

- ① 新規キャリブレーション値が測定されます。タッチ画面にタッチして、キャリブレーション値を保存します。 30 秒以内に画面にタッチしないと、新規キャリブレーション値は破棄されます。
- ② 新規キャリブレーション値が破棄されるまでの残り時間です。
- 4. 30 秒以内に画面にタッチします。

新しいキャリブレーションが保存されます。 30 秒を超えても待ったままの状態でいると、 新規キャリブレーションが破棄され、オリジナルのキャリブレーションがそのまま有効 となります。

5. OK でダイアログを閉じます。 [コントロールパネル]が表示されます。

> TP 177A、TP 177B、OP 177B (WinCC flexible) 操作説明書, 09/2007, A5E01006677-02

結果

HMI デバイスのタッチ画面が再較正されます。

# 6.1.2.5 ライセンス情報の表示

必要条件

[OP] ダアイコンを使用して[OP プロパティ]ダイアログを開いていること。

手順

以下のように実行します。

1. [OP プロパティ]ダイアログの[ライセンス]タブを選択します。

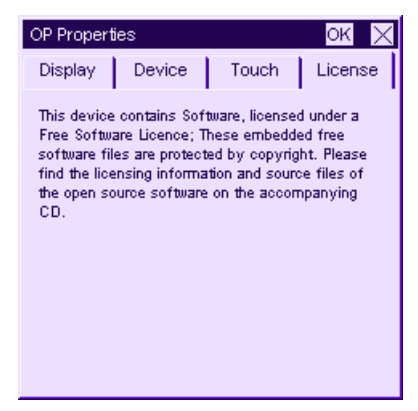

図 6-6 [OP プロパティ]ダイアログ、[ライセンス]タブ

[ライセンス]タブには、HMI デバイスソフトウェアのライセンス情報が表示されます。

2. 情報が必要なくなったら、×かOKを使用してダイアログを閉じます。

# 6.1.2.6 パスワード設定の変更

## 必要条件

[パスワード] アイコンを使用して[パスワードプロパティ]ダイアログを開いていること。

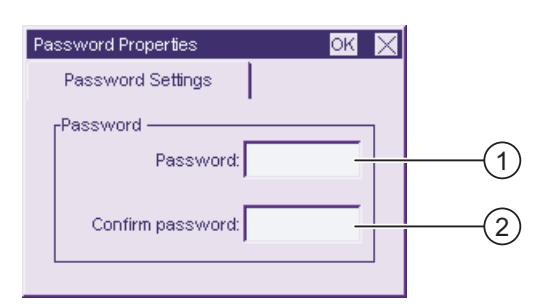

図 6-7 [パスワードプロパティ]ダイアログ

- ① パスワード入力フィールド
- ② パスワードをもう一度入力する入力フィールド

手順 – パスワードの入力

以下のように実行します。

- パスワード]入力フィールドにパスワードを入力します。
  入力フィールドにタッチします。 英数字画面キーボードが表示されます。
- 2. [パスワードの確認]入力フィールドにパスワードを再度入力します。
- 3. OK でダイアログを閉じます。

| 通知                                                    |  |
|-------------------------------------------------------|--|
| パスワードには、空白文字または特殊文字 * ? % / \ ' "を指定できません。.% / \ ' ". |  |

結果

[コントロールパネル]はアクセス権で保護されています。パスワードを入力しない場合、設定の一部を表示することはできますが、設定の変更は一切できません。

通知

コントロールパネルのパスワードが使用できなくなった場合は、オペレーティングシステ ムを更新しない限り、コントロールパネルの設定を変更できません。 オペレーティングシステムを更新すると、HMI デバイスのすべてのデータは上書きされま す。

## 手順 - パスワードの削除

以下のように実行します。

- 1. [パスワード]および[パスワードの確認]のエントリを削除します。
- 2. OKでダイアログを閉じます。

結果

[コントロールパネル]メニューのパスワード保護が無効になります。

#### 6.1.2.7 MPI/DPの設定変更

## 必要条件

[MPI/DP 設定] アイコンを使用して[MPI/DP - 転送設定]ダイアログを開いていること。

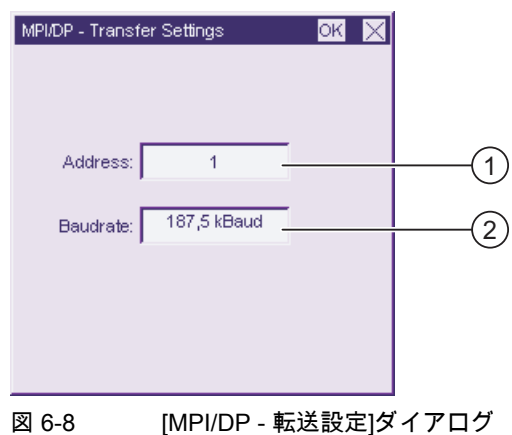

① HMI デバイスのバスアドレス

データ転送速度

# 手順

以下のように実行します。

- [アドレス]入力フィールドに HMI デバイスのバスアドレスを入力します。
  入力フィールドにタッチします。 英数字画面キーボードが表示されます。
- 2. 通信のデータ転送速度を[ボーレート]入力フィールドで選択します。
  入力フィールドにタッチします。 シンボル画面キーボードが表示されます。
- 3. OK でダイアログを閉じます。

6.1 TP 177A のオペレーティングシステムのコンフィグレーション

# 通知

MPI/PROFIBUS DP ネットワーク内のアドレス

MPI/PROFIBUS DP ネットワークでは、[アドレス]入力フィールドで割り付けられた値 は 1 回しか使用できません。

#### 注記

HMI デバイスのプロジェクトの転送中、MPI/DP の設定は転送されたプロジェクトの値で上書されます。

# 結果

HMI デバイスの MPI/DP 設定が変更されました。

#### 一般情報

#### 通知

#### MPI/PROFIBUS DP を使用した転送モード

MPI/PROFIBUS DP 転送では、HMI デバイスの MPI/PROFIBUS DP アドレスなどのバスパ ラメータは、HMI デバイスの現在のプロジェクトから読み取られます。

MPI/PROFIBUS DP 転送の設定を変更することができます。 このためには、プロジェクト をまず閉じてから HMI デバイスの設定を変更してください。 それから、"転送"モードに戻 ります。

HMI デバイスは、別のプロジェクトを転送するまで新規 MPI/PROFIBUS DP 設定を使用し ます。 HMI デバイスのプロジェクトの転送中、MPI/PROFIBUS DP の設定は転送されたプ ロジェクトの値で上書されます。

このように、プロジェクト設定に関係なく TP 177A の MPI/DP 設定を編集できます。

## 転送設定

プロジェクトは、HMI デバイス上で最低 1 つのデータチャンネルが有効になっている場合 に限り、コンフィグレーションコンピュータから HMI デバイスに転送できます。

プロジェクトの実行中または HMI デバイスが転送モードにあるときは、転送設定を編集し ないでください。

# 6.1.2.8 スクリーンセーバーの設定

はじめに

HMI デバイスのスクリーンセーバーの自動起動の時間間隔を設定できます。 指定の期間 HMI デバイスが動作しないと、スクリーンセーバーが自動的に起動します。

スクリーンセーバーは、以下の場合にオフになります。

- ユーザーがタッチ画面にタッチしたとき。
- メッセージが表示されるとき。

## 必要条件

[スクリーンセーバー] アイコンを使用して[スクリーンセーバー設定]ダイアログが開いていること。

| Screensaver Settings |       | ок 🗙    |         |
|----------------------|-------|---------|---------|
| Wait time:           | 0     | minutes |         |
| 図 6-9                | [スクリー | シセーバー設  | 定 ダイアログ |

#### 手順

以下のように実行します。

1. スクリーンセーバーが起動するまでの時間(分)を入力します。

入力フィールドにタッチします。 5~360 分の範囲の値を入力できます。 "0"を入力する と、スクリーンセーバーは無効になります。

 2. OK を使用し、ダイアログを閉じてエントリを保存します。 × にタッチしてエントリを 破棄します。

| 通知                                                                                              |
|-------------------------------------------------------------------------------------------------|
| スクリーンセーバーの起動                                                                                    |
| スクリーンセーバーは必ず有効にする必要があります。そうしないと、画面コンテンツ<br>が長く表示され過ぎた場合、画面コンテンツが背景にバーンイン効果を残したままにな<br>ることがあります。 |
| ただし、この効果は可逆性です。                                                                                 |

#### 結果

これで HMI デバイスのスクリーンセーバーが設定されました。

# 6.1.2.9 データチャンネルのコンフィグレーション

#### はじめに

データチャンネルをブロックすると、プロジェクトデータや HMI デバイスイメージを誤っ て上書きしないように HMI デバイスを保護できます。

# 必要条件

■ "転送" ■ アイコンを使用して[転送設定]ダイアログを開いていること。

| Transfer Settings | ок 🗙             |   |
|-------------------|------------------|---|
| Channel 1:        | ]                |   |
| Serial:           | 🔀 Enable Channel |   |
|                   |                  |   |
|                   |                  |   |
| Channel 2:        |                  |   |
| MPI               | Enable Channel   |   |
| Advanced          | Remote Control   |   |
|                   |                  | 3 |
|                   |                  |   |

図 6-10 [転送設定]ダイアログ

- ① データチャンネル 1 のグループ(チャンネル 1)
- ② データチャンネル 2 のグループ(チャンネル 2)
- ③ [MPI/DP 転送設定]ダイアログのボタン

# 手順

以下のように実行します。

1. 使用するデータチャンネルを構築します。

"チャンネル 1"または"チャンネル 2"のグループの[チャンネルの有効化]チェックボックス で各データチャンネルを有効にします。 "チャンネル 1"グループでは、RS 485 インター フェースがシリアルデータ転送用に構築されています。

- [チャンネルの有効化]チェックボックスをチェックすると、データチャンネルが解放 されます。
- [チャンネルの有効化]チェックボックスのチェックを外すと、データチャンネルがブロックされます。

- 2. データチャンネル2の自動転送を設定します。
  - [リモートコントロール]チェックボックスのチェックを外すと、自動転送がオフになります。
  - [リモートコントロール]チェックボックスをチェックすると、自動転送がオンになります。

# 小警告

意図しない転送モード

操作の進行中に、コンフィグレーションコンピュータで HMI デバイスが誤って転送モ ードに切り替わらないようにします。 これを怠ると、プラントで意図しないアクショ ンが引き起こされることがあります。

3. [詳細]ボタンを使用して[MPI/DP - 転送設定]ダイアログに移動し、MPI/DP 設定を変更す ることができます。

ok で MPI/DP 設定を変更したら、[MPI/DP - 転送設定]ダイアログを閉じます。

4. OKを使用し、[転送設定]ダイアログを閉じてエントリを保存します。

エントリを破棄するには、×を押します。

## 結果

関連のデータチャンネルが設定されています。

#### 一般情報

#### 通知

#### MPI/PROFIBUS DP を使用した転送モード

MPI/PROFIBUS DP 転送では、HMI デバイスの MPI/PROFIBUS DP アドレスなどのバスパ ラメータは、HMI デバイスの現在のプロジェクトから読み取られます。

MPI/PROFIBUS DP 転送の設定を変更することができます。 このためには、プロジェクト をまず閉じてから HMI デバイスの設定を変更してください。 それから、"転送"モードに戻 ります。

HMI デバイスの次のプロジェクトの転送中、MPI/DP の設定は転送されたプロジェクトの 値で上書されます。

## 転送設定

プロジェクトは、HMI デバイス上で最低 1 つのデータチャンネルが有効になっている場合 に限り、コンフィグレーションコンピュータから HMI デバイスに転送できます。

# 下記も参照

MPI/DPの設定変更 (ページ 83)

# 6.2 TP 177B および OP 177B のオペレーティングシステムのコンフィグ レーション

# 6.2.1 概要

# ローダー

| Loader |                  |  |
|--------|------------------|--|
|        | Transfer         |  |
|        | Start            |  |
|        | Control<br>Panel |  |
|        | Taskbar          |  |
|        |                  |  |

次の図はローダーです。

図 6-11 HMI デバイスローダー

ローダーのボタンには次のファンクションがあります。

- HMI デバイスを"転送"モードに設定するには、"転送"ボタンを使用します。 転送モードは、1 つ以上のデータチャンネルが転送用に有効になっている場合にのみ起 動できます。
- [スタート]ボタンを押して、HMI デバイスに保存されているプロジェクトを開きます。
- [コントールパネル]を押して、HMI デバイスのコントロールパネルを開きます。
  コントロールパネルは、転送設定などのさまざまな設定をするために使用します。
- [タスクバー]ボタンを押して、オープン Windows CE [スタート]メニューを含んでいるタ スクバーをアクティブにします。

|                                       | Loader              |        |                      |                 |                 |    |         |
|---------------------------------------|---------------------|--------|----------------------|-----------------|-----------------|----|---------|
| My Compu                              |                     |        | Transfer             |                 |                 |    |         |
| 3                                     | Γ                   |        | Chaut                |                 | L               | I  |         |
| U D D                                 | rograms<br>avorites | •<br>• | Communic             | ation<br>Prompt | •               |    |         |
| 8<br>8<br>2<br>2<br>2                 | ocuments            | •      | 🥰 Softkeybo          | ard             |                 |    |         |
| i i i i i i i i i i i i i i i i i i i | ettings             |        | 🔍 Windows<br>Taskoar | Explorer        | _               |    |         |
| Start                                 | Load                |        |                      | ا<br>: 🗲 🏈      | <b> </b><br>14: | 00 | <u></u> |

図 6-12 Windows CE スタートメニュー

## パスワード保護

コントロールパネルおよびタスクバーを未許可アクセスから保護できます。 パスワード保 護が有効になっている場合、メッセージ"password protect"がローダーに表示されます。

パスワードが入力されていない場合、操作できるのは[転送]ボタンと[スタート]ボタンだけ です。

これにより、プロジェクトを開いていない時は設定を変更できないので、意図しない操作を 防ぎ、プラントまたはマシンのセキュリティを強化します。

## 通知

パスワードが使用できなくなった場合は、オペレーティングシステムを更新しない限り、 コントロールパネルおよびタスクバーの設定を変更できません。

オペレーティングシステムを更新すると、HMI デバイスのすべてのデータは上書きされま す!

#### 下記も参照

パスワード設定の変更 (ページ 107) HMIデバイスの電源投入とテスト (ページ 65) データチャンネルのコンフィグレーション (ページ 119)

- 6.2.2 コントロールパネル
- 6.2.2.1 概要

## HMI デバイスのコントロールパネル

HMI デバイスのコントロールパネルで行うことのできる設定

- 通信
- 日付/時刻
- スクリーンセーバー
- バックアップと復元
- [地域の設定]
- 転送設定
- 遅延時間
- パスワード

6.2 TP 177B および OP 177B のオペレーティングシステムのコンフィグレーション

# コントロールパネルを開く

ローダーの[コントロールパネル]ボタンを押して HMI デバイスの[コントロールパネル]を開 きます。

[ローダー]を開くためのオプションは以下の通りです。

- ローダーは HMI デバイス起動後、直ぐに表示されます。
- プロジェクトの終了

設定されている場合は、関連オペレータ制御オブジェクトにタッチしてプロジェクトを 停止します。 ローダーが開きます。 この操作の詳細については、ご使用のプラントマニ ュアルを参照してください。

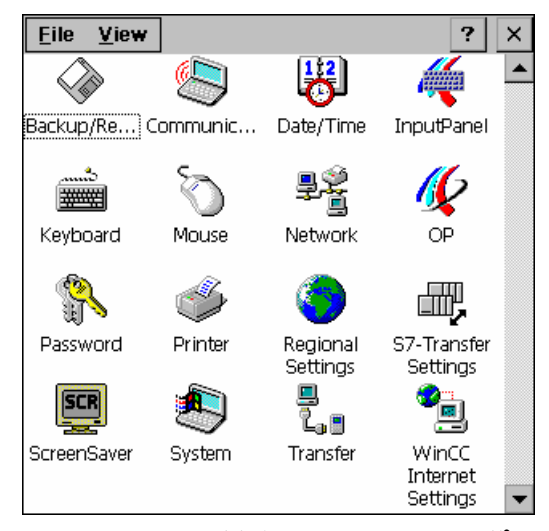

図 6-13 HMI デバイスのコントロールパネル

| [バックアップ/復元]       | HMI デバイスの画像およびプロジェクトのメモリカードへのバ<br>ックアップと復元 |
|-------------------|--------------------------------------------|
| [通信プロパティ]         | ネットワーク操作用のデバイス名の設定                         |
| [日付/時刻]           | HMI デバイスのデータおよび日付の設定                       |
| [入力パネル]           | 画面キーボードのコンフィグレーション                         |
| [キーボード]           | 画面キーボードの文字の繰り返しの設定                         |
| [マウス]             | タッチ画面のダブルクリックの設定                           |
| [ネットワーク]          | ネットワークパラメータの設定                             |
| "OP"              | 画面設定の変更、HMI デバイスの表示情報、タッチ画面の較正             |
| [パスワード]           | [コントロールパネル]用パスワード保護の設定                     |
| [プリンタ]            | プリンタのコンフィグレーション                            |
| [地域の設定]           | 地域別の設定を行う                                  |
| [S7 転送設定]         | MPI/DP の転送パラメータの設定                         |
| [スクリーンセーバー]       | スクリーンセーバーのコンフィグレーション                       |
| [システム]            | オペレーティングシステム、プロセッサおよびメモリの情報の表示             |
| [転送]              | 転送用のデータチャンネルのコンフィグレーション                    |
| [WinCC インターネット設定] | インターネットを使用するためのパラメータ、PN HMI デバイス<br>のみ     |

6.2 TP 177B および OP 177B のオペレーティングシステムのコンフィグレーション

手順

[コントロールパネル]の設定を変更するには、以下の手順に従います。

- [コントロールパネル]の設定を変更する前に、プロジェクトを終了すること。
  提供されたオペレーティングコントロールコンポーネントを使用します。
- 2. 上記の手順で[コントロールパネル]を開きます。
- コントロールパネルの対応するアイコンをダブルクリックして、必要なダイアログを開きます。
  未許可アクセスからコントロールパネルが保護されている場合は、必要なパスワードを入力します。
- [コントロールパネル]で使用する HMI デバイスの設定を変更します。
  設定を変更するには、それぞれの入力フィールドまたはチェックボックスにタッチします。必要に応じて、表示される画面キーボードを使用してください。
- 5. OK を押して、ダイアログを閉じます。
- 6. ボタンまたはOKを押してコントロールパネルを閉じます。
- 7. ローダーのプロジェクトを開きます。

## 6.2.2.2 画面キーボードを使用した入力

#### はじめに

#### 開いているプロジェクト以外の画面キーボード

数字画面キーボード

| 7 | 8 | 9 | t   |     |
|---|---|---|-----|-----|
| 4 | 5 | 6 | Num | ₽   |
| 1 | 2 | 3 | -#  | ESC |
| 0 | - |   | +   | ٠   |

6.2 TP 177B および OP 177B のオペレーティングシステムのコンフィグレーション

● 英数字画面キーボード

|      | 1 | 2 | 3 | 4 | 5 | 6 | 5 <b>7</b> | 8 | 9 | 0 | - | = | + | 4 |     |
|------|---|---|---|---|---|---|------------|---|---|---|---|---|---|---|-----|
| Nun  | q | W | е | 1 | , | t | у          | u | i | 0 | р | [ | ] | J | ≁   |
| Û    | а | s | d | 1 | f | g | h          | j | k | Т | 3 | 1 | ¥ | + | ESC |
| Ctrl | 1 | z | X | 0 | : | ۷ | b          | n | m | 7 |   | 7 | ŧ | ŧ | +   |

図 6-14 英数字画面キーボード、標準レベル

英数字キーボードには複数のレベルがあります。

- 1. 標準レベル
- 2. シフトレベル
- 3. コントロールキーが起動しているレベル

どちらの画面キーボードも減らすことができます。 🌾 🗗 🗵

# 画面キーボードの切り替え

- № 英数字画面キーボードと数値画面キーボードを切り替える
- 英数字画面キーボードの標準レベルとシフトレベルを切り替える
- □ 英数字画面キーボード上の数値キーと英数字キーを起動/停止する
- □縮小した表示から全画面表示に切り替える
- ×画面キーボードの縮小した表示を閉じる

#### タッチ画面の画面キーボードの移動

画面キーボードが操作ダイアログをブロックしている場合、画面キーボードを移動できます。

1. 🛒にタッチします。

タッチしたままで、タッチ画面の画面キーボードを移動します。 必要な位置に移動した ら、タッチしているアイコンを離します。

# 6.2.2.3 画面キーボードのコンフィグレーション

# はじめに

開いているプロジェクト以外のエントリに使用するための画面キーボードをコントロールパ ネルで構築できます。

# 必要条件

[入力パネル] デイコンを使用して[Siemens HMI 入力パネル - オプション]を開いている こと。

| Siemens | HMI Input Panel - Options 🛛 🗰 🗙 |   |
|---------|---------------------------------|---|
|         | Position and Size               |   |
|         | Currently close                 |   |
|         | Open Input Panel                | 1 |
|         | Save current size and position  |   |
|         | <u>7</u> 446                    |   |
|         |                                 |   |

図 6-15 [Siemens HMI 入力パネル – オプション]ダイアログ

- ① 画面キーボードを表示するボタン
- ② 画面キーボードを保存するボタン

# 手順

1. [入力パネルを開く]ボタンにタッチします。

画面キーボードが表示されます。

[Siemens HMI 入力パネル – オプション]ダイアログでダイアログの表示形態を変更しま す。

- ① 画面キーボードを閉じるボタン
- ② 画面キーボードを保存するボタン

6.2 TP 177B および OP 177B のオペレーティングシステムのコンフィグレーション

- 2. 数値画面キーボードと英数字画面キーボード、2つのトグルの間にある<Num>ボタンに タッチします。
   画面キーボードの位置を設定します。
- 3. [保存]ボタンにタッチして設定を保存します。
- 4. [入力パネルを閉じる]ボタンにタッチして画面キーボードを閉じます。
- 5. OKまたは×を使用して、このダイアログを閉じます。

# 結果

画面キーボードの設定が変更されました。

# 下記も参照

画面キーボードを使用した入力 (ページ 91)

# 6.2.2.4 画面キーボードの文字の繰り返しの設定

# はじめに

開いているプロジェクト以外のエントリに使用するための画面キーボードの文字の繰り返し をコントロールパネルで設定できます。

#### 必要条件

[キーボード] アイコンを使用して[キーボードプロパティ]ダイアログを開いていること。

| Keyboard Properties OK >        | A  A |
|---------------------------------|----------------------------------------------------------------------------------------------------|
| Repeat                          | (1)                                                                                                    |
| ✓ Enable character repeat       |                                                                                                    |
| Repeat delay: Long              | 2                                                                                                    |
| AA Bepeat rate: Slow East       | )3                                                                                                    |
| Iap here and hold down a key to | 4                                                                                                    |

図 6-16 [キーボードプロパティ]ダイアログ

- ① 文字の繰り返しを起動するためのチェックボックス
- ② 文字を繰り返す前の遅延時間用のスライドバーとボタン
- ③ 文字の繰り返しの割合用のスライドバーとボタン
- ④ テキストフィールド

ボタンとスライドバーを使用して、[キーボードプロパティ]ダイアログの設定を変更できます。

6.2 TP 177B および OP 177B のオペレーティングシステムのコンフィグレーション

手順

以下のように実行します。

- 1. キーボードの文字の繰り返しを起動するかどうかを指定します。
  - [文字の繰り返しを有効化]チェックボックスを起動すると、文字の繰り返しが有効になります。
  - [文字の繰り返しを有効化]チェックボックスを停止すると、文字の繰り返しが無効になります。
- 2. ボタンまたはスライドバーを使用して、文字の繰り返しの使用および割合を設定します。
- 3. 設定の検証
  - テストフィールドにタッチします。画面キーボードが開きます。
  - 必要に応じて、画面キーボードを移動します。
  - 文字にタッチして、押したままにします。
  - テストフィールドにある文字の繰り返しの起動および割合をチェックします。
  - 必要に応じて設定を修正します。
- OK を使用し、ダイアログを閉じてエントリを保存します。 × にタッチしてエントリを 破棄します。

結果

これでキーボードの文字の繰り返しが設定されました。

# 6.2.2.5 タッチ画面のダブルクリックの設定

はじめに

続けて 2 回短くタッチするダブルクリックを使用して、コントロールパネルおよび Windows CE のアプリケーションを開始できます。

2回のタッチの間の時間はコントロールパネルで設定します。

# 必要条件

"マウス" アイコンを使用して[マウスプロパティ]ダイアログを開いていること。

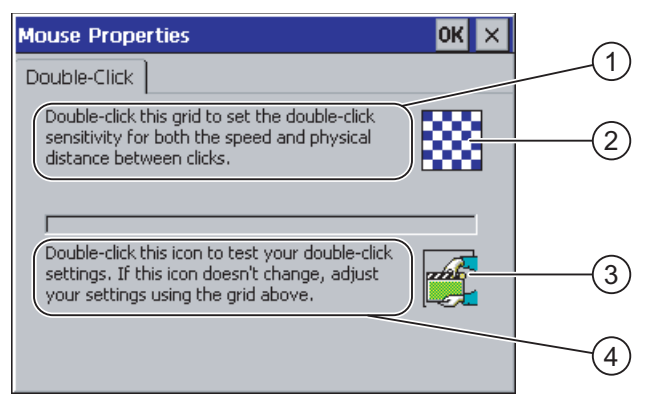

図 6-17 [マウスプロパティ]ダイアログ

- パターン②を続けてタッチして、画面上でのタッチとタッチの間の時間と空間距離を設定します。
- ② パターン
- ③ シンボル
- ③アイコンを続けて2回タッチして、ダブルクリックの設定をチェックします。アイコンが 変わらない場合、②のパターンを再度使用して、設定を調整します。

# 手順

以下のように実行します。

1. パターンを2回タッチします。

- 2回めのタッチでパターンは反転表示になります。

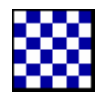

アイコンを2回タッチします。
 ダブルクリックが検出されると、2回めのタッチに続いてアイコンが表示されます。

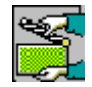

- 3. アイコンが変更されないままの場合は、再びパターンをダブルクリックします。
- 4. OK を使用し、ダイアログを閉じてエントリを保存します。 × にタッチしてエントリを 破棄します。

## 結果

タッチ画面のダブルクリックが設定されました。

# 6.2.2.6 メモリカードを使用したバックアップと復元

# はじめに

バックアップを行うと、オペレーティングシステム、アプリケーション、データが HMI デ バイスのフラッシュメモリからメモリカードにコピーされます。

復元操作は、HMI デバイスのフラッシュメモリからすべての古いデータを確認した上で削除 します。 メモリカードに保存されたデータは内部フラッシュメモリにコピーされます。

#### 必要条件

16 MB 以上の容量のメモリカードが HMI デバイスに挿入されていること。

"バックアップ/復元" マイコンを使用して[バックアップ/復元]ダイアログを開いていること。

| Backup/F | Restore            | ок 🗙 |     |
|----------|--------------------|------|-----|
| Backup ( | to memory card)    |      |     |
|          | BACKUP             |      | (1) |
| Restore  | (from memory card) |      |     |
|          | RESTORE            |      | 2   |
|          |                    |      |     |

図 6-18 [バックアップ/復元]ダイアログ

- データバックアップに対応したボタン
- ② データ復元に対応したボタン

# 手順 - バックアップ

以下のように実行します。

1. [バックアップ]ボタンを押します。

メッセージ[バックアップの開始]が表示されます。

カードスロットにメモリカードが挿入されていない、またはメモリーカードが破損して いる場合は、以下のメッセージが表示されます。

| WARN | NG            | ok 🗙         |
|------|---------------|--------------|
|      | No storage ca | rd detected! |

次にステップ2とステップ3を実行します。

6.2 TP 177B および OP 177B のオペレーティングシステムのコンフィグレーション

2. OK を押します。

このメッセージが表示されます。 "バックアップを中断します"

3. 確認して[OK]を押します。

[コントロールパネル]が再度表示されます。

適切なメモリカードを使用して手順を繰り返します。

- 1. メモリカードの使用
- 2. [バックアップ]ボタンを押します。
  - メッセージ"ストレージカードが検出されました"が表示されます。
  - 使用可能な空き容量が足りない場合、警告が表示されます。 バックアップは中断さ れます。 Windows CE Explorer を使用してメモリカードの不必要なデータを削除しま す。
  - メモリカードにデータが含まれる場合、以下のメッセージが表示されます。 "ストレ ージカードに古いバックアップがあります 削除しますか?"
- 3. データを削除したい場合は[はい]を押します。

データを保持したい場合は[いいえ]を押します。

バックアップが開始されると、メッセージ"レジストリの設定のチェック"と"CE 画像の 保存"が続けて表示されます。 進捗バーがプロセスの進捗状態を示します。

以下のメッセージでバックアップが終了します。 "バックアップが正常に終了しました。 [OK]を押してメモリカードを取り出してください。"

[OK]ボタンを押します。
 [コントロールパネル]が表示されます。

#### 結果

これで HMI デバイスデータはメモリカードに保存されました。

# 手順 - 復元

以下のように実行します。

1. [復元]ボタンを押します。

メッセージ[復元の開始]が表示されます。

カードスロットにメモリカードが挿入されていない、またはメモリーカードが破損して いる場合は、以下のメッセージが表示されます。

| ABORT |                                                                                                    | Ж           | ×  |
|-------|----------------------------------------------------------------------------------------------------|-------------|----|
| •     | Storage card couldn't be dected<br>Try restore again?<br>Insert storage card and press 'C<br>or abort restore with 'CANCEL'. | :tec<br>)K' | 1. |

つぎにステップ2とステップ4を実行します。

6.2 TP 177B および OP 177B のオペレーティングシステムのコンフィグレーション

2. OK をタッチします。

このメッセージが表示されます。 "復元は中断されます" メモリカードを取り出します。

- 3. メモリカードを取り出します。
- 4. 確認して[OK]を押します。

コントロールパネルが再度表示されます。

適切なメモリカードを使用して手順を繰り返します。

- 1. メモリカードの使用
- 2. [復元]ボタンを押します。

このメッセージが表示されます。 "復元が開始されました" 以下のメッセージが表示され ます。 "データのチェック" データがチェックされると、以下のメッセージが表示されま す。 "[復元]を開始します。 メモリカードにあるファイル以外のすべてのファイルおよび レジストリファイルは削除されました。 これでよろしいですか"

3. データを復元したい場合は[はい]を押します。

復元をキャンセルしたい場合は[いいえ]を押します。

復元が開始されると、メッセージ"内部フラッシュメモリのファイルの削除"および"CE 画像の復元"が続けて表示されます。 進捗バーがプロセスの進捗状態を示します。

メッセージ"CE 画像の復元が完了しました。 これで HMI デバイスがリスタートされます。 メモリカードを取り外さないでください。

4. [OK]ボタンを押します。

オペレーティングシステムが起動して、ローダーとコントロールパネルが続いて開きま す。 2 つのメッセージが表示されます。

その後最後のメッセージが表示されます。 "復元は問題なく完了しました。 [OK]を押し てメモリカードを取り出してください"

5. [OK]ボタンを押します。

HMI デバイスが起動します。コントロールパネルが再度表示されます。

必要に応じて、メモリカードを取り出します。
 安全な場所にメモリカードを保管します。

# 結果

これでメモリカードのデータは、HMI デバイスにあります。 他のすべてのファイルが削除 された後、既存のライセンスは HMI デバイスで保持されます。

# 6.2.2.7 日付と時刻の設定

## 必要条件

[日付/時刻プロパティ) (日付/時刻プロパティ) ダイアログを開いていること。

| D | ate/     | Tim           | ie P     | rop      | erti     | es       |          | OK ×                |            |
|---|----------|---------------|----------|----------|----------|----------|----------|---------------------|------------|
| ۵ | Date/    | Tim           | 9        |          |          |          |          |                     |            |
|   | Time 2   | Z <u>o</u> ne |          | SMT-     | 08:0     | 10) P    | acific   | Time (US & Canada)  | -(1)       |
|   | •        | No            | ver      | nber     | 20       | 03       | ▶        | Current Time        | $\bigcirc$ |
|   | <u>M</u> | <b>D</b>      | <b>M</b> | <b>D</b> | <b>F</b> | 5        | 5        | 00:06:52            | -(2)       |
|   | 3        | 4             | 5        | 6        | 7        | 8        | -<br>9 - | <u> </u>            | -(3)       |
|   | 10<br>17 | 11<br>18      | 12<br>19 | 13<br>20 | 14<br>21 | 15<br>22 | 16<br>23 | currently in effect | -          |
|   | 24<br>1  | 25<br>2       | 26<br>3  | 27<br>4  | 28<br>5  | 29<br>6  | 30<br>7  |                     | 4          |
|   |          |               | -        |          |          | -        | -        |                     | -(5)       |

図 6-19 [日付/時刻プロパティ]ダイアログ

- ① タイムゾーン
- 2 時刻
- ③ 日付
- ④ [サマータイム]チェックボックス
- ⑤ 変更の保存用ボタン

手順

以下のように実行します。

- [タイムゾーン]選択フィールドで HMI デバイスの適切なタイムゾーンを選択します。
  選択フィールドにタッチします。 選択リストが表示されます。
- 2. [適用]を押します。
  [現在の時刻]フィールドに表示される時刻は、選択したタイムゾーンに対応して調整されます。
- 日付を設定します。
  カレンダーの適切な日付にタッチします。
- (現在の時刻)入力フィールドで現在の時刻を設定します。
  入力フィールドにタッチします。 英数字画面キーボードが表示されます。
- 5. 標準時間から夏時間への変更を自動的に行いたい場合 [現在有効な夏時間]チェックボックスを有効にします。
- 6. [適用]を押します。 設定した値が有効となります。

7. 0Kを使用し、ダイアログを閉じてエントリを保存します。

Touch 🗙 でエントリを破棄します。

**通知** タイムゾーンの変更を行う場合は HMI デバイスを再起動します。

#### 結果

これで日付と時刻の設定が変更されました。

#### コントローラを使用した日付と時刻の同期化

プロジェクトおよびコントローラプログラムで設定しておけば、HMI デバイスの日付および 時刻をコントローラと同期化できます。

日付および時刻のコントローラとの同期化については、"WinCC flexible"のシステムマニュ アルを参照してください。

## 通知

HMI デバイスにより PLC で時間コントロール応答をトリガする必要がある場合、日付と時 刻を同期化します。

# 6.2.2.8 レジストリ情報の保存

## はじめに

MS Windows CE の HMI デバイスでユーザー独自のプログラムを実行している場合、プログ ラムのインストール後にレジストリ情報をバックアップする必要があります。 ファイルの 保存には複数の方法があります。

- レジストリ情報をフラッシュメモリに保存します。
- 一時フォルダのファイルをフラッシュメモリに保存します。

フラッシュメモリへ保存することにより、HMI デバイス上に自動的にファイルを復元できます。

# 必要条件

[OP] ダアイコンを使用して[OP プロパティ]ダイアログを開いていること。

| OP Properties OK 🗙                                                                                                    |     |
|----------------------------------------------------------------------------------------------------|-----|
| Persistent Storage Display Device Touch                                                                                      |     |
| Save actual registry settings to flash.<br>System will start with saved registry<br>settings next time.                      | 2   |
| Save all files from temporary memory<br>(e.g. the '\Program files' directory) to<br>flash. The files will be restored during | 3   |
| system startup. The "\Temp' directory<br>will not be saved.<br>Automatically repair file system errors on storage            |     |
| cards at system startup and card insertion time                                                                              | (5) |

図 6-20 [OP プロパティ]ダイアログ、[固定記憶装置]タブ

- ① 現在のレジストリ情報をフラッシュメモリに保存します。 HMI デバイスは、次に起動した時 に保存したレジストリ情報をロードします。
- ② レジストリ情報の保存ボタン
- ③ 一時ファイルの保存ボタン
- ④ 一時ストレージにあるすべてのファイルをフラッシュメモリに保存します(たとえば、[プロ グラムファイル]ディレクトリなどから)。これらのファイルはつぎに HMI デバイスを開始し たときに書き込まれます。"\Temp"ディレクトリは保存されません。
- ⑥ HMI デバイスが起動したときおよびメモリカードが挿入されたときに、メモリカードにファ イルシステムを自動的に復元するためのチェックボックス

#### 手順

以下のように実行します。

- 1. [レジストリの保存]ボタンにタッチして現在のレジストリ設定を保存します。
- 2. [ファイルの保存]ボタンにタッチして一時ファイルを保存します。
- HMI デバイスが起動したときまたはメモリカードを挿入したときに、メモリカードにフ アイルシステムを復元させるかどうかを指定します。
  - 自動的にファイルシステムを復元したい場合は、[自動的に復元する…]チェックボックスを有効にします。
  - プロンプトが現れたときにのみファイルシステムを復元したい場合は、[自動的に復元する…]チェックボックスを無効にします。
- 4. **○K**を使用し、ダイアログを閉じてエントリを保存します。 × にタッチしてエントリを 破棄します。

## 結果

HMI デバイスは、次に開始した時に保存したレジストリ情報を使用します。 一時ファイル がコピーされます。

# 6.2.2.9 画面コントラストの変更

#### 必要条件

"OP" ダアイコンを使用して[OP プロパティ]ダイアログを開いていること。

#### 手順

以下のように実行します。

1. [OP プロパティ]ダイアログの[表示]タブを選択します。

| OP Properties      |         |        |         | ок 🗙 |   |
|--------------------|---------|--------|---------|------|---|
| Persistent Storage | Display | Device | Touch   | ]    |   |
|                    |         |        |         |      |   |
| -Contrast          |         |        |         |      | Ī |
|                    | Ť       |        | NOWN    |      |   |
|                    |         |        | <u></u> |      |   |
|                    |         |        |         |      |   |
|                    |         |        |         |      |   |

図 6-21 [OP プロパティ]ダイアログ、[表示]タブ

- コントラストを強くするボタン
- ② コントラストを弱くするボタン
- 2. 画面のコントラストを調整するには、次のように操作します。
  - [上へ]ボタンを押して画面のコントラストを強くする。
  - [下へ]ボタンを押して画面のコントラストを弱くする。
- 3. **OK**を使用し、ダイアログを閉じてエントリを保存します。 ×にタッチしてエントリを 破棄します。

# 結果

これで HMI デバイスの画面設定が変更されました。

注記

開いているプロジェクト内でもコントラストを調整できます。 これについての詳細は、対 応するシステム文書を参照してください。

6.2 TP 177B および OP 177B のオペレーティングシステムのコンフィグレーション

# 6.2.2.10 HMIデバイスに関する情報の表示

#### 必要条件

"OP" ダアイコンを使用して[OP プロパティ]ダイアログを開いていること。

# 手順

以下のように実行します。

1. [OP プロパティ]ダイアログを開いて[デバイス]タブを選択します。

| OP Properties        |                      | ок 🗙 |      |          |
|----------------------|----------------------|------|------|----------|
| Persistent Storage   | Display Device Touch |      |      |          |
| Device:              | OP 177B color DP     |      | (1)  |          |
| Image                | V01.00.00.00_03.48 - |      |      | -(2)     |
| Bootloader           | 1.00                 |      | 3    | $\smile$ |
| Bootloader Rel.Date: | 12.5.2005            |      |      | -(4)     |
| Flashsize:           | 16 MB                |      | (5)  |          |
| MAC-Address:         | 08-00-06-2b-ad-be —  |      | —(6) |          |
|                      | Reboot -             |      | (7)  |          |

図 6-22 [OP プロパティ]ダイアログ、[デバイス]タブ(例)

- ① HMI デバイス名
- ② HMI デバイスイメージのバージョン
- ③ ブートローダーのバージョン
- ④ ブートローダーリリース日付
- ⑤ HMI デバイスイメージとプロジェクトが保存されているフラッシュメモリのサイズ
- ⑥ HMI デバイスの MAC アドレス
- ⑦ HMI デバイスの再起動ボタン
- 2. [デバイス]タブに HMI に関する情報が表示されます。

A&D テクニカルサポートに問い合わせる場合は、この情報が必要です。

3. [Reboot]ボタンにタッチして HMI デバイスをリスタートさせます。

[Reboot]ボタンを押した後に警告が表示されます。 この警告に[OK]で答えると、直ちに HMI デバイスが再起動します。

4. 情報が必要なくなったら、×かのKを使用してダイアログを閉じます。

| 注意                                                                                                    |
|----------------------------------------------------------------------------------------------------|
| HMI デバイスの再起動時のデータ損失                                                                                                    |
| HMI デバイスを再起動するとすべての揮発性データは失われます。 通信が有効である<br>か、またはデータがフラッシュメモリに書き込まれる場合は、HMI デバイス上でプロジ<br>ェクトを開くかどうかを確定するためのチェックはありません。 |

6.2 TP 177B および OP 177B のオペレーティングシステムのコンフィグレーション

注記

内部フラッシュメモリのサイズは、プロジェクトの使用可能なプログラムメモリに対応 しているわけではありません。

# 6.2.2.11 タッチ画面の較正

# はじめに

取り付け位置および見る角度によっては、HMI デバイスを操作する際に視差が生じることが あります。 その結果として操作エラーの発生を防止するには、起動段階かランタイム中に タッチ画面を再度較正します。

#### 必要条件

"OP" ダアイコンを使用して[OP プロパティ]ダイアログを開いていること。

# 手順

以下のように実行します。

1. [OP プロパティ]ダイアログを開いて[タッチ]タブを選択します。

| OP Properties OK ×                                                                                                    |     |
|----------------------------------------------------------------------------------------------------|-----|
| Persistent Storage Display Device Touch                                                                                                    |     |
| If your Windows CE device is not responding<br>properly to your taps, you may need to<br>recalibrate your screen.<br>To start, tap Recalibrate. | (1) |
| <u>R</u> ecalibrate                                                                                                    | 2   |
|                                                                                                    |     |

図 6-23 [OP プロパティ]ダイアログ、[タッチ]タブ

- ① HMIデバイスがタッチに正確に反応しない場合は、タッチ画面を較正する必要がありま す。
- ② タッチ画面を較正するボタン

- - 2. [再較正]ボタンを押します。

以下のダイアログが表示されます。

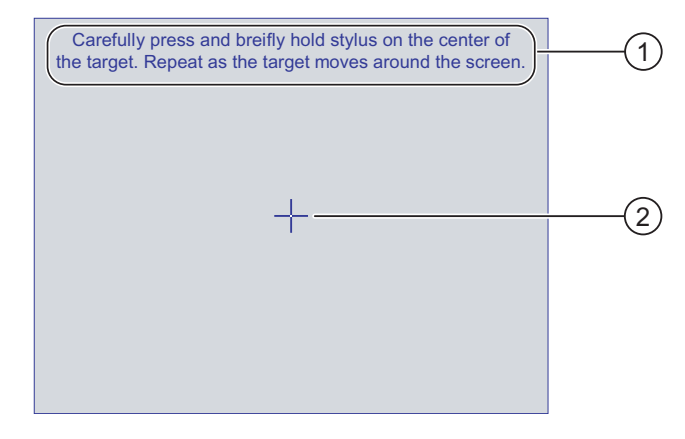

- キャリブレーション十字線の中心を注意深く押します。 タッチ画面上をキャリブレーション十字線が移動する限り、このプロセスを繰り返します。
- ② キャリブレーション十字線
- 3. キャリブレーション十字線を少しの間押しています。

十字線はさらに 4 つ位置に表示されます。 それぞれの位置の十字線の中心にタッチしま す。 キャリブレーション十字線の中心にタッチしないと、手順が繰り返されます。

すべての位置のキャリブレーション十字線にタッチすると、以下のダイアログが表示されます。

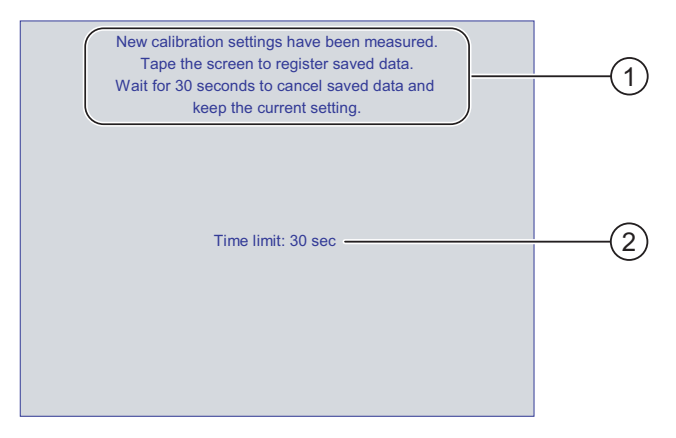

- ① 新規キャリブレーション値が測定されます。タッチ画面にタッチして、キャリブレーション値を保存します。30秒以内に画面にタッチしないと、新規キャリブレーション値は破棄されます。
- ② 新規キャリブレーション値が破棄されるまでの残り時間です。
- 4. 30 秒以内に画面にタッチします。

新しいキャリブレーションが保存されます。 30 秒を超えても待ったままの状態でいると、 新規キャリブレーションが破棄され、オリジナルのキャリブレーションがそのまま有効 となります。

5. **OK**でダイアログを閉じます。

[コントロールパネル]が表示されます。

# 結果

HMI デバイスのタッチ画面が再較正されます。

# 6.2.2.12 パスワード設定の変更

はじめに

パスワードを使用してコントロールパネルと Windows CE タスクバーを保護できます。

## 必要条件

[パスワード] (パスワードプロパティ)ダイアログを開いていること。

| Passwor | d Properties          | ОК 🗙 |
|---------|-----------------------|------|
| Passwor | d Settings            |      |
|         | Password<br>Password: | 1    |
|         | ⊆onfirm password:     | 2    |
|         |                       |      |

- ① パスワード入力フィールド
- ② パスワードをもう一度入力する入力フィールド

# 手順 – パスワードの入力

以下のように実行します。

- パスワード]入力フィールドにパスワードを入力します。
  入力フィールドにタッチします。 英数字画面キーボードが表示されます。
- 2. [パスワードの確認]入力フィールドにパスワードを再度入力します。
- 3. OK でダイアログを閉じます。

| 通知                                                       |  |
|----------------------------------------------------------|--|
| パスワードには、空白文字または特殊文字 * ? % / \ ' " を指定できません。 . % / \ ' ". |  |

図 6-24 [パスワードプロパティ]ダイアログ

6.2 TP 177B および OP 177B のオペレーティングシステムのコンフィグレーション

# 結果

パスワードを入力しなければコントロールパネルと Windows CE タスクバーを開くことは できません。

#### 通知

パスワードが使用できなくなった場合は、オペレーティングシステムを更新しない限り、 コントロールパネルで変更を行ったり、Windows CE タスクバーを使用することはできま せん。 オペレーティングシステムを更新すると、HMI デバイスのすべてのデータは上書きされま す。

# 手順 - パスワードの削除

以下のように実行します。

- 1. [パスワード]および[パスワードの確認]のエントリを削除します。
- 2. OK でダイアログを閉じます。

# 結果

コントロールパネルおよび Windows CE タスクバーのパスワード保護が無効になります。

# 6.2.2.13 プリンタ設定の変更

# ネットワークプリンタへの印刷

PROFINET インターフェース付きの HMI デバイスはネットワークプリンタにも印刷できます。

ハードコピーおよびログをネットワークプリンタに印刷できます。 個々の新規の受信アラ ームまたは送信アラームは印刷できません。
必要条件

[プリンタ] 🌮 アイコンを使用して[プリンタプロパティ]ダイアログを開いていること。

| Printer Properti     | es                    | ок 🗙 |          |            |
|----------------------|-----------------------|------|----------|------------|
| Printer Language:    | Epson9                | -    | (1)      |            |
| P <u>o</u> rt:       | Network:              | -    | <u> </u> | -(2)       |
| <u>N</u> etwork:     | \\server32\printer01— |      | (3)      | $\bigcirc$ |
| P <u>a</u> per Size: | A4                    | -    |          | -(4)       |
| Orientation          | O Landscape —         |      | (5)      | $\cup$     |
| Draft Mode           | Color —               |      | 6        |            |

図 6-25 [プリンタプロパティ]ダイアログの例

- プリンタ選択フィールド
- ② インターフェース
- ③ プリンタのネットワークアドレス(TP 177B PN/DP および OP 177B PN/DP に適用)
- ④ 用紙サイズ選択フィールド
- ⑤ 用紙方向の設定
- ⑥印刷の品質の設定

# 手順

以下のように実行します。

- 1. [プリンタ言語]選択フィールドにタッチして、プリンタを選択します。
- 2. [ポート]フィールドにタッチして、プリンタのポートを設定します。
- [ネットワーク]インターフェースのある TP 177B PN/DP および OP 177B PN/DP に適用 します。
   [ネットワーク]選択フィールドにタッチして、プリンタのネットワークアドレスを入力し

4. [用紙サイズ]選択フィールドにタッチして、用紙のフォーマットを選択します。

5. [用紙方向]フィールドで必要なチェックボックスにタッチします。

ます。英数字画面キーボードが表示されます。

- [縦方向]
- [横方向]
- 6. 印刷の品質を選択します。
  - ドラフトで印刷する場合、[ドラフトモード]チェックボックスを有効にします。
  - 高品質で印刷する場合、[ドラフトモード]チェックボックスを無効にします。
- 7. カラーモードを設定します。
  - カラーで印刷する場合、[カラー]チェックボックスを有効にします。 モノクロで印刷 する場合は無効にします。
- 8. OK を使用し、ダイアログを閉じてエントリを保存します。 × にタッチしてエントリを 破棄します。

6.2 TP 177B および OP 177B のオペレーティングシステムのコンフィグレーション

# 結果

これでプリンタの設定が変更されました。

### 注記

HMIデバイスで必要なプリンタおよび設定の最新リストは、次のインターネット上にあります。 "http://www4.ad.siemens.de/view/cs/de/11376409"

# 6.2.2.14 地域設定の変更

# はじめに

日付、時刻、小数点などの表示フォーマットは地域によって異なります。 HMI デバイスの 地域設定を調整して、現地の必要条件に合わせます。

### 必要条件

[地域設定] アイコンを使用して[地域設定プロパティ]ダイアログが開いていること。

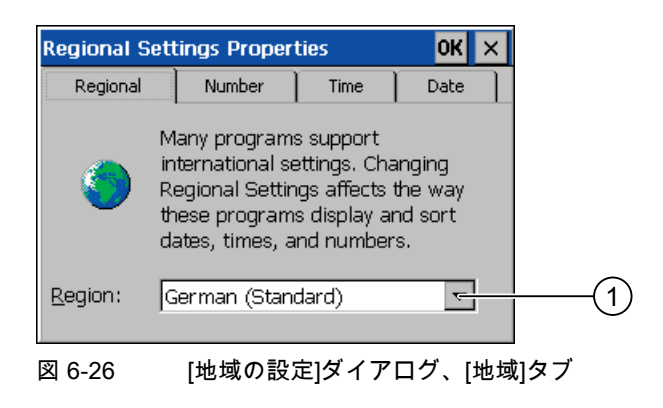

地域選択ボックス

# 手順 - 地域設定の変更

以下のように実行します。

- 1. [地域の設定]タブにある言語用の[地域]選択フィールドにタッチします。
- 2. 目的の言語を選択します。

これを行うには、入力フィールドにタッチします。 シンボル画面キーボードが表示され ます。 オペレーティングシステムのコンフィグレーション 6.2 TP 177B および OP 177B のオペレーティングシステムのコンフィグレーション

# 手順 - 数値フォーマットの変更

以下のように実行します。

- 1. [数値]タブを開きます。
- 2. 選択フィールドで以下を設定します。
  - 小数点区切りの文字
  - 千の位で区切る文字
  - 数シーケンスの区切り文字
- 3. 個々の選択フィールドにタッチして、画面キーボードを使用して必要な値を設定します。

# 手順 - 時刻フォーマットの変更

- 1. [時刻]タブを開きます。
- 2. 選択フィールドで以下を設定します。
  - 時刻フォーマット
  - 時間、分、秒の区切りを定義します。
  - 昼 12:00 前の時刻のフォーマット
  - 昼 12:00 すぎの時刻のフォーマット
- 3. 個々の選択フィールドにタッチして、画面キーボードを使用して必要な値を設定します。

# 手順 - 日付フォーマットの変更

- 1. [数値]タブを開きます。
- 2. 選択フィールドで以下を設定します。
  - 年、月、日の区切りを定義します。
  - 日付の短縮フォーマット
  - 日付のフルフォーマット
- 3. 個々の選択フィールドにタッチして、画面キーボードを使用して必要な値を設定します。

# 手順 - ダイアログを閉じる

1. ○ を使用し、ダイアログを閉じてエントリを保存します。

×にタッチしてエントリを破棄します。

### 結果

これで HMI デバイス画面の地域設定が変更されました。

6.2 TP 177B および OP 177B のオペレーティングシステムのコンフィグレーション

# 6.2.2.15 MPI/PROFIBUS DP設定の変更

# 必要条件

[S7 転送] アイコンを使用して[S7 転送設定]ダイアログが開いていること。

| S7-Transfer Settings OK × | 1 |
|---------------------------|---|
| MPI<br>PROFIBUS           |   |
| Properties                | 2 |
|                           |   |

図 6-27 [S7-転送設定]ダイアログ

- ① ネットワーク選択
- ② [プロファイル]ダイアログを開くボタン

手順

以下のように実行します。

ネットワークを選択してから、[プロパティ]ボタンを押します。
 以下の2つのダイアログの1つが表示されます。

| MPI                                                                           | ок 🗙              | 1 |      |
|-------------------------------------------------------------------------------|-------------------|---|------|
| Station Parameters —<br>Panel is the only r                                   | naster on the bus | 1 |      |
| <u>A</u> ddress:<br>Time-out:                                                 | 1<br>1 s          | 3 | -(2) |
| Network Parameters –<br>Transmission <u>R</u> ate:<br>Highest <u>S</u> tation | 187,5 kbits\s •   | 4 |      |

図 6-28 [MPI]ダイアログ

オペレーティングシステムのコンフィグレーション 6.2 TP 177B および OP 177B のオペレーティングシステムのコンフィグレーション

| PROFIBUS                                             | 0                  | К× |                 |            |
|------------------------------------------------------|--------------------|----|-----------------|------------|
| Station Parameters —<br>Panel is the <u>o</u> nly ma | aster on the bus 🗕 |    | —(1)            |            |
| Address:                                             | 45                 | _  |                 | -(2)       |
| Time-out:                                            | 1 s                | -  | 3               | $\bigcirc$ |
| [Network Parameters                                  |                    |    | $\bigcirc$      |            |
| Transmission <u>R</u> ate:                           | 12 Mbits\s         |    | (4)             | $\frown$   |
| Highest Station Addres                               | 5: 126             | -  |                 | -(5)       |
| Profile                                              | DP                 |    | (6)             |            |
|                                                      | Bus Parameters     |    | $-\overline{7}$ |            |
|                                                      |                    |    | $\mathbf{U}$    |            |

図 6-29 [PROFIBUS]ダイアログ

- ① バス上では、HMI デバイスが唯一のマスタです。
- ② HMI デバイスのバスアドレス
- ③ タイムアウト
- ④ ネットワーク全体のデータ転送率
- ⑤ ネットワークで最も大きなステーションアドレス
- ⑥ プロファイル
- ⑦ バスパラメータの表示用ボタン
- さらにマスターをバスに接続する場合、[パネルがバス上の唯一のマスタ]チェックボック スを無効にします。
- 3. [アドレス]入力フィールドに HMI デバイスのバスアドレスを入力します。

入力フィールドにタッチします。 選択リストが表示されます。

4. [転送率]選択フィールドから最も高い転送率を選択します。

入力フィールドにタッチします。 シンボル画面キーボードが表示されます。

- 5. [Highest Station Address]フィールドのバス上で最も大きなステーションアドレスを選択 します。 入力フィールドにタッチします。 シンボル画面キーボードが表示されます。
- [プロファイル]選択フィールドから必要なプロファイルを選択します。 入力フィールド にタッチします。 シンボル画面キーボードが表示されます。
- PROFIBUS ダイアログの[バスパラメータ]ボタンを押すと、プロファイル情報が表示されます。 このダイアログは書き込み禁止です。

| P | rofile       |      |      |       |     | OK > | < |
|---|--------------|------|------|-------|-----|------|---|
|   | Tslot:       | 1000 | tBit | Trdy: | 11  | tBit |   |
|   | Min Tsdr:    | 11   | tBit | Tid1: | 76  | tBit |   |
|   | Max Tsdr:    | 800  | tBit | Tid2: | 800 | tBit |   |
|   | Tset:        | 16   | ťBit |       |     |      |   |
|   | Tqui:        | 9    | tBit |       |     |      |   |
|   | Gap factor   | 10   |      |       |     |      |   |
|   | Retry limit: | 4    |      |       |     |      |   |

図 6-30 プロファイルパラメータ

OK または × を押して、ダイアログを閉じます。

6.2 TP 177B および OP 177B のオペレーティングシステムのコンフィグレーション

8. **OK**を使用し、ダイアログを閉じてエントリを保存します。 × にタッチしてエントリを 破棄します。

# 通知

MPI/PROFIBUS DP ネットワーク内のアドレス MPI/PROFIBUS DP ネットワークでは、[アドレス]入力フィールドで割り付けられた値 は 1 回しか使用できません。 MPI/PROFIBUS DP ネットワーク内のパスパラメータ バスパラメータは、MPI/PROFIBUS DP ネットワークのすべてのステーションで同一で なければいけません。

#### 注記

プロジェクトを開くと、プロジェクトからの値を使用して MPI/DP 設定が上書きされま す。

### 一般情報

#### 通知

#### MPI/PROFIBUS DP を使用した転送モード

MPI/PROFIBUS DP 転送では、HMI デバイスの MPI/PROFIBUS DP アドレスなどのバスパ ラメータは、HMI デバイスの現在のプロジェクトから読み取られます。

MPI/PROFIBUS DP 転送の設定を変更することができます。 このためには、プロジェクト をまず閉じてから HMI デバイスの設定を変更してください。 それから、"転送"モードに戻 ります。

HMI デバイスは、プロジェクトを開始するかプロジェクトを転送するまで、この新規 MPI/PROFIBUS DP 設定を使用します。 MPI/PROFIBUS DP 設定は、このプロジェクトか らの値で上書きされます。

# 転送設定

プロジェクトは、HMI デバイス上で最低1つのデータチャンネルが有効になっている場合 に限り、コンフィグレーションコンピュータから HMI デバイスに転送できます。

プロジェクトの実行中または HMI デバイスが転送モードにあるときは、転送設定を編集し ないでください。

### 結果

HMI デバイスの MPI/DP 設定が変更されました。

オペレーティングシステムのコンフィグレーション 6.2 TP 177B および OP 177B のオペレーティングシステムのコンフィグレーション

#### 6.2.2.16 遅延時間の設定

# はじめに

HMI デバイスがオンに切り替わると、ある遅延時間の後プロジェクトが開きます。 遅延時 間の間はローダーが表示されます。

# 必要条件

■ [転送] □ アイコンを使用して[転送設定]ダイアログを開いていること。 [ディレクトリ]タブを開いていること。

| Transfer Settings                            | ок 🗙 |
|----------------------------------------------|------|
| Channel Directories                          |      |
| Project <u>F</u> ile<br>\Flash\Simatic\      | 111  |
| Project <u>B</u> ackup<br>\Storage card\pdz\ |      |
| Autostart application:                       |      |
| Path:<br>\Flash\Simatic\HmiRTm.exe           |      |

図 6-31 [転送設定]ダイアログ、[ディレクトリ]タブ

- ① プロジェクトファイルが保存されているディレクトリ
- ② 使用するプロジェクトの圧縮ソースファイルが保存されているディレクトリ 保存先としては、外部メモリカードまたはネットワーク接続を定義できます。 次回のバック アッププロセス中、プロジェクトのソースファイルは、指定した場所に保存されます。
- ③ プロセスモードの HMI デバイスの保存先および初期化ファイル
- ④ 遅延時間の選択フィールド

#### 通知

#### [プロジェクトファイル]と[パス]の設定

プロジェクトを使用しているときは、[プロジェクトファイル]と[パス]の各フィールドの設 定を変更しないでください。 この各フィールドの設定を変更すると、HMI を次に起動した ときにプロジェクトが開かないことがあります。

6.2 TP 177B および OP 177B のオペレーティングシステムのコンフィグレーション

# 手順 - 遅延時間の設定

[Wait (sec)]セクションフィールドにタッチします。
 選択リストが表示されます。 必要な遅延時間を選択します。
 値"0"を入力すると、プロジェクトは直ちに開始します。 この場合は、HMI デバイスをオ

ンに切り替えた後ではローダーを呼び出すことができなくなります。 それでもローダー にアクセスしたい場合、オペレータコントロールがプロジェクトを閉じるように設定し ておく必要があります。

 2. OK を使用し、ダイアログを閉じてエントリを保存します。 × にタッチしてエントリを 破棄します。

#### 結果

これで HMI デバイスの遅延時間が設定されます。

#### 6.2.2.17 スクリーンセーバーの設定

# はじめに

HMI デバイスのスクリーンセーバーの自動起動の時間間隔を設定できます。 指定の期間 HMI デバイスが動作しないと、スクリーンセーバーが自動的に起動します。 スクリーンセーバーは、いずれかのキーを押すかタッチ画面に触れると、オフになります。 このキーに割り付けられているファンクションはトリガされません。

#### 必要条件

[スクリーンセーバー] ディコンを使用して[スクリーンセーバー]ダイアログが開いている こと。

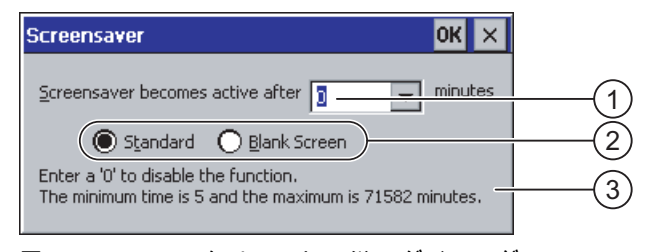

図 6-32 [スクリーンセーバー]ダイアログ

- ① 画面が起動するまでの時間間隔(単位は分)
- ② スクリーンセーバー設定
- ③ "0"を入力してスクリーンセーバーを無効にします。 最小値は 5 分、最大値は 71582 分です。

### 手順

以下のように実行します。

6.2 TP 177B および OP 177B のオペレーティングシステムのコンフィグレーション

- 1. スクリーンセーバーが起動するまでの時間(分)を入力します。
  - 入力フィールドにタッチします。 選択リストが表示されます。 "0"はスクリーンセーバ ーを無効にします。
- 2. 標準スクリーンセーバーまたは何もない画面のどちらかを選択します。
  - [標準]チェックボックスを起動して、スクリーンセーバーを有効にします。
  - [ブランク画面]チェックボックスを起動して、スクリーンセーバーとして空白画面を 有効にします。
- 3. **OK**を使用し、ダイアログを閉じてエントリを保存します。 ×にタッチしてエントリを 破棄します。

**通知** スクリーンセーバーの起動 スクリーンセーバーは必ず有効にする必要があります。 そうしないと、画面コンテン ツが長く表示され過ぎた場合、画面コンテンツが背景にバーンイン効果を残したままに なります。 ただし、この効果は可逆性です。

# 結果

これで HMI デバイスのスクリーンセーバーが設定されました。

6.2.2.18 システム情報の表示

#### 必要条件

[システム] システム アイコンを使用して[システムプロパティ]ダイアログが開いていること。

オペレーティングシステムのコンフィグレーション 6.2 TP 177B および OP 177B のオペレーティングシステムのコンフィグレーション

# 手順 - システム情報の表示

以下のように実行します。

1. [全般]タブを開きます。 システム情報が表示されます。 このダイアログは、書き込み禁止です。

|                                                                      | es                                                                     | UK >                          | <  |
|----------------------------------------------------------------------|------------------------------------------------------------------------|-------------------------------|----|
| General Memor                                                        | У                                                                      |                               |    |
| Microsoft® Wind<br>Version 3.0 (Build                                | ows® CE<br>126)                                                        |                               |    |
| Copyright © 199<br>rights reserved. <sup>-</sup><br>protected by U.S | 6-2000 Microsoft Cor<br>This computer progra<br>, and international co | rp. All<br>am is<br>opyright. | (1 |
| Processor:                                                           | ARM 920                                                                |                               |    |
| Memory:<br>Expansion card:                                           | 19688 KB RAM                                                           |                               | 2  |
| Expansion card:                                                      |                                                                        |                               |    |
| Registered to:                                                       |                                                                        |                               |    |

図 6-33 [システムプロパティ]ダイアログ、[全般]タブ

- ① Microsoft Windows CE の著作権
- ② プロセッサ、内部フラッシュメモリの量、および挿入したメモリカードの容量に関する情報
- 2. OK または × を使用して、このダイアログを閉じます。

# 手順-メモリ情報の表示

以下のように実行します。

1. [全般]タブを開きます。 システム情報が表示されます。

| System Properties                                                            | ок 🗙                              |
|------------------------------------------------------------------------------|-----------------------------------|
| General Memory                                                               |                                   |
| Move slider to the left for more men<br>Move it to the right for more storag | nory to run programs.<br>e space. |
| Only unused RAM (blue portion of the adjusted.                               | he slider bar) can be             |
|                                                                              |                                   |
|                                                                              |                                   |
| Storage                                                                      | Program                           |
| memory                                                                       | memory                            |
| 500KB total                                                                  | 9972KB total                      |
| 188KB in use                                                                 | 1672KB in use                     |

図 6-34 [システムプロパティ]ダイアログ、[メモリ]タブ

2. OK または × を使用して、このダイアログを閉じます。

| 通知                       |
|--------------------------|
| [メモリ]タブ                  |
| [メモリ]タブのメモリ量は変更しないでください。 |

# 6.2.2.19 データチャンネルのコンフィグレーション

### はじめに

データチャンネルをブロックすると、プロジェクトデータや HMI デバイスイメージを誤っ て上書きしないように HMI デバイスを保護できます。

# 必要条件

■ [転送] 【■アイコンを使用して[転送設定]ダイアログを開いていること。

| Tr | ansfer Setting | js               | ок 🗙     |         |
|----|----------------|------------------|----------|---------|
|    | Ihannel Direct | ories            |          |         |
|    | Channel 1:     |                  |          | (1)     |
|    | Serial:        | 🔽 Enable Channel |          | $\odot$ |
|    |                | Remote Control   |          |         |
|    | Channel 2:     |                  | 1        | (2)     |
|    | MPI/Profibus   | Enable Channel   |          |         |
|    |                | Remote Control   | Advanced | 3       |

図 6-35 [転送設定]ダイアログ、[チャンネル]タブ

- ① データチャンネル 1 のグループ(チャンネル 1)
- ② データチャンネル 2 のグループ(チャンネル 2)
- ③ [MPI/DP 転送設定]ダイアログまたは[ネットワークコンフィグレーション]のボタン

# 手順

以下のように実行します。

- 1. 使用するデータチャンネルを構築します。
  - "チャンネル 1"または"チャンネル 2"のグループの[チャンネルの有効化]チェックボックス で各データチャンネルを有効にします。 "チャンネル 1"グループでは、RS -485 インタ ーフェースがシリアルデータ転送用に構築されています。
  - [チャンネルの有効化]チェックボックスを有効にすると、データチャンネルが有効化 されます。
  - [チャンネルの有効化]チェックボックスを無効にすると、データチャンネルがロック されます。
- 2. 自動転送のコンフィグレーション
  - [リモートコントロール]チェックボックスを無効にすると、自動転送が無効になります。
  - [リモートコントロール]チェックボックスを有効にすると、自動転送が有効になります。

6.2 TP 177B および OP 177B のオペレーティングシステムのコンフィグレーション

|              | ▲ 警告                                                                                                    |
|--------------|----------------------------------------------------------------------------------------------------|
|              | 意図しない転送モード                                                                                                |
|              | 操作の進行中に、コンフィグレーションコンピュータで HMI デバイスが誤って転送モ<br>ードに切り替わらないようにします。 これを怠ると、プラントで意図しないアクショ<br>ンが引き起こされることがあります。 |
| 3.           | "チャンネル 2"に必要なプロトコルを入力します。                                                                                 |
|              | 入力フィールドにタッチします。 選択リストが表示されます。                                                                             |
| 4.           | [詳細]ボタンを押します。                                                                                             |
|              | – "MPI/PROFIBUS DP"プロトコルに適用                                                                               |
|              | [S7 転送設定]ダイアログに切り替える場合は、[詳細]ボタンを押します。 ここで<br>MPI/PROFIBUS DP の設定を変更できます。                                  |
|              | 変更を行う前に、OKIを使用して[S7 転送設定]ダイアログを閉じます。                                                                      |
|              | <br>_ "ETHERNET"プロトコルに適用                                                                                  |
|              | [ネットワークコンフィグレーション]ダイアログに切り替える場合は、[詳細]ボタンを<br>押します。 ここで TCP/IP の設定を変更できます。                                 |
|              | 変更を行う前に、 <mark>0K</mark> を使用して[ネットワークコンフィグレーション]ダイアログを閉<br>じます。                                           |
| 5.           | ❶Kを使用し、[転送設定]ダイアログを閉じてエントリを保存します。 入力を破棄するに<br>は、 ╳ をタッチします。                                               |
| 関            | 重のデータチャンネルが設定されています。                                                                                      |
| <br>注<br>"ff | 記<br>送"モードでの変更                                                                                            |
| 野            | ★ こ I 、 → 女女<br>美設定に変更を行っている間に HMI デバイスが転送モードにされた場合 その設定は転                                                |

転送設定に変更を行っている間に HMI デハイスが転送モードにされた場合、その設定は転 送ファンクションの再起動後にはじめて有効になります。 これは、プロジェクトの起動中 に、転送プロパティを変更するためにコントロールパネルを開いている場合に発生する可能 性があります。

結果

一般情報

6.2 TP 177B および OP 177B のオペレーティングシステムのコンフィグレーション

# 通知

# チャンネル2経由の転送モード

HMI デバイスのアドレスなどのバスパラメータが、HMI デバイスに現在ロードされている プロジェクトから読み取られます

チャンネル 2 経由の転送の設定を変更できます。このためにはまずプロジェクトを閉じて、HMI デバイスの設定を変更します。 それから、"転送"モードに戻ります。

HMI デバイスでプロジェクトを次回起動すると、プロジェクトの値で設定が上書されま す。

#### 転送設定

プロジェクトは、HMI デバイス上で最低 1 つのデータチャンネルが有効になっている場合 に限り、コンフィグレーションコンピュータから HMI デバイスに転送できます。

# 下記も参照

ネットワーク設定の変更 (ページ 125) MPI/PROFIBUS DP設定の変更 (ページ 112)

#### 6.2.2.20 ネットワーク操作の概要

#### はじめに

PROFINET インターフェースのある HMI デバイスを TCP/IP ネットワークに接続すること ができます。 TCP/IP ネットワークへの接続は以下の利点があります。

- ネットワークプリンタによる印刷
- サーバーへのレシピレコードの保存
- レシピレコードのエクスポート
- レシピレコードのインポート
- プロジェクトの転送
- データのバックアップ

これらの利点は、ダイレクト PC 接続では使用できません。 ただし、PC に接続された周辺 機器は使用できます。 たとえば、印刷用にローカルプリンタは使用できます。

# 通知

HMI デバイスを使用できるのは、TCP/IP および PROFINET ネットワークに限られます。

PC ネットワーク内では、クライアント機能を持つのは HMI デバイスだけです。 つまり、 ユーザーは TCP/IP サーバーの機能を使用して HMI デバイスからネットワーク経由でサブ スクライバのファイルにアクセスできます。 ただし、PC からネットワーク経由で HMI デ バイス上のファイルにアクセスすることはできません。

# 注記

SIMATIC S7 を使用した PROFINET 経由の通信については、『WinCC flexible Communication』ユーザーマニュアルを参照してください。

6.2 TP 177B および OP 177B のオペレーティングシステムのコンフィグレーション

### 必要条件

TCP/IP または PROFINET ネットワーク内では、ネットワーク名を使用してコンピュータが アドレス指定されます。 これらのネットワーク名は、DNS または WINS サーバから TCP/IP および PROFINET アドレスに変換されます。 TCP/IP および PROFINET アドレス を使用した直接アドレス指定は、このオペレーティングシステムでもサポートされます。 これは、HMI デバイスが TCP/IP または PROFINET ネットワーク内にある場合、DNS また は WINS サーバーをデバイス名経由でアドレス指定する必要があるからです。 特定のサー バーは、TCP/IP および PROFINET ネットワークに共通に使用できます。 この件に関して 質問がある場合は、ネットワーク管理者に相談してください。

# ネットワークプリンタによる印刷

HMI デバイスのオペレーティングシステムは、ネットワークプリンタを使用した直接のアラ ームロギングをサポートしていません。 印刷ハードコピーやログなどの他のプリンタ機能 はすべてネットワーク経由で制約なしに使用できます。

# ネットワークのコンフィグレーションの一般的な手順

HMI デバイスをネットワークで使用するには、事前に適切な設定を行う必要があります。 設定は基本的に次のステップに分かれます。

- HMI デバイスのデバイス名を設定します。
- ネットワークアドレスを設定します。
- ログオン情報を設定します。
- 設定を保存します。
- ネットワークが設定されたら HMI デバイスをオフに切り替えます。

自動的にネットワークアドレスが割り付けられる場合、

HMI デバイスをオンにする前に、対応するインターフェースにネットワークケーブルを 挿入して、スタートアップ段階で HMI デバイスに一意の IP アドレスが割り当てられる ようにします。

● HMI デバイスをオンにします。

# 準備

設定を始める前に、ネットワーク管理者から以下のネットワークパラメータを入手する必要 があります。

ネットワークで DHCP を使用してネットワークアドレスをダイナミックに割り当てているか。

DHCP が使用されていない場合、HMI デバイス用の新しい TCP/IP ネットワークアドレ スを入手します。

- デフォルトゲートウェイの TCP/IP アドレスは何か。
- DNS ネットワークを使用する場合のサーバーのアドレス名について
- WINS ネットワークを使用する場合のサーバーのアドレス名について

オペレーティングシステムのコンフィグレーション 6.2 TP 177B および OP 177B のオペレーティングシステムのコンフィグレーション

# 6.2.2.21 HMIデバイスのデバイス名の設定

### 必要条件

[通信] アイコンを使用して[通信プロパティ]ダイアログが開いていること。

| Communications Properties                                                | ок 🗙 |     |
|--------------------------------------------------------------------------|------|-----|
| Device Name PC Connection                                                |      |     |
| Your device uses this information to identify itself to other computers. |      | (1) |
| Device <u>n</u> ame (without spaces):<br>TP177B                          |      | (2) |
| Device <u>d</u> escription:<br>TP 1778 Device                            |      | (3) |
|                                                                          |      | 0   |
|                                                                          |      |     |

図 6-36 [通信プロパティ]ダイアログ、[デバイス名]タブレジスタ

- ① HMI デバイスでこの情報を使用すれば、他の PC から HMI デバイス自体を識別できます。
- ② HMI デバイスのデバイス名
- ③ HMI デバイスの説明(オプション)

# 手順

以下のように実行します。

- [デバイス名]入力フィールドに HMI デバイスのデバイス名を入力します。
  入力フィールドにタッチします。 画面キーボードが表示されます。
- [デバイス詳細]入力フィールドに HMI デバイスの詳細を入力します。
  入力フィールドにタッチします。 画面キーボードが表示されます。
- 3. OK を使用し、ダイアログを閉じてエントリを保存します。 × にタッチしてエントリを 破棄します。

# 結果

これで HMI デバイスのデバイス名が設定されます。

#### 注記

[デバイス名]入力フィールドに HMI デバイスのデバイス名を入力し、ネットワーク機能を起 動させます。

# 下記も参照

ネットワーク操作の概要 (ページ 121)

TP 177A、TP 177B、OP 177B (WinCC flexible) 操作説明書, 09/2007, A5E01006677-02 オペレーティングシステムのコンフィグレーション 6.2 TP 177B および OP 177B のオペレーティングシステムのコンフィグレーション

# 6.2.2.22 直接接続の起動

### 必要条件

[通信] アイコンを使用して[通信プロパティ]ダイアログを開いていること。

| Communications Properties OK 🗙                                                             |                                                    |                                 |      |     |
|--------------------------------------------------------------------------------------------|----------------------------------------------------|---------------------------------|------|-----|
| Device Name PC Connection                                                                  |                                                    |                                 |      |     |
|                                                                                            | These settings control t<br>between panel and desi | he connection<br>ktop computer. | ]    | (1) |
| 🔽 <u>E</u> nable                                                                           | direct connections to the                          | e desktop compu                 | iter | 2   |
| 'Desk_115200'                                                                              |                                                    | <u>⊂</u> hange                  |      | 3   |
| Warning: Changing the connection may disable<br>communications with your desktop computer. |                                                    |                                 |      |     |

図 6-37 [通信プロパティ]ダイアログ、[PC 接続]タブレジスタ

- これらの設定は、HMI デバイスとデスクトップコンピュータ間の接続をコントロールします。
- ② 直接接続の有効化
- ③ デスクトップコンピュータの変更ボタン

# 手順

以下のように実行します。

- [PC 接続]タブを開きます。
  直接接続に関する情報が表示されます。
- 2. × でダイアログを閉じます。

# 通知

# [PC 接続]タブ

HMI デバイス上でプロジェクトを操作したい場合、[PC 接続]タブの情報を変更しない でください。

# 6.2.2.23 ネットワーク設定の変更

# 必要条件

[ネットワーク]<sup>単</sup> アイコンを使用して[ネットワークコンフィグレーション]ダイアログが開 いていること。

| Network (            | Configuration                                     |                        | ок 🗙 |     |
|----------------------|---------------------------------------------------|------------------------|------|-----|
| Adapters             | Identification                                    |                        |      |     |
| Lists the ne         | etwork drivers installed on                       | your device.           |      |     |
| AsyncMac<br>SMSC100F | 1: AsyncMac1 NDISWAN A<br>D1: Onboard LAN Etherne | dapter<br>t Driver 🛛 💳 |      | (1) |
|                      |                                                   |                        |      | 2   |
| MAC-Addr             | ess: 08-00-06-2b-ad-c3                            | Properties             | s    | 3   |
|                      |                                                   |                        |      |     |

図 6-38 [ネットワークコンフィグレーション]ダイアログ、[アダプタ]タブ(例)

- ① PROFINET アダプタの選択
- ② HMI デバイスの MAC アドレス
- ③ [プロパティ]ダイアログを開くボタン

# 手順

以下のように実行します。

- 1. [SMSC100FD1: オンボード LAN Ethernet ドライバ]をタッチします。
- 2. [プロパティ]ボタンを押します。

[オンボード LAN Ethernet ドライバ]ダイアログが表示されます。

| 'Onboard LAN Eth                                                 | ernet Dr <mark>OK</mark> 🗙 |  |
|------------------------------------------------------------------|----------------------------|--|
| IP Address Name Servers                                          |                            |  |
| An IP address can be automatically<br>assigned to this computer. |                            |  |
| Obtain an IP address via DHCP                                    |                            |  |
| Specify an IP address                                            |                            |  |
| IP Address:                                                      | 192.168.56 .198            |  |
| Subnet Mask:                                                     | 255,255,255,0 -            |  |
| Default Gateway:                                                 |                            |  |

図 6-39 [オンボード LAN Ethernet ドライバ]ダイアログ、[IP アドレス]タブ

- ① アドレス割り付け
- ② IP アドレスの入力フィールド
- ③ サブネットマスクのアドレスの入力フィールド
- ④ デフォルトゲートウェイのアドレスの入力フィールド

- 3. DHCP 経由の自動アドレス割り付けまたはマニュアルアドレス割り付けのどちらかを選 択します。
- ユーザー自身でアドレスを設定する場合、画面キーボードを使用して、[IP アドレス]、 [サブネットマスク]、および使用するのであれば[デフォルトゲートウェイ]の入力フィー ルドに個々のアドレスを入力します。
- 5. ネットワーク内でネームサーバー(DNS)を使用する場合、[ネームサーバー]タブを開きます。

[オンボード LAN Ethernet ドライバ]ダイアログの[ネームサーバー]タブが表示されます。

| 'Onboard LAN Ethernet Dr <mark>OK</mark> |  |  |  |  |
|------------------------------------------|--|--|--|--|
| IP Address Name Servers                  |  |  |  |  |
| Name server addresses                    |  |  |  |  |
| Primary DNS:                             |  |  |  |  |
| Secondary DNS:                           |  |  |  |  |
| Primary WINS:                            |  |  |  |  |
| Secondary WINS:                          |  |  |  |  |
|                                          |  |  |  |  |

図 6-40 [オンボード LAN Ethernet ドライバ]ダイアログ、[ネームサーバー]タブ

- 6. 画面キーボードを使用して、入力フィールドに個々のアドレスを入力します。
- 7. OK を使用し、ダイアログを閉じてエントリを保存します。 × にタッチしてエントリを 破棄します。

設定を適用すると、HMI デバイスを再起動するようにとプロンプトが表示されます。

8. プロンプトが出たら、[OP プロパティ]ダイアログの[デバイス]タブを開き、HMI デバイ スを再起動します。

# 結果

これで HMI デバイスのネットワークパラメーターが設定されました。

# 下記も参照

HMIデバイスに関する情報の表示 (ページ 104) ネットワーク操作の概要 (ページ 121)

# 6.2.2.24 ログオン情報の変更

# 必要条件

[ネットワーク]<sup>単</sup> アイコンを使用して[ネットワークコンフィグレーション]ダイアログを開 いていること。

| Network Co                                     | nfiguration                                                               | ОК                                                          | ×   |
|------------------------------------------------|---------------------------------------------------------------------------|-------------------------------------------------------------|-----|
| Adapters Id                                    | lentification                                                             |                                                             |     |
| Windows CE u<br>network resou<br>domain provid | uses this information t<br>urces. Enter the user<br>led by your network a | o gain access to<br>name, password, and _<br>idministrator. | 1   |
| <u>U</u> ser Name:                             |                                                                           | -                                                           | 2   |
| <u>P</u> assword:                              | *****                                                                     | _                                                           |     |
| D <u>o</u> main:                               | 1                                                                         |                                                             | (4) |

図 6-41 [ネットワークコンフィグレーション]ダイアログ、[識別]タブ(例)

- Windows CE はこの情報を使用して、ネットワークリソースへのアクセスを獲得します。
  理者から受け取ったユーザー名、パスワードおよびドメインを入力します。
- ② ユーザー名の入力フィールド
- ③ パスワード入力フィールド
- ④ ドメインの入力フィールド

# 手順

以下のように実行します。

- 1. [ユーザー名]入力フィールドにユーザー名を入力します。
- 2. 入力フィールドにタッチします。 画面キーボードが表示されます。
- パスワード]入力フィールドにパスワードを入力します。
  入力フィールドにタッチします。 画面キーボードが表示されます。
- ドメイン]入力フィールドにドメイン名を入力します。
  入力フィールドにタッチします。 画面キーボードが表示されます。
- 5. **OK**を使用し、ダイアログを閉じてエントリを保存します。 ×にタッチしてエントリを 破棄します。

# 結果

これでログオン情報が設定されました。

# 下記も参照

ネットワーク操作の概要 (ページ 121)

TP 177A、TP 177B、OP 177B (WinCC flexible) 操作説明書, 09/2007, A5E01006677-02

6.2 TP 177B および OP 177B のオペレーティングシステムのコンフィグレーション

### 6.2.2.25 インターネット設定の変更

#### 必要条件

[WinCC インターネット設定] アイコンを使用して[WinCC flexible インターネット設定] ダイアログが開いていること。

# 手順-Eメール設定の変更

以下のように実行します。

1. [E メール]タブを選択します。

| WinCC flexible Internet Settings    | ок 🗙 |         |
|-------------------------------------|------|---------|
| Email Proxy                         |      |         |
| [SMTP server                        |      | (1)     |
| Use the default of the project file |      | $\odot$ |
| 0                                   |      |         |
| Name                                |      |         |
| Sender: Simatic HMI Device          | _    |         |
|                                     |      |         |
| Authentication:                     |      | 3       |
|                                     |      | _       |

図 6-42 [WinCC flexible インターネット設定]ダイアログ、[E メール]タブ

- ① SMTP サーバの設定
- ② 送信者の名前
- ③ Eメールアカウント
- 2. SMTP サーバの指定
  - プロジェクトで永続的に構築された SMTP サーバを使用する場合、[プロジェクトフ ァイルのデフォルトを使用する]チェックボックスを有効にします。
  - プロジェクトで永続的に構築された SMTP サーバを使用しない場合、[プロジェクト ファイルのデフォルトを使用する]チェックボックスを無効にします。
     入力フィールドにタッチして SMTP サーバを入力します。 画面キーボードが表示されます。
- 3. [送信者]入力フィールドに送信者の名前を入力します。

入力フィールドにタッチします。 画面キーボードが表示されます。

(オーソリゼーション)入力フィールドにEメールのEメールアカウントを入力します。
 入力フィールドにタッチします。 画面キーボードが表示されます。

E メールアカウントを指定すると、いくつかの E メールプロバイダのみがメール送信で きるようになります。 [オーソリゼーション]フィールドは、使用する E メールプロバイ ダがアカウントのチェックなしでメール送信できる場合は空のままです。 オペレーティングシステムのコンフィグレーション 6.2 TP 177B および OP 177B のオペレーティングシステムのコンフィグレーション

# 手順 - プロキシ設定の変更

以下のように実行します。

1. [プロキシ]タブを選択します。

| WinCC flexible Internet Settings OK 🗙 |     |
|---------------------------------------|-----|
| Email Proxy                           |     |
|                                       | (1) |
| Ţ.                                    |     |
| Use proxy server                      |     |
| http://                               | (2) |
|                                       |     |
|                                       | 9   |
|                                       |     |
|                                       |     |

図 6-43 [WinCC flexible インターネット設定]ダイアログ、[プロキシ]タブ

- プロキシサーバを使用するためのチェックボックス
- ② プロキシサーバのアドレス
- ③ ポート
- プロキシサーバを使用する場合、[プロキシサーバを使用する]チェックボックスを有効にします。
- 3. プロキシサーバを使用する場合。

プロキシサーバのアドレスと必要なポートを指定します。 該当する入力フィールドにタ ッチします。 画面キーボードが表示されます。

 4. OK を使用し、ダイアログを閉じてエントリを保存します。 × にタッチしてエントリを 破棄します。

# 結果

これでインターネット設定が変更されました。

# 注記

オプション

[WinCC インターネット設定]タブにはその他のタブが表示される場合があります。 これ は、プロジェクトのネットワーク操作用に有効化されているオプションにより異なります。 この操作の詳細については、ご使用のプラントマニュアルを参照してください。

#### 下記も参照

ネットワーク操作の概要 (ページ 121)

6.2 TP 177B および OP 177B のオペレーティングシステムのコンフィグレーション

7

# プロジェクトの作成とバックアップ

# 7.1 概要

# コンフィグレーションおよびプロセスコントロールフェーズ

HMI デバイスを使用して、プロセスや生産オートメーションのタスクの操作と監視を行うことができます。 有効なプロセスの明確な概要を提供するには、HMI デバイスのプラント画面を使用します。 プラント画面を持つ HMI デバイスプロジェクトは、コンフィグレーション段階中に作成されます。

プロジェクトを HMI デバイスに転送し、オートメーションシステムの PLC に HMI デバイ スを接続してしまうと、プロセスの操作と監視がプロセスコントロールフェーズで可能とな ります。

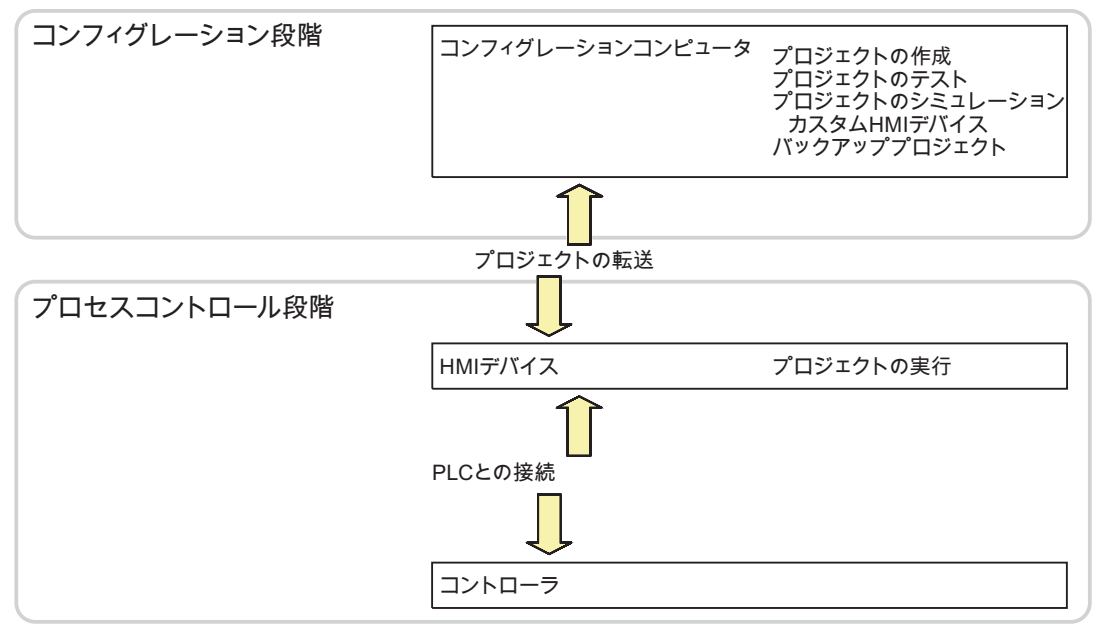

図 7-1 コンフィグレーションおよびプロセスコントロールフェーズ

# 7.1 概要

### プロジェクトの HMI デバイスへの転送

プロジェクトを HMI デバイスに転送するには、以下を実行します。

- コンフィグレーションコンピュータからプロジェクトを転送する
- ProSave を使用した PC からプロジェクトを復元する この場合は、アーカイブ済みプロジェクトが PC から HMI デバイスに転送されます。コ ンフィグレーションソフトウェアをこの PC にインストールする必要はありません。
   プロジェクトのコミッショニングと再コミッショニングには、次の手順を実行できます。

# コミッショニングと再コミッショニング

- HMI デバイスがコミッショニングされる場合、最初はプロジェクトはありません。
  オペレーティングシステムが更新済みの場合も、HMI デバイスはこの状態になります。
- 再コミッショニングすると、HMI デバイス上の全てのプロジェクトは置換されます。

### 7.1.1 動作モードの設定

### 動作モード

HMI デバイスの動作モードは次のとおりです。

- オフライン
- オンライン
- 転送

[オフラインモード]と[オンラインモード]は、コンフィグレーションコンピュータと HMI デ バイスで設定できます。 このモードを HMI デバイスで設定するには、プロジェクトの対応 するオペレータ制御オブジェクトを使用します。

#### 動作モードの切り替え

コンフィグレーションエンジニアは、適切なオペレータ制御オブジェクトを設定し、オペレ ーションの進行中に HMI デバイスの動作モードを変更できるようにしておく必要がありま す。

この操作の詳細については、ご使用のプラントマニュアルを参照してください。

# "オフライン"動作モード

このモードでは、HMI デバイスと PLC 間に通信がありません。 HMI デバイスは動作できま すが、PLC とデータを交換することはできません。

# "オンライン"動作モード

このモードでは、HMI デバイスと PLC がやり取りします。 システムコンフィグレーション に従って、HMI デバイスでプラントを操作できます。

# 7.1 概要

"転送"動作モード

このモードでは、コンフィグレーションコンピュータから HMI デバイスにプロジェクトを 転送したり、HMI デバイスデータのバックアップと復元を行なったりすることができます。 HMI デバイスの"転送"モードを設定するには、以下のオプションを使用できます。

- HMI デバイスの起動時
  HMI デバイスローダーで"転送"モードを手動で開始します。
- 操作の進行中

オペレータ制御オブジェクトを使用し、プロジェクト内で転送モードを手動で開始しま す。 コンフィグレーションコンピュータで自動モードを設定して転送を始めると、HMI デバイスは"転送"モードに切り替わります。

# 7.1.2 既存プロジェクトの再利用

既存のプロジェクトを以下の HMI デバイスで再利用することができます。

- TP 177A または TP 177B 上の TP 170A からのプロジェクト
- TP 177B 上の TP 170B からのプロジェクト
- OP 177B 上の OP 17 からのプロジェクト
- OP 177B 上の OP 170B からのプロジェクト

次のような場合が考えられます。

1. ProTool を使用して作成したプロジェクトを使用できます。

プロジェクトを WinCC flexible に移行してから HMI デバイスをオンにしてください。

2. WinCC flexible を使用して作成したプロジェクトを使用できます。

WinCC flexible の HMI デバイスの切り替え

詳細については、WinCC flexible のオンラインヘルプまたは『WinCC flexible Migration』ユ ーザーマニュアルを参照してください。

# 7.1 概要

# 7.1.3 データ転送オプション

### 概要

以下の図は、TP 177A、TP 177B または OP 177B とエンジニアリングコンピュータ間のデ ータ転送のチャンネルを示したものです。

| タイプ                   | データチャンネル;データチ<br>ャンネル   | TP 177A                             | TP 177B、OP 177B |
|-----------------------|-------------------------|-------------------------------------|-----------------|
| バックアップ                | シリアル、出荷時設定への<br>リセットを実行 | 不可                                  | 不可              |
|                       | シリアル                    | 可能                                  | 可能              |
|                       | MPI/PROFIBUS DP         | 可能                                  | 可能              |
|                       | USB <sup>3)</sup>       | -                                   | 可能              |
|                       | PROFINET <sup>4)</sup>  | -                                   | 可能              |
| 復元                    | シリアル、出荷時設定への<br>リセットを実行 | 可能 <sup>1)</sup> / 不可 <sup>2)</sup> | 不可              |
|                       | シリアル                    | 可能                                  | 可能              |
|                       | MPI/PROFIBUS DP         | 可能                                  | 可能              |
|                       | USB <sup>3)</sup>       | _                                   | 可能              |
|                       | PROFINET <sup>4)</sup>  | _                                   | 可能              |
| オペレーティングシス<br>テムの更新   | シリアル、出荷時設定への<br>リセットを実行 | 可能                                  | 可能              |
|                       | シリアル                    | 可能                                  | 可能              |
|                       | MPI/PROFIBUS DP         | 可能                                  | 可能              |
|                       | USB <sup>3)</sup>       | -                                   | 可能              |
|                       | PROFINET <sup>4)</sup>  | -                                   | 可能              |
| プロジェクトの転送             | シリアル                    | 可能                                  | 可能              |
|                       | MPI/PROFIBUS DP         | 可能                                  | 可能              |
|                       | USB <sup>3)</sup>       | -                                   | 可能              |
|                       | PROFINET <sup>4)</sup>  | -                                   | 可能              |
| インストールまたは削            | シリアル                    | -                                   | 可能              |
| 除オプション <sup>3)</sup>  | MPI/PROFIBUS DP         | _                                   | 可能              |
|                       | USB <sup>3)</sup>       | -                                   | 可能              |
|                       | PROFINET 4)             | _                                   | 可能              |
| ライセンスキーの転送            | シリアル                    |                                     | 可能              |
| とアップロード <sup>3)</sup> | MPI/PROFIBUS DP         | _                                   | 可能              |
|                       | USB <sup>3)</sup>       | _                                   | 可能              |
|                       | PROFINET 4)             | -                                   | 可能              |

完全な復元に適用

- 2) パスワードリストの復元に適用
- 3) TP 177B DP、TP 177B PN/DP、OP 177B DP および OP 177B PN/DP に適用
- 4) TP 177B PN/DP および OP 177B PN/DP に適用

# TP 177A とのシリアルデータ送信

TP 177A とコンフィグレーションコンピュータ間のシリアル送信に、以下のアダプタのい ずれかを使用できます。

- RS 232/PPI ケーブル MM Multimaster
- USB/PPI ケーブル MM Multimaster (メーカーバージョン 05 以降のケーブル)

# TP 177B および OP 177B とのシリアルデータ送信

TP 177B または OP 177B とコンフィグレーションコンピュータ間のシリアル送信には、 RS 232 / PPI モデムケーブル MM Multimaster アダプタを使用します。

ProSave を使用し、スタンドアロンモードで出荷時設定へのリセットを実行してオペレーティングシステムを更新した場合、USB/PPI ケーブル MM Multimaster アダプタ(メーカーバージョン 05 以降)のみを使用できます。

# 7.2 転送

# 7.2.1 概要

#### 転送

転送中、プロジェクトはコンフィグレーションコンピュータから HMI デバイスにダウンロ ードされます。

HMI デバイスで手動または自動で"転送"モードを開始できます。

転送したデータは、HMI デバイスのフラッシュメモリに直接書き込まれます。 転送機能で はデータチャンネルが使用されますが、転送を始める前にデータチャンネルを設定する必要 があります。

# 7.2.2 手動転送の開始

#### はじめに

操作の進行中に、設定済みオペレータ制御オブジェクトを使用し、HMI デバイスで"転送"モ ードを手動で設定できます。

#### 必要条件

- WinCC flexible で\*.hmi プロジェクトを開いていること。
- HMI デバイスがコンフィグレーションコンピュータに接続されていること。
- HMI デバイスでデータチャンネルが設定されていること。
- HMI デバイスローダーが開いていること。

### 手順

以下の手順に従って転送を開始します。

- 1. HMI デバイスで"転送"モードに切り替えます。
- 2. コンフィグレーションコンピュータ上で、以下のように実行します。
  - WinCC flexible で[プロジェクト|転送|転送設定]の順にメニューコマンドを選択します。
  - HMIデバイスを選択し、接続用のパラメータを定義します。
  - [転送]を使用してダウンロードを開始します。

このコンフィグレーションコンピュータは、HMI デバイスとの接続を確認します。 接続 が使用不可能または異常の場合、コンフィグレーションコンピュータはアラームを出力 します。 通信エラーが検出されない場合、プロジェクトはその HMI デバイスに転送され ます。

#### 結果

転送が正常に終了すると、データは HMI デバイスに移ります。 その後、転送したプロジェ クトを自動的に開始します。

### 下記も参照

動作モードの設定 (ページ 132) データ転送オプション (ページ 134) データチャンネルのコンフィグレーション (ページ 119) データチャンネルのコンフィグレーション (ページ 86)

# 7.2.3 自動転送の開始

# はじめに

HMI デバイスは、接続したコンフィグレーションコンピュータ上で転送が開始されると直ち に、ランタイム中であれば、自動的に"転送"モードに切り替わります。

自動スタートアップが特に適切なのは、新規プロジェクトのテスト段階です。これは、HMI デバイスと干渉せずに転送が実行されるからです。

以下のデータチャンネル用に自動転送が利用可能です。

- MPI/PROFIBUS DP
- PROFINET
- USB

| 通知                                                                                                    |   |
|----------------------------------------------------------------------------------------------------|---|
| HMI デバイスで有効自動転送が有効になって、転送がコンフィグレーションコンピュ·<br>タで開始された場合、現在実行中のプロジェクトは自動的に停止します。 HMI デバイ<br>スは自動的に"転送"モードに切り替わります。 | _ |
| コミッショニング終了後、HMI デバイスが誤って転送モードに切り替わらないように、<br>自動転送を無効にします。 転送モードによってはデバイスで意図しないアクションが<br>トリガされることがあります。           | • |
| HMI デバイスのローダーでパスワードを設定して転送設定へのアクセスを制限し、未<br>可の変更を防ぐことができます。                                                      | 許 |

### 必要条件

- WinCC flexible で\*.hmi プロジェクトを開いていること。
- HMI デバイスがコンフィグレーションコンピュータに接続されていること。
- HMI デバイスでデータチャンネルが設定されていること。
- 転送用のデータチャンネルの自動転送が有効になっていること。
- プロジェクトが起動していること。

# 手順

以下のように実行します。

- 1. WinCC flexible の場合は、メニューコマンド[プロジェクト|転送|転送設定]を選択します。
- 2. HMI デバイスの選択
- 3. 接続パラメータを設定します。
- 4. [転送]を使用して転送を開始します。

HMI デバイスへの接続をチェックします。 接続が使用不可能または異常の場合、コンフィグレーションコンピュータは対応するエラーメッセージを発行します。 接続に問題がない場合は、HMI デバイスで実行プロジェクトが終了し、"転送"モードに切り替わります。 選択したデータが HMI デバイスに転送されます。

# 結果

転送が正常に終了すると、データは HMI デバイスに移ります。 その後、転送したプロジェ クトを自動的に開始します。

# 下記も参照

データ転送オプション (ページ 134) データチャンネルのコンフィグレーション (ページ 119) データチャンネルのコンフィグレーション (ページ 86)

# 7.2.4 プロジェクトのテスト

#### はじめに

HMI デバイスには、プロジェクトのテストオプションとして以下の2種類があります。

- プロジェクトのオフラインテスト
  オフラインテストとは、テスト中に HMI デバイスと PLC 間の通信が切断している場合 を指します。
- プロジェクトのオンラインテスト
  オンラインテストとは、テスト中に HMI デバイスと PLC が互いに通信している場合を 指します。

"オフラインテスト"の後に"オンラインテスト"を開始して両方のテストを実行します。

#### 注記

プロジェクトのテストは、プロジェクトを使用する HMI デバイス上で実行する必要があり ます。

以下をチェックしてください。

- 1. 画面の正しいレイアウトをチェックします。
- 2. 画面構造をチェックします。
- 3. 入力オブジェクトをチェックします。
- 4. タグ値を入力します。

このテストにより、HMI デバイスでプロジェクトを正常に実行できる可能性が高くなります。

#### オフラインテストの必要条件

- HMI デバイスにプロジェクトが転送済みであること。
- HMI デバイスが"オフライン"モードになっていること。

#### 手順

[オフライン]モードでは、PLC の影響を受けない状態で、HMI デバイス上のさまざまなプロ ジェクトファンクションをテストできます。 このため、PLC タグは更新されません。 PLC に接続せずに、オペレータ制御オブジェクト、およびプロジェクトの表示をできるだ けテストしてください。

### オンラインテストの必要条件

- HMI デバイスにプロジェクトが転送済みであること。
- HMI デバイスが"オンライン"モードになっていること。

# 手順

[オンライン]モードでは、PLC の影響を受けない状態で、HMI デバイス上のさまざまなプロ ジェクトファンクションをテストできます。 この場合、PLC タグは更新されます。 オペレータ制御オブジェクト、およびプロジェクトの表示をテストしてください。

プロジェクトの作成とバックアップ 7.3 バックアップと復元

下記も参照

動作モードの設定 (ページ 132)

# 7.3 バックアップと復元

# 7.3.1 概要

### はじめに

HMI デバイス外の PC を使用して、HMI デバイスに配置されているデータをバックアップし、 その PC からデータを復元できます。

内部フラッシュメモリ内の以下のデータをバックアップおよび復元できます。

- プロジェクトおよび HMI デバイスイメージ
- パスワードリスト
- レシピデータ

#### 注記

ライセンス

ライセンスは HMI デバイスの作業メモリに不揮発性で保存されるため、バックアップや 復元の必要はありません。

バックアップと復元は、次の方法で実行できます。

- WinCC flexible
- ProSave

# 一般情報

#### 通知

#### 電源障害

HMI デバイスの電源障害のためにデータの復元操作が割り込まれた場合、HMI デバイスの オペレーティングシステムは削除されることがあります。 この場合オペレーティングシス テムを更新する必要があります。

# 互換性の不一致

復元操作中に非互換の HMI デバイス警告に関するメッセージが出力された場合は、オペレ ーティングシステムを更新する必要があります。

#### ライセンス

HMI デバイス TP 177B および OP 177B にライセンスをバックアップおよび復元すること はできません。

# 出荷時設定へのリセット

ProSave または WinCC flexible では、使用している HMI デバイスによりますが、出荷時設 定へのリセットを実行するかどうかに関わらず、復元を実行できます。

● 出荷時設定へのリセットを実行しない復元

最初に、HMI デバイスで"転送"モードを設定するか、プロジェクトが有効である場合は 自動転送機能を使用します。 次に ProSave または WinCC flexible で復元操作を開始しま す。

● 出荷時設定へのリセットを実行する復元

HMI デバイスの電源をオフします。 ProSave または WinCC flexible で復元を開始します。 プロンプトで指示されたら再び電源をオンに切り替えます。

# 注記

HMI デバイスのオペレーティングシステムが壊れたため、HMI デバイスのローダーを実行できない場合でも、出荷時設定へのリセットを実行する復元は可能です。

ProSave の"出荷時状態へのリセット"チェックボックスを使用して、復元手順を決定します。

# 7.3.2 WinCC flexibleを使用したバックアップと復元

# はじめに

バックアップ操作と復元操作を実行すると、HMI デバイス上のフラッシュメモリとコンフィ グレーションコンピュータ間で関連データが転送されます。

### 必要条件

- HMI デバイスがコンフィグレーションコンピュータに接続されていること。
- WinCC flexible でプロジェクトを開いていないこと。
- 出荷時設定へのリセットを実行しないバックアップ操作または復元操作の場合に限り、 以下の条件が必要になります。

HMI デバイスでデータチャンネルが設定されていること。

# 手順 - バックアップ

以下のように実行します。

1. コンフィグレーションコンピュータ上の WinCC flexible で[プロジェクト|転送|通信設定] の順にメニューコマンドを選択します。

[通信設定]ダイアログが開きます。

- 2. HMI デバイスのタイプを選択します。
- HMI デバイスとコンフィグレーションコンピュータ間の接続タイプを選択した後、通信 パラメータを設定します。
- 4. [OK]を押してダイアログを閉じます。

5. WinCC flexible で[プロジェクト|転送|バックアップ]の順にメニューコマンドを選択します。

[バックアップ設定]ダイアログが開きます。

- 6. バックアップするデータを選択します。
- 7. \*.psb バックアップファイルの保存先フォルダとファイル名を選択します。
- 8. HMI デバイスで"転送"モードを設定します。

HMI デバイス上で自動転送モードが有効になっている場合、バックアップが開始される と自動的にこのデバイスは"転送"モードに設定します。

9. コンフィグレーションコンピュータ上で[OK]ボタンを使用して、WinCC flexible でバッ クアップ操作を開始します。

WinCC flexible の指示に従います。

ステータス表示が開き、操作の進捗度が表示されます。

#### 結果

バックアップが終了すると、メッセージが表示されます。 これで、コンフィグレーションコンピュータ上で関連データがバックアップされました。

### 手順 - 復元

以下のように実行します。

- コンフィグレーションコンピュータ上の WinCC flexible で[プロジェクト|転送|通信設定] の順にメニューコマンドを選択します。
   [通信設定]ダイアログが開きます。
- 2. HMI デバイスのタイプを選択します。
- HMI デバイスとコンフィグレーションコンピュータ間の接続タイプを選択した後、通信 パラメータを設定します。
- 4. [OK]を押してダイアログを閉じます。
- 5. WinCC flexible で[プロジェクト|転送|復元]の順にメニューコマンドを選択します。 [復元設定]ダイアログが開きます。
- [開く]ダイアログで、復元する\*.psb バックアップファイルを選択します。
  この表示では、バックアップファイルが格納されている HMI デバイスと、そのバックア ップファイルに格納されているデータのタイプが示されます。
- 7. 出荷時設定へのリセットを実行しない復元には、次の事項が適用されます。

HMI デバイス上で自動転送モードが有効になっている場合、復元操作が開始されると自動的にこのデバイスは"転送"モードに設定します。

8. コンフィグレーションコンピュータ上で[OK]ボタンを使用して、WinCC flexible で復元 操作を開始します。

WinCC flexible の指示に従います。

ステータス表示が開き、操作の進捗度が表示されます。

HMI デバイスを"転送"モードに設定します。

### 結果

コンフィグレーションコンピュータから HMI デバイスにバックアップデータが復元される と、転送は完了します。

# 下記も参照

動作モードの設定 (ページ 132) データ転送オプション (ページ 134) 概要 (ページ 139) データチャンネルのコンフィグレーション (ページ 119) データチャンネルのコンフィグレーション (ページ 86)

# 7.3.3 ProSaveを使用したバックアップと復元

はじめに

バックアップ操作と復元操作を実行すると、HMI デバイス上のフラッシュメモリと PC 間で 関連データが転送されます。

# 必要条件

- ProSave がインストールされている PC に HMI デバイスが接続されていること。
- 出荷時設定へのリセットを実行しないバックアップ操作または復元操作の場合に限り、 以下の条件が必要になります。
   HMI デバイスでデータチャンネルが設定されていること。

# 手順 - バックアップ

以下のように実行します。

- 1. Windows の[スタート]メニューを使用して、PC上で ProSave を実行します。
- 2. [全般]タブで HMI デバイスのタイプを選択します。
- HMI デバイスとコンフィグレーションコンピュータ間の接続タイプを選択した後、通信 パラメータを設定します。
- 4. [バックアップ]タブを使用して関連データを選択します。
- 5. \*.psb バックアップファイルの保存先フォルダとファイル名を選択します。
- HMI デバイスで"転送"モードを設定します。
  HMI デバイス上で自動転送モードが有効になっている場合、バックアップが開始される と自動的にこのデバイスは"転送"モードに設定します。
- 7. [バックアップの開始]を使用して ProSave でバックアップ操作を開始します。

ProSave の指示に従います。

ステータス表示が開き、操作の進捗度が表示されます。

結果

バックアップが終了すると、メッセージが表示されます。 これで、PC上で関連データがバックアップされました。

# 手順 - 復元

以下のように実行します。

- 1. 出荷時設定へのリセットを実行して復元する場合のみ: HMI デバイスの電源をオフします。
- 2. Windows の[スタート]メニューを使用して、PC 上で ProSave を実行します。
- 3. [全般]タブで HMI デバイスのタイプを選択します。
- HMI デバイスとコンフィグレーションコンピュータ間の接続タイプを選択した後、通信 パラメータを設定します。
- 5. [復元]タブの[出荷時設定へのリセット]チェックボックスを設定し、復元時に出荷時設定 へのリセットを実行するかどうかを選択します。
- [復元]タブで、復元する\*.psb バックアップファイルを選択します。
  この表示では、バックアップファイルが格納されている HMI デバイスと、そのバックア ップファイルに格納されているデータのタイプが示されます。
- 7. 出荷時設定へのリセットを実行しない復元には、次の事項が適用されます。

HMI デバイスを"転送"モードに設定します。

HMI デバイス上で自動転送モードが有効になっている場合、復元操作が開始されると自動的にこのデバイスは"転送"モードに設定します。

8. [復元の開始]を使用して ProSave で復元操作を開始します。

ProSave の指示に従います。

ステータス表示が開き、操作の進捗度が表示されます。

### 結果

PC から HMI デバイスにバックアップデータが復元されると、転送は完了します。

### 下記も参照

動作モードの設定 (ページ 132) データ転送オプション (ページ 134) 概要 (ページ 139) データチャンネルのコンフィグレーション (ページ 119) データチャンネルのコンフィグレーション (ページ 86) プロジェクトの作成とバックアップ

7.4 オペレーティングシステムの更新

# 7.4 オペレーティングシステムの更新

# 7.4.1 概要

#### 概要

HMI デバイスにプロジェクトが転送されると、互換性不一致が発生することがあります。 これは、使用するコンフィグレーションソフトウェアのバージョンと HMI デバイスで使用 可能な HMI デバイス画像が異なるために起こります。 さまざまなバージョンがある場合、 互換性の不一致を示すメッセージを表示し、コンフィグレーションコンピュータがプロジェ クトの転送をキャンセルします。

バージョンを一致させるためには複数の方法があります。

- コンフィグレーションソフトウェアの最新バージョンでプロジェクトが作成されている場合、HMIデバイス画像を更新します。
- コンフィグレーションソフトウェアの最新バージョンにロードしたプロジェクトを適合 させたくない場合は、HMIデバイス画像の以前のバージョンをロードします。

#### 通知

#### データ消失

オペレーティングシステムの更新を実行すると、HMI デバイスから、プロジェクト、パ スワード、ライセンスなどのデータがすべて削除されます。 **データチャンネル** 

オペレーティングシステムを更新してデータチャンネルのすべてのパラメータをリセットします。 ローダーで転送を開始する前に再びデータチャンネルを設定する必要があります。

# 下記も参照

コンフィグレーションコンピュータの接続 (ページ 61)

# 出荷時設定へのリセット

ProSave または WinCC flexible では、使用している HMI デバイスによりますが、出荷時設 定へのリセットを実行するかどうかに関わらず、オペレーティングシステムを更新できます。

• 出荷時設定へのリセットを実行しないオペレーティングシステムの更新

最初に、HMI デバイスで"転送"モードを設定するか、プロジェクトが有効である場合は 自動転送機能を使用します。 次に、ProSave または WinCC flexible でオペレーティング システムの更新を開始します。

• 出荷時設定へのリセットを実行するオペレーティングシステムの更新

最初に、ProSave または WinCC flexible でオペレーティングシステムの更新を開始します。 次に、HMI デバイスの電源を一度オフにした後、再度オンにします。
7.4 オペレーティングシステムの更新

## 注記

HMI デバイスにまだオペレーティングシステムがインストールされていない場合や、 HMI デバイスのオペレーティングシステムが壊れている場合、出荷時設定へのリセット を実行してオペレーティングシステムを更新する必要があります。

出荷時設定へのリセットを実行してオペレーティングシステムを更新するには、PC-PPI ケーブルを使用したポイントツーポイント結合を行う必要があります。

ProSave または WinCC flexible で、選択したオペレーティングシステムの更新モードに従って、[出荷時状態へのリセット]チェックボックスのステータスを設定します。

## 7.4.2 WinCC flexibleを使用したオペレーティングシステムの更新

#### 必要条件

- HMI デバイスがコンフィグレーションコンピュータに接続されていること。
- WinCC flexible でプロジェクトを開いていないこと。
- 出荷時設定へのリセットを実行しないでオペレーティングシステムを更新する場合のみ:
   HMI デバイスでデータチャンネルが設定されていること。

## 手順

以下のように実行します。

- 出荷時設定へのリセットを実行してオペレーティングシステムを更新する場合のみ: HMI デバイスの電源をオフします。
- コンフィグレーションコンピュータ上の WinCC flexible で[プロジェクト|転送|通信設定] の順にメニューコマンドを選択します。 すると、[通信設定]ダイアログが開きます。
- 3. HMI デバイスのタイプを選択します。
- HMI デバイスとコンフィグレーションコンピュータ間の接続タイプを選択した後、通信 パラメータを設定します。
- 5. [OK]を押してダイアログを閉じます。
- 6. WinCC flexible で、[プロジェクト|転送|オペレーティングシステムの更新]の順にメニュ ーコマンドを選択します。
- 7. [出荷時設定へのリセット]チェックボックスを設定し、オペレーティングシステムの更新時に出荷時設定へのリセットを行うかどうかを、選択します。
- 8. [イメージパス]で、HMI デバイスイメージファイル\*.img が格納されているフォルダを選 択します。

各 HMI デバイスイメージファイルは、WinCC flexible のインストールフォルダの"WinCC flexible Images"、および対応する WinCC flexible インストール CD に格納されています。

9. [開く]をクリックします。

HMI デバイスイメージファイルが開くと、出力エリアに、このファイルのバージョンに 関する情報が表示されます。 7.4 オペレーティングシステムの更新

10. 出荷時設定へのリセットを実行しないで更新する場合のみ:

HMI デバイスで"転送"モードを設定します。

HMI デバイス上で自動転送モードが有効になっている場合、更新が開始されると自動的 にこのデバイスは"転送"モードに設定します。

- 11. WinCC flexible で[OS の更新]を選択して、オペレーティングシステムの更新を実行します。
- 12. 出荷時設定へのリセットを実行して更新する場合のみ: HMI デバイスへの電源をオンにします。
- 13. WinCC flexible の指示に従います。 ステータスウィンドウが開き、オペレーティングシステム更新の進捗度が表示されます。

## 結果

オペレーティングシステムの更新が終了すると、アラームが表示されます。 この操作により、HMI デバイスからプロジェクトデータが削除されました。

## 7.4.3 ProSaveを使用したオペレーティングシステムの更新

#### 必要条件

- ProSave がインストールされている PC に HMI デバイスが接続されていること。
- 出荷時設定へのリセットを実行しないでオペレーションシステムを更新する場合:
   HMI デバイスでデータチャンネルが設定されていること。

## 手順

以下のように実行します。

- 1. 出荷時設定へのリセットを実行してオペレーティングシステムを更新する場合: HMI デバイスの電源をオフします。
- 2. Windows の[スタート]メニューを使用して、PC上で ProSave を実行します。
- 3. [全般]タブで HMI デバイスのタイプを選択します。
- HMI デバイスとコンフィグレーションコンピュータ間の接続タイプを選択した後、通信 パラメータを設定します。
- 5. [OS の更新]タブを開きます。
- [出荷時設定へのリセット]チェックボックスを設定し、オペレーティングシステムの更新時に、出荷時設定へのリセットを行うかどうかを、選択します。
- 7. [イメージパス]で、HMI デバイスイメージファイル\*.img が格納されているフォルダを選択します。

HMI デバイス画像ファイルは、対応する WinCC flexible インストール CD および WinCC felxible のインストールディレクトリで入手できます。

7.5 インストールオプションと削除オプション

- [開く]を選択します。
   HMI デバイスイメージファイルが開くと、出力エリアに、このファイルのバージョンに 関する情報が表示されます。
- 出荷時設定へのリセットを実行しないで更新する場合:
   HMI デバイスで"転送"モードを設定します。
   HMI デバイス上で自動転送モードが有効になっている場合、更新が開始されると自動的 にこのデバイスは"転送"モードに設定します。
- 10. [Update OS]を使用して PC 上でのオペレーティングシステムの更新を開始します。
- 11. 出荷時設定へのリセットを実行して更新する場合のみ:
  - HMI デバイスへの電源をオンにします。
- ProSave の指示に従います。
   ステータス表示が開き、進捗度が表示されます。

#### 結果

オペレーティングシステムの更新が終了すると、アラームが表示されます。 この操作により、HMI デバイスからプロジェクトデータが削除されました。

## 7.5 インストールオプションと削除オプション

#### 7.5.1 概要

## オプション

たとえばその HMI デバイス用に特に開発された追加のプログラムなど、HMI デバイス用の オプションをインストールできます。

HMI デバイスからオプションを取り外すこともできます。

#### 注記

オプションを実行するにはライセンスキーが必要な場合があります。 ライセンスキーでオ プションの使用のロックを解除します。 プロジェクトの作成とバックアップ

7.5 インストールオプションと削除オプション

## 7.5.2 WinCC flexibleを使用したオプションのインストールと削除

#### 必要条件

- HMI デバイスがコンフィグレーションコンピュータに接続されていること。
- WinCC flexible でプロジェクトを開いていないこと。
- HMI デバイスでデータチャンネルが設定されていること。

## 手順 - オプションのインストール

以下のように実行します。

 コンフィグレーションコンピュータ上の WinCC flexible で[プロジェクト|転送|通信設定] の順にメニューコマンドを選択します。
 [通信設定]ダイアログが開きます。

2. HMI デバイスのタイプを選択します。

- HMI デバイスとコンフィグレーションコンピュータ間の接続タイプを選択した後、通信 パラメータを設定します。
- 4. [OK]を押してダイアログを閉じます。
- 5. WinCC flexible で[プロジェクト|転送|オプション]の順にメニューコマンドを選択します。
- 6. [Available options]で必要なオプションを選択します。
- 7. HMI デバイスで"転送"モードを設定します。

HMI デバイス上で自動転送モードが有効になっている場合、オプションのインストール が開始されると自動的にこのデバイスは"転送"モードに設定します。

8. を使用して、コンフィグレーションコンピュータで WinCC flexible のオプションの インストールを開始します。

WinCC flexible の指示に従います。

ステータス表示により、インストールの進捗状況が示されます。

## 結果

これでオプションは HMI デバイスにインストールされました。

7.5 インストールオプションと削除オプション

## 手順-オプションの削除

以下のように実行します。

- コンフィグレーションコンピュータ上の WinCC flexible で[プロジェクト|転送|通信設定] の順にメニューコマンドを選択します。
   [通信設定]ダイアログが開きます。
- 2. HMI デバイスのタイプを選択します。
- HMI デバイスとコンフィグレーションコンピュータ間の接続タイプを選択した後、通信 パラメータを設定します。
- 4. [OK]を押してダイアログを閉じます。
- 5. WinCC flexible で[プロジェクト|転送|オプション]の順にメニューコマンドを選択します。
- 6. [インストール済みオプション]で必要なオプションを選択します。
- 7. HMI デバイスで"転送"モードを設定します。
   HMI デバイス上で自動転送モードが有効になっている場合、オプションの削除が開始されると自動的にこのデバイスは"転送"モードに設定します。
- 8. <u><<</u>を使用して、コンフィグレーションコンピュータで WinCC flexible のオプションの 削除を開始します。

WinCC flexible の指示に従います。

ステータス表示により、削除の進捗状況が示されます。

## 結果

これでオプションは HMI デバイスから削除されました。

## 下記も参照

概要 (ページ 147) データチャンネルのコンフィグレーション (ページ 119) データチャンネルのコンフィグレーション (ページ 86) 動作モードの設定 (ページ 132) データ転送オプション (ページ 134) プロジェクトの作成とバックアップ

7.5 インストールオプションと削除オプション

## 7.5.3 ProSaveを使用したオプションのインストールと削除

## 必要条件

- ProSave がインストールされている PC に HMI デバイスが接続されていること。
- HMI デバイスでデータチャンネルが設定されていること。

#### 手順 - オプションのインストール

以下のように実行します。

- 1. Windows の[スタート]メニューを使用して、PC上で ProSave を実行します。
- 2. [全般]タブで HMI デバイスのタイプを選択します。
- HMI デバイスとコンフィグレーションコンピュータ間の接続タイプを選択した後、通信 パラメータを設定します。
- 4. [オプション]タブを開きます。
- 5. [Available options(使用可能なオプション)]で必要なオプションを選択します。
- 6. HMI デバイスで"転送"モードを設定します。

HMI デバイス上で自動転送モードが有効になっている場合、オプションのインストール が開始されると自動的にこのデバイスは"転送"モードに設定します。

7. >>>を使用して Prosave でオプションのインストールを開始します。

ProSave の指示に従います。

ステータス表示により、インストールの進捗状況が示されます。

#### 結果

これでオプションは HMI デバイスにインストールされました。

## 手順 - オプションの削除

以下のように実行します。

- 1. Windows の[スタート]メニューを使用して、PC上で ProSave を実行します。
- 2. [全般]タブで HMI デバイスのタイプを選択します。
- HMI デバイスとコンフィグレーションコンピュータ間の接続タイプを選択した後、通信 パラメータを設定します。
- 4. [オプション]タブを開きます。
- 5. [インストール済みオプション]で必要なオプションを選択します。
- 6. HMI デバイスで"転送"モードを設定します。

HMI デバイス上で自動転送モードが有効になっている場合、オプションの削除が開始されると自動的にこのデバイスは"転送"モードに設定します。

7. <br />
<br />
を使用して Prosave でオプションの削除を開始します。

ProSave の指示に従います。

ステータス表示により、削除の進捗状況が示されます。

プロジェクトの作成とバックアップ

7.6 ライセンスキーの転送とライセンスキーの返送

## 結果

これでオプションは HMI デバイスから削除されました。

#### 下記も参照

概要 (ページ 147) データチャンネルのコンフィグレーション (ページ 119) データチャンネルのコンフィグレーション (ページ 86) 動作モードの設定 (ページ 132) データ転送オプション (ページ 134)

## 7.6 ライセンスキーの転送とライセンスキーの返送

## 7.6.1 概要

#### ライセンスキー

オプションパッケージの購入時に、特定のユーザーライセンスおよび関連するライセンスキ ーが提供されます。 オプションをインストールしたら、HMI デバイスにライセンスキーを 転送します。 ライセンスキーでオプションの使用のロックを解除します。

HMI デバイスからライセンスディスクにライセンスキーを返送することもできます。

#### 注記

ライセンスキーは、Automation License Manager および WinCC flexible を使用してのみ転 送、返送できます。

## 7.6.2 ライセンスキーの転送とライセンスキーの返送

## はじめに

Automation Licese Manager を使用するか、WinCC flexible 内部から、ライセンスキーを単独で転送することができます。

WinCC flexible からライセンスキーを転送する場合は、プロジェクト内部から Automation License Manager を開始します。 この後、これらの設定はプロジェクトから転送されるの で、HMI デバイスおよび接続選択などの一般設定を実行する必要はありません。 7.6 ライセンスキーの転送とライセンスキーの返送

## 必要条件

- HMI デバイスがコンフィグレーションコンピュータに接続されていること。
- WinCC flexible を使用した転送と返送
   WinCC flexible でプロジェクトを開いていないこと。
- HMI デバイスでデータチャンネルが設定されていること。
- 転送するライセンスキーの付いたライセンスディスクは、コンフィグレーションコンピュータのフロッピドライブに挿入する必要があります。

## 手順 - ライセンスキーの転送

以下のように実行します。

- 1. HMI デバイスで"転送"モードに切り替えます。
- 2. WinCC flexible を使用した転送時

[プロジェクト|転送|オーソリゼーション...]を選択します。

- 3. Automation License Manager を使用した転送時 [スタート|SIMATIC|ライセンス管理|Automation License Manager]によって、Automation License Manager を開始します。
- 4. [編集|ターゲットシステムへの接続|HMI デバイスへの接続]を選択します。 [ターゲットシステムへの接続]ダイアログが表示されます。
- 5. [デバイスタイプ]で、適切なデバイスタイプを選択します。
- [接続]で、接続のタイプを選択します。
   選択した接続のタイプにしたがって、[接続パラメータ]に接続設定の関連フィールドが表示されます。
- 7. 必要な接続パラメータを選択し、[OK]をクリックします。

HMI デバイスへの接続が確立されます。 接続された HMI デバイスが、Automation License Manager の左のウィンドウに表示されます。

- 8. 左のウィンドウで、ソースドライブを選択します。 右のウィンドウに、使用可能なライ センスキーが表示されます。
- 9. 右のウィンドウの1つまたは複数のライセンスキーを左のウィンドウの HMI デバイスに ドラッグアンドドロップします。

すると、ライセンスキーがその HMI デバイスに転送されます。

結果

これでライセンスキーはライセンスディスクから HMI デバイスに転送されました。

プロジェクトの作成とバックアップ

7.6 ライセンスキーの転送とライセンスキーの返送

## 手順 - ライセンスキーの返送

以下のように実行します。

- 1. HMI デバイスで"転送"モードに切り替えます。
- 2. WinCC flexible を使用した返送時
   [プロジェクト|転送|オーソリゼーション...]を選択します。
- 3. Automation License Manager を使用した返送時

[スタート|SIMATIC|ライセンス管理|Automation License Manager]によって、Automation License Manager を開始します。

- [編集|ターゲットシステムへの接続|HMI デバイスへの接続]を選択します。
   [ターゲットシステムへの接続]ダイアログが表示されます。
- 5. [デバイスタイプ]で、適切なデバイスタイプを選択します。
- [接続]で、接続のタイプを選択します。
   選択した接続のタイプにしたがって、[接続パラメータ]に接続設定の関連フィールドが表示されます。
- 必要な接続パラメータを選択し、[OK]をクリックします。
   HMI デバイスへの接続が確立されます。接続された HMI デバイスが、Automation License Manager の左のウィンドウに表示されます。
- 8. 左のウィンドウで、HMI デバイスを選択します。 右のウィンドウに、使用可能なライセンスキーが表示されます。
- 5. 右のウィンドウの1つまたは複数のライセンスキーを左のウィンドウの保存先ドライブ にドラッグアンドドロップします。
   ライセンスキーは、ライセンスキーディスクに返送されます。

#### 結果

これでライセンスキーは HMI デバイスからライセンスディスクに返送されました。

## 下記も参照

概要 (ページ 151) データチャンネルのコンフィグレーション (ページ 119) データチャンネルのコンフィグレーション (ページ 86) 動作モードの設定 (ページ 132) データ転送オプション (ページ 134) プロジェクトの作成とバックアップ

7.6 ライセンスキーの転送とライセンスキーの返送

# 8

## プロジェクトの操作

## 8.1 TP 177A のプロジェクトの操作

## 8.1.1 概要

## タッチ画面のオペレータコントロールの使用

オペレータコントロールとは、HMI画面上のタッチ感知操作オブジェクトを指します。たと えば、ボタン、I/O フィールド、およびアラームウィンドウが挙げられます。 タッチオブジ ェクトの操作方法は、基本的にメカニカルキーと同じです。 指でタッチしてオペレータコ ントロールを有効にします。

プロジェクトを使用したいくつかの操作は、オペレータ部分の指定プラントに関する深い知 識が必要な場合があります。 したがって、たとえばタイプ表示など、非常に注意深く行う ことが重要です。 この操作の詳細については、ご使用のプラントマニュアルを参照してく ださい。

## ∕!∖注意

必ず画面上の1つのオペレータコントロールだけにタッチします。 一度に2つ以上のオペ レータコントロールにタッチしないでください。そうしなければ意図しないアクションを 引き起こすことがあります。

## 注意

タッチ画面を操作するときは、先の尖ったものや鋭いものを使わないでください。このようなものはタッチ画面のプラスティック膜を損傷するおそれがあります。

## 操作のフィードバック

HMIでは、オペレータコントロールがタッチされたことを検出したときに光のフィードバッ クをします。 このフィードバックは PLC との通信には無関係です。 このため、このフィー ドバックは、適切なアクションが実際に実行されたかどうかを示すものではありません。

コンフィグレーションエンジニアは、フィードバックファンクションを違った形式で設定し ておくこともできます。 この操作の詳細については、ご使用のプラントマニュアルを参照 してください。 8.1 TP 177A のプロジェクトの操作

#### 光操作のフィードバック

光フィードバックのタイプは、オペレータ制御オブジェクトによって違ってきます。

● ボタン

HMI デバイスの出力は、"タッチ"状態と"非タッチ"状態では表示が異なります。ただし、 コンフィグレーションエンジニアが 3D 効果を設定した場合に限ります。

- "タッチ"状態:

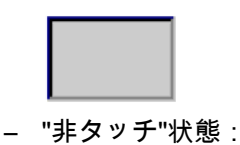

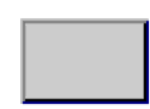

コンフィグレーションエンジニアは、選択したフィールドの外観を定義します。たと えば、線の太さやフォーカスの色などが挙げられます。

非表示ボタン

デフォルトでは、選択後は非表示ボタンのフォーカスは識別されません。 この場合、光 操作フィードバックはありません。

ただし、コンフィグレーションエンジニアは、タッチしたときにボタンの輪郭が線で表 示されるように非表示ボタンを設定できます。 この輪郭は、別のオペレータ制御オブジ ェクトを選択するまで表示されたままになります。

I/Oフィールド

I/O フィールドにタッチすると、光操作フィードバックとして画面キーボードが表示され ます。

## 8.1.2 プロジェクト言語の設定

#### はじめに

HMI デバイスでは、多言語プロジェクトがサポートされています。 対応するオペレータ制 御オブジェクトを作成して、ランタイム中に HMI デバイス上で言語設定を変更できるよう にする必要があります。

プロジェクトでは、直前のセッションで設定された言語で必ずスタートします。

#### 必要条件

- HMI デバイスでは、関連するプロジェクト言語を使用可能にする必要があります。
- ボタンなどのコンフィグレーション済みオペレータ制御オブジェクトに、言語切り替え ファンクションを論理的にリンクする必要があります。

## 言語の選択

プロジェクト言語はいつでも変更できます。 言語を切り替えると直ちに、言語固有のオブ ジェクトは、該当する言語で画面に出力されます。

言語の切り替えには、以下のオプションを使用できます。

- コンフィグレーション済みオペレータ制御オブジェクトは、リスト内の任意のプロジェクト言語から次のプロジェクト言語に切り替わります。
- コンフィグレーション済みオペレータ制御オブジェクトは、必要なプロジェクト言語を 直接設定します。

この操作の詳細については、ご使用のプラントマニュアルを参照してください。

8.1.3 プロジェクト内のエントリとヘルプ

## 8.1.3.1 概要

#### 手順

プロジェクト入力フィールドに値を入力します。 値は入力フィールドから PLC に転送され ます。

以下のように実行します。

1. 画面で、必要な入力フィールドにタッチします。

画面キーボードが開きます。

コンフィグレーションに基づいて、以下のタイプの値を入力フィールドに入力できます。

- 数値
- 英数字
- シンボル
- 日付/時刻
- 2. 値を設定します。
- 3. エントリを確認します。

## 画面キーボード;ガメンキーボード

HMI タッチ画面上で、IO フィールドなどの入力オブジェクトにタッチすると、画面キーボ ードが表示されます。 アクセス保護されたファンクションのパスワードを入力する必要が ある場合にも、この画面キーボードが表示されます。 入力が完了すれば、キーボードは自 動的に非表示になります。

入力オブジェクトのコンフィグレーションに基づいて、数値、英数字値、またはシンボル値 に対応した画面キーボードが開きます。

#### 注記

画面キーボード表示は、設定したプロジェクト言語とは無関係です。

8.1 TP 177A のプロジェクトの操作

## 数値

数字画面キーボードを使用して数値を1文字ずつ入力できます。

## 数値のフォーマット

以下の各フォーマットに基づいて、数字入力フィールドに値を入力できます。

- 10 進数
- 16 進数
- 2 進数の数値

## 数値の限界値テスト

変数には、限界値を割り当てることができます。 数字画面キーボードには、現在の限界値 が表示されます。 アラームウィンドウが作成されている場合、設定した入力値制限に違反 していると、必ずシステムメッセージが自動的に出力されて、このことを示します。 たと えば、80 は、設定限界値 78 を超過しています。入力された値は拒否されます。その前の値 が再度表示されます。

#### 数値の小数位

特定の小数位に対応して数字入力フィールドが設定されている場合、限界を超えた小数位は 無視されます。 数値の確定後、空の小数部に"0"が入力されます。

#### 英数字值

英数字画面キーボードを使用すれば、英数字値(数字と英字)を1文字ずつ入力できます。

#### シンボル値

シンボル値は、シンボル画面キーボードを使用して、事前定義されたエントリのリストから 入力します。

## 日付と時刻

英数字画面キーボードを使用して、日付/時刻値を1文字ずつ入力できます。

プロジェクトの操作 8.1 TP 177A のプロジェクトの操作

## 8.1.3.2 数値の入力と編集

#### 数字画面キーボード

HMI タッチ画面上で IO フィールドにタッチすると、数字画面キーボードが表示されます。 入力が完了すれば、キーボードは自動的に非表示になります。

| Max: 78 |            |   |   |   |     |  |  |  |  |  |
|---------|------------|---|---|---|-----|--|--|--|--|--|
| Γ       | п. 34<br>А | 1 | 2 | з | ESC |  |  |  |  |  |
|         | В          | 4 | 5 | 6 | BSP |  |  |  |  |  |
|         | С          | 7 | 8 | 9 | +/- |  |  |  |  |  |
|         | D          | E | F | 0 |     |  |  |  |  |  |
|         |            |   |   |   |     |  |  |  |  |  |

図 8-1 数字画面キーボード

垂直取り付け HMI デバイスの画面キーボードのレイアウトは、上記図の画面キーボードと 若干違っています。

## 手順

数字画面キーボードボタンを使用すれば数値と 16 進値を 1 文字ずつ入力できます。 以下のように実行します。

- 画面で、適切な入力フィールドにタッチします。
   数字画面キーボードが開き、現在の値が表示されます。
- 2. 値を設定します。

3D 表示形式で表示されているキーだけ操作できます。 入力する値のタイプにより、キ ーが有効か無効かが決まります。

値を入力するには、以下のオプションを使用できます。

- 最初の文字を入力すると、現在の値が削除されます。 値を再度入力します。
- **◆**および → キーを使用して、既存の値内でカーソルを移動します。 これで、現 在の値の各文字を編集することも、文字を追加することもできるようになりました。

BSP キーを使用して、カーソルの左側の文字を削除します。

- +/- キーを使用して、値の符号を変更します。

8.1 TP 177A のプロジェクトの操作

- <sup>Help</sup>を選択して、IO フィールドの情報テキストを表示します。 このボタンは、情報テキストが IO フィールド用または IO フィールドに含まれている
- 3. **●** を選択してエントリを確認するか、<sup>ESC</sup>を選択してキャンセルします。 どちら のアクションを実行しても、画面キーボードが閉じます。

#### 注記

数字 I/O フィールドには、限界値を割り付けることができます。 この場合、この限界内 に入る入力値だけが受け入れられます。 コンフィグレーション済みの限界値を超える値 は受け入れられません。 この場合 HMI デバイスでシステムアラームがトリガされます。 前もって設定しておけば、画面キーボードが表示されたときに上限値と下限値が表示さ れます。

## 結果

数値を変更したり、新しい数値を入力しました。

画面用に作成されている場合にのみ有効です。

## 8.1.3.3 英数値の入力と編集

#### 英数字画面キーボード

HMI タッチ画面上で IO フィールドにタッチすると、英数字値画面キーボードが表示されま す。 入力が完了すれば、キーボードは自動的に非表示になります。

| A    | в   | С | D  | Е   | F | G | н   | Ι | J |
|------|-----|---|----|-----|---|---|-----|---|---|
| к    | L   | м | N  | 0   | Ρ | Q | R   | s | Т |
| U    | V   | w | Х  | Υ   | z | 1 | *   | - | + |
|      | :   | , | =  | _   | ( | ) | 0   |   |   |
| 0    | 1   | 2 | 3  | 4   | 5 | 6 | 7   | 8 | 9 |
| Shif | t 🖣 | _ | -> | BSP |   | E | ESC | • |   |

図 8-2 英数字画面キーボード、標準レベル

垂直取り付け HMI デバイスの画面キーボードのレイアウトは、上記図の画面キーボードと 若干違っています。

8.1 TP 177A のプロジェクトの操作

キーボードレベル

英数字キーボードは、複数のレイヤーで構成されます。

- 標準レベル
- シフトレベル

## 手順

英数字画面キーボードボタンを使用すれば英数値を1文字ずつ入力できます。 以下のように実行します。

- 画面で、適切な入力フィールドにタッチします。
   英数字画面キーボードが開き、現在の値が表示されます。
- 2. 値を設定します。

値を入力するには、以下のオプションを使用できます。

- 最初の文字を入力すると、現在の値が削除されます。値を再度入力します。
- ╋および ╋ーを使用して、既存の値内でカーソルを移動します。 これで、現 在の値の各文字を編集することも、文字を追加することもできるようになりました。

<sup>BSP</sup>キーを使用して、カーソルの左側の文字を削除します。

- Shift キーを使用して、画面キーボードレベルをすばやく切り替えることができます。 レベルを切り替えると、画面キーボード上のキーラベルが変わります。
- \_ <sup>Help</sup>を選択して、IO フィールドの情報テキストを表示します。

このボタンは、情報テキストが IO フィールド用または IO フィールドに含まれている 画面用にコンフィグレーションされている場合にのみ有効です。

3. 3. を選択してエントリを確認するか、 ESC を選択してキャンセルします。 どちらのアクションを実行しても、画面キーボードが閉じます。

## 結果

英数値を変更したり、新しい数値を入力しました。

8.1 TP 177A のプロジェクトの操作

## 8.1.3.4 シンボル値の入力と編集

#### シンボル画面キーボード

HMI タッチ画面上でシンボル IO フィールドにタッチすると、シンボル画面キーボードが表示されます。 入力が完了すれば、キーボードは自動的に非表示になります。

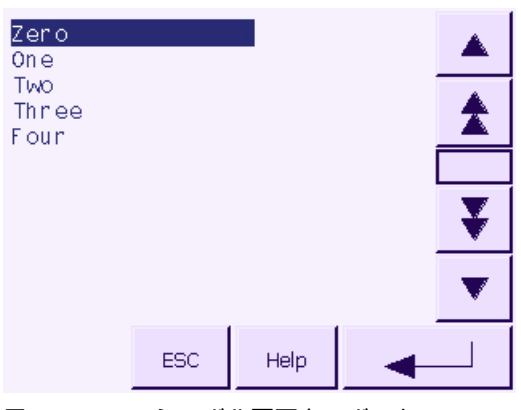

図 8-3 シンボル画面キーボード

垂直取り付け HMI デバイスの画面キーボードのレイアウトは、上記図の画面キーボードと 若干違っています。

## 手順

シンボル値を設定するには、シンボル画面キーボードを使用します。 以下のように実行します。

- 画面で、適切なシンボル IO フィールドにタッチします。
   シンボル画面キーボードが開き、現在の値が表示されます。
- リストボックスからエントリを1つ選択します。
   エントリを選択するには、以下のオプションを使用できます。
  - エントリにタッチして、リストボックスのエントリ上にカーソルを直接合わせます。
  - <u>
    へ</u>、<u>
    、</u>、<u>
    、</u>、<u>
    または</u>
    + ーを使用して、リストボックスのエントリ にカーソルを合わせます。
  - <sup>Help</sup>を選択して、シンボル IO フィールドの情報テキストを表示します。

このボタンは、情報テキストがシンボル IO フィールド用または IO フィールドに含ま れている画面用に作成されている場合にのみ有効です。

3. \_\_\_\_\_を選択してエントリを確認するか、 ESC を選択してキャンセルします。 どちらのアクションを実行しても、画面キーボードが閉じます。

プロジェクトの操作 8.1 TP 177A のプロジェクトの操作

## 結果

シンボル値を変更したり、新しいシンボル値を入力しました。

## 8.1.3.5 日付と時刻の入力と修正

## 日付と時刻の入力

日付と時刻の入力方法は、英数字値の入力方法と同じです。

注記

日付と時刻を入力する場合、設定したプロジェクト言語によりフォーマットが特定されてい るかどうか注意が必要です。

## 下記も参照

英数値の入力と編集 (ページ 160) プロジェクト言語の設定 (ページ 156)

## 8.1.3.6 情報テキストの表示

#### 目的

コンフィグレーションエンジニアは情報テキストを使用して、画面と操作可能な画面オブジ ェクトに関する補足情報と操作指示を提供します。

情報テキストには、たとえば、IO フィールドに入力する値に関する情報を表示できます。

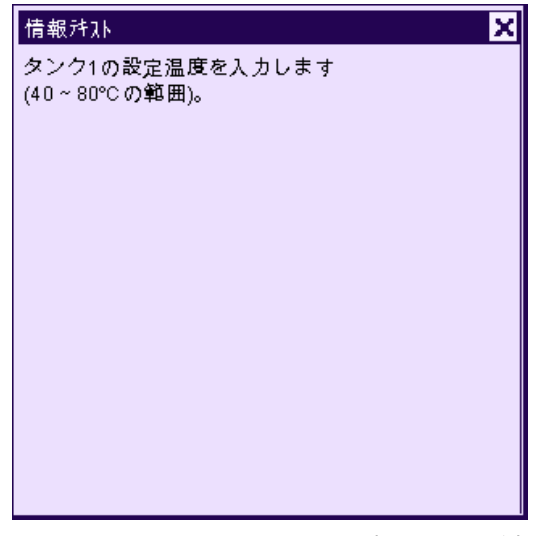

図 8-4 I/O フィールドの情報テキスト(例)

8.1 TP 177A のプロジェクトの操作

## 入力オブジェクトの情報テキスト

画面キーボード上の<sup>Help</sup>キーをタッチします。 このキーが有効なのは、入力オブジェ クト用に情報テキストまたは現在の画面が作成されている場合に限ります。

注記

#### 表示している情報テキストの切り替え

情報テキストが IO フィールドおよび画面用に作成されている場合、情報テキストのトグル にタッチすると 2 つの間で切り替わります。

## 現在の画面に関する情報テキスト

情報テキストは画面用にも作成できます。 現在の画面に関する情報テキストは、画面キー ボードまたはこのファンクションに割り付けられたオペレータ制御オブジェクトを使用して 呼び出します。

この操作の詳細については、ご使用のプラントマニュアルを参照してください。

#### 情報テキストを閉じる

×を使用して情報テキストを閉じます。

8.1.4 プロジェクトセキュリティ

#### 8.1.4.1 概要

#### 概要

コンフィグレーションエンジニアは、セキュリティシステムを実装してプロジェクトの操作 を保護することができます。

HMI デバイスのセキュリティシステムは、許可、ユーザーグループ、およびユーザーに基づいています。

パスワードで保護されているオペレータ制御オブジェクトを操作する場合、HMI デバイスは パスワードの入力を要求します。 ログイン画面が表示されるので、この画面にユーザー名 とパスワードを入力します。 ログインが終了すると、必要な許可を所持しているオペレー タ制御オブジェクトを操作できます。

個々のオペレータ制御オブジェクトを使用すれば、コンフィグレーションエンジニアは、 [ログオン]ダイアログをセットアップできます。

同じように、コンフィグレーションエンジニアはオペレータ制御オブジェクトをセットアッ プしてログオフできます。 ログオフすると、パスワード保護が割り付けられたオブジェク トを操作できなくなります。このオブジェクトを操作する場合は、再度ログインしてくださ い。

この操作の詳細については、ご使用のプラントマニュアルを参照してください。

8.1 TP 177A のプロジェクトの操作

## ユーザーグループと許可

プロジェクト固有のユーザグループは、コンフィグレーションエンジニアにより作成されま す。[管理者]グループはデフォルトですべてのプロジェクトに含まれています。[ユーザー] グループには、許可が割り付けられます。 操作に要求される許可は、プロジェクトの個々 のオブジェクトとファンクションごとに明確に定義されます。

操作許可は"Backup"ファンクションで保存できます。

## ユーザー:ユーザー

各ユーザーは厳密に1つのユーザーグループに割り付けられています。

ユーザーは以下のように作成することができます。

- コンフィグレーション中にコンフィグレーションエンジニアが作成
- HMI デバイスで管理者が作成
- HMI デバイスでユーザー管理者許可を所持するユーザーが作成

#### ログオフ時間

ログオフ時間が、ユーザーごとにシステム内で設定されます。2つのユーザーアクションの 間の時間(値を入力している時間や画面を変更している時間など)がこのログオフ時間を超え ると、ユーザーは自動的にログオフされます。パスワード保護が割り付けられたオブジェ クトの操作を続けるには、ユーザーは再度ログインする必要があります。

#### パスワード

管理者または管理者許可を持ったユーザーがログオンする場合、HMI デバイスのすべてのユ ーザーが[ユーザー]ウィンドウに表示されます。

ユーザー管理権限がないユーザーがログオンすると、個人ユーザーエントリのみが表示され ます。

ログイン後のユーザーの許可は、ユーザーが割り付けられているユーザーグループによって 違ってきます。 この操作の詳細については、ご使用のプラントマニュアルを参照してくだ さい。

停電が発生してもユーザーデータが失われないように、ユーザーデータは暗号化され、HMI デバイスに保存されます。

#### 注記

変換の設定によっては、プロジェクトを再度変換するときに、上書きされたユーザーデータ に変更します。 8.1 TP 177A のプロジェクトの操作

## [ユーザー]ウィンドウ

HMI デバイスでユーザーを表示するには、[ユーザー]ウィンドウを使用します。

| Admin    | ケルーフ <sup>*</sup> (9) |   |
|----------|-----------------------|---|
| PLC User | ケルーフ°(1)              |   |
| ユーザ      | ケルーフ°(1)              |   |
| <新規ユーザ-  | ->                    |   |
|          |                       |   |
|          |                       |   |
|          |                       | ¥ |
|          |                       | T |
|          |                       |   |

管理者または管理者権限を持ったユーザーがログオンする場合、HMI デバイスのすべてのユ ーザーが[ユーザー]ウィンドウに表示されます。 ユーザー管理権限がないユーザーがログオ ンすると、個人ユーザーエントリのみが表示されます。

各ユーザーが割り付けられているグループはユーザー名の隣に表示されます。

管理者またはユーザー管理許可を所持しているユーザーとして、ユーザーを新たに追加する こともできます。 [<新規ユーザー>]エントリを使用します。

## バックアップと復元

HMI デバイスに設定されたユーザー、パスワード、グループ割り付け、およびログオフ時間 は、バックアップと復元が可能です。 これにより HMI デバイスが変わっても、データをす べて再入力しなくても済みます。

#### 通知

復元時に、現在有効なユーザーデータが上書きされます。 復元されたユーザーデータとパ スワードは即座に有効になります。

## ユーザー、パスワードおよびユーザーウィンドウの限界値

|                   | 文字数 |
|-------------------|-----|
| ユーザー名の最大長さ        | 40  |
| パスワードの最小長さ        | 3   |
| パスワードの最大長さ        | 24  |
| [ユーザー]ウィンドウの入力、最大 | 50  |

## 8.1.4.2 ユーザーログオン

#### 必要条件

HMI デバイスのセキュリティシステムヘログオンするためにログオンダイアログを使用しま す。 ログオンダイアログでユーザー名とパスワードを入力します。

| በታ° オン   | ×     |
|----------|-------|
| ューサ゜:    |       |
| ハ°スワート*: |       |
| ОК       | キャンセル |

ログオンダイアログを表示させるには、以下の方法があります。

- パスワード保護されたオペレータ制御オブジェクトにタッチします。
- ログオンダイアログの表示用に作成されたオペレータ制御オブジェクトにタッチします。
- [ユーザー]ウィンドウで[<ENTER>]エントリをダブルクリックします。
- プロジェクトの開始時に、ログオンダイアログは特定の状況で自動的に表示されます。
- この操作の詳細については、ご使用のプラントマニュアルを参照してください。

## 手順

以下のように実行します。

- ユーザー名とパスワードを入力します。
   該当する入力フィールドにタッチします。 英数字画面キーボードが表示されます。
- 2. "[OK]"ボタンを押します。

#### 注記

ユーザー名では大文字と小文字が区別されません。

パスワードでは大文字と小文字が区別されます。

## 結果

セキュリティシステムへのログオンが正常終了すると、HMI デバイス上で、許可を所持して いるパスワード保護ファンクションを実行できます。

不正なパスワードを入力すると、エラーメッセージが表示されます。 この場合、ユーザー は、プロジェクトにログオンできません。

8.1 TP 177A のプロジェクトの操作

## 8.1.4.3 ユーザーログオフ

#### 必要条件

HMI デバイスのセキュリティシステムヘログオンしていること。

## 手順

ログオフするには、以下の方法があります。

- オペレータから何もアクションがなく、ログオフ時間が経過すると、ユーザーは自動的 にログオフされます。
- ログオフ用に作成されたオペレータコントロールにタッチします。
   この操作の詳細については、ご使用のプラントマニュアルを参照してください。
   現在のユーザーは、不正なパスワードで入力した場合もログオフされます。

#### 結果

ユーザーは既にプロジェクトにはログオンしていません。 パスワード保護されたオペレー タ制御オブジェクトを操作するには、まず再度ログオンする必要があります。

## 8.1.4.4 ユーザーの作成

#### 必要条件

[ユーザー]ウィンドウでユーザーを新たに作成します。 [ユーザー]ウィンドウを表示するには、[ユーザー]ウィンドウを含む画面に切り替えます。 ユーザーを新たに追加するには、ユーザー管理許可を所持している必要があります。

## 手順

以下のように実行します。

1. [ユーザー]ウィンドウで[<新規ユーザー>]エントリにタッチします。
 以下のダイアログが表示されます。

|               | ×        |
|---------------|----------|
| <b>ユ</b> −サ*: |          |
| パ*スワート*:      |          |
| ゲルーフ°:        | ケルーフ°(1) |
| ログオフ時間:       | 5        |
| ОК            | ++>セル    |

8.1 TP 177A のプロジェクトの操作

2. ユーザー情報を入力します。

該当する入力フィールドにタッチします。 該当する画面キーボードが表示されます。 - パスワードには、空白文字または\* ? % / \' "の各特殊文字を指定できません。 . % / \'

- ログオフ時間には 0~60 分の範囲の数値を使用できます。 数値 0 は"自動ログオフしない"を意味します。
- 3. "[OK]"ボタンを押します。

#### 結果

新規ユーザーが作成されます。

## 8.1.4.5 ユーザーデータの作成

#### 必要条件

[ユーザー]ウィンドウでのユーザーデータの変更

[ユーザー]ウィンドウを表示するには、[ユーザー]ウィンドウを含む画面に切り替えます。

実行可能な変更の範囲では、以下のオプションを使用できます。

- 管理者、またはユーザー管理許可を所持しているユーザーは、HMI デバイスシステムの [ユーザー]ウィンドウでユーザー全員のデータを変更できます。
  - ユーザー名
  - グループの割り付け
  - パスワード
  - ログオフ時間
- ユーザー管理許可のないユーザーは、ユーザー自身のユーザーデータを変更することだけ可能です。
  - パスワード
  - ログオフ時間

#### 注記

"管理者"ユーザーのログオフ時間とパスワードのみ変更できます。

"PLC\_User"のログオフ時間のみ変更できます。 このユーザーエントリは、PLC を使用 してログオンする場合に使用されます。 8.1 TP 177A のプロジェクトの操作

## 手順

この手順では、管理者、またはユーザー管理許可を所持しているユーザーがユーザーデータ を変更する方法について説明します。

以下のように実行します。

1. [ユーザー]ウィンドウで、ユーザーデータを変更するユーザーにタッチします。
 以下のダイアログが表示されます。

|          | ×        |
|----------|----------|
| ユーザ*:    | ユーザ      |
| ^°¤ワ−ト*: | *****    |
| グルーフ°:   | ケルーフ°(1) |
| ログオフ時間:  | 5        |
| ОК       | キャンセル    |

2. 必要なユーザーデータを変更します。

該当する入力フィールドにタッチします。 該当する画面キーボードが表示されます。

3. "[OK]"ボタンを押します。

## 結果

そのユーザーのユーザーデータが変更されます。

8.1.4.6 ユーザーの削除

## 必要条件

ユーザーを[ユーザー]ウィンドウで削除します。

[ユーザー]ウィンドウを表示するには、[ユーザー]ウィンドウを含む画面に切り替えます。 ユーザーを削除するには、ユーザー管理許可を所持している必要があります。

## 注記

"Admin"および"PLC\_User"の各ユーザーはデフォルトで存在しているので、削除することは できません。

プロジェクトの操作 8.1 TP 177A のプロジェクトの操作

## 手順 - ユーザーの削除

以下のように実行します。

1. [ユーザー]ウィンドウで削除するユーザーエントリにタッチします。
 以下のダイアログが表示されます。

|                       | ×                 |
|-----------------------|-------------------|
| ューザ*:                 | ユーザ               |
| パ <sup>®</sup> スワート*: | *****             |
| グルーフ°:                | <u> ケ*ルーフ*(1)</u> |
| ログオフ時間:               | 5                 |
| ОК                    | キャンセル             |

- 2. [ユーザー]入力フィールドにタッチします。
   英数字画面キーボードが表示されます。
- 画面キーボードのBSPボタンにタッチします。
   画面キーボード上から既存のユーザー名が削除されます。
- 4. 画面キーボードの ▲→→ ボタンにタッチします。
   [ユーザー]入力フィールドのユーザー名が削除されます。
- 5. "[OK]"ボタンを押します。

## 結果

ユーザーが削除されます。

## 8.1.5 プロジェクトを閉じる

## 手順

以下のように実行します。

- 対応するオペレータ制御オブジェクトを使用してプロジェクトを閉じます。
   プロジェクトを閉じた後、ローダーが開くのを待ちます。
- 2. HMI デバイスの電源をオフします。

8.1 TP 177A のプロジェクトの操作

## 8.1.6 [トレンド]ウィンドウの操作

## 8.1.6.1 概要

#### トレンド

トレンドは現在のプロセスデータを連続的に表示します。

## [トレンド]ウインドウ

トレンドは[トレンド]ウィンドウに表示されます。 [トレンド]ウィンドウは、最大4つのトレンドを同時に表示できます。 下図に、[トレンド]ウィンドウの例を示します。

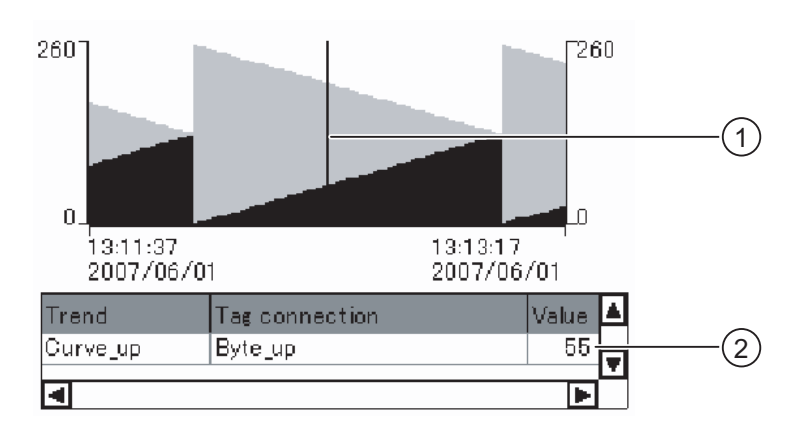

① ルーラ

② 値の表にあるトレンド値

[トレンド]ウィンドウの外観、軸、値の範囲およびラベルは、コンフィグレーションエンジ ニアが設定できます。

コンフィグレーションエンジニアでトレンド値の限界値を設定できます。 限界値を超える と色が変わるように設定できます。

この操作の詳細については、ご使用のプラントマニュアルを参照してください。

#### 値の表

トレンド値は、そのように設定してあれば、値の表から読み取ることができます。

#### ルーラ

正確なトレンド値は、そのように設定してあれば、ルーラから読み取ることができます。

8.1 TP 177A のプロジェクトの操作

## 8.1.6.2 [トレンド]ウィンドウの操作

#### 値の表

トレンド値は値の表に表示されます。 ルーラが表示されている場合、トレンド値はルーラの位置に表示されます。 ルーラが非表示の場合、最も新しいトレンド値が表示されます。

ルーラ

コンフィグレーション時には、ルーラは個々の値を正確に読み取るために使用できます。 ルーラの位置は、タッチ画面でタッチ&ドラッグして変更できます。

コンフィグレーションエンジニアは、トレンド表示以外のオペレータコントロールの以下の アクションを設定できます。

- ルーラを表示または非表示にする
- ルーラを前に移動
- ルーラを後ろに移動

この操作の詳細については、ご使用のプラントマニュアルを参照してください。

## その他のオペレータアクション

コンフィグレーションエンジニアは、トレンド表示以外のオペレータコントロールの以下の アクションを設定できます。

- 時間間隔の表示を拡大
- 時間間隔の表示を縮小
- 表示幅 1 つずつ後方スクロール
- 表示幅1つずつ前方スクロール
- トレンド記録を停止または再開

この操作の詳細については、ご使用のプラントマニュアルを参照してください。

8.2 TP 177B および OP 177B 上のプロジェクトの操作

## 8.2 TP 177B および OP 177B 上のプロジェクトの操作

## 8.2.1 概要

## タッチ画面のオペレータコントロールの使用

オペレータコントロールとは、HMI 画面上のタッチ感知操作オブジェクトを指します。たと えば、ボタン、I/O フィールド、およびアラームウィンドウが挙げられます。 タッチオブジ ェクトの操作方法は、基本的に従来型のキーと同じです。 指でタッチしてオペレータコン トロールを有効にします。

プロジェクトを使用したいくつかの操作は、オペレータ部分の指定プラントに関する深い知識が必要な場合があります。 したがって、たとえばタイプ表示など、非常に注意深く行う ことが重要です。 この操作の詳細については、ご使用のプラントマニュアルを参照してく ださい。

## / 注意

必ず画面上の1つのオペレータコントロールだけにタッチします。 一度に2つ以上のオペ レータコントロールにタッチしないでください。そうしなければ意図しないアクションを 引き起こすことがあります。

## 注意

タッチ画面を操作するときは、先の尖ったものや鋭いものを使わないでください。このようなものはタッチ画面のプラスティック膜を損傷するおそれがあります。

## オペレータコントロールのロック

HMIでは、オペレータコントロールがタッチされたことを検出したときに光のフィードバッ クをします。 このフィードバックは PLC との通信には無関係です。 このため、このフィー ドバックは、適切なアクションが実際に実行されたかどうかを示すものではありません。

コンフィグレーションエンジニアは、フィードバックファンクションを違った形式で設定し ておくこともできます。 この操作の詳細については、ご使用のプラントマニュアルを参照 してください。

## オペレータコントロールからの光フィードバック

光フィードバックのタイプは、オペレータ制御オブジェクトによって違ってきます。

• ボタン

HMI デバイスの出力は、"タッチ"状態と"非タッチ"状態では表示が異なります。ただし、 コンフィグレーションエンジニアが 3D 効果を設定した場合に限ります。

- "タッチ"状態

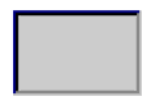

8.2 TP 177B および OP 177B 上のプロジェクトの操作

- "非タッチ"状態

コンフィグレーションエンジニアは、選択したフィールドの外観を定義します。たとえ ば、線の太さやフォーカスの色などが挙げられます。

非表示ボタン

デフォルトでは、選択後は非表示ボタンのフォーカスは識別されません。 この場合、光 操作フィードバックはありません。

ただし、コンフィグレーションエンジニアは、タッチしたときにボタンの輪郭が線で表示されるように非表示ボタンを設定できます。 この輪郭は、別のオペレータ制御オブジェクトを選択するまで表示されたままになります。

• 1/0フィールド

I/O フィールドにタッチすると、光操作フィードバックとして画面キーボードが表示されます。

## グローバルファンクションを割り付けたソフトキー

グローバルファンクションが割り付けられたソフトキーは、現在の画面に関わらず、HMI デ バイスまたは PLC においていつも同じアクションをトリガします。 このようなアクション の例は、画面の起動または[アラーム]ウィンドウを閉じることです。

## ローカルファンクションを割り付けたソフトキー

ローカルファンクションが割り付けられたソフトキーは画面固有であり、したがって、表示 中の画面内でのみ有効です。

ソフトキーに割り付けられたファンクションは、画面によって異なります。

画面のソフトキーには、グローバルファンクションまたはローカルファンクションのどちらか1つのファンクションだけ割り付けることができます。 ローカル割り付けファンクションは、グローバル設定よりも優先度が高くなります。

## OP 177B のシステムキーとしてのソフトキー

ソフトキーはシステムキーとしても作成できます。 たとえば、ソフトキーは数値キーボー ド、カーソルキーパッド、英数字キーパッドとして機能します。

## マルチキー操作

オペレータが意図せずにキーの組み合わせを作動させると、意図しないアクションがトリガ されることがあります。

## /1\注意

#### 意図しないアクション

"オンライン"モードの場合、3 つ以上のキーを同時に操作するとプラントで意図しないアク ションが引き起こされることがあります。

3つ以上のキーを同時に押さないようにしてください。

8.2 TP 177B および OP 177B 上のプロジェクトの操作

## 8.2.2 ダイレクトキー

はじめに

HMI デバイスのダイレクトキーの入力ステータスはコントローラで呼び出し、その IO 領域 に直接入力します。

これにより、キーボードの操作速度が上がります。 たとえば、ジョグモードでは、オペレ ータがキーを使用して素早く入力する必要があります。

通知

ダイレクトキーは、HMI デバイスが"オフライン"モードになっている場合でも有効です。

#### 注記

ダイレクトキーは必ず HMI デバイスの追加ロードに置きます。

## ダイレクトキー

以下のオペレータコントロールを、PROFIBUS DP 接続または PROFINET 接続用にダイレ クトキーとして作成できます。

- ボタン
- ソフトキー(OP 177B に適用)
- 画面(表示とクリアランス)

#### 注記

PROFINET ダイレクトキーは WinCC flexible 2005 SP1 として使用できます。

ダイレクトキーについての詳しい情報は、"WinCC flexible Communication"のシステムマニュアルを参照してください。

## 8.2.3 プロジェクト言語の設定

#### はじめに

HMI デバイスでは、多言語プロジェクトがサポートされています。 対応するオペレータ制 御オブジェクトを作成して、ランタイム中に HMI デバイス上で言語設定を変更できるよう にする必要があります。

プロジェクトでは必ず、直前のセッションで設定された言語でスタートします。

## 必要条件

- HMI デバイスでは、関連するプロジェクト言語を使用可能にする必要があります。
- ボタンなどのコンフィグレーション済みオペレータ制御オブジェクトに、言語切り替え ファンクションを論理的にリンクする必要があります。

8.2 TP 177B および OP 177B 上のプロジェクトの操作

## 言語の選択

プロジェクト言語はいつでも変更できます。 言語を切り替えると直ちに、言語固有のオブ ジェクトは、該当する言語で画面に出力されます。

言語の切り替えには、以下のオプションを使用できます。

- コンフィグレーション済みオペレータ制御オブジェクトは、リスト内の任意のプロジェクト言語から次のプロジェクト言語に切り替わります。
- コンフィグレーション済みオペレータ制御オブジェクトは、必要なプロジェクト言語を 直接設定します。

この操作の詳細については、ご使用のプラントマニュアルを参照してください。

8.2.4 プロジェクト内のエントリとヘルプ

#### 8.2.4.1 概要

入力フィールドの手順

プロジェクト入力フィールドに値を入力します。値は入力フィールドから PLC に転送され ます。

以下のように実行します。

1. 画面で、必要な入力フィールドにタッチします。

画面キーボードが開きます。

コンフィグレーションに基づいて、以下のタイプの値を入力フィールドに入力できます。

- 数字
- 英数字
- シンボル
- 日付/時刻
- 2. 値を設定します。
- 3. エントリを確認します。

## 画面キーボード

HMI タッチ画面上で、IO フィールドなどの入力オブジェクトにタッチすると、画面キーボ ードが表示されます。アクセス保護されたファンクションのパスワードを入力する必要があ る場合にも、この画面キーボードが表示されます。入力が完了すると、キーボードは自動的 に非表示になります。

入力オブジェクトのコンフィグレーションに基づいて、数値、英数字値、またはシンボル値 に対応した画面キーボードが開きます。

#### 注記

画面キーボード表示は、設定したプロジェクト言語とは無関係です。

8.2 TP 177B および OP 177B 上のプロジェクトの操作

## 数値

数字画面キーボードを使用して数値を1文字ずつ入力できます。

## 数値のフォーマット

以下の各フォーマットに基づいて、数字入力フィールドに値を入力できます。

- 10 進数
- 16 進数
- 2 進数

## 数値の限界値テスト

変数には、限界値を割り当てることができます。数字画面キーボードに、現在の限界値が表示されます。アラームウィンドウが設定されている場合、設定されている入力値制限に違反すると、これを示すシステムメッセージが自動的に出力されます。 たとえば、80 は、設定限界値 78 を超過しています。入力された値は拒否されます。その前の値が再度表示されます。

## 数値の小数桁数

特定の小数桁数が数字入力フィールドに設定されている場合、限界を超えた小数点以下の桁 は無視されます。数値の確定後、空の小数部に"0"が入力されます。

#### 英数字值

英数字画面キーボードを使用して、英数字値(数字と英字)を1文字ずつ入力できます。

#### シンボル値

シンボル値は、シンボル IO フィールドを使用して、事前定義されたエントリのリストから 入力します。

## 日付と時刻

英数字画面キーボードを使用して、日付/時刻値を1文字ずつ入力できます。

8.2 TP 177B および OP 177B 上のプロジェクトの操作

## 8.2.4.2 数値の入力と編集

#### 数字画面キーボード

HMI タッチ画面上で IO フィールドにタッチすると、数字画面キーボードが表示されます。 入力が完了すれば、キーボードは自動的に非表示になります。

| Min: 50      |               | Max  |     |     |
|--------------|---------------|------|-----|-----|
|              |               |      |     | 0   |
| A            | 1             | 2    | 3   | ESC |
| в            | 4             | 5    | BSP |     |
| С            | 7             | 8    | 9   | +1- |
| DE           |               | F    | 0   |     |
| $\leftarrow$ | $\rightarrow$ | Help | <   |     |

図 8-5 数字画面キーボード

手順

数字画面キーボードボタンを使用すれば数値と 16 進値を 1 文字ずつ入力できます。 以下のように実行します。

- 画面で、適切な入力フィールドにタッチします。
   数字画面キーボードが開き、現在の値が表示されます。
- 2. 値を設定します。

3D 表示形式で表示されているキーだけ操作できます。 入力する値のタイプにより、キ ーが有効か無効かが決まります。

値を入力するには、以下のオプションを使用できます。

- 最初の文字を入力すると、現在の値が削除されます。 値を再度入力します。
- ←および → キーを使用して、既存の値内でカーソルを移動します。 これで、現在の値の各文字を編集することも、文字を追加することもできるようになりました。

BSPキーを使用して、カーソルの左側の文字を削除します。

- <sup>+ /-</sup> キーを使用して、値の符号を変更します。
- <sup>Help</sup>を選択して、IO フィールドの情報テキストを表示します。

このキーが有効なのは、入力オブジェクト用に情報テキストまたは現在の画面がコン フィグレーションされている場合に限ります。

 3. ←」を選択してエントリを確認するか、ESCを選択してキャンセルします。 どちらの アクションを実行しても、画面キーボードが閉じます。

8.2 TP 177B および OP 177B 上のプロジェクトの操作

#### 注記

#### 数値 IO フィールド

数字 I/O フィールドには、限界値を割り付けることができます。 この場合、設定した限 界内に入る入力値だけが受け入れられます。 範囲外の入力値はどれも拒否されます。 こ の場合 HMI デバイスでシステムアラームがトリガされます。

前もって設定しておけば、画面キーボードが表示されたときに上限値と下限値が表示されます。

開いている画面キーボード

画面キーボードが開いたときには、PLC ジョブ 51 [画面の選択]にはファンクションは割 り付けられていません。

#### 言語切り替え

プロジェクトの言語の切り替えは数値画面キーボードでは反映されません。 ここにはキ リル文字を入力することはできないからです。

結果

数値を変更したり、新しい数値を入力しました。

## 8.2.4.3 英数値の入力と編集

#### 英数字画面キーボード

HMI タッチ画面上で IO フィールドにタッチすると、英数字値画面キーボードが表示されま す。 入力が完了すれば、キーボードは自動的に非表示になります。

| Α                                                          | В | С | D | Ε | F | G | Н | I | J |  |
|------------------------------------------------------------|---|---|---|---|---|---|---|---|---|--|
| к                                                          | L | м | Ν | 0 | Р | Q | R | S | т |  |
| U                                                          | ۷ | w | х | Y | Ζ | T | * | - | + |  |
|                                                            | : | , | = | _ | t | ) | @ | " |   |  |
| 0                                                          | 1 | 2 | 3 | 4 | 5 | 6 | 7 | 8 | 9 |  |
| Shift $\leftarrow$ $\rightarrow$ BSP Help ESC $\leftarrow$ |   |   |   |   |   |   |   |   |   |  |
| 図 8-6 英数字画面キーボード、標準レベル                                     |   |   |   |   |   |   |   |   |   |  |

キーボードレベル

英数字キーボードは、複数のレベルで構成されます。

- 標準レベル
- シフトレベル
8.2 TP 177B および OP 177B 上のプロジェクトの操作

# 手順

英数字画面キーボードボタンを使用すれば英数値を1文字ずつ入力できます。 以下のように実行します。

画面で、適切な入力フィールドにタッチします。
 英数字画面キーボードが開き、現在の値が表示されます。

# 2. 値を設定します。

値を入力するには、以下のオプションを使用できます。

- 最初の文字を入力すると、現在の値が削除されます。 値を再度入力します。
- ←および →キーを使用して、既存の値内でカーソルを移動します。 これで、現在 の値の各文字を編集することも、文字を追加することもできるようになりました。

BSP キーを使用して、カーソルの左側の文字を削除します。

- <sup>Stuin</sup>キーを使用して、画面キーボードレベルをすばやく切り替えることができます。 レベルを切り替えると、画面キーボード上のキーラベルが変わります。
- <u>Heip</u>を選択して、IO フィールドの情報テキストを表示します。 このキーが有効なのは、入力オブジェクト用に情報テキストまたは現在の画面がコン フィグレーションされている場合に限ります。
- 3. ← 」を選択してエントリを確認するか、 <sup>ESC</sup>を選択してキャンセルします。 どちらの アクションを実行しても、画面キーボードが閉じます。

#### 注記

#### 開いている画面キーボード

画面キーボードが開いたときには、PLC ジョブ 51 [画面の選択]にはファンクションは割 り付けられていません。

#### 言語切り替え

プロジェクトの言語の切り替えは英数値画面キーボードには反映されません。 ここには キリル文字を入力することはできないからです。

# 結果

英数値を変更したり、新しい数値を入力しました。

8.2 TP 177B および OP 177B 上のプロジェクトの操作

# 8.2.4.4 シンボル値の入力と編集

# 選択リスト

HMI タッチ画面上でシンボル IO フィールドにタッチすると、選択リストが表示されます。

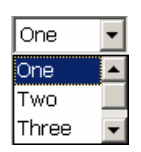

図 8-7 タッチした後のシンボル IO フィールドの例

# 手順

以下のように実行します。

1. 必要な IO フィールドにタッチします。

シンボル IO フィールドの選択リストが表示されます。 ▲および ▼ボタンを使用して、 選択リストをスクロールします。

2. 選択リストからエントリを選択します。
 エントリにタッチして選択します。 コントローラでこれを採用します。

#### 結果

シンボル値を変更したり、新しいシンボル値を入力しました。

# 8.2.4.5 日付と時刻の入力

# 日付と時刻の入力

日付と時刻の入力方法は、英数字値の入力方法と同じです。

# 注記

日付と時刻を入力する場合、設定したプロジェクト言語によりフォーマットが特定されてい るかどうか注意が必要です。

# 下記も参照

英数値の入力と編集 (ページ 180) プロジェクト言語の設定 (ページ 176)

8.2 TP 177B および OP 177B 上のプロジェクトの操作

# 8.2.4.6 スイッチの使用

はじめに

以下に記したスイッチには 2 つの回路状態があります。 それぞれの回路状態は固定値を割 り付けています。 スイッチを操作すると、反対の回路状態に変わり、コンフィグレーショ ン済みの値を有効にします。

スイッチには指定プロジェクトのスライダ、テキスト、グラフィックなどが含まれます。

# 手順 - スライダを使用したスイッチ

以下のように実行します。

HMI デバイスのタッチ画面上のスライダを別の位置に移動するか、スライダエリアをダブル クリックします。

| Switch |   |      |
|--------|---|------|
| 0      | 1 |      |
|        |   | (1)  |
| 図 8-8  |   | スイッチ |

① スライダ

# 結果

これでスライダが別の位置になりました。 割り付けた値が有効です。

# 手順 - テキストまたはグラフィック付きのスライダ

以下のように実行します。

HMIデバイスのタッチ画面にあるスイッチにタッチします。

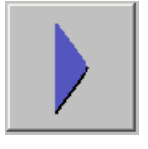

図 8-9 グラフィック付きスイッチの例

結果

スイッチの外観が変わります。 割り付けた値に切り替わります。

# 8.2.4.7 スライダの使用

#### はじめに

スライダコントロールを使用して、定義された範囲内でプロセス値を変更および監視できま す。 スライダコントロールはスライダなしでもコンフィグレーションできます。 この場合 値は何も入力しません。 スライダコントロールは、値を表示するのみです。

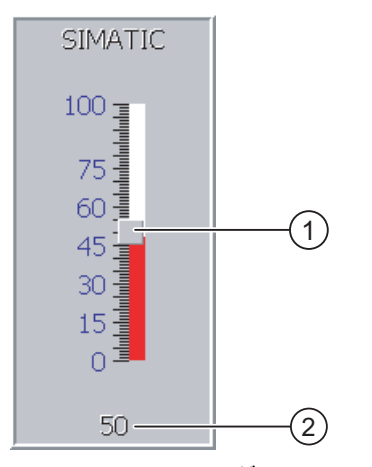

図 8-10 スライダコントロール - 例

- ① 値の入力用スライダコントロール
- ② 現在値の付いた値ディスプレイ

#### 外観

スライダコントロールの外観およびエレメントを構築できます。 スライダコントロールに は、ラベル、設定範囲などが含まれます。 現在の値をスライダコントロールの領域下に表 示するように構成することができます。

# 手順

以下のように実行します。

- 1. スライダにタッチします。
- スライダを必要な値まで移動させます。
  値の表示がすでに設定されている場合、設定された値自体をチェックできます。
- スライダをリリースします。
  設定値が適用されます。

# 結果

割り付けられた値が変更されました。

8.2 TP 177B および OP 177B 上のプロジェクトの操作

# 8.2.4.8 情報テキストの表示

目的

コンフィグレーションエンジニアは情報テキストを使用して、画面と操作可能な画面オブジェクトに関する補足情報と操作指示を提供します。

情報テキストには、たとえば、IO フィールドに入力する値に関する情報を表示できます。

| 情報幷私            | × |
|-----------------|---|
| タンク1の設定温度を入力します |   |
| (40~80°Cの範囲)。   |   |
|                 |   |
|                 |   |
|                 |   |
|                 |   |
|                 |   |
|                 |   |
|                 |   |
|                 |   |
|                 |   |

図 8-11 I/O フィールドの情報テキスト(例)

#### 入力オブジェクト用の情報テキスト

画面キーボード上の<sup>Help</sup>キーをタッチします。 このキーが有効なのは、入力オブジェクト用 に情報テキストまたは現在の画面がコンフィグレーションされている場合に限ります。

#### 注記

#### 表示された情報テキストの切り替え

情報テキストが IO フィールドおよび画面用にコンフィグレーションされている場合、2 つの情報テキストのトグルをタッチします。

#### その他のオペレータコントロールの情報テキスト

情報テキストは、ボタンなどオペレータコントロール用にも作成できます。 選択したオペ レータコントロールの情報テキストは、作成したソフトキーを押して表示します。

この操作の詳細については、ご使用のプラントマニュアルを参照してください。

# 現在の画面に関する情報テキスト

情報テキストは画面用にもコンフィグレーションできます。 現在の画面に関する情報テキ ストは、画面キーボードまたはこのファンクションに割り付けられたオペレータコントロー ルオブジェクトを使用して呼び出します。

この操作の詳細については、ご使用のプラントマニュアルを参照してください。

# 情報テキストを閉じる

×を使用して情報テキストを閉じます。

# 8.2.5 ステータスの強制画面の使用

# 用途

[ステータスの強制]ウィンドウでは、接続したコントローラのアクセス値を直接読み書きで きます。 [ステータスの強制]ウィンドウを使用すれば、PC や PG 経由のオンライン接続を していなくても、コントローラプログラムのアドレスのモニタや修正といった操作が実行で きます。

# 注記

[ステータスの強制]ウィンドウを使用できるのは、SIMATIC S5 または SIMATIC S7 コント ローラと組み合わせた場合に限ります。

# 外観

次の図には、ステータスの強制画面の全般的なレイアウトが示されます。 値は 1 行ごとに モニタリングしてコントロールされます。

| 接続    | ົົຯ17° | オフセット | フォーマット | コントロール値    | ^ |
|-------|--------|-------|--------|------------|---|
| PLO_1 | М      | 120   | DEC    | 33         |   |
| PLO_1 | Т      | 40    | Т      | 21,00      | ≣ |
| PLO_1 | 0      | 50    | DEC    | 0          |   |
| PLC_1 | 0      | 48    | HEX    | 0 A0 D     | ~ |
| <     | Ш      |       | )      | >          |   |
|       |        |       |        |            |   |
|       |        |       | ൵      | <b>M</b> 2 |   |

図 8-12 ステータスの強制画面

コンフィグレーションエンジニアはどの列をステータスの強制画面用に表示させるのか指定 します。 次の表は、考えられる列の意味を示しています。

| 列                               | 機能                   |
|---------------------------------|----------------------|
| [接続]                            | アドレス範囲が表示される PLC     |
| [タイプ]、[DB 番号]、[オフセッ<br>ト]、[ビット] | 値のアドレス範囲             |
| [データタイプ][フォーマット]                | 値のデータタイプ             |
| [ステータス値]                        | 値は指定されたアドレスから読み取ります。 |
| [コントロール値]                       | 指定されたアドレスに書き込まれる値    |

プロジェクトの操作

#### 列の順序の変更

列の順序が設定されている場合、これを変更できます。 たとえば、[フォーマット]と[列の 値]の各列を逆にするには、HMI デバイスタッチ画面の[フォーマット]ヘッダーにタッチしま す。 タッチ画面を押したまま、この列見出しを[値のコントロール]見出しまでドラッグしま す。

#### オペレータ制御

コンフィグレーション時に以下のボタンには次のファンクションがあります。

| ボタン | 機能                                                                 |
|-----|--------------------------------------------------------------------|
| ക   |                                                                    |
|     | [人ナーダス値]列の表示を更新します。                                                |
|     | ボタンを押すと、そのボタンが作動します。 ボタンが冉度作動して更新が停止<br>  するまでは、入力フィールドは一切操作できません。 |
| MA. | [書き込み]ボタン                                                          |
|     | [コントロール]値の列に新しい値を受け入れます。 その後、コントロール値はコ<br>ントローラに書込まれます。            |

#### 手順 - ステータス値の読み取り

以下のように実行します。

- 各行にアドレスと必要な値のフォーマットを入力します。個々の列にタッチして、画面 キーボードを表示します。
- 2. 必要な値をすべて入力したら、 🏙 ボタンにタッチします。

#### 結果

*■ <sup>60</sup>* ボタンに再びタッチするまで、すべての値は周期的にコントローラにより読み取 られ、[ステータス値]列に入力されます。

#### 強制の必要条件

値を強制するために以下の必要条件を満たす必要があります。

- [値の制御]列が使用可能であること。
- [書き込み]列が使用可能であること。

# 手順 - 値の強制

以下のように実行します。

- 各行に値のアドレスを入力します。[値の制御]列に必要な値を入力します。 個々の列に タッチして、画面キーボードを表示します。
- 2. 必要な値をすべて入力したら、 パング ボタンをタッチします。

# 結果

[値の制御]列からの値は、コントローラに一度転送されます。

# 8.2.6 ゲージの操作

#### はじめに

ゲージはポインタを使ってアナログの数値を表示します。 このため、たとえば HMI デバイ スのオペレータは、ボイラー圧が正常範囲内に入っていることを一見しただけで確認できま す。

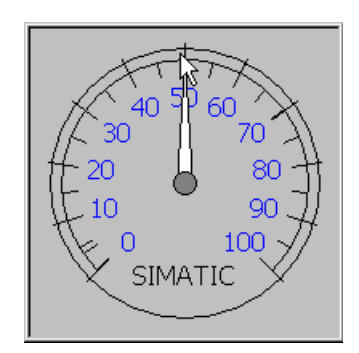

外観

ゲージの外観は設定によって異なります。

- トレーリングポインタで、そのスケール内の最大値を表示することができます。
  トレーリングポインタは画面が再ロードされるとリセットされます。
- スケール上のラベルには、ボイラー圧などの測定変数、およびバールなどの物理単位が 表示されます。

操作

ゲージは表示専用であるため、オペレータが操作することはできません。

#### 8.2.7 Sm@rtClientウィンドウの操作

# 概要

PN/DP HMI デバイスの Sm@rtClient ウィンドウにより、別の HMI デバイスでリモートモニ タリングを行ったり、実施中のプロジェクトの操作を行うことができます。 適切に設定す れば、リモート HMI デバイスの複数の一般の HMI デバイスにアクセスすることもできます。

#### 手順 - リモート操作の開始

以下のように実行します。

- HMI デバイスの Sm@rtClient ウィンドウのある画面に切り替えます。
  以下のオプションを使用して、リモート HMI デバイスへの接続を確立できます。
  - 接続を自動的に確立します。
  - 接続は適切なボタンにタッチして確立しなければいけません。
    リモート HMI デバイスのアドレスおよびパスワードを入力する必要があります。

- これでリモート HMI デバイスで実施中のプロジェクトの現在の画面が、自分の HMI デバイスに表示されます。
- これにより、設定に基づいてこの画面をモニタしたり、コントロールしたりできるよう になります。

リモート HMI デバイスの画面が、現在の HMI デバイスの画面より大きい場合、スクロー ルバーが表示されます。

# モニタモード

[Sm@rtClient]ウィンドウがモニタモードに設定されている場合、リモート HMI デバイスの モニタしかできません。 リモート HMI デバイスの動作をコントロールすることはできませ ん。

# ソフトキーの操作(OP 177B に適用)

ソフトキーの操作には、以下のオプションを使用できます。

- ソフトキー用にローカルファンクションが設定されている場合
  ソフトキーはローカル HMI デバイスで実効します。
- ソフトキー用にローカルファンクションが設定されていない場合
  ソフトキーでリモート HMI デバイスを操作できます。

#### 手順 - 強制の許可

HMI デバイスに複数の HMI デバイスがアクセスしている場合、一度に 1 つの HMI デバイス だけが操作許可されます。

この計算用に2つのケースに分ける必要があります。

- 別の HMI デバイスがすでにリモート HMI デバイスをコントロールしている場合、使用している HMI デバイスが強制許可を受け、リモート HMI デバイスをコントロールするため に緊急状況用に設定することができます。
  - リモート HMI デバイスの操作を試みます。
  - リモートコントロール用の適切なパスワードを入力するためのプロンプトがあるダイ アログが現れます。
  - リモート HMI デバイスの操作を試みます。
- 別の HMI デバイスが Sm@rtClient ウィンドウ経由で使用している HMI デバイスにアク セスしている場合、使用している HMI デバイスのローカル操作許可が強制されます。
  - 使用中の HMI デバイスの画面を 5 回続けてタッチします。
  - これでローカル HMI デバイスの操作許可を受け取ります。

#### 手順 - リモート操作の終了

コンフィグレーションにより次のいくつかの方法の1つを使用して、リモートモニタリング およびリモートコントロールを終了します。

- このアクション用に設定したボタンにタッチします。
- Sm@rtClient ウィンドウがある画面を終了します。
- 設定済みの場合、一定の間、空のロケーションにタッチするとメニューが表示されます。 メニュー項目[Close]にタッチします。

この操作の詳細については、ご使用のプラントマニュアルを参照してください。

#### 注記

別の HMI デバイスが Sm@rtClient ウィンドウ経由で使用している HMI デバイスにアクセス していると、使用している HMI デバイスに追加のロードが起こります。

- 8.2.8 操作トレンド
- 8.2.8.1 概要
- トレンド

トレンドは現在のプロセスデータを連続的に表示します。

[トレンド]ウインドウ

トレンドは[トレンド]ウィンドウに表示されます。 [トレンド]ウィンドウは同時に複数のト レンドを表示できます。

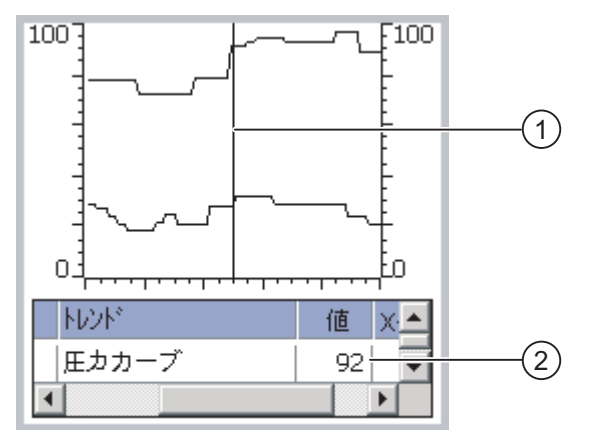

図 8-13 [トレンド]ウインドウの例

① [ルーラ]

② 値の表にあるトレンド値

[トレンド]ウィンドウの外観、軸、値の範囲およびラベルは、コンフィグレーションエンジ ニアが設定できます。

コンフィグレーションエンジニアでトレンド値の限界値を設定できます。 限界値を超える と色が変わるように設定できます。

この操作の詳細については、ご使用のプラントマニュアルを参照してください。

8.2 TP 177B および OP 177B 上のプロジェクトの操作

# 値の表

トレンド値は、そのように設定してあれば、値の表から読み取ることができます。

ルーラ

正確なトレンド値は、そのように設定してあれば、ルーラから読み取ることができます。

#### 8.2.8.2 [トレンド]ウィンドウの操作

#### 値の表

トレンド値は値の表に表示されます。 ルーラが表示されている場合、トレンド値はルーラ の位置に表示されます。 ルーラが非表示の場合、最も新しいトレンド値が表示されます。

ルーラ

コンフィグレーション時には、ルーラは個々の値を正確に読み取るために使用できます。 ルーラの位置は、タッチ画面でタッチ&ドラッグして変更できます。 コンフィグレーションエンジニアは、トレンド表示以外のオペレータコントロールの以下の アクションを設定できます。

- ルーラを表示または非表示にする
- ルーラを前に移動
- ルーラを後ろに移動

この操作の詳細については、ご使用のプラントマニュアルを参照してください。

# その他のオペレータアクション

コンフィグレーションエンジニアは、トレンド表示以外のオペレータコントロールの以下の アクションを設定できます。

- 時間間隔の表示を拡大
- 時間間隔の表示を縮小
- 表示幅1つずつ後方スクロール
- 表示幅1つずつ前方スクロール
- トレンド記録を停止または再開

この操作の詳細については、ご使用のプラントマニュアルを参照してください。

8.2 TP 177B および OP 177B 上のプロジェクトの操作

# 8.2.9 プロジェクトセキュリティ

#### 8.2.9.1 概要

概要

コンフィグレーションエンジニアは、セキュリティシステムを実装してプロジェクトの操作 を保護することができます。

HMI デバイスのセキュリティシステムは、許可、ユーザーグループ、およびユーザーに基づいています。

パスワードで保護されているオペレータ制御オブジェクトを操作する場合、HMI デバイスは パスワードの入力を要求します。ログイン画面が表示されるので、この画面にユーザー名と パスワードを入力します。ログインが終了すると、必要な許可を所持しているオペレータ制 御オブジェクトを操作できます。

コンフィグレーションエンジニアは、個々のオペレータ制御オブジェクトを使用して、[ロ グオン]ダイアログを設定できます。

同じように、コンフィグレーションエンジニアはオペレータ制御オブジェクトをセットアッ プしてログオフできます。ログオフすると、パスワード保護が割り付けられたオブジェクト を操作できなくなります。このオブジェクトを操作する場合は、再度ログインしてください。

この操作の詳細については、ご使用のプラントマニュアルを参照してください。

#### ユーザーグループと許可

プロジェクト固有のユーザグループは、コンフィグレーションエンジニアにより作成されま す。[管理者]グループはデフォルトですべてのプロジェクトに含まれています。[ユーザー] グループには、許可が割り付けられます。操作に要求される許可は、プロジェクトの個々の オブジェクトとファンクションごとに明確に定義されます。

# ユーザー

各ユーザーは厳密に1つのユーザーグループに割り付けられています。

ユーザーは以下のように作成することができます。

- コンフィグレーション中にコンフィグレーションエンジニアが作成
- HMI デバイスで管理者が作成
- HMI デバイスでユーザー管理者許可を所持するユーザーが作成

# ログオフ時間

ログオフ時間が、ユーザーごとにシステム内で設定されます。2つのユーザーアクション (値の入力や画面の変更など)の間の時間がこのログオフ時間を超えると、ユーザーは自動的 にログオフされます。パスワード保護が割り付けられたオブジェクトの操作を続けるには、 ユーザーは再度ログインする必要があります。

#### 8.2 TP 177B および OP 177B 上のプロジェクトの操作

# パスワード

管理者または管理者権限を持ったユーザーがログオンする場合、HMI デバイスのすべてのユ ーザーが[ユーザー]ウィンドウに表示されます。

ユーザー管理権限がないユーザーがログオンすると、個人ユーザーエントリのみが表示され ます。

ログイン後のユーザーの許可は、ユーザーが割り付けられているユーザーグループによって 違ってきます。この操作の詳細については、ご使用のプラントマニュアルを参照してくださ い。

停電が発生してもユーザーデータが失われないように、ユーザーデータは暗号化され、HMI デバイスに保存されます。

# 注記

転送設定によっては、プロジェクトを再度転送すると、ユーザーデータに加えられた変更が 上書きされます。

#### [ユーザー]ウィンドウ

HMI デバイスでユーザーを表示するには、[ユーザー]ウィンドウを使用します。

管理者または管理者許可を所持するユーザーの[ユーザー]ウィンドウには、HMI デバイスシ ステムのユーザーが全員表示されます。 ユーザー管理者許可がない場合には、そのユーザ ーの個人エントリだけが表示されます。

コンフィグレーションエンジニアはプロジェクト内の簡易[ユーザー]ウィンドウと詳細[ユー ザー]ウィンドウを実行します。2つの[ユーザー]ウィンドウは同じ機能を持ち、情報の表示 だけが異なります。

#### 簡易[ユーザー]ウィンドウ

簡易[ユーザー]ウィンドウは、ユーザー名とユーザーグループだけを表示します。

|   | Admin    | Group | (9) |
|---|----------|-------|-----|
| I | PLC User | Group | (1) |
| l | User 1   | Group | (1) |
| ŀ | <新規ユーザー> |       |     |
| l |          |       |     |
| I |          |       |     |

# 拡張[ユーザー]ウィンドウ

拡張[ユーザー]ウィンドウは、ユーザーに関する情報を表示します。

| 1-#°     | ለ° አን-ኑ° | ゲル-7°     | 口グオフ時間 |
|----------|----------|-----------|--------|
| Admin    | *****    | Group (9) | 5      |
| PLC User | *****    | Group (1) | 5      |
| User 1   | ******   | Group (1) | 5      |
|          |          |           |        |
| •        |          |           |        |

8.2 TP 177B および OP 177B 上のプロジェクトの操作

# バックアップと復元

HMI デバイスに設定されたユーザー、パスワード、グループ割り付け、およびログオフ時間 は、バックアップと復元が可能です。これにより他の HMI デバイスに、すべてのデータを 再入力する必要がありません。

#### 通知

復元時に、現在有効なユーザーデータが上書きされます。復元されたユーザーデータとパ スワードは即座に有効になります。

#### ユーザー、パスワードおよびユーザーウィンドウの限界値

|                   | 文字数 |
|-------------------|-----|
| ユーザー名の最大長         | 40  |
| パスワードの最小長         | 3   |
| パスワードの最大長         | 24  |
| [ユーザー]ウィンドウの入力、最大 | 50  |

#### 8.2.9.2 ユーザーログオン

#### 必要条件

HMI デバイスのセキュリティシステムヘログオンするためにログオンダイアログを使用しま す。 ログオンダイアログでユーザー名とパスワードを入力します。

| በታ° オン              |       | × |
|---------------------|-------|---|
| I-ቻ :<br>ለ° አ7-ኑ* : | <br>  |   |
| ОК                  | ,<br> |   |

図 8-14 ログオンダイアログ

ログオンダイアログを表示させるには、以下の方法があります。

- パスワード保護されたオペレータ制御オブジェクトにタッチします。
- ログオンダイアログの表示用に作成されたオペレータ制御オブジェクトにタッチします。
- 簡易[ユーザー]ウィンドウで[<ENTER>]エントリをダブルクリックします。
- プロジェクトの開始時に、ログオンダイアログは特定の状況で自動的に表示されます。
- この操作の詳細については、ご使用のプラントマニュアルを参照してください。

8.2 TP 177B および OP 177B 上のプロジェクトの操作

# 手順

以下のように実行します。

- ユーザー名とパスワードを入力します。
  該当する入力フィールドにタッチします。 英数字画面キーボードが表示されます。
- 2. "[OK]"ボタンを押します。

#### 注記

ユーザー名では大文字と小文字が区別されません。

パスワードでは大文字と小文字が区別されます。

# 結果

セキュリティシステムへのログオンが正常終了すると、HMI デバイス上で、許可を所持して いるパスワード保護ファンクションを実行できます。

間違ったパスワードを入力すると、[アラーム]ウィンドウが作成されている場合エラーメッ セージが表示されます。

# 8.2.9.3 ユーザーログオフ

#### 必要条件

HMI デバイスのセキュリティシステムヘログオンしました。

#### 手順

ログオフするには、以下の方法があります。

- 何も操作が行われない場合、ログオフ時間が過ぎた場合は、自動的にユーザーはログオ フされます。
- ログオフ用に設定された操作オブジェクトにタッチします。
  この操作の詳細については、ご使用のプラントマニュアルを参照してください。
  不正なパスワードを入力すると、ログオンしたユーザーもログオフとなります。

#### 結果

ユーザーは既にプロジェクトにはログオンしていません。 パスワード保護されたオペレー タ制御オブジェクトを操作するには、まず再度ログオンする必要があります。

8.2 TP 177B および OP 177B 上のプロジェクトの操作

# 8.2.9.4 ユーザーの作成

#### 必要条件

[ユーザー]ウィンドウでユーザーを新たに作成します。 [ユーザー]ウィンドウを表示するには、[ユーザー]ウィンドウを含む画面に切り替えます。 ユーザーを新たに作成するには、ユーザー管理許可を所持している必要があります。

# 手順 - 簡易[ユーザー]ウィンドウでのユーザーの作成

以下のように実行します。

1. [ユーザー]ウィンドウで[<新規ユーザー>]エントリにタッチします。
 以下のダイアログが表示されます。

| ג-יי: וי<br>גיאס-גי: | т Ш◊.               |  |
|----------------------|---------------------|--|
| ለ° አワード:             | 7-1 :               |  |
|                      | ለ <b>°</b> አዎ- ኑ° : |  |

2. ユーザー情報を入力します。

該当する入力フィールドにタッチします。 英数字画面キーボードが表示されます。 パスワードには、空白文字または\* ? % / \ ' "の各特殊文字を指定できません。. % / \ ' ".

3. "[OK]"ボタンを押します。

| 以下 | のダイアログ     | ブが表示されます。 |   |
|----|------------|-----------|---|
| ?  |            |           | × |
|    | ታ° ル- 7" : | Group (1) | • |
|    | ログオフ時間:    | 5         |   |
|    | ОК         | キャンセル     |   |

- ユーザー情報を入力します。
  該当する入力フィールドにタッチします。 該当する画面キーボードが表示されます。
  ログオフ時間には 0~60 分の範囲の数値を使用できます。 数値 0 は"自動ログオフしない"を意味します。
- 5. "[OK]"ボタンを押します。

# 結果

新規ユーザーが作成されます。

8.2 TP 177B および OP 177B 上のプロジェクトの操作

# 手順 - 詳細[ユーザー]ウィンドウでのユーザーの作成

以下のように実行します。

[ユーザー]ウィンドウの空欄行に必要なユーザー情報を入力します。

該当する入力フィールドにタッチします。 該当する画面キーボードが表示されます。

- パスワードには、空白文字または\*?%/\'"の各特殊文字を指定できません。.%/\'".
- ログオフ時間には 0~60 分の範囲の数値を使用できます。数値 0 は"自動ログオフしない"を意味します。

結果

新規ユーザーが作成されます。

#### 8.2.9.5 ユーザーデータの変更

必要条件

[ユーザー]ウィンドウでのユーザーデータの変更

[ユーザー]ウィンドウを表示するには、[ユーザー]ウィンドウを含む画面に切り替えます。 実行可能な変更の範囲では、以下のオプションを使用できます。

- 管理者、またはユーザー管理許可を所持しているユーザーは、HMI デバイスシステムの [ユーザー]ウィンドウでユーザー全員のデータを変更できます。
  - ユーザー名
  - グループの割り付け
  - パスワード
  - ログオフ時間
- ユーザー管理許可のないユーザーは、ユーザー自身のユーザーデータを変更することだけ可能です。
  - パスワード
  - ログオフ時間(コンフィグレーション済みの場合)

#### 注記

"管理者"ユーザーのログオフ時間とパスワードのみ変更できます。

"PLC\_User"のログオフ時間のみ変更できます。 このユーザーエントリは、PLC を使用 してログオンする場合に使用されます。

# 手順 - 簡易[ユーザー]ウィンドウでのユーザーデータの変更

この手順では、管理者、またはユーザー管理許可を所持しているユーザーがユーザーデータ を変更する方法について説明します。

以下のように実行します。

[ユーザー]ウィンドウで、ユーザーデータを変更したいユーザーにタッチします。
 以下のダイアログが表示されます。

| ?                   | ×      |
|---------------------|--------|
| I-#*:               | User 1 |
| <b>ለ° አ</b> 7- ኑ° : | *****  |
|                     | +7>2N  |

- 必要なユーザーデータを変更します。
  該当する入力フィールドにタッチします。 該当する画面キーボードが表示されます。
- "[OK]"ボタンを押します。
  以下のダイアログが表示されます。

| ?           | ×         |
|-------------|-----------|
| ⁄ን° ル− 7" : | Group (1) |
| ログオフ時間:     | 5         |
| ОК          | キャンセル     |

4. 必要なユーザーデータを変更します。

該当する入力フィールドにタッチします。 該当する画面キーボードが表示されます。 5. "[OK]"ボタンを押します。

# 結果

そのユーザーのユーザーデータが変更されます。

8.2 TP 177B および OP 177B 上のプロジェクトの操作

# 手順 - 詳細[ユーザー]ウィンドウでのユーザーデータの変更

この手順では、管理者、またはユーザー管理許可を所持しているユーザーがユーザーデータ を変更する方法について説明します。

以下のように実行します。

1. [ユーザー]ウィンドウで、ユーザーデータを変更したいユーザーにタッチします。

| I-#°     | ۸° ۲۵-۲۰ | ゲル-7°     | 口ク゚オフ時間 |
|----------|----------|-----------|---------|
| Admin    | ****     | Group (9) | 5       |
| PLC User | *****    | Group (1) | 5       |
| User 1   | *****    | Group 💌   | 5       |
|          |          |           |         |
|          |          |           |         |

該当する画面キーボードが表示されます。

2. 必要なユーザーデータを変更します。

結果

そのユーザーのユーザーデータが変更されます。

8.2.9.6 ユーザーの削除

#### 必要条件

ユーザーを[ユーザー]ウィンドウで削除します。 [ユーザー]ウィンドウを表示するには、[ユーザー]ウィンドウを含む画面に切り替えます。 ユーザーを削除するには、ユーザー管理許可を所持している必要があります。

#### 注記

"Admin"および"PLC\_User"の各ユーザーはデフォルトで存在しているので、削除することは できません。

#### 手順 - 簡易[ユーザー]ウィンドウでのユーザーの削除

1. [ユーザー]ウィンドウで削除したいユーザーにタッチします。
 以下のダイアログが表示されます。

| ?                   | ×      |
|---------------------|--------|
| I-サ°:               | User 1 |
| <b>ለ</b> ግ አዎት ኑስ : | *****  |
|                     | +9>2h  |

ユーザー]入力フィールドにタッチします。
 英数字画面キーボードが表示されます。

- 画面キーボード上の<sup>BSP</sup>ボタンにタッチします。
  画面キーボード上から既存のユーザー名が削除されます。
- 4. 画面キーボード上の ← ボタンにタッチします。
  [ユーザー]入力フィールドのユーザー名が削除されます。
  以下のダイアログが表示されます。

| I-#°:      | ļ |
|------------|---|
| ለ° አワ−ኑ° : |   |
|            | 1 |

5. "[OK]"ボタンを押します。

結果

ユーザーが削除されます。 [ユーザー]ウィンドウが再び現れます。

# 手順 - 詳細[ユーザー]ウィンドウでのユーザーの削除

以下のように実行します。

- [ユーザー]ウィンドウの"ユーザー"入力フィールドで削除したいユーザーにタッチします。
  英数字画面キーボードが表示されます。
- 画面キーボード上の<sup>BSP</sup>ボタンにタッチします。
  画面キーボード上から既存のユーザー名が削除されます。
- 3. 画面キーボード上の ← ボタンにタッチします。
  [ユーザー]入力フィールドのユーザー名が削除されます。

結果

ユーザーが削除されます。

8.2.10 プロジェクトを閉じる

#### 手順

以下のように実行します。

- 対応するオペレータ制御オブジェクトを使用してプロジェクトを閉じます。
  プロジェクトを閉じた後、ローダーが開くのを待ちます。
- 2. HMI デバイスの電源をオフします。

# 9.1 アラームの操作、TP 177A

## 9.1.1 概要

## アラーム

アラームは、HMI デバイスのシステム内、プロセス内、または HMI デバイス自体で発生し たイベントや状態を示します。 アラームを受信するとステータスがレポートされます。 アラームは、次のいずれかのアラームイベントをトリガする場合があります。

- 受信
- 送信
- 確認

コンフィグレーションエンジニアは、ユーザーの確認を要求するアラームを定義します。 アラームには、以下の情報を指定できます。

- 日付
- 時刻
- アラームテキスト
- エラー位置
- 状態
- アラームクラス
- アラーム番号
- 確認グループ

9.1 アラームの操作、TP 177A

# アラームクラス

アラームには、次のようなアラームクラスが割り付けられます。

- エラー
  このクラスのアラームは、常に確認をする必要があります。 エラーアラームは、通常、 プラント内で発生した重要エラーを示します。たとえば、"Motor temperature too high."(モータ温度が高すぎる)などが挙げられます。
  - 警告

警告アラームは、通常、プラントの状態を示します。たとえば、"Motor switched on."(モ ータをオンにする)などが挙げられます。

- システム
  システムアラームは、HMIデバイスで発生する状態またはイベントを示します。
- ユーザー固有のアラームクラス コンフィグレーションで、このアラームクラスのプロパティを定義する必要があります。
   この操作の詳細については、ご使用のプラントマニュアルを参照してください。

アラームバッファ

アラームイベントは、内部の揮発性バッファに保存されます。 アラームバッファのサイズ は、HMI デバイスタイプによって違ってきます。

- 9.1.2 アラームの表示
- アラーム画面とアラームウィンドウ

| アラームは、HMI デバイ | .の[アラーム]画面または | ま[アラーム]ウィンドウに表示されます。 |
|---------------|---------------|----------------------|
|---------------|---------------|----------------------|

| ±<br>►<br>₹ | 08.01.2004 16:20:15 ! 156 Engine 23 | 3 too hot |
|-------------|-------------------------------------|-----------|
| <br>▶_<br>₹ |                                     | *         |
| •           |                                     | _         |
| ¥           |                                     |           |
| ¥           |                                     | •         |
| ¥           |                                     |           |
| Ŧ           |                                     |           |
|             |                                     | ¥         |
| <b>T</b>    |                                     | •         |
|             | 2                                   |           |

[アラーム]ウィンドウのレイアウトと操作は、[アラーム]画面のレイアウトと操作に対応します。

[アラーム]ウィンドウは、プロセス画面とは無関係です。 コンフィグレーションによっては、 未確認アラームを新たに受信すると、直ちに[アラーム]ウィンドウが自動的に表示されます。 [アラーム]ウィンドウは、アラームをすべて確認し終わってからでなければ閉じないように 設定できます。

この操作の詳細については、ご使用のプラントマニュアルを参照してください。

アラームの操作 9.1 アラームの操作、TP 177A

# オペレータ制御

[アラーム]画面ボタンのファンクション

| ボタン | 機能                                                  |
|-----|-----------------------------------------------------|
| ?   | アラームのヘルプテキストの表示                                     |
| له. | アラームの編集                                             |
| !   | アラームの確認                                             |
| Þ   | 選択したアラームのテキスト全体を別のウィンドウ([アラームテキスト]ウィンド<br>ウ)に表示します。 |
|     | この結果、[アラームテキスト]ウィンドウでは、[アラーム]画面の表示可能スペー             |
|     | スより大きいスペースのアラームテキストでアラームを見ることができます。 🗙               |
|     | でアラームテキストウィンドウを閉じます。                                |
| ▼ ▲ | リストで、次のアラームまたは直前のアラームを選択します。                        |
| ¥±  | 1ページ上方または下方にスクロールするには                               |

# アラームクラスの説明

[アラーム]画面でアラームクラスを区別するために、各種アラームクラスが識別されます。

| シンボル             | アラームクラス        |
|------------------|----------------|
| !                | エラー            |
| (なし)             | 警告             |
| (コンフィグレーションに応じて違 | ユーザー定義のアラームクラス |
| ってきます)           |                |
| \$               | システム           |

コンフィグレーションエンジニアは、アラームクラスシンボルを編集できます。 この操作 の詳細については、ご使用のプラントマニュアルを参照してください。

# 情報テキストの表示

コンフィグレーションエンジニアは、各アラームに情報テキストも指定できます。 アラーム情報テキストを表示するには、以下の手順を実行します。

- 1. [アラーム]画面で、必要なアラームを選択します。
- 2. ? にタッチします。

このアラームに割り付けられている情報テキストが表示されます。

3. ×を使用して情報テキストウィンドウを閉じます。

9.1 アラームの操作、TP 177A

#### [アラーム]インジケータ

アラームインジケータは、グラフィックシンボルの1種であり、コンフィグレーションに応 じて現在のエラーまたは確認を必要とするエラーを表示します。

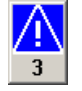

図 9-1 アラームが3つキューに入れられている場合のアラームインジケータ

確認のためにアラームがキューに入れらている限り、アラームインジケータが点滅します。 番号は、キューに入れられているアラームの数を示しています。 コンフィグレーションエ ンジニアは、アラームインジケータにタッチした時に実行するファンクションを割り付ける ことができます。

アラームインジケータは、通常、エラーアラームにしか使用されません。 この操作の詳細 については、ご使用のプラントマニュアルを参照してください。

# 9.1.3 アラームの確認

#### 必要条件

- 確認する必要のあるアラームは、[アラーム]ウィンドウまたは[アラーム]画面に表示されます。
- [アラーム]ウィンドウまたは[アラーム]画面が有効であること。
- アラームを確認する必要があります。

#### 手順

- 以下のように実行します。
  - 1. [アラーム]画面または[アラーム]ウィンドウでアラームにタッチして、アラームを選択し ます。
  - 2. ! にタッチします。

#### 結果

そのアラームまたは対応する確認グループのアラームがすべて確認されます。 確認グループの詳細については、使用しているプラントマニュアルを参照してください。

# 下記も参照

アラームの表示 (ページ 202)

アラームの操作 9.1 アラームの操作、TP 177A

# 9.1.4 アラームの編集

#### はじめに

コンフィグレーションエンジニアは、各アラームにファンクションを追加割り付けできます。 アラームが処理されると、これらのファンクションが実行されます。

#### 必要条件

- 編集するアラームが、[アラーム]画面または[アラーム]ウィンドウに表示されること。
- [アラーム]ウィンドウまたは[アラーム]画面が有効であること。

# 手順

以下のように実行します。

- [アラーム]画面または[アラーム]ウィンドウでアラームにタッチして、アラームを選択します。
- 2. ↓ にタッチします。

# 結果

アラームの追加ファンクションが実行されます。 この操作の詳細については、ご使用のプ ラントマニュアルを参照してください。

# 下記も参照

アラームの表示 (ページ 202)

9.2 TP 177B および OP 177B 上のアラームの操作

# 9.2 TP 177B および OP 177B 上のアラームの操作

# 9.2.1 概要

# アラーム

アラームは、HMI デバイスのシステム内、プロセス内、または HMI デバイス自体で発生したイベントや状態を示します。 アラームを受信するとステータスがレポートされます。 アラームは、次のいずれかのアラームイベントをトリガする場合があります。

- 受信
- 送信
- 確認

コンフィグレーションエンジニアは、ユーザーの確認を要求するアラームを定義します。 アラームには、以下の情報を指定できます。

- 日付
- 時刻
- アラームテキスト
- エラー位置
- 状態
- アラームクラス
- アラーム番号
- 確認グループ
- 診断能力

# アラームクラス

アラームには、次のようなアラームクラスが割り付けられます。

エラー

このクラスのアラームは、常に確認をする必要があります。 エラーアラームは、通常、 プラント内で発生した重要エラーを示します。たとえば、"Motor temperature too high."(モータ温度が高すぎる)などが挙げられます。

● 警告

警告アラームは、通常、プラントの状態を示します。たとえば、"Motor switched on." (モータをオンにする)などが挙げられます。

• システム

システムアラームは、HMI デバイスで発生する状態またはイベントを示します。

SIMATIC 診断アラーム
 SIMATIC 診断アラームは、SIMATIC S7 または SIMOTION コントローラのステータスおよびイベントを示します。

#### 9.2 TP 177B および OP 177B 上のアラームの操作

 ユーザー固有のアラームクラス コンフィグレーションで、このアラームクラスのプロパティを定義する必要があります。
 この操作の詳細については、ご使用のプラントマニュアルを参照してください。

# アラームバッファ

アラームイベントは、内部バッファに保存されます。 アラームバッファのサイズは、HMI デバイスタイプによって違ってきます。

# 9.2.2 アラームの表示

#### [アラーム]ウィンドウ

アラームは、HMI デバイスの[アラーム]画面または[アラーム]ウィンドウに表示されます。 [アラーム]画面は、次のコンポーネントを使用して実行できます。

- アラーム数およびアラームテキストは1行で表示されます。
- 簡易[アラーム]画面の場合
- 詳細[アラーム]画面の場合

簡易または詳細[アラーム]画面では、コンフィグレーションエンジニアが表示するアラーム 情報を指定します。

[アラーム]ウィンドウ

[アラーム]ウィンドウ(Alarm Window)のレイアウトと操作は、[アラーム]画面(Alarm View)の レイアウトと操作に対応します。

[アラーム]ウィンドウは、プロセス画面とは無関係です。 コンフィグレーションによっては、 未確認アラームを新たに受信すると、直ちに[アラーム]ウィンドウが自動的に表示されます。 [アラーム]ウィンドウは、アラームをすべて確認し終わってからでなければ閉じないように 構築できます。

この操作の詳細については、ご使用のプラントマニュアルを参照してください。

[簡易アラーム]ウィンドウ

| 19.04.2005 11:41:37 156 Engine 23 too hot |   |
|-------------------------------------------|---|
|                                           | 1 |
|                                           |   |
|                                           | Ŧ |
|                                           | • |
| ! له                                      |   |

9.2 TP 177B および OP 177B 上のアラームの操作

ボタンには次のファンクションがあります。

| ボタン      | 機能                           |
|----------|------------------------------|
| ?        | アラームのヘルプテキストの表示              |
| لم<br>ا  | アラームの編集                      |
| !        | アラームの確認                      |
| <b>T</b> | リストで、次のアラームまたは直前のアラームを選択します。 |
| ¥ ±      | 1ページ上方または下方にスクロールするには        |

# 詳細[アラーム]画面

| 番号  | 時間        | 日付         | ステー | テキスト      |         |   |
|-----|-----------|------------|-----|-----------|---------|---|
| 156 | 14:44:01  | 2005/07/05 | К   | Engine 23 | too hot |   |
|     |           |            |     |           |         |   |
| <   |           |            |     |           |         | > |
|     | <b>ET</b> |            | G   |           | V       |   |

ボタンには次のファンクションがあります。

| ボタン | 機能              |
|-----|-----------------|
|     | アラームのヘルプテキストの表示 |
| G   | アラームの編集         |
| V   | アラームの確認         |

# 詳細[アラーム]画面での列シーケンスおよびソート順の変更

プロジェクトに適するように列シーケンスおよびソート順を変更できます。

列の順序の変更

たとえば、[時間]と[日付]の各列を逆にするには、HMI デバイスタッチ画面の[日付]ヘッ ダーにタッチします。 タッチ画面を押したまま、この列見出しを[時間]見出しまでドラ ッグします。

● ソート順の変更

アラームのソート順を変更するには、HMI デバイスのタッチ画面にある個々の列見出し にタッチします。

9.2 TP 177B および OP 177B 上のアラームの操作

# アラームクラスの説明

[アラーム]画面でアラームクラスを区別するために、各種アラームクラスが識別されます。

| シンボル                       | アラームクラス                     |
|----------------------------|-----------------------------|
| !                          | エラー                         |
| (なし)                       | 警告                          |
| (コンフィグレーションに応じて違<br>ってきます) | ユーザー定義のアラームクラス              |
| S7                         | SIMATIC または SIMOTION 診断アラーム |
| \$                         | システム                        |

コンフィグレーションエンジニアは、アラームクラスシンボルを編集できます。 この操作 の詳細については、ご使用のプラントマニュアルを参照してください。

# 情報テキストの表示

コンフィグレーションエンジニアは、各アラームに情報テキストも指定できます。 アラーム情報テキストを表示するには、以下の手順を実行します。

- 1. [アラーム]画面で、必要なアラームを選択します。
- 2. 簡易[アラーム]画面では パタンにタッチする、または詳細[アラーム]画面では

このアラームに割り付けられている情報テキストが表示されます。

3. × を使用して情報テキストウィンドウを閉じます。

#### [アラーム]インジケータ

アラームインジケータは、グラフィックシンボルの1種であり、コンフィグレーションに応 じて現在のエラーまたは確認を必要とするエラーを表示します。

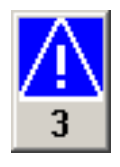

図 9-2 アラームが 3 つキューに入れられている場合のアラームインジケータ

確認のためにアラームがキューに入れらている限り、アラームインジケータが点滅します。 番号は、キューに入れられているアラームの数を示しています。 コンフィグレーションエ ンジニアは、アラームインジケータにタッチした時に実行するファンクションを割り付ける ことができます。

アラームインジケータは、通常、エラーアラームにしか使用されません。 この詳細については、ご使用のプラントマニュアルを参照してください。

9.2 TP 177B および OP 177B 上のアラームの操作

# 9.2.3 アラームの確認

#### 必要条件

- 確認する必要のあるアラームは、[アラーム]ウィンドウまたは[アラーム]画面に表示されます。
- [アラーム]ウィンドウまたは[アラーム]画面が有効であること。
- アラームを確認する必要があります。

# 手順

以下のように実行します。

- 1. [アラーム]画面または[アラーム]ウィンドウでアラームにタッチして、アラームを選択し ます。
- Touch the 簡易[アラーム]画面では ボタンにタッチする、または詳細[アラーム]画面で
  は にタッチします。

アラームを確認するようにソフトキーを設定することもできます。

# 結果

そのアラームまたは対応する確認グループのアラームがすべて確認されます。 確認の詳細については、使用しているプラントマニュアルを参照してください。

# 下記も参照

アラームの表示 (ページ 207)

9.2 TP 177B および OP 177B 上のアラームの操作

# 9.2.4 アラームの編集

#### はじめに

コンフィグレーションエンジニアは、各アラームにファンクションを追加割り付けできます。 アラームが処理されると、これらのファンクションが実行されます。

#### 必要条件

- 編集するアラームが、[アラーム]画面または[アラーム]ウィンドウに表示されること。
- [アラーム]ウィンドウまたは[アラーム]画面が有効であること。

# 手順

以下のように実行します。

- 1. [アラーム]画面または[アラーム]ウィンドウでアラームにタッチして、アラームを選択します。

# 結果

アラームの追加ファンクションが実行されます。 この操作の詳細については、ご使用のプ ラントマニュアルを参照してください。

#### 注記

未確認のアラームを編集すると自動的に、このアラームが確認されます。

# 下記も参照

アラームの表示 (ページ 207)

9.2 TP 177B および OP 177B 上のアラームの操作

# 10

# レシピの操作

# 10.1 概要

# はじめに

同ープロセスで、同一製品の多種類の変種を製造する場合に、レシピを使用します。 この 場合、製品の変種は、そのタイプと成分の量は相違しますが、製造プロセスの順序は同じで す。 コンフィグレーションエンジニアは、個々の製品変種の組み合わせを、レシピに保存 します。

# アプリケーションのフィールド

同じ製品コンポーネントを様々な組合せで使用するところでは、レシピを使用して、種々の 製品変種を作成できます。

例:

- 飲料水業界
- 食品製造業界
- 製薬業界
- 塗装業界
- 建築資材業界
- 鉄鋼業界

10.2 レシピの構造

# 10.2 レシピの構造

レシピ

製品ファミリの製造に関するレシピ コレクションは、ファイルキャビネットに例えられま す。 製品製造用レシピは、ファイルキャビネットの引き出しに相当します。

例:

フルーツジュースの製造工場では、ジュースの味ごとに違った種類のレシピが必要になりま す。 オレンジ味、グレープ味、アップル味、チェリー味などのレシピがあります。

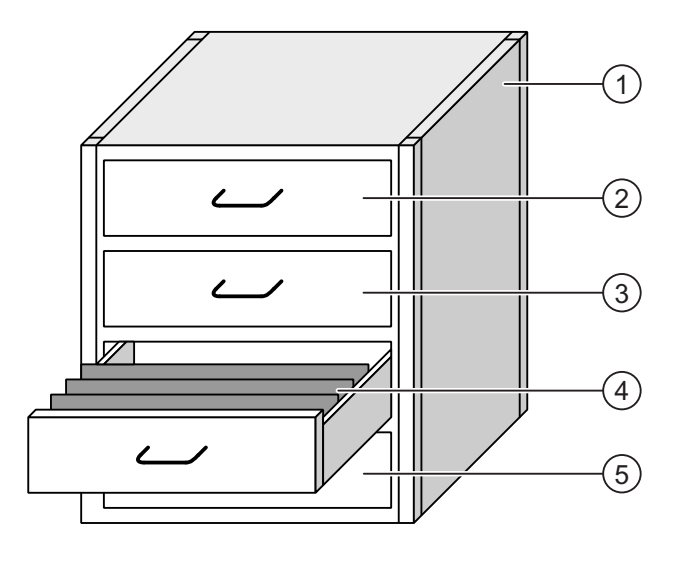

| 1 | ファイルキャビネット | レシピ コレクション | フルーツジュース工場のレシピ |
|---|------------|------------|----------------|
| 2 | 引き出し       | レシピ        | オレンジ味の飲み物      |
| 3 | 引き出し       | レシピ        | グレープ味の飲み物      |
| 4 | 引き出し       | レシピ        | アップル味の飲み物      |
| 5 | 引き出し       | レシピ        | チェリー味の飲み物      |
|   |            |            |                |

レシピの操作

10.2 レシピの構造

# レシピデータレコード

ファイルキャビネットの引き出しには、サスペンションフォルダが収納されます。 引き出 しの中のサスペンションフォルダが、多種類の製品変種の製造に必要な、記録に対応します。 例:

たとえば、アップル味の製品変種には、ソフトドリンク、ジュース、ネクタがあります。

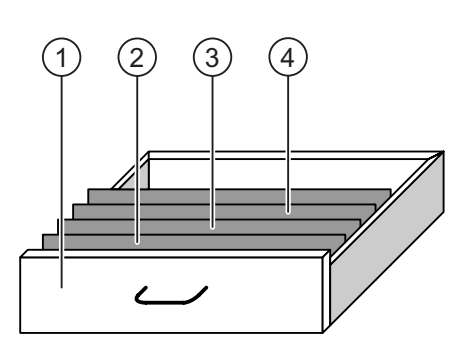

サスペンションホルダ

- 引き出し
- レシピ
- アップル味ドリンクの製品変種
- レシピデータ レコード アップルドリンク
- サスペンションホルダ レシピデータレコード アップルネクタ
- ④ サスペンションホルダ レシピデータレコード アップルジュース

## エレメント

ファイルキャビネットの図では、各サスペンションフォルダには、同じ数のシートが収容されています。 サスペンションフォルダの各シートが、レシピデータ レコードの各エレメントに相当します。 レシピの全レコードに、同じエレメントが含まれます。 ただし、レコードの個々のエレメントの値は異なります。

例:

2

3

すべてのドリンクには、同じ要素が含まれています: 水、エキス、砂糖、風味。 ソフトド リンク、フルーツジュース、ネクタのレコードは、製造に使用される砂糖の量が異なります。 レシピの操作

10.3 プロジェクトのレシピ

# 10.3 プロジェクトのレシピ

# 概要

レシピがプロジェクトで使用される場合、次のコンポーネントが関係します:

- HMI デバイスのレシピメモリ レシピは HMI デバイスレのシピメモリに、データレコード形式で保存されます。
   レシピデータは、レシピタグにも保存できます。
- [レシピ]ウィンドウと[レシピ]画面
  HMI デバイスの[レシピ]ウィンドウまたは[レシピ]画面で、レシピが表示され、編集されます。
  - レシピデータ レコードは、HMI デバイスの内部メモリから、[レシピ]画面に表示され、 編集されます。
  - レシピタグ値が、[レシピ]画面に表示され、編集されます。

#### 注記

さまざまなレシピで、同じレシピタグを設定できます。 レシピタグの値を変更する 場合、同期化によりすべてのレシピにあるそのレシピタグの値が変更されます。

• TP 177A のレシピタグ

レシピタグにはレシピデータが含まれます。 IO フィールドで設定されたレシピタグは、 常に自動的にレシピウィンドウと同期化されます。 レシピタグの値を PLC と交換する ことができます。

• TP 177B および OP 177B のレシピタグ

レシピタグにはレシピデータが含まれます。 [レシピ]画面でレシピを編集する時に、レ シピ値がレシピタグに保存されます。

レシピタグは[レシピ]ウィンドウと自動的に同期化されません。レシピタグとレシピデー タレコードは、両者に同じ値が保存されるように、同期化することができます。 設定に よっては、レシピタグ値が PLC と交換されます。

• TP 177B および OP 177B のメモリカード

メモリカードは、レシピデータ レコードの外部記憶媒体です。 レシピデータレコードは、 HMI デバイスのレシピメモリからエクスポートされ、メモリカードに CSV ファイルとし て保存されます。 このレコードは、メモリカードからレシピメモリへ、再インポートさ れます。
#### データフロー

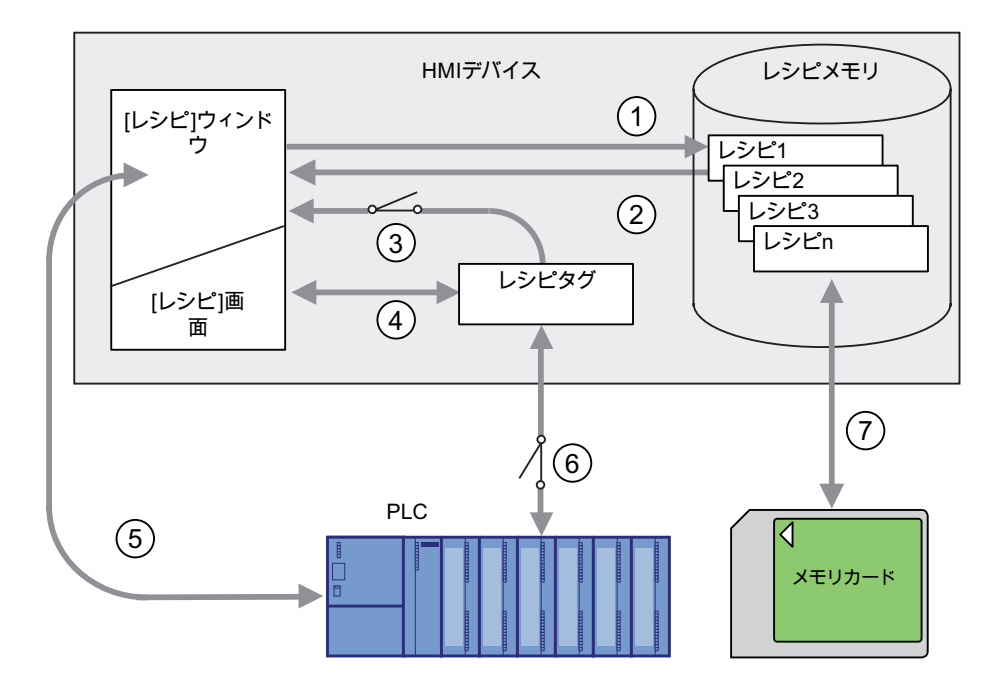

次図に、レシピ付きプロジェクトのデータフローを示します。

- ① レシピデータ レコードの編集、保存、または削除
- ② レシピデータ レコードの表示
- ③ レシピタグの同期化または非同期化
- TP 177A のレシピタグは常に同期化されます。
- ④ [レシピ]画面でのレシピタグの表示と編集
- ⑤ [レシピ]画面から PLC への書き込み、または PLC からの読み取ったレコードの[レ シピ]画面での表示
- ⑥ TP 177B および OP 177B: オンラインまたはオフラインで、レシピタグを PLC へ 送信
- ⑦ TP 177B および OP 177B: レシピデータ レコードを、メモリカードとの間でエクス ポートまたはインポート

10.4 レシピの表示

#### 10.4 レシピの表示

#### レシピの表示

HMI デバイスの[レシピ]ウィンドウまたは[レシピ]画面で、レシピを表示して、編集できます。

#### [レシピ]ウィンドウ;レシピウィンドウ

[レシピ]ウィンドウは、画面オブジェクトとして、レシピデータ レコードを管理します。 [レシピ]ウィンドウには、表形式でレシピデータ レコードが表示されます。 設定によっては、[レシピ]ウィンドウは次のように表示されます:

- 詳細[レシピ]ウィンドウとして
- 簡易[レシピ]ウィンドウとして

コンフィグレーションエンジニアは、[レシピ]ウィンドウで表示するオペレータ制御も指定 します。 TP 177A では、簡易[レシピ]ウィンドウのみがコンフィグレーションできます。

#### TP 177B および OP 177B の拡張[レシピ]ウィンドウ

下図に、拡張[レシピ]ウィンドウの例を示します。

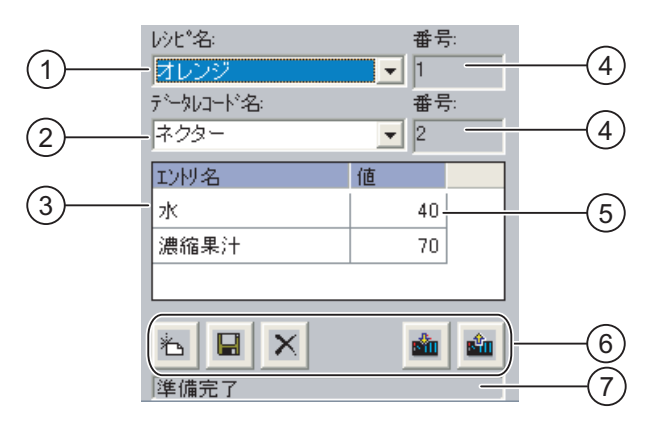

- ① レシピの選択フィールド
- ② レシピデータ レコードの選択フィールド

③ エレメント名

- エレメント名は、レシピデータ レコードにある特定のエレメントを指定します。
- ④ 表示フィールド ここには選択されているレシピの数、または選択されているレシピデータ レコード の数が表示されます。
- ⑤ エレメントの値
- ⑥ レシピデータ レコード編集ボタン
- ⑦ ステータスメッセージを表示するステータスバー

レシピの操作 10.4 レシピの表示

#### 簡易[レシピ]ウィンドウ

簡易[レシピ]ウィンドウは、次の3つのエリアで構成されています。

- レシピリスト;レシピリスト
- レコードリスト;レコードリスト
- エレメントリスト;エレメントリスト

HMI デバイスの簡易[レシピ]ウィンドウでは、各エリアが独立して表示されます。 設定によっては、簡易[レシピ]ウィンドウは、レシピ リストまたはデータレコード リストから開始 されます。

下図に、レコードリストの例を示します。

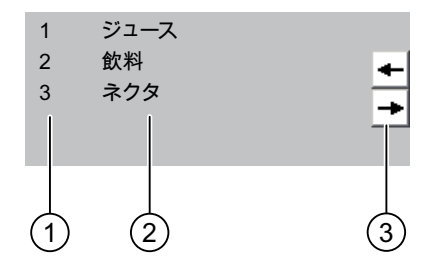

- ① レシピデータレコード番号
- ② レシピデータレコード

通知

③ 表示されているリストを変更して、メニューを呼び出すボタン

#### 値の表示

バックグラウンドでのレシピデータレコードの変更

次の場合に、レシピデータレコードの処理に適用されます: 対応するレシピデータレコードの値が PLC ジョブによって変更された場合、[レシピ]ウィ ンドウは自動的には更新されません。

│[レシピ]ウィンドウを更新するには、個々のレシピデータレコードを再度有効にします。

#### [レシピ]画面

[レシピ]画面によって、プラントと、グラフィック形式で表示されるレシピデータが、関連 付けられます。コンフィグレーションエンジニアが、IO フィールドと画面オブジェクトを 組み合わせて、カスタム入力画面を構成します。コンフィグレーションエンジニアが、レ シピの IO フィールドを数個の[レシピ]画面に配分して、レシピエレメントをテーマ別に配 列します。 [レシピ]画面は、設定されているボタンを使用して操作します。

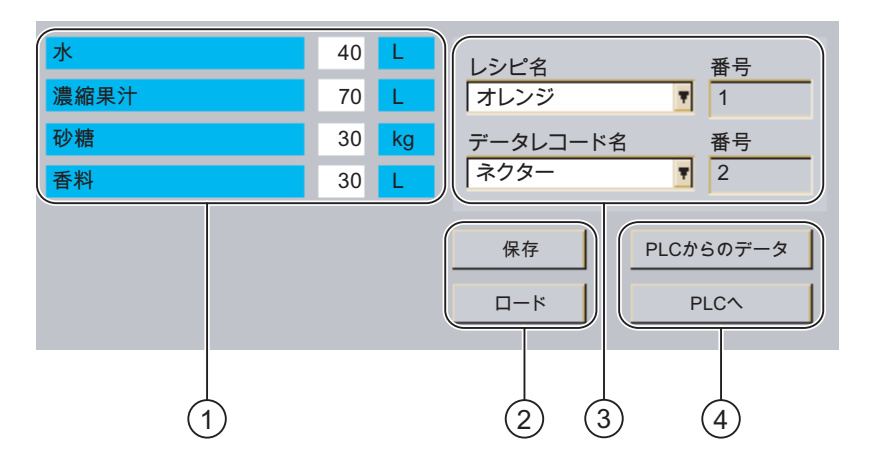

下図に、[レシピ]画面の例を示します。

- エレメント名と対応値 エレメント名は、レシピデータレコードの特定のエレメントを示します。
- ② レシピデータレコード編集ボタン
- ③ 変更した[レシピ]ウィンドウ
- ④ レシピデータの転送ボタン

[レシピ]画面に表示または入力された値は、レシピタグに保存されます。 レシピ値は、直ち にまたは後で、これらのタグを使用して、PLC と交換されます。

設定された[レシピ]ウィンドウ自体を、[レシピ]画面の構成要素にすることができます。[レ シピ]画面のタグと[レシピ]ウィンドウに表示されるレシピデータレコードの間でデータを同 期化するには、タグを同期化する必要があります。 TP 177A のレシピタグは常に自動的に 同期化されます。

この操作の詳細については、ご使用のプラントマニュアルを参照してください。

10.5 HMI デバイスと PLC のレシピ値

#### 10.5 HMI デバイスと PLC のレシピ値

はじめに

HMI デバイスのレシピ値を変更して、製造プロセスやマシンに反映させます。

設定に従って、様々な方法でレシピ値を表示、編集、および保存します。

- [レシピ]ウィンドウでプロジェクトのレシピを編集する場合、値はレシピデータ レコー ドに保存されます。
- [レシピ]画面でプロジェクトのレシピを編集する場合、値はレシピタグに保存されます。

[レシピ]ウィンドウと[レシピ]画面でレシピを編集する場合に、[レシピ]ウィンドウの表示値 と、実行中のプロジェクトで関連付けられているタグに保存されている値との間に、差異が 生じることがあります。 これを防止するには、TP 177B および OP 177B のレシピデータレ コードの値を、レシピタグの値と同期化する必要があります。

TP 177A のレシピタグは常に自動的に同期化されます。

#### TP 177B および OP 177B のレシピタグの同期化

#### 注記

レシピタグは、TP 177B および OP 177B 上の拡張[レシピ]ウィンドウでのみ同期化できま す。

レシピタグの同期化は、拡張[レシピ]ウィンドウの設定によります。

自動同期化:

[レシピ]ウィンドウの値が、関連するレシピタグと同期化されます。 この場合、[レシピ] ウィンドウの値への変更は、関連するレシピタグの値にすぐに適用されます。 [レシピ] ウィンドウ外のオペレータ制御を操作したときにのみ、値が同期化されます。

● ユーザーによる同期化:

[レシピ]ウィンドウとそれに関連付けられたレシピタグの値は、自動的には同期化されま せん。コンフィグレーションエンジニアが同期化機能を、 インドウの別のオペレータ制御に、割り付けます。 このボタンまたは当該のオペレータ 制御を操作した場合に限り、レシピタグと[レシピ]ウィンドウが同期化されます。

10.6 拡張[レシピ]ウィンドウの操作

#### オンライン/オフライン レシピタグ

コンフィグレーションエンジニアは、レシピタグの値の変更が現在のプロセスに即座に反映 しないように、レシピを設定できます。

コンフィグレーションエンジニアがレシピに選択した設定が、[オンライン タグ]か[オフラ イン タグ]かによって、HMI デバイスと PLC との間でレシピ値を同期化する方法が、決定 されます。

TP 177A のレシピタグは常にオフラインです。

● [オンライン タグ]:

この設定には次の効果があります:

- [レシピ]画面でレシピ値を変更すると、PLC でこれらの変更が即座に適用され、プロ セスに反映されます。
- レシピ値が PLC で変更された場合、変更された値が、[レシピ]画面に即座に表示され ます。
- [オフライン タグ]:

この設定では、変更されたレシピ値は、HMI デバイスと PLC の間で即座には同期化され ません。

さらに、コンフィグレーションエンジニアがオペレータ制御に、PLC への値の転送、ま たは PLC から[レシピ]画面への値の読み込みを、設定する必要があります。 当該のオペ レータ制御を操作したときだけ、HMI デバイスと PLC との間でレシピ値が同期化されま す。

10.6 拡張[レシピ]ウィンドウの操作

#### 10.6.1 概要

#### 操作

[レシピ]ウィンドウを次のように操作します:

- レシピエレメントの値を入力します
- レシピデータ レコードを作成します
- レシピデータ レコードを保存するか、名前を変えて保存します
- レシピデータレコードを削除します
- TP 177B および OP 177B: [レシピ]ウィンドウの値とそれに関連付けられたレシピタグの 値とを、同期化します
- レシピデータ レコードを、PLC 間で転送します

10.6 拡張[レシピ]ウィンドウの操作

#### [レシピ]ウィンドウのオペレータ制御

下図に、[レシピ]ウィンドウのオペレータ制御を示します。

| ボタン      | 機能                                                                                                    |
|----------|----------------------------------------------------------------------------------------------------|
| 峇        | 新規レシピデータ レコードを作成します。<br>開始値を設定すると、その値が入力フィールドに表示されます。                                                                       |
|          | レシピデータ レコードの表示されている値を保存します。<br>プロジェクトで、保存先を事前に指定します。                                                                        |
| Pa l     | レシピデータ レコードは、[レシピ]ウィンドウに関係なく、違う名前で保存され<br>ます。 名前を入力するダイアログボックスが開きます。                                                        |
| ×        | 表示されたレシピデータ レコードが削除されます。                                                                                                    |
| ĉ        | TP 177B および OP 177B:<br>[レシピ]ウィンドウの値が、対応タグと同期化されます。 レシピウィンドウで変<br>更された値が関連付けされたタグに書込まれます。 この後、タグのすべての値<br>が読み取られ、表が更新がされます。 |
| <b>S</b> | PLC からのレシピ値が、[レシピ]ウィンドウに表示されます。                                                                                             |
| sin .    | [レシピ]ウィンドウに表示されているレシピデータ レコードの設定値が、PLC に<br>転送されます。                                                                         |

#### [レシピ]画面の操作

コンフィグレーションエンジニアが指定したオペレータ制御を使用して、[レシピ]画面のレ シピを操作します。

この操作の詳細については、ご使用のプラントマニュアルを参照してください。

#### 値の入力

タグの値を変更する場合、画面キーボードを呼び出します。

表に記載されている機能と値のエントリを、OP 177B のソフトキーにも割り当てることが できます。これについての詳細は、プラントのマニュアルを参照してください。

10.6 拡張[レシピ]ウィンドウの操作

#### 10.6.2 レシピデータレコードの作成

#### はじめに

既存のレシピデータ レコードを変更して、新規レコードを作成します。 次に変更したデー タレコードを、新規の名前で保存します。

#### 必要条件

[レシピ]ウィンドウのある画面が表示されていること。

#### 手順

以下のように実行します。

- [レシピ]ウィンドウに数個のレシピが含まれる場合:新規レシピデータレコードを作成 しようとするレシピを、選択します。
- 2. にタッチします。
   次に使用可能な番号が付いた、新規レシピデータ レコードが作成されます。
   この新規データレコード番号を既存のデータレコード番号に変更すると、その既存のデータレコードに上書きされます。
- データレコードのエレメントに、値を入力します。
   レシピデータ レコードのエレメントには、設定によってはデフォルト値が割り付けられます。
- 4. ଢ にタッチします。
- レシピデータ レコードの名前を入力します。
   この新規の名前で、レシピデータ レコードが保存されます。
   このレシピデータ レコードがすでに存在している場合には、ダイアログが開きます。 このダイアログで、既存のデータ レコードを上書きするか指定します。

#### 結果

新規レシピデータ レコードが、選択されているレシピに保存されます。

#### 下記も参照

概要 (ページ 222)

10.6 拡張[レシピ]ウィンドウの操作

#### 10.6.3 レシピデータレコードの編集

はじめに

レシピデータ レコード値を編集して、[レシピ]ウィンドウに保存します。

#### PLC との同期

PLC から[レシピ]ウィンドウに、現在のレシピ値を表示する場合、最初に 💼 を使用して、 PLC から現在の値を読み取ります。

■■ ボタンを使用して編集したデータレコードを PLC に転送する場合、[レシピ]ウィンドウ で変更した値だけが有効になります。

#### 必要条件

[レシピ]ウィンドウのある画面が表示されていること。

#### 手順

以下のように実行します。

- [レシピ]ウィンドウに数個のレシピが含まれる場合:希望するレシピデータレコードを 含むレシピを、選択します。
- 2. 変更したいレシピデータ レコードを選択します。
- 3. 必要に応じてデータレコードを変更します。
- 4. 📕 ボタンを使用して変更を保存します。

名前を変えてレシピデータ レコードを保存する場合、 📓 キーにタッチします。

5. レシピデータ レコードが保存されます。

#### 結果

これで編集したレシピデータレコードは、選択したレシピに保存されました。

#### 下記も参照

概要 (ページ 222) プロジェクトのレシピ (ページ 216)

10.6 拡張[レシピ]ウィンドウの操作

#### 10.6.4 レシピデータレコードを削除

#### はじめに

不要なレシピの全データレコードを削除できます。

#### 必要条件

[レシピ]ウィンドウのある画面が表示されていること。

#### 手順

以下のように実行します。

- [レシピ]ウィンドウに複数のレシピが含まれる場合:希望するレシピデータレコードを含むレシピを、選択します。
- 2. 削除したいレシピデータ レコードを選択します。
- 3. × にタッチします。

#### 結果

レシピデータレコードが削除されます。

#### 下記も参照

概要 (ページ 222) プロジェクトのレシピ (ページ 216)

10.6 拡張[レシピ]ウィンドウの操作

#### 10.6.5 TP 177BおよびOP 177Bのタグの同期化

#### はじめに

設定によっては、レシピエレメント値をレシピタグに保存できます。

[レシピ]ウィンドウの表示値と実行中のプロジェクトの実際のタグ値とに、差異が生じる場 合があります。 その差異を是正するためにタグを同期化します。 同期化では、レシピデータ レコードに属するすべての変数が、常にその対象になります。

#### 通知

|**変更されたタグ名;ヘンコウサレタタグメイ** | 同期化するタグの名前が変更されていると、タグとレシピデータ レコードの値とは、相互

#### 注記

レシピタグを同期化できるのは、詳細[レシピ]ウィンドウだけです。

に割り付けられません。当該のタグは同期化されません。

#### 必要条件

[レシピ]ウィンドウのある画面が表示されていること。

#### 手順

以下のように実行します。

- [レシピ]ウィンドウに複数のレシピが含まれる場合:希望するレシピデータレコードを含むレシピを、選択します。
- 2. 同期化したいレシピデータレコードを選択します。
- 3. 👛 にタッチします。

#### 結果

レシピデータ レコードのエレメントは、レシピタグと同期化されます。 [レシピ]ウィンドウの値とタグの値が一致しない場合、以後の値は受け付けられません。

#### 下記も参照

概要 (ページ 222) プロジェクトのレシピ (ページ 216) HMI デバイスと PLC のレシピ値 (ページ 221)

10.6 拡張[レシピ]ウィンドウの操作

#### 10.6.6 PLCのレシピデータレコードの読み取り

#### はじめに

現在のプロジェクトで、HMI デバイスのレシピにも保存されている値は、プラントで直接 変更できます。 バルブが、レシピに保存されえている値より長く、プラントで直接開かれ ている場合などが、これに相当します。 HMI デバイスに保存されているレシピデータ レコ ード値は、PLC の値ともはや一致しません。

レシピ値を同期化するには、PLCから値を読み取り、[レシピ]ウィンドウに表示します。

#### 必要条件

[レシピ]ウィンドウのある画面が表示されていること。

#### 手順

- 以下のように実行します。
- [レシピ]ウィンドウに複数のレシピが含まれる場合:希望するレシピデータレコードを含むレシピを、選択します。
- 2. PLC からの値を適用したいレシピデータレコードを、選択します。
- 3. 🛍 にタッチします。

PLC から値が読み取られます。

4. HMI デバイスの表示値を保存する場合、 🖳 ボタンにタッチします。

#### 結果

値が PLC から読み取られ、HMI デバイスに表示され、選択されているレシピデータ レコー ドに保存されます。

#### 下記も参照

概要 (ページ 222) プロジェクトのレシピ (ページ 216) HMI デバイスと PLC のレシピ値 (ページ 221)

10.6 拡張[レシピ]ウィンドウの操作

#### 10.6.7 PLCへのレシピデータレコードの転送

#### はじめに

編集したレシピデータ レコードをプロセスに反映させるためには、PLC へその値を転送す る必要があります。

[レシピ]ウィンドウの表示値は常時、PLC へ転送されます。

#### 必要条件

[レシピ]ウィンドウのある画面が表示されていること。

#### 手順

以下のように実行します。

- [レシピ]ウィンドウに複数のレシピが含まれる場合:希望するレシピデータレコードを含むレシピを、選択します。
- 2. PLC に転送したい値を含むレシピデータ レコードを選択します。
- 3. 📫 にタッチします。

#### 結果

[レシピ]ウィンドウの表示値が PLC へ転送され、プロセスに反映されます。

#### 下記も参照

概要 (ページ 222) プロジェクトのレシピ (ページ 216) HMI デバイスと PLC のレシピ値 (ページ 221)

10.7 簡易[レシピ]ウィンドウの操作

#### 10.7 簡易[レシピ]ウィンドウの操作

#### 10.7.1 概要

はじめに

簡易[レシピ]ウィンドウは、次の3つのエリアで構成されます。

- レシピリスト
- レコードリスト
- エレメントリスト

ショートカットメニューを使用して、これらの表示エリアを個々に操作できます。

#### 操作

簡易[レシピ]ウィンドウでは、次の操作ができます。

- レシピデータレコードを作成
- レシピデータレコードを保存、または名前を変更して保存
- レシピデータレコードの名前を変更
- レシピデータレコードの削除
- レシピデータレコードを、PLC 間で転送

#### 簡易[レシピ]ウィンドウのオペレータ制御

表示エリアとショートカットメニューとを切り替えて、簡易[レシピ]ウィンドウを操作しま す。

下図に、表示エリアの操作を示します。

| 操作       | 機能                                           |
|----------|----------------------------------------------|
| エントリにタッチ | すぐ下の表示エリア、つまりデータレコードリストまたはエレメントリ<br>ストが開きます。 |
| +        | すぐ上の表示エリア、つまりレシピリストまたはデータレコードリスト<br>が開きます。   |
| <b>→</b> | 表示エリアのショートカットメニューが開きます。                      |
|          | 表示エリアで、直前のエントリが選択されます。                       |
| •        | 表示エリアで、次のエントリが選択されます。                        |
| 1        | 表示ページで、表示エリアを上にスクロールします。                     |
| Ŧ        | 表示ページがで、表示エリアを下にスクロールします。                    |

10.7 簡易[レシピ]ウィンドウの操作

下表に、ショートカットメニューの操作を示します。

| 操作                   | 機能                        |
|----------------------|---------------------------|
| •                    | メニューが閉じます。<br>表示エリアが開きます。 |
| メニューコマンドにタッ<br>チします。 | メニューコマンドが実行されます。          |

#### 簡易[レシピ]ウィンドウのショートカットメニュー

ショートカットメニューは、各表示エリアに呼び出せます。 ショートカットメニューで使 用できるコマンドは、現在選択されている表示エリアによって異なります。番号が各コマン ドに割り付けられています。 コマンドの番号を入力するとコマンドが実行されます。

• レシピリスト

| メニューコマンド  | 機能                                                            |
|-----------|---------------------------------------------------------------|
| 新規        | 選択されているレシピに、新規レシピデータレコードが作成されます。<br>開始値を設定すると、入力フィールドに表示されます。 |
| 情報テキストの表示 | 簡易[レシピ]ウィンドウ用に設定された情報テキストが、表示されます。                            |
| 開く        | 選択されているレシピのレコードリストが開きます。                                      |

• レコードリスト

| メニューコマンド          | 機能                                                     |
|-------------------|--------------------------------------------------------|
| 新規                | 新規レシピデータレコードが作成されます。<br>開始値を設定すると、その値が入力フィールドに表示されます。  |
| 削除                | 選択されたレシピデータレコードが削除されます。                                |
| 名前を付けて保存          | 選択されたレシピデータレコードが他の名前で保存されます。名前を入力<br>するダイアログボックスが開きます。 |
| 名前の変更             | 選択されたレシピデータレコードの名前が変更されます。名前を入力する<br>ダイアログボックスが開きます。   |
| 開く                | 選択されたレシピデータレコードのエレメントリストが開きます。                         |
| 戻る                | レシピリストが開きます。                                           |
| TP 177A HMI デバイスで | ぎは、レコードリストに対して次のメニューコマンドも設定できます。                       |
| PLC 🔨             | 選択されたレコードの表示値が、HMI デバイスから PLC に転送されます。                 |
| PLCから             | PLC からのレシピ値が、HMI デバイスの[レシピ]ウィンドウに表示されま<br>す。           |
| 情報テキストの表示         | 簡易[レシピ]ウィンドウ用に設定された情報テキストが、表示されます。                     |

TP 177A、TP 177B、OP 177B (WinCC flexible) 操作説明書, 09/2007, A5E01006677-02

10.7 簡易[レシピ]ウィンドウの操作

• エレメントリスト

| メニューコマンド  | 機能                                               |
|-----------|--------------------------------------------------|
| 保存        | 選択されたレコードが保存されます。                                |
| PLC 🔨     | 選択されたレコードの表示値が、HMI デバイスから PLC に転送されます。           |
| PLCから     | PLC からのレシピ値が、HMI デバイスの[レシピ]ウィンドウに表示されま<br>す。     |
| 名前を付けて保存  | 新しい名前でデータレコードが保存されます。名前を入力するダイアログ<br>ボックスが開きます。  |
|           |                                                  |
| 情報テキストの表示 | 簡易[レシピ]ウィンドウ用に設定された情報テキストが、表示されます。               |
| 名前の変更     | 選択されているレコードの名前が変更されます。名前を入力するダイアロ<br>グボックスが開きます。 |
| 戻る        | データレコードリストが開きます。                                 |

#### メニューの操作

希望するメニューコマンドにタッチします。コマンドが実行されます。

#### [レシピ]画面の操作

コンフィグレーションエンジニアが指定したオペレータ制御を使用して、[レシピ]画面のレ シピを操作します。

この操作の詳細については、ご使用のプラントマニュアルを参照してください。

10.7 簡易[レシピ]ウィンドウの操作

#### 10.7.2 レシピデータ レコードの作成

#### はじめに

レシピリストまたはレコードリストで、新規レシピデータ レコードを作成します。 次にエ レメントリストの新規レコードに値を入力して、そのレコードを保存します。

#### 必要条件

簡易[レシピ]ウィンドウのある画面が表示されていること。

#### 手順

#### 以下のように実行します。

- [レシピ]リストに数個のレシピが含まれる場合:新規レシピデータレコードを作成しようとするレシピを、選択します。
- 2. レシピリストメニューを開きます。
- メニューコマンド[新規]を選択します。
   レコードが新規作成されます。
   新規レコードのエレメントリストが開きます。
- データレコードのエレメントに、値を入力します。
   設定によっては、レコードタグにデフォルト値が割り付けられます。
- 5. エレメントリストのメニューを開き、コマンド[保存]を選択します。
- 6. 新規レコードの名前を入力します。
- 7. 入力を確定します。
   この新規データレコード番号を既存のデータレコード番号に変更すると、その既存のデータレコードに上書きされます。

#### 結果

新規レシピデータ レコードが、選択されているレシピに保存されます。

#### 下記も参照

10.7 簡易[レシピ]ウィンドウの操作

#### 10.7.3 レシピデータ レコードの編集

#### はじめに

簡易[レシピ]ウィンドウで、レシピデータ レコードの値を編集します。

#### PLC との同期

PLC からの現在のレシピ値を簡易[レシピ]ウィンドウに表示する場合、最初に、エレメント リストのメニューコマンド[PLC から]を使用して、現在の値を PLC から読み込む必要があ ります。

[レシピ]ウィンドウで変更された値は、メニューコマンド[PLC へ]を使用して、編集された データレコードを PLC に転送するときにのみ、PLC で適用されます。

#### 必要条件

簡易[レシピ]ウィンドウのある画面が表示されていること。

#### 手順

以下のように実行します。

- [レシピ]リストに数個のレシピが含まれる場合:希望するレシピデータレコードを含む レシピを、選択します。
- 2. データレコード リストを開きます。
- 3. 変更したいレシピデータ レコードを選択します。
- 4. エレメントリストを開きます。
- 5. 必要に応じてレコードの値を変更します。
- メニューコマンド[保存]を使用して、変更を保存します。
   レシピデータ レコードが保存されます。

#### 結果

これで編集したレシピデータレコードは、選択したレシピに保存されました。

#### 下記も参照

レシピの操作 10.7 簡易[レシピ]ウィンドウの操作

### 10.7.4 レシピデータ レコードの削除

#### はじめに

不要な全データレコードを削除できます。

#### 必要条件

簡易[レシピ]ウィンドウのある画面が表示されていること。

#### 手順

- 以下のように実行します。
- [レシピ]リストに複数のレシピが含まれる場合:希望するレシピデータレコードを含むレシピを、選択します。
- 2. データレコードリストを開きます。
- 3. 削除したいデータレコードを選択します。
- 4. メニューを開きます。
- 5. メニューコマンド[削除]を選択します。

#### 結果

データレコードが削除されます。

#### 下記も参照

10.7 簡易[レシピ]ウィンドウの操作

#### 10.7.5 PLC からのレシピデータ レコードの読み取り

#### はじめに

レシピエレメントの値が、タグを使用して PLC と交換されます。

現在のプロジェクトで、HMI デバイスのレシピにも保存されている値は、プラントで直接 変更できます。 バルブが、レシピに保存されえている値より長く、プラントで直接開かれ ている場合などが、これに相当します。 HMI デバイスのタグの値は、PLC の値とはもはや 一致しません。

レシピ値を同期化するには、PLCから値を読み取り、[レシピ]ウィンドウに表示します。

#### TP 177A

TP 177A HMI デバイスでは、データレコードリスト用にメニューコマンド[PLC から]を設定 することもできます。 この場合、データレコードリストでメニューコマンド[PLC から]を選 択することもできます。

#### 必要条件

簡易[レシピ]ウィンドウのある画面が表示されていること。

#### 手順

- 以下のように実行します。
  - [レシピ]リストに数個のレシピが含まれる場合:希望するレシピデータレコードを含む レシピを、選択します。
  - 2. PLC からの値を適用したいレシピデータ レコードの、エレメントリストを選択します。
  - 3. メニューを開きます。
  - 4. [PLC から]メニューコマンドを選択します。 PLC から値が読み取られます。
  - 5. 表示値を HMI デバイスに保存する場合、[保存]メニューコマンドを選択します。

#### 結果

値が PLC から読み取られ、HMI デバイスに表示され、選択されているレシピデータ レコー ドに保存されます。

#### 下記も参照

10.7 簡易[レシピ]ウィンドウの操作

#### 10.7.6 PLC へのレシピデータ レコードの転送

#### はじめに

編集したレシピデータ レコードをプロセスに反映させるためには、PLC へその値を転送す る必要があります。

[レシピ]ウィンドウに表示された値は、必ず PLC に転送されます。

#### **TP 177A**

TP 177A HMI デバイスでは、データレコードリスト用にメニューコマンド[PLC へ]を設定す ることもできます。 この場合、データレコードリストでメニューコマンド[PLC へ]を選択す ることもできます。

#### 必要条件

簡易[レシピ]ウィンドウのある画面が表示されていること。

#### 手順

- 以下のように実行します。
- [レシピ]リストに複数のレシピが含まれる場合:希望するレシピデータレコードを含むレシピを、選択します。
- 2. PLC に転送したい値を含むレシピデータレコードの、エレメントリストを選択します。
- 3. メニューを開きます。
- 4. [PLC へ]メニューコマンドを選択します。

#### 結果

レシピデータレコード値が PLC へ転送され、プロセスに反映されます。

#### 下記も参照

10.8 TP 177B および OP 177B のレシピデータレコードのエクスポート

#### 10.8 TP 177B および OP 177B のレシピデータレコードのエクスポート

#### はじめに

設定によっては、1 つまたは複数のレシピデータ レコードを、CSV ファイルヘエクスポートできます。 レシピデータ レコードの値は、エクスポートした後、MS Excel などの表計算 プログラムで処理できます。 エクスポートに関与できる程度は、設定によって異なります。

#### 必要条件

- [レシピ]ウィンドウのある画面が表示されていること。
- ファンクション[レコードのエクスポート]を有するオペレータ制御が、設定されていること。
- 次のタグが、[レシピ]ウィンドウで[レコードのエクスポート]ボタン用に、同等に設定されていること。
  - レシピ番号
  - データレコード番号

#### 手順

以下のように実行します。

- [レシピ]ウィンドウに数個のレシピが含まれる場合:希望するレシピデータレコードを 含むレシピを、選択します。
- 2. エクスポートしたいレシピデータ レコードを選択します。
- [データレコードのエクスポート]ボタンなどの、エクスポート用に設定されているオペレ ータ制御エレメントを操作します。

データレコードは外部データ媒体に、CSV ファイルとしてエクスポートされます。 この操作の詳細については、ご使用のプラントマニュアルを参照してください。

#### 結果

レシピデータ レコードがエクスポートされます。

#### 下記も参照

プロジェクトのレシピ (ページ 216)

10.9 TP 177B および OP 177B のレシピデータレコードのインポート

#### 10.9 TP 177B および OP 177B のレシピデータレコードのインポート

はじめに

設定によっては、CSV ファイルからレシピデータ レコードへ、値をインポートできます。

必要条件

- [データレコードのインポート]機能を持ったオペレータ制御が、ボタンなどに設定されて いること。
- [レシピ]ウィンドウのある画面が表示されていること。

#### 手順

- 以下のように実行します。
- [レシピ]ウィンドウに数個のレシピが含まれる場合: インポートしたいレシピデータレコードを含むレシピを、選択します。
- ファンクション[データレコードのインポート]を有するオペレータ制御を、操作します。
   レコードは外部データ媒体から CSV ファイルとしてインポートされ、インポートを終る
   と、[レシピ]ウィンドウに表示されます。

結果

インポートされたレシピデータ レコードが、HMI デバイスに保存されます。

#### 規定外の構造

CSV ファイルの構造がレシピ構造と異なる場合、差異は次のように処理されます。

- CSV ファイルの追加値は、すべて拒否されます。
- CSV ファイルに含まれている値の数が不足している場合、システムは、設定されている デフォルト値をレシピデータレコードに適用します。
- CSV ファイルに、間違ったデータタイプの値が含まれている場合、レシピデータレコードには、設定されているデフォルト値が設定されます。
   例:

インポートした CSV ファイルには、浮動小数点の数として入力された値が含まれます。

しかし、対応するタグは整数値を要求します。 この場合、システムは、インポートした 値を破棄し、設定されているデフォルト値を使用します。

#### 下記も参照

プロジェクトのレシピ (ページ 216)

10.9 TP 177B および OP 177B のレシピデータレコードのインポート

11

# 保守およびサービス

#### 11.1 保守およびサービス

#### 保守の範囲

HMI デバイスは、メンテナンスフリーで動作するように設計されています。 タッチ画面と シートキーボードは定期的な間隔でクリーニングする必要があります。

#### 準備

# 注意 不注意な操作 必ず、HMI デバイスのスイッチをオフにしてから HMI デバイスをクリーニングしてください。 クリーニング画面を表示する TP 177A および TP 177B でもクリーニングを行います。 これにより、キーにタッチしたときに意図しない機能がトリガされないようにします。

#### 必要条件

クリーニング剤を染み込ませたクロスを使用してください。 液体石鹸を若干量混ぜた水か、 画面クリーニング用フォームを混ぜた水以外使用しないでください。

#### 注意

圧縮空気やスチームクリーナーで HMI デバイスをクリーニングしないでください。 磨き 粉や強度の溶剤は使用しないでください、

#### 手順

以下のように実行します。

- 1. TP 177A または TP 177B の clearningu screen を開くか、HMI デバイスをシャットダウ ンします。
- クリーニング布に洗浄剤を吹き付けます。
   HMI デバイスに直接吹き付けないでください。
- HMI デバイスをクリーニングします。
   画面の端から中心に向かって画面を拭きます。

11.1 保守およびサービス

#### 11.1.1 TP 177AおよびTP 177B上の画面のCleaning Screen

#### 画面のクリーニング

電源が投入されており、プロジェクトが実行されていても、HMI タッチ画面をクリーニング できます。これを行うには、cleaning screen を開くためにプロジェクトでオペレータコン トロールをコンフィグレーションする必要があります。 Cleaning Screen を有効にすると、 設定可能な期間中、タッチ画面操作がロックされます。 ロックアウトの時間は 10~300 秒 の間に設定できます。 ロックアウトの残り時間が進捗バーに表示されます。

#### ∕!∖警告

オペレータコントロールのロック

システムの稼動中にタッチ画面を清掃する場合は、必ずその前に、清掃画面を開くか、 HMI デバイスのスイッチを切ります。

Cleaning Screen ファンクションによる操作のロックが終了していないかどうか注意して ください。 この指示を守らないと、偶発的に誤動作が発生する可能性があります。

#### 11.1.2 保護膜

#### 保護膜

HMI タッチ画面には、保護シートを使用できます。 関連する注文情報は、SIMATIC HMI カ タログ ST 80 に記載されています。保護膜は HMI デバイスに同梱されている部品ではあり ません。

粘着性ホイルを使用すれば、画面の傷や汚れを防ぐことができます。 シートのつや消し面 のおかげで、照明が良くない場所でも反射を減らすことができます。

この保護シートは取り外すことができます。取り外した後も、画面上に接着剤が残ることは ありません。

#### 注意

#### 保護膜の取り付けと取り外し

保護膜を取り付ける前に必ず HMI デバイスをシャットダウンしてください。 そうしない と、意図しない機能がトリガされる可能性があります。 これは保護膜を取り外すときにも 当てはまります。

保護シートを取り外すのに、ナイフなどの先の尖った工具を使用しないでください。 タッ チ画面を損傷することがあります。

保守およびサービス 11.1 保守およびサービス

#### 11.1.3 TP 177AおよびTP 177B上の保護カバー

#### 保護カバー

このカバーを使用すれば、TP 170micro、TP 177A、および TP 177B の前面を保護できます。 このカバーは、HMI デバイスのディスプレーとフレームをほこり、傷、および化学薬品から 保護します。 この結果、有害物質の濃度が高い環境でも HMI デバイスを使用できます。

このカバーを使用すると、保護クラス NEMA4 を実現できます。

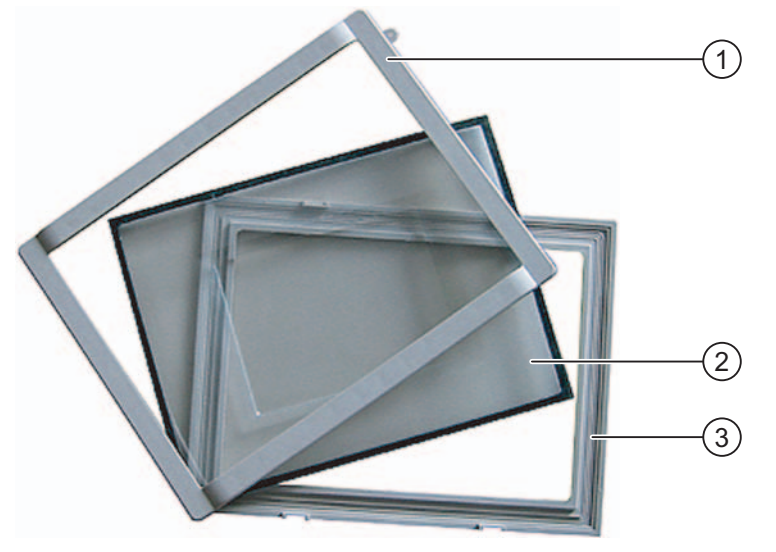

図 11-1 カバーの構成要素

- ① カバーフレーム
- ② 保護カバー
- ③ ベースフレーム

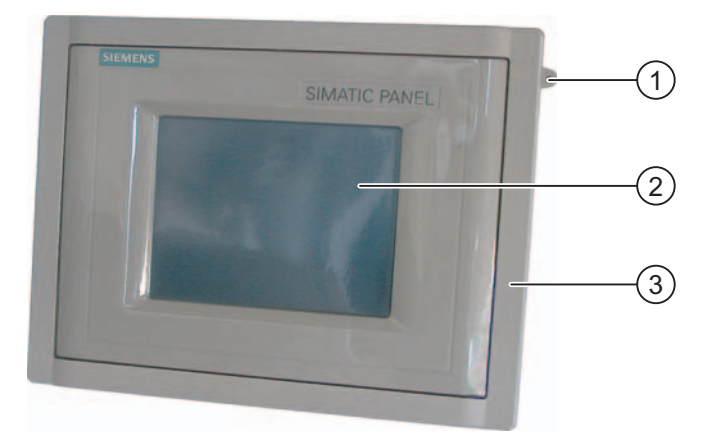

図 11-2 保護カバーを取り付けた HMI デバイス

- ① タッチ画面ペンの固定用の小穴
- ② HMI デバイスのタッチ画面
- ③ 保護カバー

11.1 保守およびサービス

#### 注記

#### 保護カバーを使用した前面のカスタムデザイン

HMI デバイスの前面はカスタムデザインに適応させることができます。 [Documents|<Language>|Slides|Labering protective\_cover\_TP070\_TP170.doc]にある WinCC flexible インストール CD 2 にラベルのテンプレートがあります。 このテンプレート はさまざまな言語にフォーマットされています。 <Language>とは、使用するそれぞれの言 語を意味しています。

#### 必要条件

HMI デバイスが取り外されていること。

#### 手順 - 取り付け

以下のように実行します。

- 前面を下にして HMI デバイスを置きます。
   それ以後の作業中にタッチ画面が損傷を受けないように、HMI デバイスを設置します。
- HMI デバイスの設置シールを取り外します。
   設置シールに損傷を与えないでください。

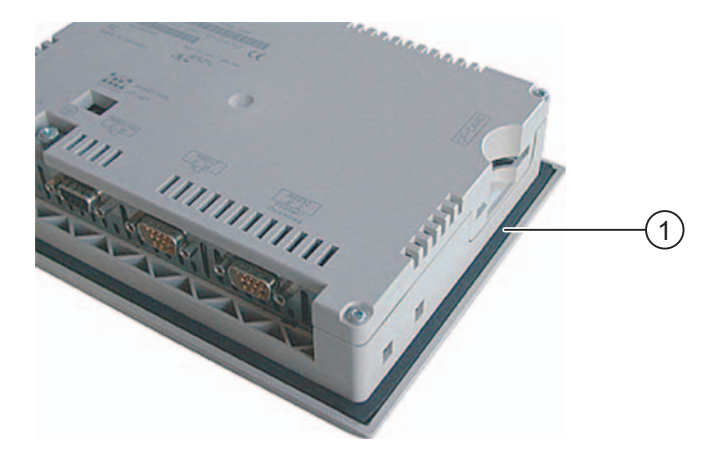

① シールの取り付け

- HMI デバイス上にベースフレームを置きます。
   書き込み欄が見えるようにフレームを置きます。

- ① ベースフレーム
- ② カバーフレームのへこみ
- ③ ベースフレーム上の書き込み欄
- 2. 設置シールを挿入します。
   挿入時に設置シールがねじれていないことを確認します。

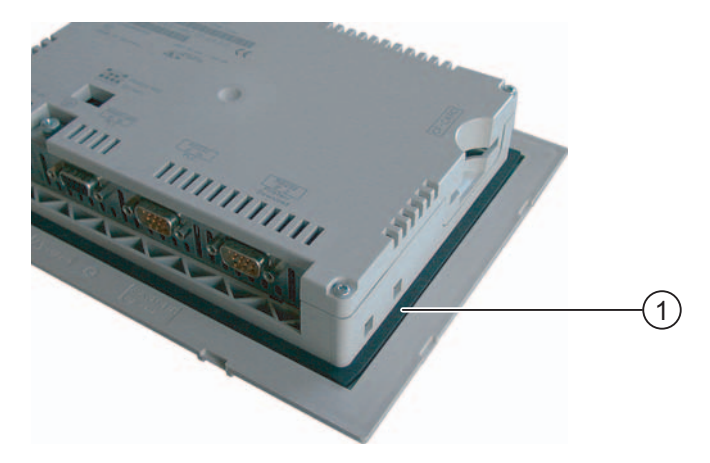

① シールの取り付け

11.1 保守およびサービス

- 5. HMI デバイスの向きを変えて、仰向けに置きます。
- 6. カバーを装着します。

これらのカバーとシールが一緒に完全に貼り付けられているかどうかチェックします。 傷のあるカバーは使用しないでください。

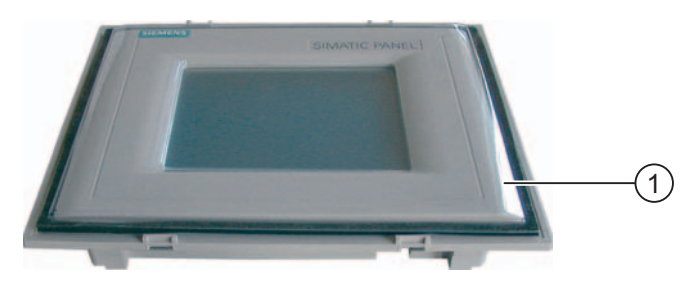

- ① 保護カバー
- 7. ベースフレーム上にカバーを置き、押して固定します。

ベースフレームにはへこみが8か所あります。 適切な位置でカチッと留まるまで、これ らのへこみポインにベースフレームとカバーを一緒に押し込みます。

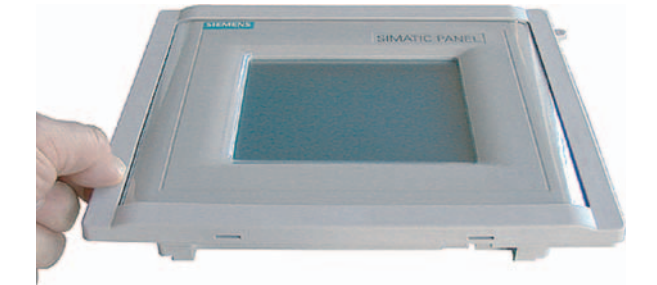

- 8. 取り付け切り込みに HMI デバイスを挿入します。
- 9. この操作マニュアルに記述されているように HMI デバイスを固定します。

手順 - 取り外し

カバーフレームからベースフレームを取り外すには、ベースフレーム上のスリットに、適切 なドライバーを挿入します。 その後、てこの要領で、カバーフレームをベースフレームか ら持ち上げることができます。

## 11.2 サービスと補修部品

修理

修理の場合は、HMI デバイスを Fürth のリターンセンターに送る必要があります。 HMI デ バイスはここでのみ修理可能です。

住所

A&D Retouren-Center

Siemensstraße 2

D-90766 Fürth、ドイツ

#### サービスパック

補修のために、サービスパックを発注できます。 サービスパックには、以下の補修部品が 収容されています。

- シールの取り付け
- クランプの取り付け
- 端子ブロック、2ピン
- サービスパックは、担当の Siemens 代理店に発注できます。

保守およびサービス 11.2 サービスと補修部品

# 12

# 仕様

# 12.1 TP 177A および TP 177B の寸法付き図面

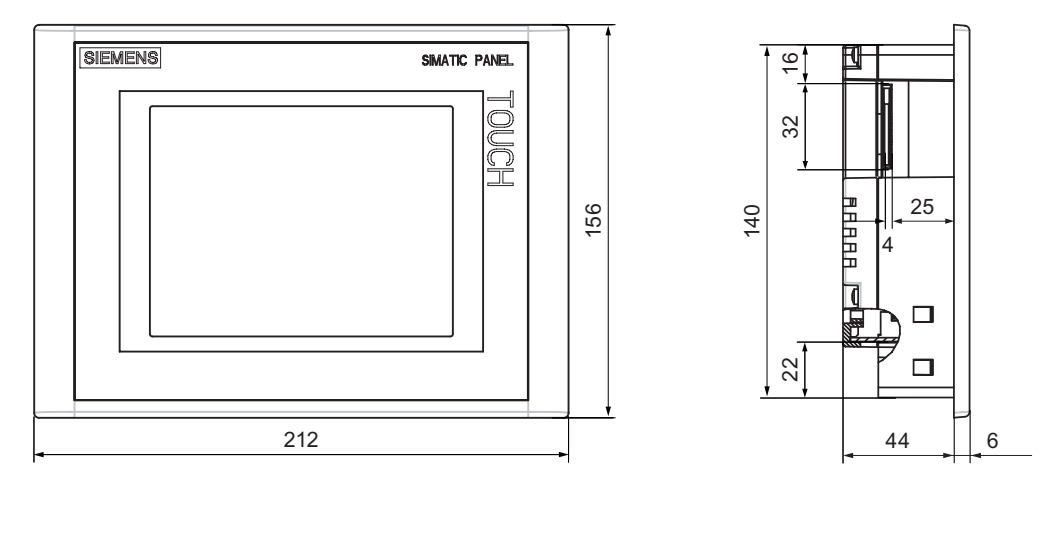

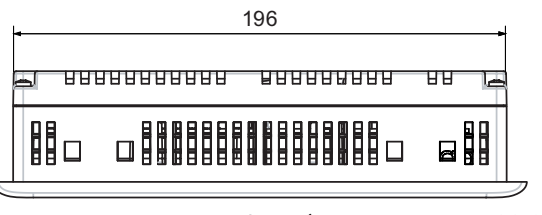

図 12-1 TP 177A および TP 177B HMI デバイスの主要寸法

<u>仕様</u> 12.2 TP 177B の寸法付き図面

# 12.2 TP 177B の寸法付き図面

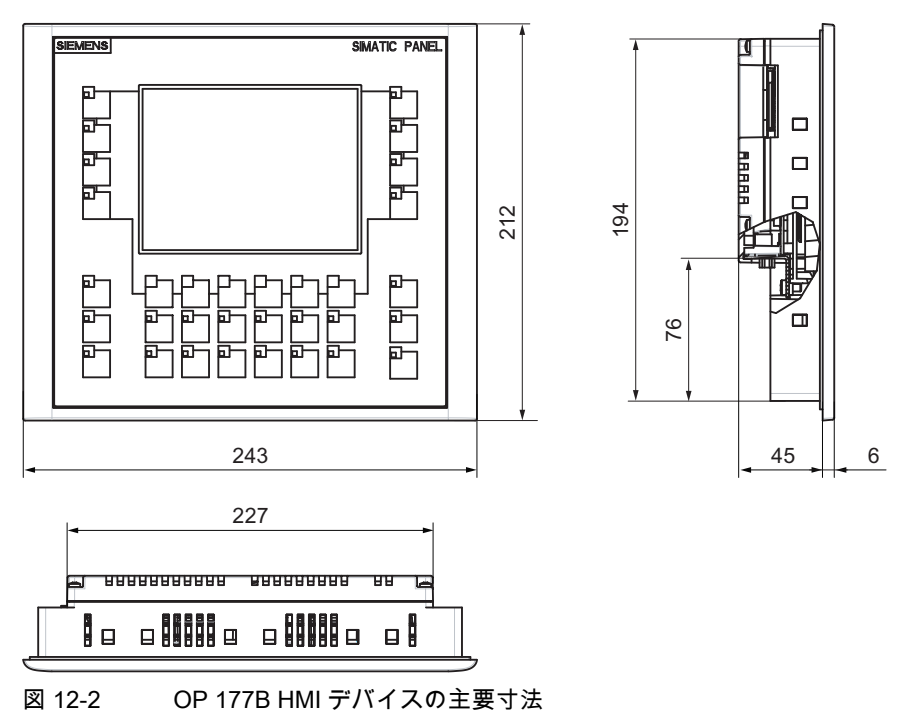

# 12.3 TP 177A の仕様

HMI デバイス

|--|

#### 表示

| タイプ               | LCD-STN、青色モード                              |
|-------------------|--------------------------------------------|
| 有効画面エリア           | 115.18 mm x 86.38 mm (5.7")                |
| 解像度               | 320 x 240 ピクセル、<br>240 x 320 ピクセル(垂直取り付け時) |
| 表示色、表示可能な         | 4 階調青                                      |
| コントラストコントロール      | 可能                                         |
| バックライト<br>標準半輝度寿命 | CCFL<br>50 000 時間                          |

#### 入力の単位

|--|

#### メモリ

| プログラムメモリ | 512 KB |
|----------|--------|
|----------|--------|

#### 電源電圧

| 定格電圧                        | +24 VDC                       |
|-----------------------------|-------------------------------|
| 範囲、許容                       | 20.4 V ~ 28.8 V (–15 %、+20 %) |
| 過渡電流、最大許容                   | 35 V (500 ミリ秒)                |
| 2 つの過渡電圧間の時間、最短             | 50 秒                          |
| 電流入力                        |                               |
| • 通常                        | • 約 300 mA                    |
| • 定電流、最大                    | • 約 450 mA                    |
| ● 電源投入時過電流 I <sup>2</sup> t | ● およそ 0.5 A <sup>2</sup> s    |
| ヒューズ、内部                     | エレクトロニック                      |

下記も参照

基準と承認 (ページ 30) 電磁適合性 (ページ 35) 輸送と保管の条件 (ページ 37) 取り付け情報 (ページ 39) 絶縁テスト、保護クラスおよび保護等級の基準 (ページ 47)

<u>仕様</u> 12.4 TP 177B の仕様

# 12.4 TP 177B の仕様

#### HMI デバイス

| 梱包なし重量 約 800 g |
|----------------|
|----------------|

#### 表示

| タイプ               | LCD STN                                         |
|-------------------|-------------------------------------------------|
| 有効画面エリア           | 115.18 mm x 86.38 mm (5.7")                     |
| 解像度               | 320 x 240 ピクセル                                  |
| 表示可能色             | TP 177B PN/DP 用 256 色<br>TP 177B DP 用 4 色(青モード) |
| コントラストコントロール      | 可能                                              |
| バックライト<br>標準半輝度寿命 | CCFL<br>50 000 時間                               |

#### 入力の単位

| タイプ | 抵抗方式のアナログタッチ画面 |
|-----|----------------|
|     |                |

#### メモリ

| プログラムメモリ | 2 MB |
|----------|------|

#### 電源電圧

| 定格電圧                         | +24 VDC                      |
|------------------------------|------------------------------|
| 範囲、許容                        | 20.4 V ~ 28.8 V (-15%, +20%) |
| 過渡電圧、最大許容                    | 35 V (500 ミリ秒)               |
| 2 つの過渡電圧間の時間、最短              | 50 秒                         |
| 電流入力                         |                              |
| • 通常                         | • 約 300 mA                   |
| ● 定電流、最大                     | • 約 500 mA                   |
| ● 電源投入時過渡電流 I <sup>2</sup> t | ● 約 0.5 A²s                  |
| ヒューズ、内部                      | エレクトロニック                     |
### 12.5 OP 177B の仕様

### HMI デバイス

| 梱包なし重量 | 約 1000 g |
|--------|----------|

### 表示

| タイプ               | LCD STN                                         |
|-------------------|-------------------------------------------------|
| 有効画面エリア           | 115.18 mm x 86.38 mm (5.7")                     |
| 解像度               | 320 x 240 ピクセル                                  |
| 表示可能色             | OP 177B PN/DP 用 256 色<br>OP 177B DP 用 4 色(青モード) |
| コントラストコントロール      | 可能                                              |
| バックライト<br>標準半輝度寿命 | CCFL<br>50 000 時間                               |

### 入力の単位

| タイプ | 抵抗方式のアナログタッチ画面 |
|-----|----------------|
|     | フラットキーボード      |

### メモリ

| プログラムメモリ | 2 MB |
|----------|------|
|          |      |

### 電源電圧

| 定格電圧                         | +24 VDC                       |  |
|------------------------------|-------------------------------|--|
| 範囲、許容                        | 20.4 V ~ 28.8 V (–15 %、+20 %) |  |
| 過渡電圧、最大許容                    | 35 V (500 ミリ秒)                |  |
| 2 つの過渡電圧間の時間、最短              | 50 秒                          |  |
| 電流入力                         |                               |  |
| • 通常                         | • 約 300 mA                    |  |
| • 定電流、最大                     | • 約 500 mA                    |  |
| ● 電源投入時過渡電流 I <sup>2</sup> t | ● 約 0.5 A²s                   |  |
| ヒューズ、内部                      | エレクトロニック                      |  |

<u>仕様</u> 12.6 インターフェースの説明

### 12.6 インターフェースの説明

#### 12.6.1 電源

プラグコネクタ、2ピン

図 12-3 電源ピン割り付け

| PIN | 割り付け     |
|-----|----------|
| 1   | +24 VDC  |
| 2   | アース 24 V |

### 12.6.2 RS 422/RS 485 (IF 1B)

Sub-d ソケット、9 ピン、ネジロックあり

図 12-4 RS 422 および RS 485 インターフェースのピンの割り付け

| PIN | RS 422 の割り付け          | RS 485 の割り付け          |
|-----|-----------------------|-----------------------|
| 1   | 接続しません                | 接続しません                |
| 2   | GND 24 V              | GND 24 V              |
| 3   | TxD+                  | データチャンネル B(+)         |
| 4   | RD+                   | RTS <sup>1)</sup>     |
| 5   | GND 5 V、フローティング       | GND 5 V、フローティング       |
| 6   | +5 VDC、フローティング        | +5 VDC、フローティング        |
| 7   | +24 VDC、出力(最大 100 mA) | +24 VDC、出力(最大 100 mA) |
| 8   | TxD–                  | データチャンネル A(–)         |
| 9   | RxD-                  | RTS <sup>1)</sup>     |

1) ピン4またはピン9は、デバイスの背面にある DIP スイッチを使用して設定できます。

### 12.6.3 USB

USB 標準コネクタ

| 1  | 4 |
|----|---|
| í, |   |
|    | µ |

図 12-5 USB ポートのピンの割り付け

| _ |     |                   |
|---|-----|-------------------|
|   | PIN | 割り付け              |
| - | 1   | +5 V DC、出力 100 mA |
| _ | 2   | USB-DN            |
|   | 3   | USB-DP            |
| _ | 4   | GND               |
| - |     |                   |

### 12.6.4 RJ45

RJ45 プラグ

| nn | חחחחח |
|----|-------|
|    |       |
| 1  | 8     |

図 12-6 RJ45 プラグのピン割り付け

| PIN   | 割り付け |
|-------|------|
| 1     | TX+  |
| <br>2 | TX-  |
| <br>3 | RX+  |
| <br>4 |      |
| <br>5 |      |
| <br>6 | RX-  |
| <br>7 |      |
| 8     |      |

*仕様 12.6 インターフェースの説明* 

# A

### 付録

### A.1 ESDガイドライン

### ESDとは

電子モジュールは高集積のモジュールまたは部品を装備しています。 構造的な理由で、こ れらの電子コンポーネントは過電圧に、そして必然的に静電放電に対して非常に敏感です。 したがって、これらの電子コンポーネントは特に ESD とみなされます。

### 略語

以下の略称は通常、静電気に敏感な部品に使用されています。

- ESD -Electrostatically Sensitive Device)
- ESD Electrostatically Sensitive Devices 国際的に共通の指定として

### ラベル

ESD モジュールには、以下のシンボルがラベル付けされます。

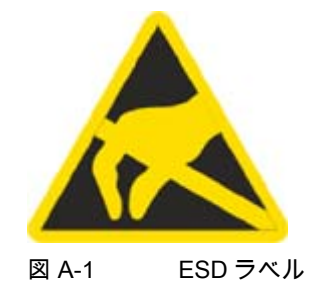

### 帯電

| 注意                                                                                                    |
|----------------------------------------------------------------------------------------------------|
| 带電                                                                                                    |
| ESD は人が認識するしきい値よりかなり低い電圧で破壊されることもあります。このよう<br>な電圧は、静電気を防止するために接地を行っていない人が部品やアセンブリに触れると<br>発生します。 通常、過電圧によって引き起こされた ESD への損傷はすぐに分かるのでは<br>なく、長い期間操作して初めて明らかになります。 |
| ESD に触る前には静電気を防止しましょう。                                                                                                    |

A.1 ESD ガイドライン

周囲の電位に接続していない人は、誰でも静電気が帯電することがあります。

記載された材料に触れたときに人が帯電する最大の静電気を図に示します。 これらの数値 は IEC 801-2 に準拠した仕様と一致しています。

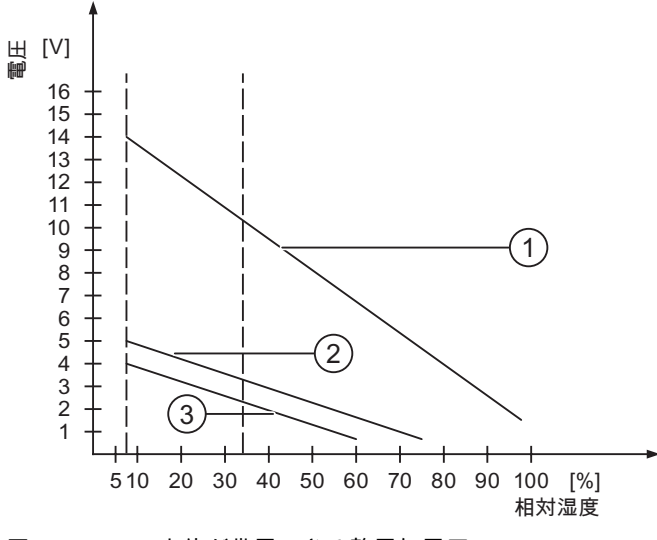

図 A-2 人体が帯電できる静電気電圧

- 合成素材
- ② ウール
- ③ 木材やコンクリートなどの制電性の素材

### 静電放電に対する保護措置

### 接地対策

注意

静電気に敏感なデバイスを使用している場合には、作業者、作業場、および梱包を適切に 接地したかどうか確認します。 これによって、静電気の帯電を防止できます。

ー般的に、どうしても必要な場合以外は ESD に触れないようにします。 例: 保守目的 モジ ュールに触れる際は、モジュールのピンまたは PCB トラックに触れないようにします。 こ れらに触れなければ、静電気に敏感な部品への静電放電を防ぎ、損傷を避けることができま す。

ESD 上で測定を行う場合は、体に帯電した静電気を放電します。 静電気を放電するには、 接地した金属製の物体に触れます。

常に接地された測定器を使用します。

はじめに

HMI デバイスのシステムアラームには、HMI デバイスおよび PLC の内部状態に関する情報 が表示されます。

システムアラームの原因とエラーの原因を取り除く方法を以下の概要に示します。

機能範囲によって、このセクションで説明されているシステムアラームの一部にしか当ては まらないさまざまな HMI デバイスがあります。

### 注記

システムアラームが示されるのは、[アラーム]ウィンドウが設定されている場合に限りま す。 システムアラームは、HMI デバイスで現在設定されている言語で出力されます。

### システムアラームパラメータ

システムアラームは、トラブルシューティングに関連する暗号化パラメータを含んでいます。 これは、システムアラームが、ランタイムソフトウェアのソースコードを参照するためです。 これらのパラメータは、[エラーコード]テキストの後に出力されます。

システムアラームの意味

| 数     | 影響/原因                                                                                                    | 対策                                                                                                    |
|-------|----------------------------------------------------------------------------------------------------|----------------------------------------------------------------------------------------------------|
| 10000 | 印刷ジョブを開始できない、または原因不明のエ<br>ラーによりキャンセルされました。 プリンタの設<br>定が不正です。 または ネットワークプリンタへの<br>アクセスが許可されていません。<br>データ転送時の電源エラー。 | プリンタの設定、ケーブルの接続、および電源をチェッ<br>クします。<br>プリンタを再度セットアップします。 ネットワークプリ<br>ンタオーソリゼーションを取得します。<br>エラーが解消されない場合には、ホットラインに問い合<br>わせを行います。 |
| 10001 | プリンタがインストールされていないか、デフォ<br>ルトプリンタがセットアップされていません。                                                                   | プリンタをインストールするか、あるいはデフォルトプ<br>リンタとして選択します。                                                                                       |
| 10002 | 印刷用グラフィックバッファがオーバーフローし<br>ています。 最大2つのイメージがバッファリング<br>されます。                                                        | 連続した各印刷ジョブの間に十分な間隔をとっておきま<br>す。                                                                                                 |
| 10003 | これでイメージを再度バッファリングできます。                                                                                            | —                                                                                                    |
| 10004 | テキストモード(たとえば、アラーム)の印刷ライン<br>のバッファがオーバーフローしています。 最大<br>1000 ラインがバッファリングされます。                                       | 連続した各印刷ジョブの間に十分な間隔をとっておきま<br>す。                                                                                                 |
| 10005 | これでテキスト行を再度バッファリングできま<br>す。                                                                                       | _                                                                                                    |
| 10006 | Windows の印刷システムがエラーをレポートして<br>います。 出力テキストおよびエラーID を参照し<br>て、考えられる原因を特定します。 何も印刷され<br>ないか、印刷が不良です。                 | 必要に応じて、アクションを繰り返します。                                                                                                    |
| 20010 | 指定されたスクリプトラインでエラーが発生しま<br>した。 このため、スクリプトの実行が中止されま<br>した。 この前にシステムアラームが発生している<br>可能性があります。このシステムアラームに注意<br>します。    | コンフィグレーションで指定されたスクリプトラインを<br>選択します。 使用するタグが承認されたタイプであるこ<br>とを確認します。 システムファンクションの番号とパラ<br>メータのタイプが正しいことをチェックします。                 |

| 数     | <b>影響</b> /原因                                                                                                    | 対策                                                                                                    |
|-------|----------------------------------------------------------------------------------------------------|----------------------------------------------------------------------------------------------------|
| 20011 | 指定のスクリプトで呼び出されたスクリプト内で<br>エラーが発生しました。<br>このため、スクリプトの実行は呼び出されたスク<br>リプト内で中止されました。<br>この前にシステムアラームが発生している可能性<br>があります。このシステムアラームに注意しま<br>す。 | コンフィグレーションで、指定のスクリプトで直接的ま<br>たは間接的に呼び出されたスクリプトを選択します。<br>使用するタグが承認されたタイプであることを確認しま<br>す。<br>システムファンクションをチェックして、パラメータの<br>番号とタイプが正しいかどうか調べます。             |
| 20012 | コンフィグレーションデータが矛盾しています。<br>このため、スクリプトが生成されません。                                                                                             | コンフィグレーションを再コンパイルします。                                                                                                    |
| 20013 | WinCC flexible Runtime のスクリプト構成要素が正<br>しくインストールされていません。 このため、ス<br>クリプトはどれも実行できません。                                                        | WinCC flexible runtime を再インストールします。                                                                                                    |
| 20014 | システムファンクションは、いかなるリターンタ<br>グにも書き込まれていない値を返しています。                                                                                           | コンフィグレーションで、指定のスクリプトを選択しま<br>す。<br>スクリプト名に値が割り付けられているかどうかをチェ<br>ックします。                                                                                   |
| 20015 | 短期間に連続してトリガされたスクリプトが多す<br>ぎます。 20 を超えるスクリプトが処理用にキュー<br>に入っている場合、この後のスクリプトは拒否さ<br>れます。 この場合、アラームに示されるスクリプ<br>トは実行されません。                    | スクリプトをトリガしているものを検索します。 たとえ<br>ば、スクリプトをトリガするタグのポーリングタイムな<br>どの時間を拡大します。                                                                                   |
| 30010 | タグがファンクションの結果を受け取ることはで<br>きませんでした(ファンクションの結果が値の範囲<br>を超えている場合など)。                                                                         | システムファンクションパラメータのタグタイプをチェ<br>ックします。                                                                                                    |
| 30011 | パラメータ内でファンクションが無効な値または<br>タイプを割り付けられているため、システムファ<br>ンクションを実行できませんでした。                                                                     | 無効なパラメータのパラメータ値およびタグタイプをチ<br>ェックします。 タグをパラメータとして使用する場合、<br>この値をチェックします。                                                                                  |
| 40010 | パラメータを共通のタグタイプに変換できないた<br>め、システムファンクションを実行できません。                                                                                          | コンフィグレーションのパラメータタイプをチェックし<br>ます。                                                                                                    |
| 40011 | パラメータを共通のタグタイプに変換できないた<br>め、システムファンクションを実行できません。                                                                                          | コンフィグレーションのパラメータタイプをチェックし<br>ます。                                                                                                    |
| 50000 | HMI デバイスが、処理能力よりも速くデータを受<br>信しています。 したがって、現在のデータがすべ<br>て処理されるまで、これ以上データは受信されま<br>せん。 この後、データ交換が再開されます。                                    | _                                                                                                    |
| 50001 | データ交換が再開されました。                                                                                                    | —                                                                                                    |
| 60000 | このアラームは、DisplaySystemAlarms ファンク<br>ションにより生成されます。 表示されるテキスト<br>は、パラメータとしてファンクションに転送され<br>ます。                                              | _                                                                                                    |
| 60010 | 2 つのファイルの一方が現在開いているか、ソース<br>/ターゲットパスを使用できないため、定義した方<br>向にファイルをコピーできませんでした。<br>Windows ユーザーが、2 つのファイルの一方への<br>アクセス権を所持していない可能性があります。       | システムファンクションを再起動するか、ソース/ターゲ<br>ットファイルのパスをチェックします。 Windows<br>NT/2000/XP を使用している場合: WinCC flexible<br>Runtime を実行しているユーザーが、各ファイルのアク<br>セス権限を所持している必要があります。 |
| 60011 | ファイルをそのファイル自体にコピーしようとし<br>ました。<br>Windows ユーザーが、2 つのファイルの一方への<br>アクセス権を持っていない可能性があります。                                                    | ソース/ターゲットファイルのパスをチェックします。<br>Windows NT/2000/XP で NTFS を使用している場合:<br>WinCC flexible Runtime を実行しているユーザーが、各<br>ファイルのアクセス権限を所持している必要がありま<br>す。             |

### *付録* ラーム

*A.2 システムアラ* 

| 数     | 影響/原因                                                                                                    | 対策                                                                                                    |
|-------|----------------------------------------------------------------------------------------------------|----------------------------------------------------------------------------------------------------|
| 70010 | アプリケーションが指定されたパスで見つからな<br>かったため、またはメモリスペースが十分でない<br>ため、アプリケーションを開始できませんでし<br>た。                                                                                         | 指定されたパスにアプリケーションが存在するかどうか<br>チェックするか、その他のアプリケーションを閉じま<br>す。                                                                               |
| 70011 | システム時刻を変更できませんでした。<br>[日付/時刻 PC]エリアポインタに関するエラーアラ<br>ームだけが表示されます。 考えられる原因:<br>• 無効な時間がジョブメールボックスに転送され                                                                    | 設定する時間をチェックします。<br>Windows NT/2000/XP を使用している場合: WinCC<br>flexible Runtime を実行しているユーザーは、オペレーテ<br>ィングシステムのシステム時刻を変更する権限を所持し                |
|       | ました。<br>● Windows ユーザーに、システム時刻を変更する<br>権限がありません。                                                                                                    | くいる必要かあります。                                                                                                    |
|       | システムアラームの最初のパラメータが値 13 で表<br>示される場合、2 番目のパラメータは間違った値を<br>含んでいるバイトを示します。                                                                                                 |                                                                                                    |
| 70012 | [ランタイムとオペレーティングシステム]オプショ<br>ンを指定して StopRuntime ファンクションを実行<br>するとエラーが発生しました。<br>Windows と WinCC flexible Runtime が閉じませ<br>ん。<br>他のプログラムを閉じることができないことが原<br>因ではないかと考えられます。 | 現在実行しているプログラムをすべて閉じます。<br>その後、Windows を閉じます。                                                                                              |
| 70013 | 無効な値が入力されたため、システム時刻を変更<br>できませんでした。 間違ったセパレータが使用さ<br>れている可能性があります。                                                                                                    | 設定される時間をチェックします。                                                                                                    |
| 70014 | <ul> <li>システム時刻を変更できませんでした。考えられる原因:</li> <li>無効な時刻が転送されました。</li> <li>Windows ユーザーに、システム時刻を変更する<br/>権限がありません。</li> <li>Windows は設定要求を拒否します。</li> </ul>                   | 設定する時間をチェックします。<br>Windows NT/2000/XP を使用している場合: WinCC<br>flexible Runtime を実行しているユーザーは、オペレーテ<br>ィングシステムのシステム時刻を変更する権限を所持し<br>ている必要があります。 |
| 70015 | Windows が読み取りファンクションを拒否するた<br>め、システム時刻を読み取ることができませんで<br>した。                                                                                                    |                                                                                                    |
| 70016 | システムファンクションまたはジョブを使用して<br>画面の選択が試行されました。 指定の画面番号が<br>存在しないため、画面を選択できません。<br>または、 システムメモリの空き容量が不十分なた<br>め、画面を生成できませんでした。                                                 | 設定した画面番号を使用してファンクションまたはジョ<br>ブの画面番号をチェックします。<br>必要なら、各画面に番号を割り付けます。                                                                       |
| 70017 | コントローラで設定したアドレスを使用できない<br>か、このアドレスがセットアップされていないた<br>め、日付/時刻がエリアポインタから読み取られま<br>せん。                                                                                      | コントローラでアドレスを変更するかセットアップしま<br>す。                                                                                                    |
| 70018 | パスワードリストのインポートが正常終了したこ<br>との確認です。                                                                                                    | —                                                                                                    |
| 70019 | パスワードリストが正常にエクスポートされてい<br>ることの確認です。                                                                                                    | _                                                                                                    |
| 70020 | アラームレポート機能が起動していることの確認<br>です。                                                                                                    | —                                                                                                    |
| 70021 | アラームレポート機能が停止していることの確認<br>です。                                                                                                    | —                                                                                                    |

| 数     | <b>影響</b> /原因                                                                                                    | 対策                                                                                         |
|-------|----------------------------------------------------------------------------------------------------|--------------------------------------------------------------------------------------------|
| 70022 | [パスワードリストのインポート]アクションの開始<br>の確認です。                                                                                                    | —                                                                                          |
| 70023 | [パスワードリストのエクスポート]アクションの開<br>始の確認です。                                                                                                    | _                                                                                          |
| 70024 | システムファンクション内のタグが値の範囲内に<br>ありません。<br>システムファンクションの計算は実行されませ<br>ん。                                                                                                    | 要求された計算をチェックし、必要に応じて修正しま<br>す。                                                             |
| 70025 | システムファンクション内のタグが値の範囲内に<br>ありません。<br>システムファンクションの計算は実行されませ<br>ん。                                                                                                    | 要求された計算をチェックし、必要に応じて修正しま<br>す。                                                             |
| 70026 | その他の画面が、内部画面メモリに保存されませ<br>ん。<br>他の画面を選択できません。                                                                                                    | —                                                                                          |
| 70027 | RAM ファイルシステムのバックアップが開始され<br>ました。                                                                                                    |                                                                                            |
| 70028 | RAM に格納されているファイルをフラッシュメモ<br>リにコピーしました。<br>RAM に格納されているファイルをフラッシュメモ<br>リにコピーしました。 再起動に続いて、これらの<br>保存されたファイルは、RAM ファイルシステムに<br>コピーして戻されます。                                                                                                    |                                                                                            |
| 70029 | RAM ファイルシステムのバックアップに失敗しま<br>した。<br>RAM ファイルシステムのバックアップコピーが作<br>成されませんでした。                                                                                                    | [コントロールパネル OP]ダイアログの設定をチェックし<br>て、[永久保存]タブにある[ファイルの保存]を使用して<br>RAM ファイルシステムを保存します。         |
| 70030 | システムファンクション用に設定したパラメータ<br>が不正です。<br>新規コントローラとの接続が確立しませんでし<br>た。                                                                                                    | コントローラに設定したパラメータとシステムファンク<br>ションに設定したパラメータを比較した後、必要に応じ<br>てこれらのパラメータを修正します。                |
| 70031 | システムファンクションで設定したコントローラ<br>が S7 コントローラではありません。<br>新規コントローラとの接続が確立しませんでし<br>た。                                                                                                    | コントローラに設定したパラメータとシステムファンク<br>ションに設定した S7 コントローラ名パラメータを比較<br>した後、必要に応じてこれらのパラメータを修正しま<br>す。 |
| 70032 | この番号のタブ順序で設定したオブジェクトが、<br>選択した画面で使用できません。<br>画面を変更しても、フォーカスは最初のオブジェ<br>クトに設定されたままです。                                                                                                    | タブ順序の番号をチェックして、必要に応じてこれを修<br>正します。                                                         |
| 70033 | SMTP サーバとの TCP/IP 接続が存在しないため、<br>電子メールを送信できません。<br>このシステムアラームが生成されるのは、最初の<br>試行時だけです。これ以降に電子メールを送信し<br>ようとして失敗しても、絶対、システムアラーム<br>は生成されません。その間に電子メールの送信が<br>正常終了すると、このイベントが再生成されま<br>す。<br>WinCC flexible Runtime の中央電子メール構成要素<br>は、定期的に(1分間隔で)、SMTP サーバとの接続<br>を確立し、残りの電子メールを送信しようとしま<br>す。 | SMTP サーバへのネットワーク接続をチェックして、必<br>要に応じて接続を再確立します。                                             |

| 数     | 影響/原因                                                         | 対策                                                                       |
|-------|---------------------------------------------------------------|--------------------------------------------------------------------------|
| 70034 | 接続の中断後、SMTP サーバとの TCP/IP 接続を再                                 | _                                                                        |
|       | 確立できました。<br>このため、キューに入っている電子メールが送信                            |                                                                          |
|       |                                                               |                                                                          |
| 70036 | 電子メール送信用の SMTP サーバが設定されてい<br> ません。 SMTP サーバとの接続を確立できないた       | SMTP サーバを設定します。<br>WinCC flovible エンジニアリングシステムの場合は                       |
|       | め、電子メールを送信できません。                                              | 「デバイス設定 デバイス設定]を使用します。                                                   |
|       | 初のて電子メールを达信しようとした彼に、<br>  WinCC flexible Runtime によりシステムアラームが | Windows CE オペレーティングシステムでは、                                               |
|       | 生成されます。                                                       | コントロールハネル インターネット設定 電子メール<br> SMTP サーバ]を使用します。                           |
| 70037 | 未知の理由で、電子メールを送信できません。<br>電子メールの内容は失われます。                      | 電子メールのパラメータ(受信者など)をチェックしま<br>す。                                          |
| 70038 | 受信者のドメインがサーバにとって不明である                                         | 受信者アドレスのドメインをチェックするか、可能であ                                                |
|       | か、または SMTP サーバがオークリセーションを<br> 要求しているため、SMTP サーバが電子メールの        | れは SMTP サーハの認証を無効にします。 SMTP 認証<br>は、現在 WinCC flexible Runtime では使用されていませ |
|       | 送信または転送を拒否しました。                                               | h.                                                                       |
| 70039 | 電子メールの内谷は大われより。                                               |                                                                          |
|       | 正な文字が指定されています。                                                |                                                                          |
| 70040 | 電子メールの内容は破棄されます。                                              |                                                                          |
| 70040 | も「スールノーレスの得久の高度」というが、よったは不正な文字が指定されています。                      | _                                                                        |
| 70041 | ユーザー管理のインポートがエラーのため中止さ                                        | ユーザー管理をチェックして、再度パネルに転送しま<br>★                                            |
|       | れました。<br> 何もインポートされませんでした。                                    | 9 •                                                                      |
| 80001 | 指定されたログが定義されたサイズ(パーセント)に                                      | move ファンクションまたは copy ファンクションを実行                                          |
|       | 達しているため、他の場所に保存する必要がのり<br>  ます。                               | して、ノァイルまたはナーノルを保存します。                                                    |
| 80002 | 指定されたログに不足している行があります。                                         |                                                                          |
| 80003 | ロギングのコピープロセスが失敗しました。                                          | —                                                                        |
|       | この場合、以降に発生するシステムアラームもす。<br>べてチェックすることをお奨めします。                 |                                                                          |
| 80006 | ロギングが不可能となり、機能の永続的損失の原                                        | データベースの場合、対応するデータソースが存在する                                                |
| 80000 | 因になります。<br>  コピー動作が正常に空てしました                                  | かどうかチェックしてシステムを冉起動します。                                                   |
| 80010 | UnCC flexible に保存先が間違って入力されている                                | ーー<br>個々のログの保存先を再度設定して、フル機能が必要と                                          |
|       | ため、機能の永続的消失の原因になります。                                          | なったときにシステムを再起動します。                                                       |
| 80012 | ログエントリがバッファに保存されます。 値が物                                       | アーカイブする値の数を減らします。                                                        |
|       | まれるよりも速くバッファに読み取られると、過                                        | ったは、<br>ロギングサイクルを増やします。                                                  |
|       | 負荷が起こり、書込み動作が停止する可能性があ<br>ります。                                |                                                                          |
| 80013 | 過負荷ステータスはこれ以上適用されません。 ア                                       | _                                                                        |
|       | ーカイブはすべての値の記録を再開します。                                          |                                                                          |
| 80014 | 同一アクションが、連続して2回トリカされまし<br>  た。 プロセスはすでに動作しているため、このア           | _                                                                        |
|       | クションは1度だけ実行されます。                                              |                                                                          |
| 80015 | このシステムアラームを使用して、DOS またはデ<br>ータベースエラーをユーザーにレポートします。            | _                                                                        |

| 数     | <b>影響</b> /原因                                                                                                    | 対策                                                                                                    |
|-------|----------------------------------------------------------------------------------------------------|----------------------------------------------------------------------------------------------------|
| 80016 | システムファンクション CloseAllLogs によりログ<br>が分離され、着信エントリが定義バッファサイズ<br>を超えています。<br>バッファ内のエントリがすべて削除されます。                                                                          | ログを再接続します。                                                                                                    |
| 80017 | 着信イベントの数によってバッファでオーバーフ<br>ローが発生しています。たとえば、数回のコピー<br>動作を同時に行うとこの原因になります。<br>すべてのコピージョブが削除されます。                                                                          | コピー動作を停止します。                                                                                                    |
| 80019 | たとえば、システムファンクション"CloseAllLogs"<br>の実行後、WinCC flexible と全ログの間の接続が切<br>断されました。<br>接続が再度確立すると、エントリがバッファに書<br>き込まれ、ログに書き込まれます。<br>保存先との接続がありません。また、保存媒体が<br>交換される可能性があります。 |                                                                                                    |
| 80020 | 同時コピーの最大操作回数を超過しています。 コ<br>ピーは実行されません。                                                                                                    | 現在のコピー動作が完了するまで待って、最新のコピー<br>動作を再起動させます。                                                                                                    |
| 80021 | コピー動作でビジー状態のままになっているログ<br>の削除が試行されました。 削除は実行されませ<br>ん。                                                                                                    | 現在のコピー動作が完了するまで待って、最新のアクシ<br>ョンが再開されます。                                                                                                    |
| 80022 | システムファンクション StartSequenceLog を使用<br>してログからシーケンスログの開始が試行されま<br>したが、これはシーケンスログではありません。<br>シーケンスログファイルは作成されません。                                                           | プロジェクトで以下をチェックします。<br>• "StartSequenceLog"システムファンクションが適切に<br>コンフィグレーションされているか<br>• HMI デバイス上のタグパラメータにデータが適切に<br>提供されているか                      |
| 80023 | ログをそのログ自体にコピーしようとしました。<br>ログはコピーされません。                                                                                                    | <ul> <li>プロジェクトで以下をチェックします。</li> <li>"CopyLog"システムファンクションが適切にコンフィ<br/>グレーションされているか</li> <li>HMI デバイス上のタグパラメータにデータが適切に<br/>提供されているか</li> </ul> |
| 80024 | ターゲットログにすでにデータ("Mode"パラメータ)<br>が含まれている場合、"CopyLog"システムファンク<br>ションはコピーを許可しません。 ログはコピーさ<br>れません。                                                                         | 必要に応じて、プロジェクトの"CopyLog"システムファ<br>ンクションを編集します。 このシステムファンクション<br>を初期化する前に、保存先ログファイルを削除します。                                                      |
| 80025 | コピー操作をキャンセルしました。<br>この時点まで書き込まれたデータは保持されま<br>す。保存先ログファイルが(設定されている場合に<br>は)削除されません。<br>保存先ログの最後に指定されている\$RT_ERR\$エ<br>ラーエントリにより、キャンセルが報告されてい<br>ます。                     |                                                                                                    |
| 80026 | このアラームはすべてのログが初期化された後に<br>出力されます。 この時点から値がログに書き込ま<br>れます。 この時点以前は、WinCC flexible Runtime<br>が有効であろうとなかろうと、ログにエントリが<br>書き込まれることはありません。                                  |                                                                                                    |
| 80027 | 内部フラッシュメモリが、ログの保存先として指<br>定されています。 この指定は許容されていませ<br>ん。<br>このログには値は書き込まれず、ログファイルは<br>作成されません。                                                                           | "記憶カード"またはネットワークパスを保存先として設<br>定します。                                                                                                    |

| 数     | 影響/原因                                                                                                    | 対策                                                                                                    |
|-------|----------------------------------------------------------------------------------------------------|----------------------------------------------------------------------------------------------------|
| 80028 | アラームは、ログが現在初期化中であることを示<br>すステータスレポートを返します。 アラーム<br>80026 が出力されるまで、値はログに記録されま<br>せん。                                                                                 |                                                                                                    |
| 80029 | アラーム内で指定されたログの数は初期化できま<br>せんでした。 ログは初期化されます。<br>不良のログファイルは、ロギングジョブには使用<br>できません。                                                                                    | このアラームに対応して追加生成されたシステムアラー<br>ムを評価します。<br>コンフィグレーション、ODBC (Open Database<br>Connectivity: オープンデータベース接続性)、および指定<br>のドライブをチェックします。 |
| 80030 | 既存のログファイルの構造が、予想した構造と一<br>致しません。<br>このログに対する、ロギングは停止します。                                                                                                    | あらかじめ、既存のログデータを手動で削除します。                                                                                                    |
| 80031 | CSV フォーマットのログが破損しています。<br>このログを使用できません。                                                                                                    | 不良ファイルを削除します。                                                                                                    |
| 80032 | ログにイベントを割り付けることができます。 こ<br>れらは、ログが満杯になるとすぐにトリガされま<br>す。WinCC flexible Runtime を起動したときに、<br>ログがすでに一杯になっている場合、イベントは<br>トリガされません。<br>指定のログは、一杯になっているため、データを<br>記録しません。 | WinCC flexible Runtime を閉じ、ログを削除した後、<br>WinCC flexible Runtime を再起動します。<br>または、<br>イベントと同じアクションが指定されたボタンを作成し<br>た後、このボタンを押します。  |
| 80033 | "定義されたシステム"が、データソース名としてデ<br>ータログファイルで設定されています。 この結果<br>エラーとなっています。 CSV ログへのロギングは<br>動作しているのに対して、データベースログへは<br>データは書き込まれません。                                         | 再度 MSDE をインストールします。                                                                                                    |
| 80034 | ログの初期化でエラーが発生しました。 バックア<br>ップとしてのテーブル作成が試行されました。 こ<br>のアクションは正常終了しました。 破損したログ<br>ファイルのテーブルからバックアップが作成さ<br>れ、クリア済みのログが再開されました。                                       | 必要なアクションはありません。 ただし、バックアップ<br>ファイルを保存して削除し、使用可能なスペースを作る<br>ことをお奨めします。                                                           |
| 80035 | ログの初期化でエラーが発生しました。 テーブル<br>のバックアップ作成が試行されましたが、失敗し<br>ました。 ロギングまたはバックアップは実行され<br>ていません。                                                                              | バックアップを保存するか、またはバックアップを削除<br>してメモリを解放することをお奨めします。                                                                               |
| 80044 | Runtime が閉じられたか電源障害が発生したの<br>で、ログのエクスポートが中断されました。<br>Runtime を再起動したときにエクスポートを再開<br>する必要があったことが検出されました。                                                              | エクスポートは自動的に再開されます。                                                                                                    |
| 80045 | サーバの接続またはサーバ自体のエラーにより、<br>ログのエクスポートが中断されました。                                                                                                    | エクスポートは自動的に繰り返されます。 以下をチェッ<br>クします。<br>• サーバへの接続<br>• サーバが実行されているか<br>• サーバに十分な空きスペースがあるか                                       |
| 80046 | ログのエクスポート時、保存先ファイルに書込め<br>ませんでした。                                                                                                    | サーバに十分なスペースがあるかどうかとログファイル<br>を作成する許可を持っているかどうかをチェックしま<br>す。                                                                     |
| 80047 | エクスポート時、ログを読取ることができません<br>でした。                                                                                                    | 記憶媒体が正しく挿入されているかどうかをチェックし<br>ます。                                                                                                |
| 80048 |                                                                                                    |                                                                                                    |

| 数      | 影響/原因                                                                                                    | 対策                                                                                                    |
|--------|----------------------------------------------------------------------------------------------------|----------------------------------------------------------------------------------------------------|
| 80049  | エクスポートの準備中、ログの名前を変更できま<br>せんでした。<br>ジョブを完了できません。                                                                                            | 記憶媒体が正しく挿入されているかどうか、媒体に十分<br>なスペースがあるかどうかを確認します。                                                         |
| 80050  | エクスポートするログが閉じられていません。<br>ジョブを完了できません。                                                                                                    | [ExportLog]システムファンクションを使用する前に、必<br>ず[CloseAll Logs]システムファンクションを呼び出しま<br>す。 必要であれば、コンフィグレーションを変更しま<br>す。  |
| 90024  | 記憶媒体にログ用のスペースがないのでオペレー<br>タのアクションをログできません。 したがって、<br>オペレータのアクションは実行されません。                                                                   | 空の記憶媒体を挿入するか、[ExportLog]を使用してサー<br>バ上のログファイルを交換して、より多くのスペースを<br>確保します。                                   |
| 90025  | アーカイブがエラー状態のため、ユーザーアクシ<br>ョンをログできません。 したがって、ユーザーア<br>クションは実行されません。                                                                          | 記憶媒体が正しく挿入されているかどうかをチェックし<br>ます。                                                                         |
| 90026  | ログが閉じられているため、オペレータのアクシ<br>ョンをログできません。 したがって、オペレータ<br>のアクションは実行されません。                                                                        | さらにオペレータのアクションを実行する前に、システ<br>ムファンクション[OpenAllLogs]を使用して、ログを再度<br>開く必要があります。 必要であれば、コンフィグレーシ<br>ョンを変更します。 |
| 90029  | (おそらく電源障害が原因で)現在実行中の操作で<br>Runtime が閉じられました。または、使用中の記<br>憶媒体に監査トレイルとの互換性がありません。<br>別のプロジェクトに属しているかすでにアーカイ<br>ブされている場合、監査トレイルは適切ではあり<br>ません。 | 必ず適切な記憶媒体を使用します。                                                                                         |
| 90030  | (おそらく電源障害が原因で)現在実行中の操作で<br>Runtime が閉じられました。                                                                                                | —                                                                                                    |
| 90031  | (おそらく電源障害が原因で)現在実行中の操作で<br>Runtime が閉じられました。                                                                                                | —                                                                                                    |
| 90032  | 記憶媒体上のログ用スペースが不足しています。                                                                                                    | 空の記憶媒体を挿入するか、[ExportLog]を使用してサー<br>バ上のログファイルを交換して、より多くのスペースを<br>確保します。                                   |
| 90033  | 記憶媒体上のログ用のスペースがなくなりまし<br>た。 現在のところ、ロギングが必要なオペレータ<br>のアクションは実行されません。                                                                         | 空の記憶媒体を挿入するか、[ExportLog]を使用してサー<br>バ上のログファイルを交換して、より多くのスペースを<br>確保します。                                   |
| 90040  | 強制的なユーザーアクションが原因で監査トレイ<br>ルがオフになりました。                                                                                                    | システムファンクション[StartLog]を使用して"監査トレ<br>イル"を再度有効にします。                                                         |
| 90041  | ログする必要があるユーザーアクションが、ログ<br>オンユーザーなしで実行されました。                                                                                                 | ロギングが必要なユーザーアクションは、許可がなけれ<br>ば実行できません。 入力オブジェクトに必要な許可を設<br>定して、コンフィグレーションを変更します。                         |
| 90044  | 別に保留中のユーザーアクションがあるため、確<br>認が必要なユーザーアクションがブロックされま<br>した。                                                                                     | 必要に応じて、ユーザーアクションを繰り返します。                                                                                 |
| 110000 | 動作モードが変更されました。 "オフライン"モー<br>ドが設定されました。                                                                                                    | _                                                                                                    |
| 110001 | 動作モードが変更されました。 "オンライン"モー<br>ドが設定されました。                                                                                                    | _                                                                                                    |
| 110002 | 動作モードは変更されていません。                                                                                                    | コントローラとの接続をチェックします。<br>コントローラのエリアポインタ 88 "コーディネーション"<br>のアドレスエリアが使用可能かどうかチェックします。                        |

| 数      | 影響/原因                                                                                                    | 対策                                                                                                    |
|--------|----------------------------------------------------------------------------------------------------|----------------------------------------------------------------------------------------------------|
| 110003 | 指定のコントローラの動作モードが、システムフ<br>ァンクション"SetConnectionMode"によって変更さ<br>れています。<br>現在、動作モードが"オフライン"になっています。                                                                   | _                                                                                                    |
| 110004 | 指定のコントローラの動作モードが、システムフ<br>ァンクション"SetConnectionMode"によって変更さ<br>れています。<br>現在、動作モードが"オンライン"になっています。                                                                   | _                                                                                                    |
| 110005 | システム全体が"オフライン"モードになっているに<br>もかかわらず、システムファンクション<br>SetConnectionMode を使用して、指定のコントロ<br>ーラを"オンライン"モードに切り替えようとしまし<br>た。 この切り替えは許可されていません。 コント<br>ローラは、"オフライン"モードのままです。 | 全システムを"オンライン"モードに切り替えて、システ<br>ムファンクションを再度実行します。                                                                                    |
| 110006 | エリアポインタ[プロジェクトバージョン]の内容が<br>ユーザーバージョンのコンフィグレーション済み<br>WinCC flexible と一致しません。 したがって、<br>WinCC flexible Runtime を終了します。                                             | 以下をチェックします。<br>・ コントローラに入力したプロジェクトバージョン<br>・ WinCC flexible に入力したプロジェクトバージョン                                                       |
| 120000 | トレンドの軸またはトレンドが間違ってコンフィ<br>グレーションされているため、トレンドは表示さ<br>れません。                                                                                                    | コンフィグレーションを変更します。                                                                                                    |
| 120001 | トレンドの軸またはトレンドが間違ってコンフィ<br>グレーションされているため、トレンドは表示さ<br>れません。                                                                                                    | コンフィグレーションを変更します。                                                                                                    |
| 120002 | 割り付けられたタグが、無効なコントローラアド<br>レスにアクセスしようとしているため、このトレ<br>ンドは表示されません。                                                                                                    | タグのデータエリアが PLC に存在するかどうか、コンフ<br>ィグレーションしたアドレスが正しいかどうか、および<br>タグの値範囲が正しいかどうかをチェックします。                                               |
| 130000 | アクションが実行されませんでした。                                                                                                    | 他のすべてのプログラムを閉じます。<br>必要のなくなったファイルをハードディスクから削除し<br>ます。                                                                              |
| 130001 | アクションが実行されませんでした。                                                                                                    | 必要のないファイルをハードディスクから削除します。                                                                                                    |
| 130002 | アクションが実行されませんでした。                                                                                                    | 他のすべてのプログラムを閉じます。<br>必要のなくなったファイルをハードディスクから削除し<br>ます。                                                                              |
| 130003 | データ媒体を検出できません。 操作はキャンセル<br>されます。                                                                                                    | たとえば、以下をチェックします。<br>• 正しいデータ媒体がアクセスしていること。<br>• データ媒体が挿入されていること。                                                                   |
| 130004 | データ媒体が書込み禁止です。 操作はキャンセル<br>されます。                                                                                                    | 正しいデータキャリアにアクセスしているかどうかをチ<br>ェックします。 書込み禁止を解除します。                                                                                  |
| 130005 | ファイルは書込み禁止です。 操作はキャンセルさ<br>れます。                                                                                                    | 正しいファイルにアクセスしているかどうかをチェック<br>します。 必要に応じて、ファイル属性を編集します。                                                                             |
| 130006 | ファイルへのアクセスが失敗しました。 操作はキ<br>ャンセルされます。                                                                                                    | <ul> <li>たとえば、以下をチェックします。</li> <li>正しいファイルにアクセスしていること。</li> <li>ファイルが存在すること。</li> <li>別のアクションが、ファイルへの同時アクセスを妨げているのかどうか。</li> </ul> |
| 130007 | ネットワーク接続が中断しました。<br>ネットワーク接続を使用してデータレコードを保<br>存したり読み取ったりできません。                                                                                                    | ネットワーク接続をチェックし、エラーの原因を取り除<br>きます。                                                                                                  |

| 数      | 影響/原因                                                                                                    | 対策                                                                                                    |
|--------|----------------------------------------------------------------------------------------------------|----------------------------------------------------------------------------------------------------|
| 130008 | 記憶カードを使用できません。<br>データレコードを記憶カードに保存したり記憶カ<br>ードから読み取ったりできません。                                                                                                    | 記憶カードを挿入します。                                                                                                    |
| 130009 | 記憶カード上に指定されたフォルダが存在しません。<br>このディレクトリに保存されたファイルは、HMI<br>をスイッチオフしてもバックアップされません。                                                                                                    | 記憶カードを挿入します。                                                                                                    |
| 130010 | たとえば、スクリプトで値を変更すると別のスク<br>リプトが呼び出され、2番目のスクリプトの値を変<br>更するとスクリプトがさらに呼び出される、とい<br>うように順々に呼び出されて、最大ネストレベル<br>まで使用できます。<br>コンフィグレーション済みの機能はサポート外で<br>す。                                                          | コンフィグレーションをチェックします。                                                                                                    |
| 140000 | コントローラとのオンライン接続が確立されてい<br>ます。                                                                                                    | —                                                                                                    |
| 140001 | コントローラとのオンライン接続がシャットダウ<br>ンされました。                                                                                                    | —                                                                                                    |
| 140003 | タグの更新または書込みが実行されません。                                                                                                    | 接続、およびコントローラがオンになっているかどうか<br>チェックします。<br>[PG/PC インターフェースの設定]を使用して、コントロ<br>ールパネルのパラメータ定義をチェックします。<br>システムを再起動します。                                               |
| 140004 | アクセスポイントまたはモジュールコンフィグレ<br>ーションが不良なため、タグの更新または書込み<br>操作が実行されません。                                                                                                    | 接続を確認し、コントローラがオンになっているかどう<br>かチェックします。<br>[PG/PC インターフェースの設定]を使用して、コントロ<br>ールパネルのアクセスポイントまたはモジュールコンフ<br>ィグレーション(MPI、PPI、PROFIBUS)をチェックしま<br>す。<br>システムを再起動します。 |
| 140005 | HMI デバイスアドレスが間違っている(高すぎる)た<br>め、タグの更新または書込みが実行されません。                                                                                                    | 別の HMI デバイスアドレスを使用します。<br>接続を確認し、コントローラがオンになっているかどう<br>かチェックします。<br>[PG/PC インターフェースの設定]を使用して、コントロ<br>ールパネルのパラメータ定義をチェックします。<br>システムを再起動します。                    |
| 140006 | ボーレートが間違っているため、タグの更新また<br>は書込みが実行されません。                                                                                                    | WinCC flexible で異なるボーレートを選択します(モジュ<br>ール、プロファイル、通信ピアなどに従う)。                                                                                                    |
| 140007 | バスプロファイルが間違っているため、タグの更<br>新または書き込みができません(%1 参照)。<br>以下のパラメータをレジストリに入力できませ<br>ん。<br>1: Tslot<br>2: Tqui<br>3: Tset<br>4: MinTsdr<br>5: MaxTsdr<br>6: Trdy<br>7: Tid1<br>8: Tid2<br>9: ギャップファクタ<br>10: 再試行の限界 | ユーザー定義バスプロファイルをチェックします。<br>接続、およびコントローラがオンになっているかどうか<br>チェックします。<br>[PG/PC インターフェースの設定]を使用して、コントロ<br>ールパネルのパラメータ定義をチェックします。<br>システムを再起動します。                    |

### *付録* ラーム

### *A.2 システムアラ*

| 数      | <b>影響</b> /原因                                                                                                    | 対策                                                                                                    |
|--------|----------------------------------------------------------------------------------------------------|----------------------------------------------------------------------------------------------------|
| 140008 | ボーレートが間違っているため、タグの更新また<br>は書込みが実行されません。 以下のパラメータを<br>レジストリに書き込めません。<br>0: 一般エラー<br>1: 間違ったバージョン<br>2: プロファイルをレジストリに書き込むことはで<br>きません。<br>3: サブネットタイプをレジストリに書き込むこと<br>はできません。<br>4: ターゲットローテーション時間をレジストリに<br>書き込むことはできません。<br>5: アドレスの上限エラー(HSA)。 | 接続、およびコントローラがオンになっているかどうか<br>チェックします。<br>[PG/PC インターフェースの設定]を使用して、コントロ<br>ールパネルのパラメータ定義をチェックします。<br>システムを再起動します。                                                                       |
| 140009 | S7 通信のモジュールが見つからないため、タグの<br>更新または書込みが実行されません。                                                                                                    | [PG/PC インターフェースの設定]を使用して、コントロ<br>ールパネルにモジュールを再インストールします。                                                                                                    |
| 140010 | コントローラがシャットダウンされているため、<br>S7 通信パートナを検出できませんでした。<br>DP/T:<br>コントロールパネルの[PG/PC インターフェースの<br>設定]で[PG/PC は単ーマスタ]オプションが設定さ<br>れていません。                                                                                                    | コントローラをオンにします。<br>DP/T:<br>ネットワークに接続されているマスタが1つしかない場<br>合、[PG/PC インターフェースの設定]で[PG/PC は単ーマ<br>スタ]を無効にします。<br>ネットワークに接続されているマスタがある場合、これ<br>らのマスタを有効にします。 バスエラーとなりますの<br>で、設定を変更してはなりません。 |
| 140011 | 通信が停止されているため、タグの更新または書<br>込みが実行されません。                                                                                                    | 接続および通信パートナがオンになっているかどうかを<br>チェックします。                                                                                                    |
| 140012 | 初期化の問題があります(たとえば、タスクマネー<br>ジャで WinCC flexible Runtime を閉じた場合)<br>または、<br>別のバスパラメータを持つ別のアプリケーション<br>(たとえば、STEP7)が有効になっているため、新規<br>バスパラメータ(たとえば、転送速度)を指定して、<br>ドライバを起動できません。                                                                      | HMI デバイスを再起動します。<br>または、<br>まず、WinCC flexible Runtime を実行し、その後、その<br>他のアプリケーションを起動します。                                                                                                 |
| 140013 | MPI ケーブルが未接続のため、電源がありませ<br>ん。                                                                                                    | 接続をチェックします。                                                                                                    |
| 140014 | 設定されたバスアドレスはすでに別のアプリケー<br>ションに使用されています。                                                                                                    | コントローラのコンフィグレーションで HMI デバイスア<br>ドレスを編集します。                                                                                                    |
| 140015 | 転送速度が間違っています。<br>または:<br>不正なバスパラメータ(HSA など)<br>または:<br>OP アドレスが HSA より大きい、または: 割り込み<br>ベクトルが間違っています(割り込みがドライバに<br>届きません)。                                                                                                    | 不正なパラメータを修正します。                                                                                                    |
| 140016 | ハードウェアがコンフィグレーションされた割り<br>込みをサポートしていません。                                                                                                    | 割り込み番号を変更します。                                                                                                    |
| 140017 | 設定された割り込みは別のドライバによって使用<br>されています。                                                                                                    | 割り込み番号を変更します。                                                                                                    |
| 140018 | 一貫性チェックが SIMOTION Scout により無効に<br>されました。 対応する注だけが表示されます。                                                                                                    | SIMOTION Scout で一貫性チェックを有効にして、再度<br>プロジェクトを PLC にダウンロードします。                                                                                                    |
| 140019 | SIMOTION Scout がコントローラに新規プロジェ<br>クトをダウンロード中です。 コントローラへの接<br>続はキャンセルされます。                                                                                                    | 再コンフィグレーションが終了するまで待ちます。                                                                                                    |

| 数      | <b>影響</b> /原因                                                                                                    | 対策                                                                                                    |
|--------|----------------------------------------------------------------------------------------------------|----------------------------------------------------------------------------------------------------|
| 140020 | コントローラのバージョンとプロジェクトのバー                                                                                                    | 以下の対策を講じることができます。                                                                                                 |
|        | ジョン(FWX ファイル)が一致しません。<br> コントローラとの接続はキャンセルされます。                                                                                                    | SIMOTION Scout を使用して PLC に現在のバージョンを<br>ダウンロードします。                                                                 |
|        |                                                                                                    | WinCC flexible ES を使用してプロジェクトを再生成し、<br>WinCC flexible Runtime を終了して新規コンフィグレー<br>ションを使用して再起動してください。                |
| 150000 | <ul> <li>データの読取りや書込みができません。考えられる原因:</li> <li>ケーブルに不具合があります。</li> <li>PLC が応答しない、不具合があるなど。</li> <li>接続に間違ったポートが使用されています。</li> <li>システムに負荷がかかりすぎています。</li> </ul> | ケーブルが差し込まれ、コントローラが動作中で、正し<br>いインターフェースが使用されていることを確かめてく<br>ださい。<br>システムアラームがいつまでも表示される場合は、シス<br>テムを再起動します。         |
| 150001 | 中断の原因が取り除かれたため、接続がつながり<br>ます。                                                                                                    | _                                                                                                    |
| 160000 | <ul> <li>データの読取りや書込みができません。考えられる原因:</li> <li>ケーブルに不具合があります。</li> <li>PLC が応答しない、不具合があるなど。</li> <li>接続に間違ったポートが使用されています。</li> <li>システムに負荷がかかりすぎています。</li> </ul> | ケーブルが差し込まれ、コントローラが動作中で、正し<br>いインターフェースが使用されていることを確かめてく<br>ださい。<br>システムアラームがいつまでも表示される場合は、シス<br>テムを再起動します。         |
| 160001 | 中断の原因が取り除かれたため、接続がつながり<br>ます。                                                                                                    | _                                                                                                    |
| 160010 | サーバ識別(CLS-ID)を判断できないため、サーバ<br>との接続がありません。<br>値を読み書きできません。                                                                                                    | アクセス権限をチェックします。                                                                                                   |
| 160011 | サーバ識別(CLS-ID)を判断できないため、サーバ<br>との接続がありません。<br>値を読み書きできません。                                                                                                    | たとえば、以下をチェックします。<br>• サーバ名が正しいかどうか。<br>• コンピュータ名が正しいかどうか。<br>• サーバが登録されているか                                       |
| 160012 | サーバ識別(CLS-ID)を判断できないため、サーバ<br>との接続がありません。<br>値を読み書きできません。                                                                                                    | たとえば、以下をチェックします。<br>• サーバ名が正しいかどうか。<br>• コンピュータ名が正しいかどうか。<br>• サーバが登録されているか<br>上級ユーザー向けの注記:<br>HRESULT から値を解読します。 |
| 160013 | 指定されたサーバが InProc サーバとして開始され<br>ました。 これはリリースされていないため、サー<br>バが WinCC flexible Runtime ソフトウェアと同一<br>プロセスエリアで実行され、間違った動作を引き<br>起こす可能性があります。                        | サーバを OutProc サーバまたはローカルサーバとして設<br>定します。                                                                           |
| 160014 | 1 つの OPC サーバプロジェクトのみが PC/MP 上<br>で開始できます。 プロジェクトをもう 1 つ開始し<br>ようとするとアラームが出力されます。<br>この 2 番目のプロジェクトは OPC サーバ機能を使<br>用していないため、外部ソースから OPC サーバと<br>して検出できません。     | コンピュータ上で OPC サーバ機能を使用して、2 番目の<br>プロジェクトを開始しないようにします。                                                              |
| 170000 | このデバイスでは S7 診断ファンクションにログイ<br>ンすることはできないため、S7 診断イベントは表<br>示されません。 このサービスはサポート外です。                                                                               | _                                                                                                    |

| 数      | 影響/原因                                                                               | 対策                                                                                                    |
|--------|-------------------------------------------------------------------------------------|----------------------------------------------------------------------------------------------------|
| 170001 | コントローラとの通信がシャットダウンされてい<br>るため、S7 診断バッファを表示できません。                                    | コントローラをオンラインモードに設定します。                                                                                                    |
| 170002 | エラーにより診断バッファ(SSL)の読取りがキャン<br>セルされたため、S7 診断バッファを表示できませ<br>ん。                         | _                                                                                                    |
| 170003 | S7 診断イベントはビジュアライズできません。 シ<br>ステムは内部エラー%2 を返します。                                     | _                                                                                                    |
| 170004 | S7 診断イベントはビジュアライズできません。 シ<br>ステムはエラークラス%2、エラー番号の内部エラ<br>ー%3 を返します。                  | —                                                                                                    |
| 170007 | エラークラス%2 およびエラーコード%3 の内部エ<br>ラーにより操作がキャンセルされたため、S7 診断<br>バッファ(SSL)で読取りを実行できません。     | —                                                                                                    |
| 180000 | 構成要素/OCX は、サポートされていないバージョ<br>ン ID を持つコンフィグレーションデータを受け取<br>っています。                    | 新しい構成要素をインストールします。                                                                                                    |
| 180001 | 平行して実行されているアクションが多すぎるの<br>で、システムに負荷がかかりすぎています。 すべ<br>てのアクションは実行されず、いくつかが拒否さ<br>れます。 | 対策として次のことが可能です。 <ul> <li>コンフィグレーション済みサイクルタイムまたは基本時計を増やす。</li> <li>アラームを生成する速度を遅くする(ポーリング)。</li> <li>スクリプトおよびファンクションを初期化する間隔を長くする。</li> </ul> |
|        |                                                                                     | アラームがさらに頻繁に表示された場合:<br>HMI デバイスを再起動します。                                                                                                    |
| 180002 | 画面キーボードを有効にできませんでした。 考え<br>られる原因:<br>設定不良のため"TouchlaputPC ovo"が登録されま                | WinCC flexible runtime を再インストールします。                                                                                                    |
|        | 設定不良のため Touchimputre.exe が 豆蘇されな<br>せんでした。                                          |                                                                                                    |
| 190000 | タグが更新されない可能性があります。                                                                  | _                                                                                                    |
| 190001 | 最新のエラー状態の原因が取り除かれた(通常のオ<br>ペレーションに戻った)後、タグが更新されます。                                  | -                                                                                                    |
| 190002 | コントローラとの通信が停止されているため、タ<br>グが更新されません。                                                | システムファンクション"SetOnline"を選択し、オンライ<br>ンにします。                                                                                                    |
| 190004 | 設定したタグアドレスが存在しないため、タグが<br>更新されません。                                                  | コンフィグレーションをチェックします。                                                                                                    |
| 190005 | 設定したコントローラタイプがこのタグに存在し<br>ないため、タグが更新されません。                                          | コンフィグレーションをチェックします。                                                                                                    |
| 190006 | タグのデータタイプにコントローラタイプをマッ<br>ピングできないため、タグが更新されません。                                     | コンフィグレーションをチェックします。                                                                                                    |
| 190007 | コントローラとの接続が割り込まれたか、タグが<br>オフラインになっているため、タグ値が変更され<br>ません。                            | オンラインモードを設定するか、コントローラを再接続<br>します。                                                                                                    |
| 190008 | タグ用に設定されたしきい値が、以下の項目にお<br>いて違反しています。<br>• 入力値<br>• システムファンクション<br>• スクリプト           | タグのコンフィグレーション済みのしきい値または現在<br>のしきい値に従います。                                                                                                    |

| 数      | <b>影響</b> /原因                                                                                                    | 対策                                |
|--------|----------------------------------------------------------------------------------------------------|-----------------------------------|
| 190009 | タグに割り付けようとした値が、このデータタイ<br>プに許容されている値範囲内に入っていません。<br>たとえば、バイトタグで値 260 を入力した場合、<br>または符号なしワードタグで値-3 を入力した場合<br>が挙げられます。                                                                                                    | タグのデータタイプの値の範囲を確認します。             |
| 190010 | タグに書き込まれた値が多すぎます(スクリプトで<br>トリガされたループ内など)。<br>上位 100 のアクションのみバッファに保存される<br>ので、値が失われます。                                                                                                    | 書込みアクション間の時間間隔を長くします。             |
| 190011 | 考えられる原因 1:                                                                                                    |                                   |
|        | 上限または下限を超えているため、設定したコン<br>トローラタグに入力値を書き込むことができませ<br>んでした。                                                                                                    | 入力値がコントロールタグの値範囲内にあることを確認<br>します。 |
|        | システムによってエントリが破棄され、オリジナ<br>ル値が回復されます。                                                                                                    |                                   |
|        | 考えられる原因 2:                                                                                                    |                                   |
|        | コントローラとの接続が中断されました。                                                                                                    | PLC への接続をチェックします。                 |
| 190012 | たとえば以下のように、ソースフォーマットから<br>ターゲットフォーマットへ値を変換することがで<br>きません。                                                                                                    | 値の範囲またはタグのデータタイプをチェックします。         |
|        | カウンタに値を割り付けようとしていますが、こ<br>のカウンタが、PLC 固有の有効値範囲内に入って<br>いません。                                                                                                    |                                   |
|        | 整数タイプのタグは、文字列タイプの値を割り付<br>ける必要があります。                                                                                                    |                                   |
| 190100 | このポインタに設定したアドレスが存在しないた<br>め、エリアポインタが更新されません。<br>以下の入力を実行します。<br>1 警告アラーム<br>2 エラーアラーム<br>3 コントローラ確認<br>4 HMI デバイス確認<br>5 LED マッピング<br>6 トレンド要求<br>7 トレンド転送 1<br>8 トレンド転送 2<br>番号.:<br>は、WinCC flexible ES に表示される連続番号で<br>す。 | コンフィグレーションをチェックします。               |
| 190101 | エリアポインタタイプに PLC タイプをマッピング<br>できないため、エリアポインタは更新されませ<br>ん。<br>パラメータタイプと番号.:<br>アラーム 190100 を参照します。                                                                                                    | _                                 |
| 190102 | 最新のエラー状態の原因が取り除かれた(通常のオペレーションに戻った)後、エリアポインタが更新<br>されます。 パラメータタイプと番号: アラーム<br>190100 を参照します。                                                                                                    | _                                 |
| 200000 | コントローラで設定されたアドレスが存在しない<br>か設定されていないため、調整が実行されませ<br>ん。                                                                                                    | コントローラでアドレスを変更するかセットアップしま<br>す。   |

### *付録* ラーム

| 数      | <b>影響</b> /原因                                                                                         | 対策                                                                                  |
|--------|----------------------------------------------------------------------------------------------------|-------------------------------------------------------------------------------------|
| 200001 | PLC で設定されたアドレスへの書込みアクセスが<br>不可能なので、調整がキャンセルされます。                                                      | 書込みアクセスを許可するエリアのコントローラでアド<br>レスを変更するかセットアップします。                                     |
| 200002 | エリアポインタのアドレスのフォーマットが内部<br>記憶領域のフォーマットと一致しないため、調整<br>は現在のところ実行されていません。                                 | 内部エラー                                                                               |
| 200003 | 最新のエラー状態が取り除かれた(通常のオペレー<br>ションへ戻った)ため、調整を再実行できます。                                                     | —                                                                                   |
| 200004 | 調整は実行できません。                                                                                           | —                                                                                   |
| 200005 | データの読取りや書込みができません。 考えられ<br>る原因:<br>・ ケーブルに不具合があります。<br>・ PLC が応答しない、不具合があるなど。<br>・ システムに負荷がかかりすぎています。 | ケーブルが差し込まれ、コントローラが動作中であるこ<br>とを確かめてください。<br>システムアラームがいつまでも表示される場合は、シス<br>テムを再起動します。 |
| 200100 | コントローラで設定されたアドレスが存在しない<br>か設定されていないため、調整が実行されませ<br>ん。                                                 | コントローラでアドレスを変更するかセットアップしま<br>す。                                                     |
| 200101 | PLC で設定されたアドレスへの書込みアクセスが<br>不可能なので、調整がキャンセルされます。                                                      | 書込みアクセスを許可するエリアのコントローラでアド<br>レスを変更するかセットアップします。                                     |
| 200102 | エリアポインタのアドレスのフォーマットが内部<br>記憶領域のフォーマットと一致しないため、調整<br>は現在のところ実行されていません。                                 | 内部エラー                                                                               |
| 200103 | 最新のエラー状態が取り除かれた(通常のオペレー<br>ションへ戻った)ため、調整を再実行できます。                                                     | —                                                                                   |
| 200104 | 調整は実行できません。                                                                                           | —                                                                                   |
| 200105 | データの読取りや書込みができません。 考えられ<br>る原因:<br>・ ケーブルに不具合があります。<br>・ PLC が応答しない、不具合があるなど。<br>・ システムに負荷がかかりすぎています。 | ケーブルが差し込まれ、コントローラが動作中であるこ<br>とを確かめてください。<br>システムアラームがいつまでも表示される場合は、シス<br>テムを再起動します。 |
| 210000 | コントローラで設定されたアドレスが存在しない<br>かセットアップされていないため、ジョブが処理<br>されません。                                            | コントローラでアドレスを変更するかセットアップしま<br>す。                                                     |
| 210001 | コントローラで設定されたアドレスに対する読取<br>り/書込みアクセスが不可能なので、ジョブが処理<br>されません。                                           | 読取り/書込みアクセスを許可するエリアのコントローラ<br>でアドレスを変更するかセットアップします。                                 |
| 210002 | エリアポインタのアドレスフォーマットが内部記<br>憶領域のフォーマットと一致していないため、ジ<br>ョブが実行されません。                                       | 内部エラー                                                                               |
| 210003 | 最新のエラーステータスが取り除かれた(通常のオ<br>ペレーションへ戻った)ため、ジョブバッファが処<br>理されます。                                          | —                                                                                   |
| 210004 | ジョブバッファが処理されない可能性がありま<br>す。                                                                           | _                                                                                   |
| 210005 | 不正な番号のコントロール要求が初期化されまし<br>た。                                                                          | コントローラプログラムをチェックします。                                                                |
| 210006 | コントロール要求の実行を試みている間にエラー<br>が発生しました。 この結果、コントロール要求は<br>実行されません。 次のシステムアラームまたは前<br>のシステムアラームに従います。       | コントロール要求のパラメータをチェックします。 コン<br>フィグレーションを再コンパイルします。                                   |

| 数      | 影響/原因                                                                                                    | 対策                                                                                                    |
|--------|----------------------------------------------------------------------------------------------------|----------------------------------------------------------------------------------------------------|
| 220001 | 関連する通信ドライバまたは HMI デバイスでは、<br>Boolean/discrete データタイプのダウンロードがサ<br>ポートされていません。このため、このタグはダ<br>ウンロードされません。                                                          | コンフィグレーションを変更します。                                                                                                    |
| 220002 | 関連する通信ドライバまたは HMI デバイスでは、<br>データタイプ BYTE への書込みアクセスがサポー<br>トされていません。このため、このタグはダウン<br>ロードされません。                                                                   | コンフィグレーションを変更します。                                                                                                    |
| 220003 | 通信ドライバをロードできません。 ドライバがイ<br>ンストールされていない可能性があります。                                                                                                    | WinCC flexible Runtime を再インストールしてドライバ<br>をインストールします。                                                                                                    |
| 220004 | ケーブルが接続されていないか、不具合があるた<br>め、通信が停止されており更新データが転送され<br>ません。                                                                                                    | 接続をチェックします。                                                                                                    |
| 220005 | 通信はつながっています。                                                                                                    | —                                                                                                    |
| 220006 | 指定された PLC と指定されたポート間の接続は有<br>効です。                                                                                                    |                                                                                                    |
| 220007 | 指定されたポートで指定されたコントローラとの<br>接続が中断しています。                                                                                                    | 以下をチェックします。<br>• ケーブルは差し込まれていること。<br>• コントローラが OK であること。<br>• 正しいポートが使用されていること。<br>• コンフィグレーションが正しいかどうか(インターフ<br>ェースパラメータ、プロトコル設定、PLC アドレ<br>ス)。<br>システムアラームがいつまでも表示される場合は、シス<br>テムを再起動します。 |
| 220008 | 通信ドライバが指定されたポートにアクセスでき<br>ないか、またはこれを開くことができません。 ポ<br>ートが別のアプリケーションに使用されている<br>か、保存先デバイスでは使用ポートを使用できま<br>せん。<br>コントローラとの通信が確立されていません。                            | このポートにアクセスしているすべてのアプリケーショ<br>ンを閉じて、コンピュータを再起動します。<br>システムの別のポートを使用します。                                                                                                    |
| 230000 | <ul> <li>入力した値が受け入れられませんでした。システムによってエントリが破棄され、前の値が回復されます。</li> <li>次のいずれかの場合です。</li> <li>値範囲を超過した場合</li> <li>不正な文字が入力された場合</li> <li>最大許容ユーザー数を超過した場合</li> </ul> | 実際の値を入力するか不要なユーザーを削除します。                                                                                                    |
| 230002 | 現在のログインユーザーには書込みアクセス権が<br>与えられていません。 したがって、システムによ<br>り入力が破棄され、前の値が回復されます。                                                                                       | 適切な権限のあるユーザーとしてログオンします。                                                                                                    |
| 230003 | 画面が使用できないか、または作成されていない<br>ため、指定された画面への切り替えに失敗しまし<br>た。 現在の画面が選択されたままです。                                                                                         | 画面を作成して、画面の選択ファンクションをチェック<br>します。                                                                                                    |
| 230005 | IO フィールドで、タグの値範囲を超えています。<br>タグのオリジナル値が保持されます。                                                                                                    | 値を入力するときは、タグの値の範囲を確認します。                                                                                                    |
| 230100 | Web ブラウザでナビゲーション中、ユーザーを対<br>象としたメッセージが返されました。<br>Web ブラウザは、引き続き実行されますが、新規<br>ページを(完全に)表示することはできません。                                                             | 別のページにナビゲートします。                                                                                                    |

### *付録* ラーム

*A.2 システムアラ* 

| 数      | 影響/原因                                                                                                    | 対策                                                                                                    |
|--------|----------------------------------------------------------------------------------------------------|----------------------------------------------------------------------------------------------------|
| 230200 | HTTP チャンネルへの接続は、エラーのため中断さ<br>れました。 このエラーは、別のシステムアラーム<br>により詳細に説明されます。<br>データは交換されません。                                                                                                    | ネットワーク接続をチェックします。<br>サーバのコンフィグレーションをチェックします。                                                                                                    |
| 230201 | HTTP チャンネルとの接続が確立されました。<br>データが交換されます。                                                                                                    | —                                                                                                    |
| 230202 | WININET.DLL がエラーを検出しました。 このエラ<br>ーは通常、機能停止しているサーバへ接続しよう<br>とした場合、あるいはクライアントが適切なオー<br>ソリゼーションを持っていないためにサーバが接<br>続を拒否した場合に発生します。<br>接続が SSLを使用して暗号化された場合、不明な<br>サーバ認証もこのエラーの原因となります。<br>アラームテキストに詳細が記されます。<br>このテキストは、Windows OS により戻されるた<br>め、Windows インストールの言語で常に表示され<br>ます。<br>プロセス値は交換されません。 | <ul> <li>原因により異なります。</li> <li>接続しようとして失敗した場合やタイムアウトエラーが発生した場合。</li> <li>ネットワーク接続およびネットワークをチェックします。</li> <li>サーバアドレスをチェックします。</li> <li>サーバアドレスをチェックします。</li> <li>Web サーバが実際に保存先コンピュータ上で実行されているかチェックします。</li> <li>オーソリゼーションが不正な場合。</li> <li>コンフィグレーション済みユーザー名および/またはパスワードがサーバ上のものと一致していません。 <ul> <li>一貫性を持たせるようにします。</li> </ul> </li> <li>サーバ認証が拒否された場合。</li> <li>不明 CA ()により署名された認証</li> <li>この項目はプロジェクトで無視するか、</li> <li>クライアントコンピュータに認識されているルート認証を使用して署名された認証をインストールします。</li> <li>認証の日付が無効な場合。</li> <li>この項目はプロジェクトで無視するか、</li> <li>有効な日付を使用した認証をサーバにインストールします。</li> <li>CN(Common Name または Computer Name)が無効な場合。</li> <li>この項目はプロジェクトで無視するか、</li> <li>サーバアドレスの名前に対応する名前を使用して認証</li> </ul> |
| 230203 | ーーーーーーーーーーーーーーーーーーーーーーーーーーーーーーーーーーーー                                                                                                    | エラーの場合、503 サービスは使用できません。 以下を<br>チェックします。                                                                                                    |
|        | <ul> <li>サーバ上で WinCC flexible Runtime を実行して<br/>いないか、</li> </ul>                                                                                                    | サーバ上で WinCC flexible Runtime が実行されているか<br>どうか。                                                                                                    |
|        | <ul> <li>HTTP チャンネルがサポートされていないため<br/>(503 サービスは使用できません)。</li> <li>Web サーバが HTTP チャンネルをサポートしてい<br/>ない場合にかぎっては、別のエラーが発生する可<br/>能性があります。 アラームテキストの言語は、</li> </ul>                                                                                                    | HTTP チャンネルがサポートされていること。                                                                                                    |
|        | Web サーバによって違ってきます。<br>データは交換されません。                                                                                                    |                                                                                                    |
| 230301 | 内部エラーが発生しています。 英語のテキスト<br>は、さらに詳細に説明しています。 この原因はメ<br>モリ不足の可能性があります。<br>OCX は動作しません。                                                                                                    |                                                                                                    |
| 230302 | リモートサーバの名前を解釈できません。<br>接続しようとして失敗しました。                                                                                                    | 設定したサーバアドレスをチェックします。<br>ネットワークで DNS サービスが使用できるかどうかをチ<br>ェックします。                                                                                                    |

| 数      | 影響/原因                                                                                                    | 対策                                                                                                  |
|--------|----------------------------------------------------------------------------------------------------|----------------------------------------------------------------------------------------------------|
| 230303 | リモートサーバがアドレスしたコンピュータ上で<br>動作していません。<br>サーバアドレスが間違っています。<br>接続しようとして失敗しました。                                                                           | 設定したサーバアドレスをチェックします。<br>ターゲットコンピュータ上でリモートサーバが実行され<br>ているかどうかをチェックします。                               |
| 230304 | アドレス指定したコンピュータ上のリモートサー<br>バと VNCOCX に互換性がありません。<br>接続しようとして失敗しました。                                                                                   | 互換性のあるリモートサーバを使用します。                                                                                |
| 230305 | パスワードが間違っているため本人確認ができま<br>せん。<br>接続しようとして失敗しました。                                                                                                    | 正しいパスワードを設定します。                                                                                     |
| 230306 | リモートサーバへの接続にエラーがあります。 こ<br>れはネットワークの問題の結果として発生する可<br>能性があります。<br>接続しようとして失敗しました。                                                                     | 以下をチェックします。<br>● バスケーブルは差し込まれていること。<br>● ネットワーク障害がないこと。                                             |
| 230307 | <ul> <li>リモートサーバへの接続が以下の理由でシャット<br/>ダウンされました。</li> <li>リモートサーバがシャットダウンしたため、または</li> <li>ユーザーがサーバにすべての接続を終了するように指示したため。</li> <li>接続が終了します。</li> </ul> |                                                                                                    |
| 230308 | このアラームは、接続状態に関する情報を提供し<br>ます。<br>接続が試行されます。                                                                                                    | _                                                                                                   |
| 240000 | WinCC flexible Runtime がデモモードで動作してい<br>ます。<br>オーソリゼーションを所持していないか、オーソ<br>リゼーションが破損しています。                                                              | オーソリゼーションをインストールします。                                                                                |
| 240001 | WinCC flexible Runtime がデモモードで動作してい<br>ます。<br>インストールしたバージョンに設定したタグが多<br>すぎます。                                                                        | 適切なオーソリゼーション/電源パックをロードします。                                                                          |
| 240002 | WinCC flexible Runtime は、期限付きの緊急オーソ<br>リゼーションを使用して操作しています。                                                                                           | 完全なオーソリゼーションを復元します。                                                                                 |
| 240003 | オーソリゼーションがありません。<br>オーソリゼーションなしで、WinCC をデモモード<br>で実行します。                                                                                             | WinCC flexible Runtime を再起動するか、または再イン<br>ストールします。                                                   |
| 240004 | 緊急オーソリゼーションの読み取り中にエラーが<br>発生しました。<br>WinCC flexible Runtime はデモモードで動作してい<br>ます。                                                                      | WinCC flexible Runtime を再起動して、オーソリゼーションをインストールするか、またはオーソリゼーションを復元します(『コミッショニング命令ソフトウェア保護』を参照)。      |
| 240005 | Automation License Manager が内部のシステム故<br>障を検出しました。<br>考えられる原因:<br>・ 破損ファイル<br>・ 不具合のあるインストール<br>・ Automation License Manager 用などの空きスペ<br>ースがない        | HMI デバイスまたは PC をリブートします。 これで問題<br>が解決しない場合は、Automation License Manager をア<br>ンインストールして、再度インストールします。 |
| 250000 | [ステータスの強制]の指定行内に指定されているタ<br>グは、このタグに設定したアドレスを使用できな<br>いため、更新されません。                                                                                   | 設定したアドレスをチェックした後、コントローラでこ<br>のアドレスがセットアップされているかどうか確認しま<br>す。                                        |

| 数      | 影響/原因                                                                                                    | 対策                                                                                   |
|--------|----------------------------------------------------------------------------------------------------|--------------------------------------------------------------------------------------|
| 250001 | [ステータスの強制]の指定行内に指定されているタ<br>グは、このタグに設定したコントローラタイプが<br>ないため、更新されません。                                                           | 設定アドレスをチェックします。                                                                      |
| 250002 | [ステータスの強制]の指定行内に指定されているタ<br>グは、このタグタイプにコントローラタイプをマ<br>ッピングできないため、更新されません。                                                     | 設定アドレスをチェックします。                                                                      |
| 250003 | PLC に接続しようとして失敗しました。 タグは更<br>新されません。                                                                                          | PLC への接続をチェックします。 コントローラが起動さ<br>れ、オンラインになっているかどうかチェックします。                            |
| 260000 | 不明なユーザーまたは不明なパスワードがシステ<br>ムに入力されています。<br>現在のユーザーはシステムからログオフされま<br>す。                                                          | 有効なパスワードを持ったユーザーとしてシステムにロ<br>グオンします。                                                 |
| 260001 | ログインしたユーザーが、システム上の保護され<br>た機能を実行するための十分なオーソリゼーショ<br>ンを持っていません。                                                                | 十分なオーソリゼーションのあるユーザーとしてシステ<br>ムにログオンします。                                              |
| 260002 | このアラームは、システムファンクション<br>"TrackUserChange"によりトリガされます。                                                                           | -                                                                                    |
| 260003 | ユーザーがシステムからログオフしています。                                                                                                    | -                                                                                    |
| 260004 | [ユーザー]ウィンドウに入力したユーザー名が、す<br>でにユーザー管理内に存在しています。                                                                                | ユーザー名はユーザー管理内では一意でなければならな<br>いため、別のユーザー名を選択します。                                      |
| 260005 | エントリが破棄されます。                                                                                                    | さらに短いユーザー名を使用します。                                                                    |
| 260006 | エントリが破棄されます。                                                                                                    | さらに短い、または長いパスワードを使用します。                                                              |
| 260007 | 入力したログオンタイムアウト値が、0~60分の<br>有効範囲に入っていません。<br>新しい値が破棄され、オリジナル値が保持されま<br>す。                                                      | 0~60 分のログオンタイムアウト値を入力します。                                                            |
| 260008 | WinCC flexible で ProTool V 6.0 を使用して作成し<br>た PTProRun.pwl ファイルを読み取ろうとしまし<br>た。<br>フォーマットの互換性がないため、このファイル<br>の読み取りがキャンセルされました。 | _                                                                                    |
| 260009 | ユーザー"Admin"または"PLC ユーザー"の削除が試<br>行されました。 これらのユーザーは、ユーザー管<br>理の固定構成要素で削除できません。                                                 | 最大許容数を超過したなどの理由でユーザーを削除する<br>必要がある場合は、別のユーザーを削除します。                                  |
| 260012 | [パスワードの変更]ダイアログに入力されたパスワ<br>ードと確認フィールドに入力されたパスワードが<br>ー致しません。<br>パスワードは変更されませんでした。 ユーザーは<br>ログオフされます。                         | 再度システムにログオンする必要があります。 その後、<br>パスワードを変更できるように同一のパスワードを2回<br>入力します。                    |
| 260013 | [パスワードの変更]ダイアログに入力されたパスワ<br>ードがすでに使用中です。<br>パスワードは変更されませんでした。 ユーザーは<br>ログオフされます。                                              | 再度システムにログオンする必要があります。 その後、<br>以前に使用されたことがない新しいパスワードを入力し<br>ます。                       |
| 260014 | ユーザーが続けて3回ログオンに失敗しました。<br>ユーザーはロックアウトされ、グループ番号0に<br>割り付けられました。                                                                | 正しいパスワードを使用すればシステムにログオンでき<br>ます。 グループへの割り付けを変更できるのは、管理者<br>だけです。                     |
| 270000 | タグは、コントローラの無効アドレスにアクセス<br>しようとしています。このため、タグがアラーム<br>に表示されません。                                                                 | タグのデータエリアが PLC に存在するかどうか、コンフ<br>ィグレーションしたアドレスが正しいかどうか、および<br>タグの値範囲が正しいかどうかをチェックします。 |

| 数      | 影響/原因                                                                                                    | 対策                                                                                                    |
|--------|----------------------------------------------------------------------------------------------------|----------------------------------------------------------------------------------------------------|
| 270001 | 出力キューに入れることができるアラーム数にデ<br>バイス固有の制限があります(操作説明書を参照し<br>てください)。 この限界を超えました。<br>このウィンドウには、アラームの一部が表示され<br>ていません。<br>ただし、アラームはすべて、アラームバッファに<br>書き込まれています。           |                                                                                                    |
| 270002 | このウィンドウには現在のプロジェクト内にデー<br>タがないログのアラームが示されています。<br>アラーム用にワイルドカードが出力されます。                                                                                        | 必要に応じて、古いログデータを削除します。                                                                                                    |
| 270003 | このサービスを使用しようとするデバイスの数が<br>多すぎるため、このサービスをセットアップでき<br>ません。<br>このアクションを実行できるデバイスの数は、最<br>大 4 台です。                                                                 | サービスを使用する HMI デバイスの数を減らします。                                                                                                |
| 270004 | 固定バッファにアクセスできません。 アラームは<br>修復も保存もできません。                                                                                                    | 次のスタートアップでも問題が続いている場合は、カス<br>タマーサポートに問い合わせを行います(フラッシュは削<br>除)。                                                             |
| 270005 | 固定バッファが破損しました。 アラームを修復で<br>きません。                                                                                                    | 次のスタートアップでも問題が続いている場合は、カス<br>タマーサポートに問い合わせを行います(フラッシュは削<br>除)。                                                             |
| 270006 | プロジェクトが修正されました。 固定バッファか<br>らアラームを修復できません。                                                                                                    | プロジェクトが生成され、新たに HMI デバイスに転送さ<br>れました。デバイスが再度起動したときには、エラーは<br>もはや発生しないはずです。                                                 |
| 270007 | コンフィグレーションの問題により、修復できま<br>せん(DLL がない、ディレクトリが不明など)。                                                                                                    | オペレーティングシステムを更新してから、再度 HMI デ<br>バイスにプロジェクトを転送します。                                                                          |
| 280000 | 中断の原因が取り除かれたため、接続がつながり<br>ます。                                                                                                    | —                                                                                                    |
| 280001 | <ul> <li>データの読取りや書込みができません。考えられる原因:</li> <li>ケーブルに不具合があります。</li> <li>PLC が応答しない、不具合があるなど。</li> <li>接続に間違ったポートが使用されています。</li> <li>システムに負荷がかかりすぎています。</li> </ul> | 以下をチェックします。<br>・ ケーブルは差し込まれていること。<br>・ コントローラが OK であること。<br>・ 正しいポートが使用されていること。<br>システムアラームがいつまでも表示される場合は、シス<br>テムを再起動します。 |
| 280002 | 使用されている接続では、コントローラにファン<br>クションブロックが必要です。<br>ファンクションブロックが応答しています。 通信<br>が有効になりました。                                                                              |                                                                                                    |

*付録* ラーム

### *A.2 システムアラ*

| 数      | <b>影響</b> /原因                                                                                                    | 対策                                                                                                    |
|--------|----------------------------------------------------------------------------------------------------|----------------------------------------------------------------------------------------------------|
| 280003 | 使用されている接続では、コントローラにファン                                                                                                    | 以下をチェックします。                                                                                                    |
|        | クションブロックが必要です。                                                                                                    | ● ケーブルは差し込まれていること。                                                                                                    |
|        | ファンクションフロックが応答しています。                                                                                                    | • コントローラが OK であること。                                                                                                    |
|        |                                                                                                    | ● 正しいポートが使用されていること。                                                                                                    |
|        |                                                                                                    | システムアラームがいつまでも表示される場合は、シス<br>テムを再起動します。<br>対策はエラーコードによって違ってきます。                                                                      |
|        |                                                                                                    | 1: ファンクションブロックは、応答コンテナに COM ビ<br>ットを設定する必要があります。<br>2: ファンクションブロックは、応答コンテナに ERROR<br>ビットを設定してはいけません。<br>3: ファンクションブロックは、指定時間(タイムアウト) |
|        |                                                                                                    | 内に応答する必要があります。                                                                                                    |
|        |                                                                                                    | 4: PLC とオンラインにします。                                                                                                    |
| 280004 | コントローラとの接続が中断しています。 現在の<br>ところデータ交換はありません。                                                                                     | WinCC flexible で接続バラメータをチェックします。<br>ケーブルが差し込まれ、コントローラが動作中で、正し<br>いインターフェースが使用されていることを確かめてく<br>ださい。                                   |
|        |                                                                                                    | システムアラームがいつまでも表示される場合は、シス<br>テムを再起動します。                                                                                              |
| 290000 | レシピタグの読取りまたは書込みができませんで<br>した。 このタグには、初期値が割り付けられま<br>す。                                                                         | コントローラでアドレスがセットアップされているコン<br>フィグレーションをチェックします。                                                                                       |
|        | 必要なら、最大 4 つの追加障害タグに応じて、ア<br>ラームバッファにアラームを入力できます。 この<br>後、アラーム 290003 が出力されます。                                                  |                                                                                                    |
| 290001 | このタイプに許容されている値範囲に入っていな<br>い値をレシピタグに割り付けようとしました。<br>必要なら、最大4つの追加障害タグに応じて、ア<br>ラームバッファにアラームを入力できます。 この<br>後、アラーム 290004 が出力されます。 | タグタイプの値の範囲に従います。                                                                                                    |
| 290002 | ソースフォーマットからターゲットフォーマット<br>に値を変換できません。<br>必要なら、最大4つの追加障害レシピタグに応じ<br>て、アラームバッファにアラームを入力できま<br>す。 この後、アラーム 290005 が出力されます。        | タグの値の範囲またはタイプをチェックします。                                                                                                    |
| 290003 | アラーム番号 290000 が 6 回以上トリガされると、<br>このアラームが出力されます。<br>この場合、別のアラームは追加生成されません。                                                      | コントローラでタグアドレスがセットアップされている<br>コンフィグレーションをチェックします。                                                                                     |
| 290004 | アラーム番号 290001 が 6 回以上トリガされると、<br>このアラームが出力されます。<br>この場合、別のアラームは追加生成されません。                                                      | タグタイプの値の範囲に従います。                                                                                                    |
| 290005 | アラーム番号 290002 が 6 回以上トリガされると、<br>このアラームが出力されます。<br>この場合、別のアラームは追加生成されません。                                                      | タグの値の範囲またはタイプをチェックします。                                                                                                    |
| 290006 | タグ用に設定されたしきい値が、入力した値によ<br>って違反しています。                                                                                           | タグのコンフィグレーション済みのしきい値または現在<br>のしきい値に従います。                                                                                             |

TP 177A、TP 177B、OP 177B (WinCC flexible) 操作説明書, 09/2007, A5E01006677-02

| 数      | 影響/原因                                                                                                    | 対策                                                                                                    |
|--------|----------------------------------------------------------------------------------------------------|----------------------------------------------------------------------------------------------------|
| 290007 | 現在処理中のレシピのソースとターゲットの構造<br>の間に相違点があります。ターゲット構造に、ソ<br>ース構造で使用できないデータレシピタグが追加<br>指定されています。<br>指定のデータレシピタグにはその初期値が割り付<br>けられます。 | 指定されたデータレシピタグをソース構造に挿入しま<br>す。                                                                                                    |
| 290008 | 現在処理中のレシピのソースとターゲットの構造<br>の間に相違点があります。 ソース構造に追加指定<br>されているデータレシピタグは、ターゲット構造<br>では使用できないため、割り付けることができま<br>せん。<br>この値は拒否されます。 | 指定されたレシピにある指定されたデータレシピタグを<br>プロジェクトから削除します。                                                                                                 |
| 290010 | レシピ用に設定した保存先は許可されていませ<br>ん。<br>考えられる原因:<br>不正な文字、書き込み禁止、データキャリアの空<br>き容量を超えている、あるいはデータキャリアが<br>存在しない。                       | コンフィグレーション済みの保存先をチェックします。                                                                                                    |
| 290011 | 指定番号のデータレコードが存在しません。                                                                                                    | ソースの番号(定数またはタグの値)をチェックします。                                                                                                    |
| 290012 | 指定番号のレシピが存在しません。                                                                                                    | ソースの番号(定数またはタグの値)をチェックします。                                                                                                    |
| 290013 | 既存のデータレコード番号でデータレコードを保<br>存しようとしました。<br>このアクションは実行されません。                                                                    | <ul> <li>以下の対策を講じることができます。</li> <li>ソースの番号(定数またはタグの値)をチェックします。</li> <li>まず、データレコードを削除します。</li> <li>Overwrite ファンクションパラメータを変更します。</li> </ul> |
| 290014 | インポートされる指定されたファイルを見つける<br>ことができませんでした。                                                                                      | 以下をチェックします。<br>• ファイル名<br>• ファイルが指定されたディレクトリにあるかどうか                                                                                         |
| 290020 | HMI デバイスから PLC へのデータレコードのダウ<br>ンロードを開始したことをレポートするメッセー<br>ジです。                                                               | —                                                                                                    |
| 290021 | HMI デバイスから PLC へのデータレコードのダウ<br>ンロードが完了したことをレポートするメッセー<br>ジです。                                                               | —                                                                                                    |
| 290022 | HMI デバイスから PLC へのデータレコードのダウ<br>ンロードがエラーによってキャンセルされたこと<br>をレポートするメッセージです。                                                    | 以下の点について、コンフィグレーションをチェックし<br>ます。<br>・ コントローラでタグアドレスは設定されているか。<br>・ レシピ番号はあるか。<br>・ データレコード番号はあるか。<br>・ Overwrite ファンクションパラメータは設定されてい<br>るか。 |
| 290023 | PLC から HMI デバイスへのデータレコードのダウ<br>ンロードを開始したことをレポートするメッセー<br>ジです。                                                               | —                                                                                                    |
| 290024 | PLC から HMI デバイスへのデータレコードのダウ<br>ンロードが完了したことをレポートするメッセー<br>ジです。                                                               | _                                                                                                    |

*付録* ラーム

*A.2 システムアラ* 

| 数      | 影響/原因                                                                                                    | 対策                                                                                                    |
|--------|----------------------------------------------------------------------------------------------------|----------------------------------------------------------------------------------------------------|
| 290025 | PLC から HMI デバイスへのデータレコードのダウ<br>ンロードがエラーによってキャンセルされたこと<br>をレポートするメッセージです。                                                                | 以下の点について、コンフィグレーションをチェックします。<br><ul> <li>コントローラでタグアドレスは設定されているか。</li> <li>レシピ番号はあるか。</li> <li>データレコード番号はあるか。</li> <li>Overwrite ファンクションパラメータは設定されているか。</li> </ul>       |
| 290026 | データレコードが現在解放されていないにもかか<br>わらず、このデータレコードを読み書きしようと<br>しました。<br>同期化を指定したダウンロードをレシピに設定し<br>た場合に、このエラーが発生することがありま<br>す。                      | データレコードのステータスをゼロに設定します。                                                                                                    |
| 290027 | 現在のところコントローラに接続できません。 こ<br>の結果、データレコードを書き込みできません。<br>考えられる原因:<br>コントローラとの物理接続がない(ケーブルが差し<br>込まれていない、ケーブルが破損している)か、コ<br>ントローラがオフになっています。 | PLC への接続をチェックします。                                                                                                    |
| 290030 | 選択した画面に表示されているレシピの表示でデ<br>ータレコードがすでに選択すると、このアラーム<br>が出力されます。                                                                            | 保存先からデータレコードを再ロードするか、現在の値<br>を保持します。                                                                                                    |
| 290031 | 保存中に、指定番号のデータレコードがすでに存<br>在していることを検出しました。                                                                                               | データレコードを上書きするか、このアクションをキャ<br>ンセルします。                                                                                                    |
| 290032 | データレコードのエクスポート中に、指定名のフ<br>ァイルがすでに存在していることを検出しまし<br>た。                                                                                   | ファイルを上書きするか、プロセスをキャンセルしま<br>す。                                                                                                    |
| 290033 | データレコードを削除する前の確認要求です。                                                                                                    | —                                                                                                    |
| 290040 | エラーコード%1を指定したデータレコードエラー<br>が発生しました。このエラーコードは詳細説明で<br>きません。<br>このアクションはキャンセルされます。<br>データレコードがコントローラ上に適切にインス<br>トールされなかった可能性があります。        | 保存先、データレコード、[データレコード]エリアポイン<br>タ、および必要なら、コントローラとの接続をチェック<br>します。<br>しばらく待ってから、再度アクションを開始します。<br>エラーが解消されない場合には、カスタマサポートに問<br>い合わせを行います。 関連のあるエラーコードをカスタ<br>マサポートに転送します。 |
| 290041 | 保存先の容量が不足しているため、データレコー<br>ドまたはファイルを保存できません。                                                                                             | 不要になったファイルを削除します。                                                                                                    |
| 290042 | いくつかのレシピアクションを同時に実行しよう<br>としました。 最後のアクションは実行されません<br>でした。                                                                               | 少し待ってからアクションを再度トリガします。                                                                                                    |
| 290043 | データレコードを保存する前の確認要求です。                                                                                                    | —                                                                                                    |
| 290044 | レシピ用のデータストアが破損したため、削除さ<br>れます。                                                                                                    | _                                                                                                    |
| 290050 | データレコードのエクスポートを開始したことを<br>レポートするメッセージです。                                                                                                | —                                                                                                    |
| 290051 | データレコードのエクスポートが完了したことを<br>レポートするメッセージです。                                                                                                | —                                                                                                    |
| 290052 | データレコードのエクスポートがエラーによって<br> キャンセルされたことをレポートするメッセージ<br> です。                                                                               | 保存先のデータレコード構造と HMI デバイス上の現在の<br>レシピ構造が同じになっていることを確認します。                                                                                                    |

| 数      | 影響/原因                                                                                                    | 対策                                                      |
|--------|----------------------------------------------------------------------------------------------------|---------------------------------------------------------|
| 290053 | データレコードのインポートを開始したことをレ<br>ポートするメッセージです。                                                                                                    | -                                                       |
| 290054 | データレコードのインポートが完了したことをレ<br>ポートするメッセージです。                                                                                                    | _                                                       |
| 290055 | データレコードのインポートがエラーによってキ<br>ャンセルされたことをレポートするメッセージで<br>す。                                                                                                    | 保存先のデータレコード構造と HMI デバイス上の現在の<br>レシピ構造が同じになっていることを確認します。 |
| 290056 | 指定された行や列で値の読出しまたは書込みを行<br>っているときに発生したエラーです。<br>アクションはキャンセルされました。                                                                                          | 指定された行/列をチェックします。                                       |
| 290057 | 指定レシピのタグが"オフライン"から"オンライン"<br>モードに切り替わりました。<br>このレシピ内のタグを変更するたびに、直ちにコ<br>ントローラにダウンロードされるようになりまし<br>た。                                                      | _                                                       |
| 290058 | 指定のレシピのタグが"オフライン"から"オンライ<br>ン"モードに切り替わりました。<br>このレシピ内のタグに加えられた変更が直ちにコ<br>ントローラに転送されることはありません。こう<br>した変更は、データレコードのダウンロードによ<br>りコントローラに明示的に転送する必要がありま<br>す。 | _                                                       |
| 290059 | 指定されたデータレコードが保存されたことをレ<br>ポートするメッセージです。                                                                                                    | _                                                       |
| 290060 | 指定されたデータレコードメモリがクリアされた<br>ことをレポートするメッセージです。                                                                                                    | _                                                       |
| 290061 | データレコードメモリのクリアがエラーによって<br>キャンセルされたことをレポートするメッセージ<br>です。                                                                                                   | -                                                       |
| 290062 | データレコード番号が、最大値の 65536 を超えて<br>います。<br>このデータレコードを作成できません。                                                                                                  | 別の番号を選択します。                                             |
| 290063 | パラメータ"Overwrite"を No に設定すると、システ<br>ムファンクション"ExportDataRecords"でこのエラ<br>ーが発生します。<br>既存のファイル名を指定してレシピを保存しよう<br>としました。<br>このエクスポートはキャンセルされます。                | "ExportDataRecords"システムファンクションをチェック<br>します。             |
| 290064 | データレコードの削除を開始したことをレポート<br>するメッセージです。                                                                                                    | —                                                       |
| 290065 | データレコードの削除が正常終了したことをレポ<br>ートするメッセージです。                                                                                                    | -                                                       |
| 290066 | データレコードを削除する前の確認要求です。                                                                                                    | -                                                       |
| 290068 | レシピ内のデータレコードをすべて削除するかど<br>うかの確認要求です。                                                                                                    | -                                                       |
| 290069 | レシピ内のデータレコードをすべて削除するかど<br>うかの確認要求です。                                                                                                    | -                                                       |
| 290070 | 指定データレコードがインポートファイル内にあ<br>りません。                                                                                                    | データレコード番号またはデータレコード名のソース(定数またはタグ値)をチェックします。             |

| <b>影響</b> /原因                                                                                                    | 対策                                                   |
|----------------------------------------------------------------------------------------------------|------------------------------------------------------|
| データレコード値の編集中に、レシピタグの下限<br>値を超える値が入力されました。<br>このエントリは破棄されます。                                                                                                    | レシピタグの制限内の値を入力します。                                   |
| データレコード値の編集中に、レシピタグの上限<br>値を超える値が入力されました。<br>このエントリは破棄されます。                                                                                                    | レシピタグの制限内の値を入力します。                                   |
| 未知のエラーによって、データレコードの保存な<br>どのアクションが失敗しました。<br>このエラーは、大型[レシピ]ウィンドウ内の<br>IDS_OUT_CMD_EXE_ERR ステータスアラームに<br>対応しています。                                                    |                                                      |
| 保存中に、指定番号のデータレコードがすでに存<br>在していおり、別の名前が付いていることが検出<br>されました。                                                                                                    | データレコードを上書きするか、データレコード番号を<br>変更するか、このアクションをキャンセルします。 |
| この名前のデータレコードはすでに存在していま<br>す。<br>このデータレコードは保存されません。                                                                                                    | 異なるデータレコード名を選択します。                                   |
| プロセスモニターのコンフィグレーションが不正<br>です(たとえば、PDiag や S7-Graph を使用してい<br>る)。 CPU の仕様で指定されているより多くのア<br>ラームがキューに入っています。 これ以上、<br>ALARM_S アラームは PLC によって管理できず、<br>HMI デバイスにレポートレます | コントローラコンフィグレーションを変更します。                              |

|        | されました。                                                                                                    |                                                                           |
|--------|----------------------------------------------------------------------------------------------------|---------------------------------------------------------------------------|
| 290075 | この名前のデータレコードはすでに存在しています。<br>このデータレコードは保存されません                                                                                                    | 異なるデータレコード名を選択します。                                                        |
| 300000 | プロセスモニターのコンフィグレーションが不正<br>です(たとえば、PDiag や S7-Graph を使用してい<br>る)。 CPU の仕様で指定されているより多くのア<br>ラームがキューに入っています。 これ以上、<br>ALARM_S アラームは PLC によって管理できず、<br>HMI デバイスにレポートします。 | コントローラコンフィグレーションを変更します。                                                   |
| 300001 | このコントローラでは ALARM_S は登録されてい<br>ません。                                                                                                    | ALARM_S サービスをサポートしているコントローラを<br>選択します。                                    |
| 310000 | 並行して数多くのレポートを印刷しようとしして<br>います。<br>一定の時間にプリンタに出力できるのは1つのロ<br>グファイルのみです。したがって、印刷ジョブは<br>棄却されます。                                                                        | 前の有効なログが印刷されるまで待機します。<br>必要なら、印刷ジョブを繰り返します。                               |
| 310001 | プリンタのトリガ時にエラーが発生しました。 レ<br>ポートが印刷されないか、またはエラーを伴って<br>印刷されます。                                                                                                    | このアラーム関係する追加システムアラームを評価しま<br>す。<br>必要なら、印刷ジョブを繰り返します。                     |
| 320000 | ムーブメントがすでに別のデバイスにより示され<br>ています。<br>このムーブメントをコントロールできません。                                                                                                    | その他のディスプレイユニットでのムーブメントの選択<br>を解除し、必要なディスプレイユニットでのモーション<br>コントロール画面を選択します。 |
| 320001 | ネットワークが非常に複雑です。<br>不正なアドレスを表示することができません。                                                                                                    | ネットワークを STL で表示します。                                                       |
| 320002 | 診断アラームが選択されていません。<br>アラームに属するユニットを選択できませんでし<br>た。                                                                                                    | ZP_ALARM アラーム画面で診断アラームを選択します。                                             |
| 320003 | 選択したユニットに関するアラームがありませ<br>ん。 詳細表示でネットワークをビジュアライズで<br>きません。                                                                                                    | 概要画面で不具合のあるユニットを選択します。                                                    |
| 320004 | 必要な信号状態を PLC から読み取ることができま<br>せんでした。 不正なアドレスは検出できません。                                                                                                    | ディスプレイユニットと PLC プログラムのコンフィグレ<br>ーションの間の一貫性をチェックします。                       |
| 320005 | プロジェクト内に、インストールされていない<br>ProAgent エレメントが含まれています。 ProAgent<br>診断ファンクションを実行できません。                                                                                      | プロジェクトを実行するために、オプション ProAgent<br>パッケージをインストールします。                         |
| 320006 | 現時点の製品群ではサポートされていないファン<br>クションを実行しようとしました。                                                                                                    | 選択したユニットのタイプをチェックします。                                                     |

数

290071

290072

290073

290074

| 数      | 影響/原因                                                                                                    | 対策                                                                                                    |
|--------|----------------------------------------------------------------------------------------------------|----------------------------------------------------------------------------------------------------|
| 320007 | ネットワーク上にはエラーをトリガするアドレス<br>は見つかりませんでした。<br>ProAgent は不正なアドレスを表示することができ<br>ません。                                         | 詳細画面を STL レイアウトモードに切り替えて、アドレ<br>スおよび排他アドレスのステータスをチェックします。                                                                                                    |
| 320008 | コンフィグレーションに保存された診断データ<br>が、PLC に保存されたデータと同期していませ<br>ん。<br>ProAgent は、診断ユニットしか表示できません。                                 | プロジェクトを HMI デバイスに再度ダウンロードしま<br>す。                                                                                                    |
| 320009 | コンフィグレーションに保存された診断データ<br>は、PLC に保存されたデータと同期していませ<br>ん。 診断画面は通常どおり操作できます。<br>ProAgent はすべての診断テキストを表示できない<br>可能性があります。  | プロジェクトを HMI デバイスに再度ダウンロードしま<br>す。                                                                                                    |
| 320010 | コンフィグレーションに保存された診断データ<br>が、STEP 7 に保存されたデータと同期していませ<br>ん。<br>ProAgent 診断データが最新のものではありませ<br>ん。                         | プロジェクトを HMI デバイスに再度ダウンロードしま<br>す。                                                                                                    |
| 320011 | 対応する DB 番号と FB 番号を持つユニットは存在<br>しません。<br>このファンクションを実行できません。                                                            | "SelectUnit"ファンクションおよびプロジェクト内で選択<br>したユニットのパラメータをチェックします。                                                                                                    |
| 320012 | [ステップシーケンスモード]ダイアログはサポート<br>されていません。                                                                                  | 使用中のプロジェクトの対応する標準プロジェクトか<br>ら、ZP_STEP ステップシーケンス画面を使用します。<br>Overview_Step_Sequence_Mode ファンクションを呼び<br>出すのではなく、画面名として ZP_STEP を使用して、<br>"FixedScreenSelection"ファンクションを呼び出します。 |
| 320014 | 選択されたコントローラは、ProAgent 用に評価で<br>きません。<br>"EvaluateAlarmDisplayFault"システムファンクショ<br>ンに割り当てられた[アラーム]ウィンドウを検出で<br>きませんでした。 | "EvaluateAlarmDisplayFault"システムファンクションの<br>パラメータをチェックします。                                                                                                    |
| 330022 | HMI デバイスで開いているダイアログが多すぎま<br>す。                                                                                        | HMI デバイスで必要のないダイアログはすべて閉じま<br>す。                                                                                                    |

# B

### 略語

| CPU  | 中央演算処理装置                                    |
|------|---------------------------------------------|
| CSV  | カンマ区切りの値                                    |
| CTS  | 送信可                                         |
| DC   | 直流                                          |
| DCD  | データキャリア検出                                   |
| DIL  | デュアルインライン(電子チップハウジングデザイン)                   |
| DP   | リモート I/O                                    |
| DSN  | データソース名                                     |
| DSR  | データセットレディ                                   |
| DTR  | データ端末レディ                                    |
| EMC  | 電磁適合性                                       |
| EN   | ヨーロッパ規格                                     |
| ES   | エンジニアリングシステム                                |
| ESD  | 静電放電、コンポーネントとモジュールは静電放電によって破損する危<br>険があります。 |
| ESD  | 静電気に敏感な装置                                   |
| GND  | 接地                                          |
| HF   | 高周波                                         |
| НМІ  | マンマシンインターフェース                               |
| IEC  | 国際電気標準会議                                    |
| IF   | インターフェース                                    |
| IO   | 入力および出力                                     |
| LED  | 発光ダイオード                                     |
| MOS  | 金属酸化膜半導体                                    |
| MPI  | マルチポイントインターフェース(SIMATIC S7)                 |
| MS   | マイクロソフト                                     |
| MTBF | 平均故障間隔                                      |
| OP   | オペレータパネル                                    |
| PC   | パーソナルコンピュータ                                 |
| PG   | プログラミング装置                                   |
| PLC  | プログラマブルロジックコントローラ                           |
| PPI  | ポイントツーポイントインターフェース(SIMATIC S7)              |
| RAM  | ランダムアクセスメモリ                                 |
| RJ45 | 登録済み Jack Type45                            |
| RTS  | 送信要求                                        |

| RxD    | 受信データ                  |
|--------|------------------------|
| SELV   | 安全特別低電圧                |
| SP     | サービスパック                |
| STN    | スーパーツイステッドネマチック(液晶の方式) |
| Sub-D  | D-Sub コネクタ(プラグ)        |
| TCP/IP | 伝送制御プロトコル/インターネットプロトコル |
| TFT    | 薄膜トランジスタ               |
| TxD    | 送信データ                  |
| UL     | UL 規格                  |
| タブ     | タブレータ                  |
| 接続なし   | 接続されていません              |

### 用語

### AG

例えば、AG S5-115U のような SIMATIC S5 シリーズのコントローラ

### AS

SIMATIC S7-300 などの SIMATIC S7 シリーズのコントローラ

### AS 511

SIMATIC S5 コントローラのプログラミングデバイスインターフェースのプロトコル

### EMC

電磁環境適合性とは、電磁気的環境でその環境に影響を与えることなく適切に機能する電気 器具の能力です。

### HMI デバイスイメージ

プログラミングデバイスから HMI デバイスに転送できるファイル。 HMI デバイスイメージ には、オペレーティングシステムおよびプロジェクトを実行するのに必要なランタイムソフ トウェアのエレメントが含まれます。

### 10 フィールド

HMIデバイスで、コントローラに転送される入力値または出力値を有効化します。

### STEP 7

SIMATIC S7、SIMATIC C7、SIMATIC WinAC コントローラ用のプログラミングソフトウェア。

### STEP 7 Micro/WIN

SIMATIC S7-200 シリーズのコントローラ用のプログラミングソフトウェア。

### アラーム、ユーザー固有

ユーザー固有のアラームは、以下のアラームクラスの1つに割り付けることができます。

- エラー
- 操作
- ユーザー固有のアラームクラス

ユーザー固有のアラームは、コントローラを経由して HMI デバイスに接続されたプラント の、特定の動作ステータスを表します。

### アラーム、無効化

アラームの初期化がコントローラによってリセットされる時期。

### アラーム、確認

アラームの確認ではアラームがチェックされたことを確認します。

### アラーム、起動

コントローラまたは HMI デバイスによってアラームがトリガされる時期。

#### アラームロギング

ユーザー固有のアラームの HMI デバイス画面への出力と平行して、ユーザー固有のアラームのプリンタへの出力。

#### イベント

ファンクションは、定義された着信イベントによってトリガされます。 イベントを設定で きます。 ボタンには、[押す]や[放す]などのイベントを割り付けることができます。

### エンジニアリングソフトウェア

プロセス表示用のプロジェクトの作成のためのソフトウェア - プロジェクト、プロセス表示、 およびランタイムソフトウェアも参照のこと

#### オブジェクト

プロジェクトの構成要素。 例: 画面またはアラーム。 オブジェクトは HMI デバイス上でテ キストや値を表示、入力するために使用されます。

### オペレータ制御オブジェクト

値を入力し、ファンクションをトリガするのに使用されるプロジェクトの構成要素。 例え ば、ボタンはオペレータ制御オブジェクトです。
### コントローラ

SIMATIC S7 等、HMI デバイスがやり取りするデバイスやシステムの一般用語。

#### コントロール要求

コントローラ経由でファンクションをトリガします。

#### コンフィグレーションコンピュータ

エンジニアリングソフトウェアを使用して、プラントプロジェクトが作成されるプログラミ ングデバイス(PG)および PC の一般的用語。

#### システムアラーム

"システム"アラームクラスに割り付けられています。 システムアラームは、HMI デバイスお よびコントローラの内部状態を表します。

#### シンボルの IO フィールド

パラメータの入力/出力用のボックスです。 そこから 1 つのエントリを選択できるデフォル トエントリのリストを含んでいます。

#### ソースファイル

コンフィグレーションにより、これをもとにいろいろなプロジェクトファイルを作成できる ファイル。ソースファイルは転送されずに、コンフィグレーションコンピュータに残りま す。 ソースファイルのファイル名拡張子は\*.hmiです。 ソースファイル、圧縮ソースファイル、 プロジェクトファイルを参照。

#### ソフトキー

ユーザー固有のファンクションをサポートする HMI デバイス上のキー。 コンフィグレーションで、ファンクションがキーに割り当てられます。 キーの割り付けは、アクティブ画面 に特有であってもなくても構いません。

### タグ

値が書き込まれ、読み出される定義されたメモリの場所。 これはコントローラ、または HMI デバイスから実行できます。 タグがコントローラに相互接続されているかどうかに基 づいて、"外部"タグ(プロセスタグ)と"内部"タグを区別します。

### タブ順序

コンフィグレーション中に、これは、<TAB>キーを押したときにフォーカスをあわせるオ ブジェクトのシーケンスを設定します。

用語

#### ハードコピー

プリンタへの画面内容の出力。

#### ブートローダー

オペレーティングシステムを起動するために使用されます。 HMI デバイスがオンにされる 際、自動的に起動されます。 開始画面がスタートアップ中に表示されます。 オペレーティ ングシステムをロードすると、ローダーが表示されます。

#### フラッシュメモリ

移動できる記憶媒体、またはマザーボードに固定的にインストールされたメモリモジュール として使用される、EEPROM チップを搭載した不揮発性メモリ。

#### プラント

HMI デバイス上で操作、モニタされる機械、プロセシングセンター、システム、およびプロ セスを指す一般的用語。

### プロジェクト

エンジニアリングソフトウェアを使用したコンフィグレーションの結果。 プロジェクトは、 システム固有のオブジェクト、基本設定、およびアラームを組み込んだ複数の画面を通常含 んでいます。 WinCC flexible で設定されるプロジェクトのプロジェクトファイルは、ファイ ル名拡張子\*.hmi の下に保存されます。

ユーザーは、コンフィグレーションコンピュータのプロジェクトと HMI デバイス上のプロ ジェクトを区別する必要があります。 プロジェクトは、コンフィグレーションコンピュー タ上では、HMI デバイス上で管理できるよりも多くの言語で利用できます。 コンフィグレ ーションコンピュータ上のプロジェクトは、異なる HMI デバイス用にセットアップするこ ともできます。 特定の HMI デバイス用にセットアップされたプロジェクトのみが、HMI デ バイスに転送されます。

#### プロジェクトファイル

コンフィグレーションが完了した際に、特定の HMI デバイス用のソースファイルに基づい て生成されるファイル。 プロジェクトファイルは対応する HMI デバイスに転送され、プラ ントを操作およびモニタするために使用されます。 ソースファイルを参照。

### プロセスのビジュアル化

生産、物流、およびサービスの領域から、テキストベースおよびグラフィックフォーマット でのプロセスの表示。 作成されたプラント画面では、入力データおよび出力データによっ てアクティブなプラントプロセスにオペレータ介入することが可能になります。

### ランタイムソフトウェア

コンフィグレーションコンピュータでプロジェクトをデバッグするために使用できるプロセ ス表示ソフトウェア。「プロジェクト」と「エンジニアリングソフトウェア」も参照して ください。

#### レシピ

確定したデータ構造を形成するタグの組み合わせ。 作成されたデータ構造は、HMI デバイ ス上のデータに割り付けることができ、データレコードとして参照されます。 レシピを使 用すると、データレコードをダウンロードするときに、すべての割り付けられたデータが同 期してコントローラへ確実に転送されます。

#### 半輝度寿命

輝度が元の値の 50%に低下するまでの時間。 指定値は運転温度に依ります。

#### 図;ズ

プラント用のすべての論理的に関連するプロセスデータの表示の形式。 プロセスデータの 表示は、グラフィックオブジェクトでサポートされます。

#### 圧縮ソースファイル

ソースファイルの圧縮形式です。 対応する HMI デバイスに、プロジェクトファイルに加え て転送できます。 コンフィグレーションコンピュータ上のプロジェクトに"Enable Upload" が設定されている必要があります。 圧縮ソースファイルのファイル拡張子は\*.pdz です。 圧 縮ソースファイル用の標準的なメモリの保管場所は、外付け MMC です。ソースファイルを 参照。

ソースファイルを復元するには、プロジェクトを構築するのに使用したものと同じバージョ ンの WinCC flexible を使用する必要があります。

#### 情報テキスト

プロジェクト内のオブジェクトに関する設定情報。 アラーム情報テキストは、例えば、エ ラーの原因やトラブルシューティング手順に関する情報を含んでいる可能性があります。

#### 故障時間

有効化されたアラームと無効化されたアラームの間の時間間隔を指します。

#### 画面オブジェクト

システムを操作およびモニタするための設定されたオブジェクト。例: 四角形、IO フィール ド、または[レシピ]ウィンドウ

#### 確認

アラームを確認すると、ユーザーがアラームを認識したことが確定されます。

#### 表示時間

HMI デバイスでシステムアラームを表示するかどうか、そしてどのくらい長く表示するかを 定義します。

### 表記法

文字、シンボルおよび規則から構成されるシステム。 特に、データ処理のプログラミング 言語の書き込みフォーマットを定義するのに使用されます。

### 転送

HMI デバイスへの実行可能なプロジェクトの転送。

### "転送"モード

コンフィグレーションコンピュータから HMI デバイスに実行可能なプロジェクトを転送す るために設定される HMI デバイス操作モード。

### 配列

入力値および出力値用の設定画面に確保されたエリア。

# 索引

# [

```
[トレンド]ウインドウ, 172
値の表, 172
[ユーザー]ウィンドウ, 166, 193
[レシピ]ウィンドウ, 218
オペレータ制御, 223
メニューコマンド, 231
[レシピ]画面
操作, 223
```

# Α

Automation License Manager, 151

# D

DHCP, 126 DIP スイッチ 設定, 60 DNS, 126 DNSサーバー, 122

# Ε

ECの適合性宣言, 30

# Η

HMI デバイス EMCに適合した取り付け, 35 インターフェース, 52, 53 コミッショニング, 132 再コミッショニング, 132 正面図, 18, 20 スイッチオフ, 66 スイッチオン, 65 接続, 51 側面図, 16, 18, 20 底面図, 17, 19 テスト, 65 取り付け位置, 49 背面図, 17, 19, 21 正面図, 16 底面図, 21 HMIデバイスイメージ, 78, 104 HMI デバイスでの入力 オペレータコントロールの使用, 155, 174 ソフトキーの使用, 175 HMI デバイス 取り付け, 42 取り付け位置, 41

# L

Logoff ユーザー, 168, 195

# Μ

MACアドレス, 125 MPI/DPの設定, 83 MPI/DPの設定MPI/DPノセッテイ, 112

# 0

OPプロパティ, 78, 79, 85, 104, 105, 116

# Ρ

PC接続, 124 PLC レシピデータ レコードの転送, 229, 237 レシピデータレコードの読み取り, 228, 236 PLC\_User, 169, 170, 197, 199 PLC の接続 配線図, 58 PROFINET, 121

# R

RS-422-RS-232 アダプタ, 22 RS-485-RS-232 アダプタ, 22

TP 177A、TP 177B、OP 177B (WinCC flexible) 操作説明書, 09/2007, A5E01006677-02

### S

SIMATIC コントローラ プロトコル, 25, 26 Sm@rtClientウィンドウ, 188 モニタモード, 189 用途, 188 SMTPサーバ, 128

### Т

TCP/IPアドレス, 125

### W

WinCC flexibleインターネット設定, 128 Windows CEタスクバー, 88 パスワード保護, 89 WINSサーバー, 122

### あ

アクセサリ アクセサリキット,22 アクセサリキット,22 値, 24 値の表,191 アドレス割り付け TCP/IPネットワーク内, 125 アラーム, 23, 201, 206 確認, 204, 210 表示, 207 編集, 205, 211 アラームイベント, 201, 206 アラームインジケータ,204,209 [アラーム]ウィンドウ, 202, 207 [アラーム]画面, 202, 207 アラーム行,207 アラームクラス, 202, 203, 206, 209 [アラームテキスト]ウィンドウ, 203 アラームバッファ, 23, 202, 207 アングルアダプタ 9ピン.22 安全上の情報 キャビネット上での作業,29 高周波放射,29 爆発性雰囲気,32 安全対策注意事項 バックグラウンドでのレシピデータレコード,219 変更されたタグ名,227

### い

維持管理, 241 意図しない転送モード, 87, 120 印刷 ネットワークプリンタによる, 122 インストール オプション, 148, 150 インターネット設定, 128 インターフェース, 52, 53 コンフィグレーション, 60 インポート レシピデータ レコード, 239

### え

英数字画面キーボード, 160, 179, 180 英数字値 入力, 161, 181 変更, 161, 181 エクスポート レシピデータ レコード, 238 エラーアラーム 確認, 204, 210 エレメントリスト, 219, 232

### お

オプション、147 インストール, 148, 150 削除, 149, 150 オフライン, 132 レシピタグ,222 オフラインテスト, 138 オペレータコントロールのロック,242 オペレータ制御 簡易[レシピ]ウィンドウ,230 オペレータ制御コンポーネント,68 オペレータ制御 [レシピ]ウィンドウ, 223 メモリカードスロット,69 オペレーティングシステム 更新, 144 コンフィグレーション, 73, 88 オペレーティングシステムの更新,63 オンライン,132 レシピタグ,222 オンラインテスト, 138

か

外観 スライダコントロール;スライダコントロー ル, 184 開始 HMIデバイス, 104 確認 アラーム, 204, 210 エラーアラーム, 204, 210 画面 方向の変更,76 画面キーボード 英数字, 160, 180 キーボードレベル, 161, 180 シンボル, 162 数字, 159, 179, 181 開いているプロジェクト以外,91 文字の繰り返しの設定,94 画面設定 変更, 76, 103 管理者, 169, 170, 197, 199

# き

キーボードプロパティ,94 機械的 出荷条件, 37 保管条件, 37 気候 出荷条件, 37 保管条件,37 機能範囲 値, 24 アラーム, 23 アラームバッファ,23 計算ファンクション,24 タグ,24 リスト,24 レシピ,24 画面, 24 情報テキスト,24 追加.25 キャビネット上での作業,29 強制 リモート操作の許可,189 許可, 165, 192 極性反転保護,57

# <

クリアランス OP 177B, 45 TP 177A, 45 TP 177B, 45

# け

```
計算ファンクション, 24
ゲージ, 188
ケーブル断面積, 56
限界値
パスワードの, 194
ユーザーウィンドウの, 194
ユーザーの, 194
限界値のテスト, 158, 178
言語
設定, 156, 176
```

### こ

高周波放射,29 公称負荷 ポート,64 更新 オペレーティングシステム,63 較正 タッチ画面, 79, 105 固定のタイプ,42 コミッショニ ング HMIデバイス, 132 コントラスト 変更, 76, 103 コントローラ インターフェースのコンフィグレーション,60 数, 25, 26 コントロールパネル,89 MPI/DPの設定, 83, 112 パスワード保護,74 パスワード保護,89 開く,74,90 コンフィグレーション インターフェース,60 オペレーティングシステム, 73, 88 データチャンネル,86,119 ネットワーク, 121 コンフィグレーションコンピュータの接続 接続コンフィグレータ,61 コンフィグレーション段階,131

### さ

サードパーティノコントローラ プロトコル, 26 サービス インターネットの, 7 サービスパック, 247 再コミッショニング HMIデバイス, 132 削除 オプション, 149, 150 作成 レシピデータ レコード, 233 サブネットマスク, 126 サポート インターネットの, 7

### し

時刻 入力, 163, 182 時刻の設定.100 システム, 117 システムアラーム パラメータ,259 システム情報 表示, 117 自動転送, 136 事務所.6 周囲温度 許容されない, 41 周辺装置 公称負荷,64 出荷条件, 37 手動転送, 135 主要寸法 OP 177B, 250 TP 177A, 249 TP 177B, 249 仕様 RJ45 プラグ, 255 TP 177A, 250 TP 177B. 252 主要寸法, 249 使用 工業用,32 住宅地域内での,32 条件, 39 追加対策を施しての,39 爆発性雰囲気,32 小数位, 158, 178 承認, 30, 34

情報テキスト 表示, 163, 164, 185, 203, 209 正面図, 16, 18, 20 シンボル画面キーボード, 162 シンボル値 入力, 162, 182 変更, 162, 182 シンボル値, 158, 178

### す

スイッチオフ HMIデバイス, 66 スイッチオン HMIデバイス, 65 数字画面キーボード, 179 数値 入力, 159, 179 変更, 159, 179 スクリーンセーバー 設定, 85, 116 ステータスの強制, 186 オペレータ制御, 187 ステータスの強制画面, 186 スライダコントロール; スライダコントロール, 184 外観, 184

### せ

セキュリティ, 164 セキュリティシステム, 164, 192 接続 HMIデバイス, 51 I/O, 63 コントローラ、58 コンフィグレーションコンピュータ,61 接続順序,51 等電位ボンディング,54 数,25 接続コンフィグレータ コンフィグレーションコンピュータ,61 接続順序.51 設定 時刻,100 日付,100 セュリティ, 192 選択リスト,182

# そ

操作のフィードバック, 155, 174 光, 156 側面図, 16, 18, 20 ソフトキー グローバルファンクションの割り付け, 175 ラベリング, 71 ローカルファンクションの割り付け, 175

# た

帯電, 257 タイムゾーンの設定, 100 代理店, 6 タグ, 24 タッチ画面 較正, 79, 105 注, 68 ダブルクリックの設定, 95 端子ブロックの接続, 57

# 5

[地域の設定] 変更, 110 遅延時間 変更, 76 遅延の設定, 116 直接接続, 124

# つ

通信プロパティ, 123

# τ

底面図, 17, 19, 21 データチャネル オペレーティングシステムの更新, 134 復元, 134 データチャンネル オーソリゼーション, 134 起動, 119 コンフィグレーション, 86, 119 転送, 134 バックアップ, 134 ロック, 119 データフロー, 217 テクニカルサポート, 7, 78, 104 テスト

HMIデバイス, 65 プロジェクト,138 デバイス名 ネットワーク操作用, 123 デフォルトゲートウェイ, 126 電位差,54 電源 極性反転保護,57 接続,57 端子ブロックの接続,57 転送,133 キャンセル,65 自動,136 手動,135 プロジェクト, 132 ライセンスキー, 152 レシピデータ レコード, 237 転送設定, 87, 121 転送モード MPI/PROFIBUS DP, 87 意図しない, 87, 120

# と

同期化,101 レシピタグ, 221, 227 動作モード オフライン,132 オンライン, 132 概要, 132 切り替え,132 転送, 65, 133 等電位ボンディング 接続,54 取り付け,55 配線図.55 必要条件,54 等電位ボンディングケーブル,54 ドメイン ログオン, 127 取り付け EMC準拠, 35 HMIデバイス, 42 垂直取り付け,42 水平取り付け,42 取り付け位置,49 HMIデバイス, 41 取り付けカットアウト,44 準備, 44 寸法.44 取り付けクランプ,42 トレーニングセンター,6

TP 177A、TP 177B、OP 177B (WinCC flexible) 操作説明書, 09/2007, A5E01006677-02 トレンド, 190 限界値を超える, 172, 190 トレンド, 172 [トレンド]ウインドウ, 190 値の表, 191

### に

入力 英数字値, 161, 181 シンボル値, 162, 182 シンボル値, 158, 178 数値, 159, 179 日付と時刻, 163, 182 英数字値, 158, 178 数値, 158, 178 日付と時刻, 158, 178

### ね

ネームサーバー, 126 ネットワーク設定, 125 ネットワークのコンフィグレーション 一般的な手順, 122

### は

配線図 PLCの接続,58 等電位ボンディングの接続,55 背面図, 17, 19 爆発性雰囲気,32 パスワード 削除, 83, 108 入力,82,107 パスワード、165 パスワード 復元,166 パスワード バックアップ, 166 パスワード, 193 パスワード 復元,194 パスワード バックアップ, 194 パスワードプロパティ,82,107 パスワード保護,74 パスワードリスト, 165, 193 パスワード保護,89 バックアップ, 139, 140, 142 ProSaveの使用, 142 WinCC flexibleを使用する場合, 140 バックアップ メモリカードへ, 97

### ひ

光操作のフィードバック, 156
光フィードバック, 174
日付と時刻
同期化, 101
入力, 163, 182
日付の設定, 100
ピン割り付け
RJ45 プラグ接続, 255
RS 422/RS 485 ポート, 254
USBポート, 255
電源, 254

### ふ

ファイル バックアップ,102 ファンクションテスト,66 フィードバック 光, 174 フォーマット, 158, 178 復元 ProSaveの使用, 143 WinCC flexibleを使用する場合, 141 出荷時設定へのリセットを実行しない, 140 出荷時設定へのリセットを実行する,140 プリンタ 設定,109 プロキシサーバ, 128 プロジェクト オフラインでのテスト,138 オンラインでのテスト,138 操作, 155, 174 テスト,138 転送,132 閉じる, 171, 200 プロセスコントロール段階, 131 プロトコル SIMATICコントローラ, 25, 26 サードパーティノコントローラ,26

### **^**

編集 レシピデータ レコード, 225, 234 返送 ライセンスキー, 153

### ほ

妨害 正弦波,36 パルス型,35 放射 高周波,29 防爆 ラベル, 32 ポート 公称負荷,64 保管条件, 37 保護カバー,243 削除, 246 取り付け,244 保守, 241, 247 保守の範囲,241 保存ディレクトリ,115

# ま

マウスプロパティ, 96 マルチキー操作, 175 マルチメディアカード, 69

### め

命令 キャビネット上での作業, 29 セュリティ, 29 メーカー所在地, 34 メモリ OP 177B, 253 TP 177A, 251 TP 177B, 252 メモリカード 挿入, 69 バックアップ先, 97 復元元, 97 取り出し, 70

# ŧ

モニタモード Sm@rtClientウィンドウ, 189

### ø

ユーザー, 165, 192 Logoff, 168, 195 PLC\_User, 169, 170, 197, 199

TP 177A、TP 177B、OP 177B (WinCC flexible) 操作説明書, 09/2007, A5E01006677-02 管理者, 169, 170, 197, 199 グループの割り付けの変更, 170 削除, 170, 199 作成, 168, 196 パスワードの変更, 170 ユーザーデータの作成, 170 ログオフ時間の変更, 170 ログオフ時間の変更, 170 ログオン, 167, 194 ユーザーグループ, 165, 192 ユーザーデータ バックアップ, 166, 194 復元, 166, 194

### よ

読み取り レシピデータレコード, 236

# 6

ライセンスキー, 151 転送, 152 返送, 153 ライセンス情報, 81 ラベリング ソフトキー, 71 ラベル, 71 ECの適合性宣言, 30 承認, 30 防爆, 32

# り

リスト, 24 リモートコントロール 強制の許可, 189

# る

ルーラ, 172, 191

# れ

レコードリスト, 219, 231 レジストリ情報 バックアップ, 102

レシピ、24、214 アプリケーションのフィールド,213 コントロール, 215 タグの同期化, 227 データフロー, 217 データレコード,215 [レシピ]ウィンドウ,218 [レシピ]画面, 218 [レシピ]ウィンドウ オペレータ制御,230 簡易,219 詳細, 218 [レシピ]画面, 220 概要,220 操作,232 レシピタグ オフライン, 222 オンライン、222 同期化, 221, 227 レシピデータ レコード PLCからの読み取り, 228 PLCへの転送, 229, 237 PLCとの同期化, 225 インポート,239 エクスポート,238 作成,233 編集, 225 作成,224 削除,235 編集,234 レシピデータレコード PLCからの読み取り,236 削除,226 レシピメニュー 操作,232 レシピリスト, 219, 231

### ろ

ローダー, 73, 88 ログオフ時間, 165, 192 ログオン ユーザー, 167, 194 ログオン情報 TCP/IPネットワーク内, 127

### 漢字

英数字値, 158, 178 画面, 24 画面キーボード, 157, 177

画面のクリーニング,242 オペレータコントロールのロック,242 拡張[レシピ]ウィンドウ,218 簡易[レシピ]ウィンドウ, 219 オペレータ制御, 230 メニューコマンド, 231 機能 その他,25 技術仕様 OP 177B, 253 RS 422/RS 485 ポート, 254 USBポート, 255 主要寸法, 250 メモリ, 251, 252, 253 電源,254 電源電圧, 251, 252, 253 入力の単位, 251, 252, 253 表示, 250, 252, 253 限界値 パスワードの, 166 ユーザーウィンドウの, 166 ユーザーの.166 作成 レシピデータ レコード, 224 削除 レシピデータ レコード, 226, 235 周辺機器の接続 配線図,63 出荷時の設定 リセット,140 出荷時設定へのリセット, 140, 144 商標.6 情報 セキュリティ,32 一般, 32 情報テキスト,24 数字画面キーボード, 159 数値 限界値のテスト, 158, 178 小数位, 158, 178 入力, 158, 178 フォーマット, 158, 178 正面図.21 接続 数,26 操作 [レシピ]画面, 223 [レシピ]画面, 232 レシピメニュー, 232 値の表,172 定格電圧,47 底面図, 21

転送 レシピデータ レコード, 229 電源 TP 177A, 251 TP 177B, 252 ケーブル断面積, 56 電源電圧 OP 177B, 253 読み取り レシピデータ レコード, 228 日付と時刻, 158, 178 入力の単位 OP 177B, 253 TP 177A, 251 TP 177B, 252 背面図, 21 配線図 電源の接続, 56 周辺機器の接続, 63 表示 OP 177B, 253 TP 177B, 252 復元, 139, 141, 143 互換性の矛盾が発生した場合, 139 メモリカードから, 97 保護カバーセット, 23 保護フォイル, 22 保護膜, 242